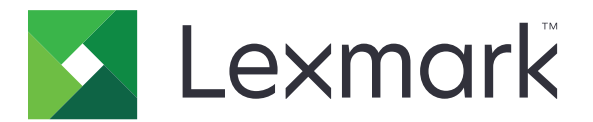

# MX310 og MX317

Brukerhåndbok

November 2017

www.lexmark.com

Maskintype(r): 7015 Modell(er): 270

# Innhold

| Sikkerhetsinformasjon                                                 | 6  |
|-----------------------------------------------------------------------|----|
| Konvensjoner                                                          | 6  |
| Bli kjent med skriveren                                               | 9  |
| Finne informasjon om skriveren                                        | 9  |
| Velge plassering for skriveren                                        |    |
| Skriverkonfigurasjoner                                                | 11 |
| Forstå grunnfunksjonene til skanneren                                 | 12 |
| Bruke den automatiske dokumentmateren og skannerglassplaten           | 12 |
| Bruke skriverens kontrollpanel                                        | 13 |
| Lære om fargene på knappen for strømsparingsmodus og indikatorlampene | 14 |
| Tilleggskonfigurasjon av skriveren                                    | 15 |
| Installere internt tilleggsutstyr                                     | 15 |
| Installere tilleggsmaskinvare                                         |    |
| Koble til kabler                                                      |    |
| Slik stiller du inn skriverprogramvare                                | 23 |
| Nettverksutskrift                                                     | 23 |
| Kontrollere skriveroppsettet                                          | 27 |
| Legge i papir og spesialpapir                                         | 28 |
| Angi papirstørrelse og -type                                          | 28 |
| Konfigurere innstillinger for universalpapir                          |    |
| Legge i skuffer                                                       |    |
| Legge utskriftsmateriale i flerbruksmateren                           | 33 |
| Sammenkobling og frakobling av skuffer                                |    |
| Veiledning for papir og spesialpapir                                  | 40 |
| Bruke spesialpapir                                                    | 40 |
| Retningslinjer for papir                                              | 42 |
| Papirstørrelser, papirtyper og papirvekt som støttes                  | 45 |
| utskrift                                                              |    |
| Skrive ut et dokument                                                 | 49 |
| Skrive ut fra en mobilenhet                                           | 50 |

| Skrive ut konfidensielle og andre holdte jobber             |     |
|-------------------------------------------------------------|-----|
| Skrive ut informasjonssider                                 |     |
| Avbryte en utskriftsjobb                                    | 53  |
| kopiering                                                   |     |
| Kopiere                                                     | 54  |
| Kopiere fotografier                                         | 55  |
| Kopiere på spesialpapir                                     | 55  |
| Tilpasse kopieringsinnstillinger                            |     |
| Legge informasjon på kopier                                 |     |
| Avbryte en kopieringsjobb                                   |     |
| Lære mer om kopieringsalternativer                          | 63  |
| Sende via e-post                                            | 66  |
| Konfigurere skriveren til å sende e-post                    | 66  |
| Opprette en e-postsnarvei                                   | 67  |
| Sende et dokument med e-post                                | 67  |
| Avbryte en e-post                                           | 68  |
| faks                                                        | 69  |
| Konfigurere skriveren til å fakse                           | 69  |
| Sende en faks                                               | 83  |
| Opprette en faksmålsnarvei ved hjelp av Embedded Web Server | 85  |
| Tilpasse faksinnstillinger                                  |     |
| Avbryte en utgående faks                                    | 87  |
| Holde og videresende fakser                                 |     |
| Lære mer om faksalternativene                               |     |
| Skanne                                                      |     |
| Skanne til en FTP-adresse                                   |     |
| Skanne til en datamaskin                                    |     |
| Forstå skrivermenyene                                       |     |
| Menyliste                                                   |     |
| Menyen Papir                                                | 94  |
| Menyen Rapporter                                            |     |
| Menyen Nettverk/porter                                      | 103 |
| Menven Sikkerhet                                            | 109 |

| Menyen Innstillinger                                     |     |
|----------------------------------------------------------|-----|
| Menyen Hjelp                                             | 140 |
| Spar penger og miljøet                                   | 141 |
| Spare papir og toner                                     | 141 |
| Spare energi                                             | 141 |
| Gjenvinning                                              | 144 |
| Sikre skriveren                                          | 146 |
| Erklæring om flyktig og ikke-flyktig minne               | 146 |
| Slette flyktig minne                                     | 146 |
| Slette ikke-flyktig minne                                | 146 |
| Finne sikkerhetsinformasjon om skriveren                 |     |
| Vedlikeholde skriveren                                   | 148 |
| Rengjøre skriverdelene                                   | 148 |
| Kontrollere status for deler og rekvisita                | 150 |
| Anslått antall gjenværende sider                         |     |
| Bestille rekvisita                                       |     |
| Oppbevare rekvisita                                      | 153 |
| Skifte rekvisita                                         | 153 |
| Flytte skriveren                                         |     |
| Administrere skriveren                                   |     |
| Finne avansert informasjon om nettverk og administrasjon |     |
| Tilgang til det eksterne kontrollpanelet                 | 159 |
| Konfigurere e-postvarsling                               | 159 |
| vise rapporter                                           | 160 |
| Konfigurere rekvisitavarsler fra Embedded Web Server     | 160 |
| Gjenopprette fabrikkinnstillingene                       | 161 |
| Fjerne fastkjørt papir                                   | 162 |
| Unngå papirstopp                                         |     |
| ldentifisere hvor papiret har kjørt seg fast             |     |
| Papirstopp i frontdekselet                               |     |
| Papirstopp i bakdekselet                                 |     |
| Papirstopp i standardskuffen                             |     |
| Papirstopp i tosidigenheten                              |     |
|                                                          |     |

| Papirstopp i skuffer                         | 169 |
|----------------------------------------------|-----|
| Papirstopp i flerbruksmateren                |     |
| Papirstopp i den automatiske dokumentmateren | 171 |
| Feilsøking                                   |     |
| Forstå skrivermeldingene                     |     |
| Løse skriverproblemer                        |     |
| Løse utskriftsproblemer                      |     |
| Løse kopieringsproblemer                     |     |
| Løse fakseproblemer                          |     |
| Løse skannerproblemer                        |     |
| Integrert nettserver kan ikke åpnes          |     |
| Hvordan du kan kontakte brukerstøtte         | 230 |
| Merknader                                    | 231 |
| Produktinformasjon                           |     |
| Utgivelsesmerknad                            |     |
| Strømforbruk                                 |     |
| Indeks                                       | 238 |

## Sikkerhetsinformasjon

## Konvensjoner

Merk: En merknad viser til informasjon som kan hjelpe deg.

Advarsel: En advarsel viser til noe som kan skade produktets maskinvare eller programvare.

FORSIKTIG: Forholdsregelen Forsiktig viser til en potensielt farlig situasjon som kan skade deg.

Det finnes ulike typer forholdsregler, blant annet:

FORSIKTIG – POTENSIELLE SKADER: Angir fare for personskade.

FORSIKTIG – FARE FOR STØT: Angir fare for elektrisk støt.

FORSIKTIG – VARM OVERFLATE: Angir fare for forbrenning ved berøring.

FORSIKTIG – FARE FOR VELTING: Angir fare for knusing.

🛕 FORSIKTIG – KLEMFARE: Angir fare for å bli sittende fast mellom bevegelige deler.

**FORSIKTIG – POTENSIELLE SKADER:** Koble strømledningen til en jordet og lett tilgjengelig stikkontakt med riktig klassifisering i nærheten av produktet for å unngå fare for brann eller elektrisk støt.

**FORSIKTIG – POTENSIELLE SKADER:** Ikke bruk dette produktet med skjøteledninger, grenuttak med flere kontakter, skjøteledninger med flere kontakter eller UPS-enheter. Denne typen tilbehør kan fort bli overbelastet av en laserskriver, noe som kan føre til brannfare, skade på eiendom og dårlig skriverytelse.

**FORSIKTIG – POTENSIELLE SKADER:** Til dette produktet må du bare bruke et overspenningsvern fra Lexmark som er koblet riktig mellom skriveren og strømledningen som følger med skriveren. Bruk av overspenningsvern fra en annen leverandør enn Lexmark, kan føre til brannfare, skade på eiendom og dårlig skriverytelse.

**FORSIKTIG – FARE FOR STØT:** Ikke plasser dette produktet i nærheten av vann eller fuktige områder, da dette medfører fare for elektrisk støt.

**FORSIKTIG – FARE FOR STØT:** Ikke installer dette produktet eller utfør noe elektrisk arbeid med tilkoblinger, for eksempel strømledningen, faksfunksjonen eller telefonen, i tordenvær, da dette medfører fare for elektrisk støt.

**FORSIKTIG – FARE FOR STØT:** Ikke bruk faksfunksjonen når det er tordenvær, da dette medfører fare for elektrisk støt.

**FORSIKTIG – POTENSIELLE SKADER:** Fyll papir i hver papirskuff separat for å redusere risikoen for at utstyret kan velte. La de andre skuffene være lukket til de må åpnes.

Bruk profesjonelt servicepersonell til service og reparasjoner utenom det som er beskrevet i brukerhåndboken.

Dette produktet er utviklet, testet og godkjent i henhold til strenge, globale sikkerhetsstandarder ved bruk av komponenter fra spesifikke produsenter. Sikkerhetsfunksjonene til delene kan være skjult. Produsenten er ikke ansvarlig for bruk av andre reservedeler.

**FORSIKTIG – FARE FOR STØT:** Kontroller at alle eksterne tilkoblinger (for eksempel Ethernet- og telefonsystemtilkoblinger) er riktig koblet til de riktige portene, for å unngå fare for elektrisk støt.

FORSIKTIG – POTENSIELLE SKADER: Dette produktet bruker en laser. Bruk av andre kontroller, justeringer eller prosedyrer enn det som er angitt i *brukerhåndboken*, kan utsette deg for farlig stråling.

Produktet bruker en utskriftsprosess som varmer opp utskriftsmaterialet, og varmen kan gjøre at materialet avgir avgasser. Du må gjøre deg kjent med og forstå den delen av brukerveiledningen som omhandler retningslinjer for valg av utskriftsmateriale, slik at du unngår mulige farlige avgasser.

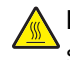

**FORSIKTIG – VARM OVERFLATE:** Skriveren kan være varm innvendig. Hvis du vil redusere risikoen for skader, må du la overflaten kjøles ned før du berører den.

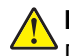

**FORSIKTIG – POTENSIELLE SKADER:** Litiumbatteriet i dette produktet er ikke beregnet for å byttes. Det kan føre til eksplosjonsfare hvis et litiumbatteri ikke byttes på riktig måte. Du må aldri lade opp, ta fra hverandre eller destruere et litiumbatteri. Kast brukte litiumbatterier i henhold til produsentens instruksjoner og lokale regelverk.

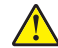

**FORSIKTIG – POTENSIELLE SKADER:** Bruk bare en 26 AWG eller bedre telefonledning (RJ-11) ved tilkobling av produktet til det offentlige telenettet for å redusere brannfaren. For brukere i Australia må ledningen godkjennes av the Australian Communications and Media Authority.

**FORSIKTIG – POTENSIELLE SKADER:** Ikke kutt, vri, knyt eller klem sammen strømledningen, og ikke plasser tunge gjenstander på den. Strømledningen må ikke utsettes for unødvendig slitasje eller belastning. Pass på at strømledningen ikke kommer i klem, for eksempel mellom møbler og vegger. Hvis strømledningen utsettes for slike situasjoner, kan det forårsake brann eller gi elektrisk støt. Kontroller strømledningen jevnlig. Koble strømledningen fra stikkontakten før den kontrolleres.

**FORSIKTIG – FARE FOR STØT:** Koble strømledningen fra strømuttaket og koble alle kabler fra skriveren for å unngå elektrisk støt under rengjøring av utsiden av skriveren.

**FORSIKTIG – FARE FOR VELTING:** Gulvmontert konfigurasjon trenger tilleggsmøbler for stabilitet. Du må bruke skriverstativ eller skriversokkel hvis du bruker flere innskuffer. Hvis du har en flerfunksjonsskriver som kan skanne, kopiere og fakse, vil du også kanskje trenge en ekstra møbelenhet. Se <u>www.lexmark.com/multifunctionprinters</u> hvis du ønsker mer informasjon.

**FORSIKTIG – FARE FOR STØT:** Hvis du skal bruke kontrollerkortet eller installere maskinvare eller minneenheter etter installering av skriveren, må du slå av skriveren og koble strømledningen fra strømuttaket før du fortsetter. Hvis andre enheter er koblet til skriveren, må du også slå av disse og koble fra eventuelle kabler som er koblet til skriveren.

**FORSIKTIG – POTENSIELLE SKADER:** Skriveren veier over 18 kg, og vi anbefaler på det sterkeste at man er to når skriveren skal løftes.

FORSIKTIG – POTENSIELLE SKADER: Hvis du skal flytte skriveren, må du følge du disse retningslinjene for å unngå personskade og skade på skriveren:

- Kontroller at alle dører og skuffer er lukket.
- Slå av skriveren, og koble strømledningen fra strømuttaket.
- Koble alle ledninger og kabler fra skriveren.
- Hvis skriveren har en hjulsokkel, ruller du skriveren forsiktig dit du vil plassere den. Utvis forsiktighet ved flytting over terskler og mellomrom i gulvet.
- Hvis skriveren ikke har en hjulsokkel, men er konfigurert med tilleggsskuffer, løfter du skriveren av skuffene. Ikke løft skriveren og skuffene samtidig.
- Bruk alltid håndtakene på skriveren når du løfter den.
- Hvis skriveren flyttes på en vogn eller lignende, må denne vognen ha en overflate som har plass til hele bunnplaten på skriverkabinettet.
- Vogner som brukes til å flytte tilleggsutstyr, må ha en overflate som er stor nok til tilleggsutstyret.

- Hold skriveren i oppreist posisjon.
- Unngå kraftig risting og sammenstøt.
- Pass på at fingrene dine ikke kommer under skriveren når du setter den ned.
- Sørg for at det er nok ledig plass rundt skriveren.

**FORSIKTIG – POTENSIELLE SKADER:** Bruk bare strømledningen som følger med dette produktet, eller en strømledning som er godkjent av produsenten, for å unngå risiko for brann eller elektrisk støt.

#### TA GODT VARE PÅ DISSE INSTRUKSJONENE.

# Bli kjent med skriveren

## Finne informasjon om skriveren

| Hva leter du etter?                                                                                               | Her kan du finne det                                                                                                    |
|----------------------------------------------------------------------------------------------------|----------------------------------------------------------------------------------------------------|
| Innledende oppsettsinstruksjoner: <ul> <li>Koble skriveren til</li> <li>Installere skriverprogramvaren</li> </ul> | Oppsettsdokumentasjon – oppsettsdokumentasjonen fulgte med skriveren<br>og er også tilgjengelig på <u>http://support.lexmark.com</u> .                                                          |
|                                                                                                    |                                                                                                    |
| Filleggskonfigurasjon og instruksjoner for<br>bruk av skriveren:                                                  | Brukerhandbok og Hurtigreferanse – Veiledningene er tilgjengelige på<br>http://support.lexmark.com.                                                                                             |
| <ul> <li>Velge og oppbevare papir og<br/>spesialpapir</li> </ul>                                                  | Merk: Disse veiledningene er også tilgjengelige på andre språk.                                                                                                    |
| <ul> <li>Legge i papir</li> </ul>                                                                                 |                                                                                                    |
| <ul> <li>Konfigurere skriverinnstillinger</li> </ul>                                                              |                                                                                                    |
| <ul> <li>Vise eller skrive ut dokumenter og foto</li> </ul>                                                       |                                                                                                    |
| <ul> <li>Konfigurering og bruk av programvaren</li> </ul>                                                         |                                                                                                    |
| <ul> <li>Konfigurere skriveren på et nettverk</li> </ul>                                                          |                                                                                                    |
| <ul> <li>Vedlikehold av skriveren</li> </ul>                                                                      |                                                                                                    |
| Feilsøking og problemløsning                                                                                      |                                                                                                    |
| Informasjon om oppsett og konfigurering av tilgjengelighetsfunksjonene i skriveren                                | <i>Lexmarks tilgjengelighetsveiledning</i> – denne veiledningen er tilgjengelig på <u>http://support.lexmark.com</u> .                                                                          |
| Hjelp til skriverprogramvaren                                                                                     | Hjelp for Windows eller Mac—Åpne en skriverprogramvare eller et program,<br>og klikk på <b>Hjelp</b> .                                                                                          |
|                                                                                                    | Klikk ? for å vise kontekstavhengig informasjon.                                                                                                    |
|                                                                                                    | Merknader:                                                                                                    |
|                                                                                                    | <ul> <li>Hjelpetekst blir installert automatisk sammen med<br/>skriverprogramvaren.</li> </ul>                                                                                                  |
|                                                                                                    | <ul> <li>Skriverprogramvaren plasseres i mappen for skriverprogrammet eller<br/>på skrivebordet, avhengig av hvilket operativsystem du bruker.</li> </ul>                                       |
| Nyeste tilleggsinformasjon, oppdateringer                                                                         | Hjemmeside for Lexmarks brukerstøtte – <u>http://support.lexmark.com</u>                                                                                                    |
| og kundestøtte:<br>• Dokumentasjon<br>• Drivernedlasting<br>• Live chat-støtte                                    | <b>Merk:</b> Velg land/region og deretter produkt for å finne informasjonen du ser etter.                                                                                                    |
|                                                                                                    | Telefonnumre til brukerstøtte og åpningstider for ditt land eller område<br>finner du på webområdet for kundestøtte, eller i den trykte garantien som<br>fulgte med skriveren.                  |
| Tale-støtte                                                                                                    | Noter deg følgende informasjon (som du finner på kvitteringen og på<br>baksiden av skriveren), og ha den lett tilgjengelig når du kontakter<br>brukerstøtte, slik at de raskere kan hjelpe deg: |
|                                                                                                    | Maskintypenummer                                                                                                    |
|                                                                                                    | Serienummer                                                                                                    |
|                                                                                                    | <ul> <li>Kjøpsdato</li> </ul>                                                                                                    |
|                                                                                                    | Butikken hvor skriveren ble kjøpt                                                                                                    |

| Hva leter du etter? | Her kan du finne det                                                                                                    |
|---------------------|----------------------------------------------------------------------------------------------------|
| Garantiinformasjon  | Garantiinformasjon varierer fra land eller område:                                                                                            |
|                     | <ul> <li>I USA – se erklæringen om begrenset garanti som fulgte med skriveren,<br/>eller gå til <u>http://support.lexmark.com</u>.</li> </ul> |
|                     | • Andre land og regioner – Se den trykte garantien som fulgte med med skriveren.                                                              |

## Velge plassering for skriveren

FORSIKTIG – POTENSIELLE SKADER: Skriveren veier over 18 kg , og vi anbefaler på det sterkeste at man er to når skriveren skal løftes.

Når du skal velge en plassering for skriveren, må du passe på at det er nok plass rundt skriveren til at skuffer, deksler og dører kan åpnes. Hvis det skal monteres tilleggsutstyr, så må det være plass nok til dette også. Pass på følgende:

- Plasser skriveren ved en jordet og lett tilgjengelig stikkontakt.
- Det må være tilstrekkelig luftsirkulasjon i rommet til å oppfylle de nyeste kravene i ASHRAE 62-standarden eller CEN Technical Committee 156-standarden.
- Skriveren må plasseres på et flatt og stabilt underlag.
- Plasser skriveren
  - på et rent, tørt og støvfritt sted
  - bort fra stifter og binders på avveier
  - slik at den ikke utsettes for direkte luftstrømmer fra lufteanlegg, varmekilder, ventilatorer og lignende
  - slik at den ikke utsettes for direkte sollys eller svært tørre eller fuktige forhold
- Følg anbefalte temperaturer og unngå svingninger:

| Omgivelsestemperatur | 15,6 til 32,2°C (60 til 90°F)  |
|----------------------|--------------------------------|
| Lagringstemperatur   | –40 til 60 °C (–40 til 140 °F) |

• Se tabellen nedenfor for informasjon om plasskrav rundt skriveren for god ventilasjon:

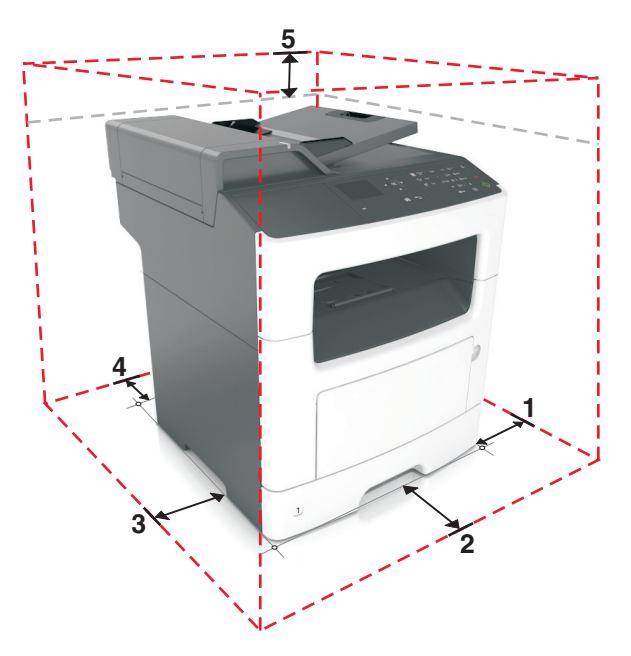

| 1 | Høyre side   | 300 mm (12 tommer) |
|---|--------------|--------------------|
| 2 | Foran        | 510 mm             |
| 3 | Venstre side | 200 mm (8 tommer)  |
| 4 | Bak          | 200 mm (8 tommer)  |
| 5 | Over         | 540 mm (21 tommer) |

## Skriverkonfigurasjoner

FORSIKTIG – FARE FOR VELTING: Gulvmontert konfigurasjon trenger tilleggsmøbler for stabilitet. Du må bruke skriverstativ eller skriversokkel hvis du bruker flere innskuffer. Hvis du har en flerfunksjonsskriver som kan skanne, kopiere og fakse, vil du også kanskje trenge en ekstra møbelenhet. Se <u>www.lexmark.com/multifunctionprinters</u> hvis du ønsker mer informasjon.

**FORSIKTIG – POTENSIELLE SKADER:** Fyll papir i hver papirskuff separat for å redusere risikoen for at utstyret kan velte. La de andre skuffene være lukket til de må åpnes.

Du kan konfigurere skriveren ved å legge til en ekstra skuff for 250 eller 550 ark. Hvis du vil ha mer informasjon om hvordan du installerer den valgfrie skuffen, kan du se <u>Installere tilleggsskuffer på side 19</u>.

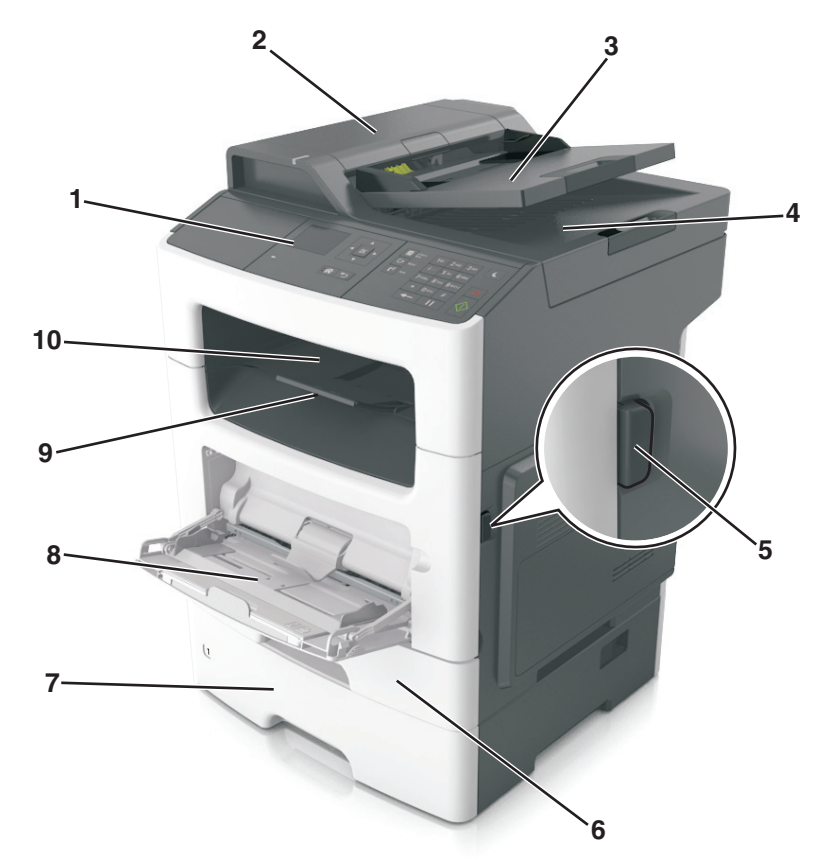

| 1 | Skriverens kontrollpanel           |
|---|------------------------------------|
| 2 | Automatisk dokumentmater (ADF)     |
| 3 | Skuff for automatisk dokumentmater |

| 4  | Skuff for den automatiske dokumentmateren |  |
|----|-------------------------------------------|--|
| 5  | Utløserknapp for frontdeksel              |  |
| 6  | Standardskuff for 250 ark                 |  |
| 7  | Skuff for 250 eller 550 ark               |  |
| 8  | Flerbruksmater for opptil 100 ark         |  |
| 9  | Papirstopper                              |  |
| 10 | Standard utskuff                          |  |

## Forstå grunnfunksjonene til skanneren

- Lage hurtigkopier eller innstille skriveren til å utføre spesielle kopieringsjobber.
- Sende en faks ved hjelp av kontrollpanelet på skriveren.
- Sende en faks til flere faksmottakere samtidig.
- Skanne dokumenter og sende dem til datamaskinen, en e-postadresse eller en FTP-adresse.
- Skanne dokumenter og sende dem til en annen skriver (PDF via en FTP).

# Bruke den automatiske dokumentmateren og skannerglassplaten

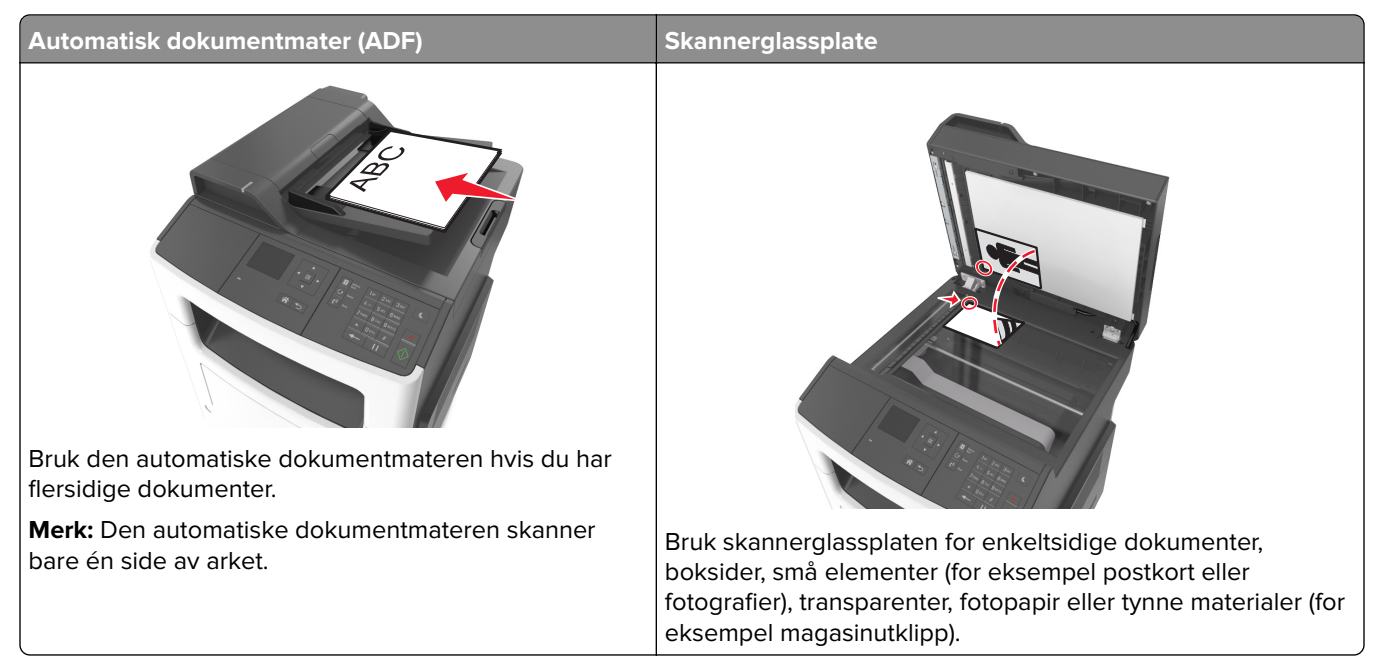

## Bruke den automatiske dokumentmateren

- Legg dokumentet i skuffen til den automatiske dokumentmateren med utskriftssiden opp og kortsiden først.
- Legg opptil 50 ark med vanlig papir i skuffen til den automatiske dokumentmateren.
- Skann størrelser fra 105 x 148 mm (4,1 x 5,8 tommer) bredde til 216 x 368 mm (8,5 x 14,5 tommer) lengde.

- Skann papirtyper som veier fra 52 til 120 g/m<sup>2</sup> (14 til 32 pund).
- Ikke legg postkort, bilder, små elementer, transparenter, fotopapir eller tynt utskriftsmateriale (for eksempel utklipp fra blader) i skuffen til den automatiske dokumentmateren. Legg slike elementer på skannerglassplaten.

## Bruke skannerglassplaten

Slik bruker du skannerglassplaten:

- Legg dokumentet på skannerglassplaten med utskriftssiden ned, i hjørnet med den grønne pilen.
- Skann eller kopier dokumenter opptil 216 x 296,9 mm (8,5 x 11,69 tommer).
- Kopier bøker som er opptil 12,7 mm (0,5 tomme) tykke.

## Bruke skriverens kontrollpanel

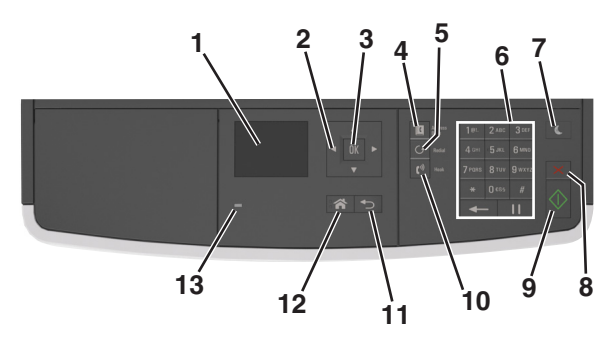

|    | Bruk               | For å                                                          |
|----|--------------------|----------------------------------------------------------------|
| 1  | Skjerm             | • Vis skriverstatus og meldinger.                              |
|    |                    | Konfigurer og betjen skriveren.                                |
| 2  | Pilknapper         | Bla opp og ned eller venstre og høyre.                         |
| 3  | Velg-knapp         | Velge menyalternativer.                                        |
|    |                    | Lagre innstillinger.                                           |
| 4  | Adressebok (knapp) | Vis alle lagrede adresser.                                     |
| 5  | Oppringingsknapp   | Vise det siste nummeret som ble slått.                         |
| 6  | Tastatur           | Angi tall, bokstaver eller symboler.                           |
| 7  | Hvilemodus-knapp   | Aktivere hvilemodus eller dvalemodus.                          |
|    |                    | Slik aktiverer du skriveren igjen:                             |
|    |                    | <ul> <li>Trykk på en hvilken som helst knapp.</li> </ul>       |
|    |                    | <ul> <li>Åpne en dør eller et deksel.</li> </ul>               |
|    |                    | <ul> <li>Send en utskriftsjobb fra datamaskinen.</li> </ul>    |
|    |                    | Utfør en "Tilbakestilling ved oppstart" med hovedstrømbryteren |
| 8  | Avbryt             | Stopper all utskriftsaktivitet.                                |
| 9  | Start-knappen      | Starte en jobb (avhengig av hvilken modus som er valgt).       |
| 10 | Faks               | Send fakser.                                                   |
| 11 | Tilbake-knapp      | Gå tilbake til forrige skjerm.                                 |

|    | Bruk  | For å                               |
|----|-------|-------------------------------------|
| 12 | Hjem  | Gå til startbildet.                 |
| 13 | Lampe | Kontrollere statusen for skriveren. |

# Lære om fargene på knappen for strømsparingsmodus og indikatorlampene

Fargene på knappen for strømsparingsmodus og indikatorlampene på kontrollpanelet angir en bestemt skriverstatus eller -tilstand.

| Lampe                                                                                                    | Skriverstatus                                          |                                                         |
|----------------------------------------------------------------------------------------------------|--------------------------------------------------------|---------------------------------------------------------|
| Av                                                                                                    | Skriveren er slått av eller i dvalemodus.              |                                                         |
| Blinker grønt                                                                                                    | Skriveren varmes opp, behandler data eller skriver ut. |                                                         |
| Lyser grønt                                                                                                    | Skriveren er på, men er inaktiv.                       |                                                         |
| Blinker rødt                                                                                                    | Skriveren trenger tilsyn.                              |                                                         |
| Knappen for strømsparingsmodus                                                                                   |                                                        | Skriverstatus                                           |
| Av                                                                                                    |                                                        | Skriveren er slått av, inaktiv eller i tilstanden Klar. |
| Lyser gult                                                                                                    |                                                        | Skriveren er i hvilemodus.                              |
| Blinker gult                                                                                                    |                                                        | Skriveren går ut av eller inn i dvalemodus.             |
| Veksler mellom å blinke gult i 0,1 sekund og være helt av i 1,9 sekunder<br>i et saktegående, pulserende mønster |                                                        | Skriveren er i dvalemodus.                              |

## Tilleggskonfigurasjon av skriveren

## Installere internt tilleggsutstyr

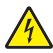

**FORSIKTIG – FARE FOR STØT:** Hvis du skal bruke kontrollerkortet eller installere ekstra maskinvare eller minneenheter etter installering av skriveren, må du slå av skriveren og koble strømledningen fra strømuttaket før du fortsetter. Dersom andre enheter er tilkoblet skriveren, må disse også slås av, og alle ledninger som er tilkoblet skriveren, må trekkes ut.

**Advarsel – mulig skade:** De elektroniske komponentene på kontrollerkortet kan lett bli skadet av statisk elektrisitet. Ta på en metalloverflate på skriveren før du tar på de elektroniske komponentene eller kontaktene på kontrollerkortet.

## Tilgjengelig internt tilleggsutstyr

#### Minnekort

- Flash-minne
- Skrifttyper

## Slik får du tilgang til kontrollerkortet

FORSIKTIG – FARE FOR STØT: Hvis du skal bruke kontrollerkortet eller installere maskinvare eller minneenheter etter installering av skriveren, må du slå av skriveren og koble strømledningen fra strømuttaket før du fortsetter. Dersom andre enheter er tilkoblet skriveren, må disse også slås av, og alle ledninger som er tilkoblet skriveren, må trekkes ut.

1 Åpne luken til kontrollerkortet.

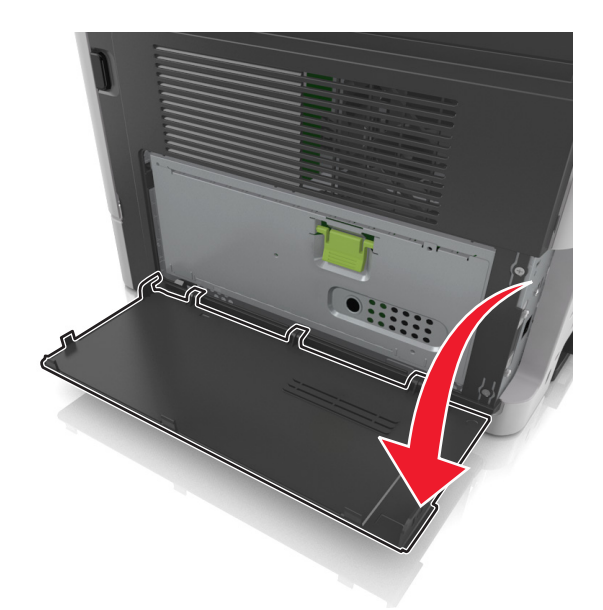

2 Åpne beskyttelsen til kontrollerkortet med det grønne håndtaket.

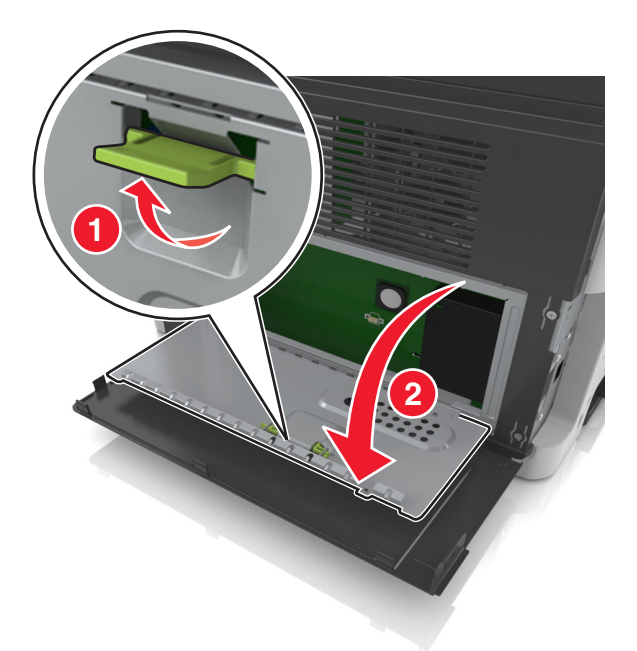

3 Bruk illustrasjonen nedenfor for å finne kontakten for tilleggskortet.

**Advarsel – mulig skade:** De elektroniske komponentene på kontrollerkortet kan lett bli skadet av statisk elektrisitet. Ta på noe av metall på skriveren før du tar på de elektroniske komponentene eller kontaktene på kontrollerkortet.

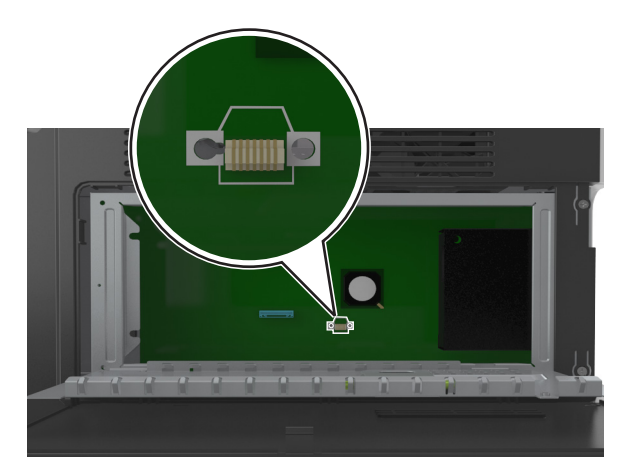

4 Lukk beskyttelsesdekslet, og lukk deretter dekslet.

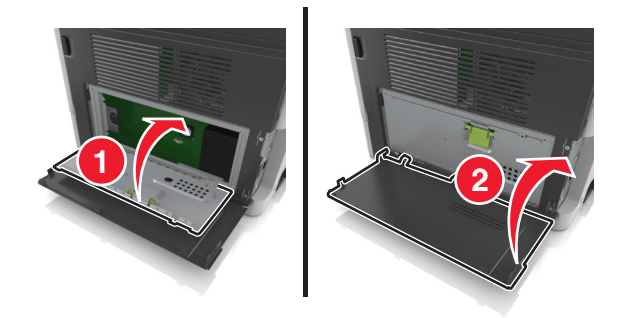

### Installere et tilleggskort

FORSIKTIG – FARE FOR STØT: Hvis du skal bruke kontrollerkortet eller installere maskinvare eller minneenheter etter installering av skriveren, må du slå av skriveren og koble strømledningen fra strømuttaket før du fortsetter. Dersom andre enheter er tilkoblet skriveren, må disse også slås av, og alle ledninger som er tilkoblet skriveren, må trekkes ut.

**Advarsel – mulig skade:** De elektroniske komponentene på kontrollerkortet kan lett bli skadet av statisk elektrisitet. Ta på en metalloverflate på skriveren før du tar på de elektroniske komponentene eller kontaktene på kontrollerkortet.

**1** Få tilgang til kontrollerkortet.

Se <u>Slik får du tilgang til kontrollerkortet på side 15</u> hvis du vil ha mer informasjon.

**2** Pakk ut tilleggskortet.

Advarsel – mulig skade: Unngå å ta på kontaktpunktene langs kanten av kortet. Det kan føre til skade.

**3** Hold langs sidene på kortet, og juster plastpinnene (1) på kortet etter hullene (2) på kontrollerkortet.

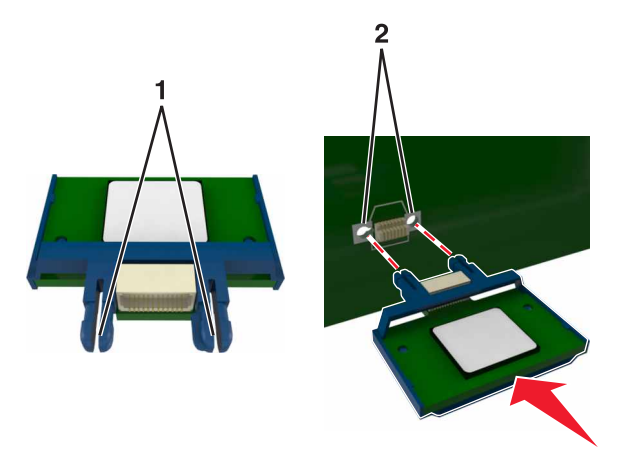

**4** Skyv kortet skikkelig på plass.

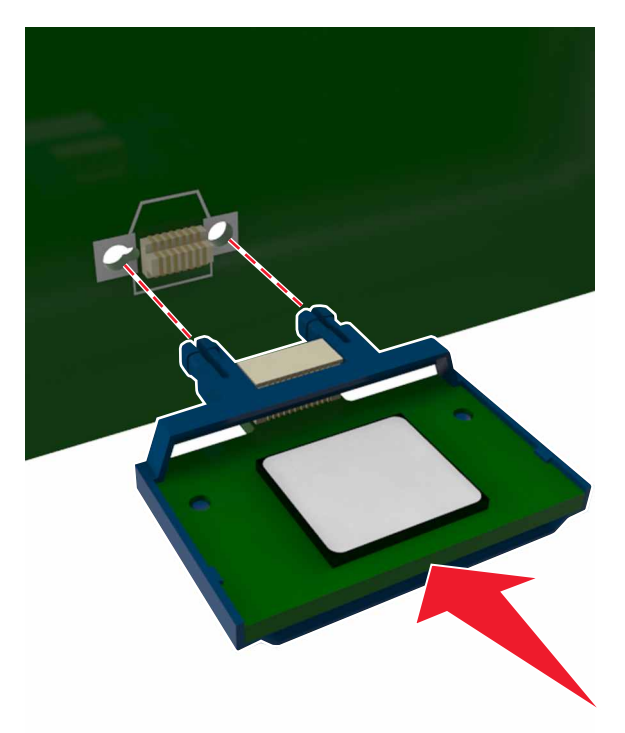

**Advarsel – mulig skade:** Hvis kortet ikke installeres på riktig måte, kan det føre til skade på kortet og kontrollerkortet.

Merk: Hele kontaktlengden på kortet må berøre og stå parallelt med kontrollerkortet.

## Installere tilleggsmaskinvare

### Installeringsrekkefølge

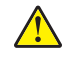

**FORSIKTIG – POTENSIELLE SKADER:** Skriveren veier mer enn 18 kg (40 lb), og det kreves to eller flere veltrente personer for å løfte den på en betryggende måte.

**FORSIKTIG – FARE FOR STØT:** Hvis du skal bruke kontrollerkortet eller installere maskinvare eller minneenheter etter konfigurering av skriveren, må du slå av skriveren og koble strømledningen fra strømuttaket før du fortsetter. Hvis andre enheter er koblet til skriveren, må du også slå av disse og koble fra eventuelle kabler som er koblet til skriveren.

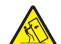

**FORSIKTIG – FARE FOR VELTING:** Gulvmontert konfigurasjon trenger tilleggsmøbler for stabilitet. Du må bruke skriverstativ eller skriversokkel hvis du bruker flere innskuffer. Hvis du har en flerfunksjonsskriver som kan skanne, kopiere og fakse, vil du også kanskje trenge en ekstra møbelenhet. Se <u>www.lexmark.com/multifunctionprinters</u> hvis du ønsker mer informasjon.

Installer skriveren og eventuell tilleggsmaskinvare som du har kjøpt, i følgende rekkefølge:

- Skriverstativ
- Skuff for 250 eller 550 ark
- Skriver

Hvis du vil vite mer om hvordan du installerer et skriverstativ, en valgfri skuff for 250 eller 550 ark (tilleggsutstyr) eller et avstandsstykke, kan du lese installeringsanvisningene som fulgte med utstyret.

## Installere tilleggsskuffer

**FORSIKTIG – POTENSIELLE SKADER:** Skriveren veier mer enn 18 kg (40 lb) og det er nødvendig med to eller flere fagpersoner for å løfte den på en sikker måte.

**FORSIKTIG – FARE FOR STØT:** Hvis du skal bruke kontrollerkortet eller installere maskinvare eller minneenheter etter konfigurering av skriveren, må du slå av skriveren og koble strømledningen fra strømuttaket før du fortsetter. Hvis andre enheter er koblet til skriveren, må du også slå av disse og koble fra eventuelle kabler som er koblet til skriveren.

FORSIKTIG – FARE FOR VELTING: Gulvmontert konfigurasjon trenger tilleggsmøbler for stabilitet. Du må bruke skriverstativ eller skriversokkel hvis du bruker flere innskuffer. Hvis du har en flerfunksjonsskriver som kan skanne, kopiere og fakse, vil du også kanskje trenge en ekstra møbelenhet. Se <u>www.lexmark.com/multifunctionprinters</u> hvis du ønsker mer informasjon.

1 Slå av skriveren med strømbryteren, og trekk deretter strømledningen ut av stikkontakten.

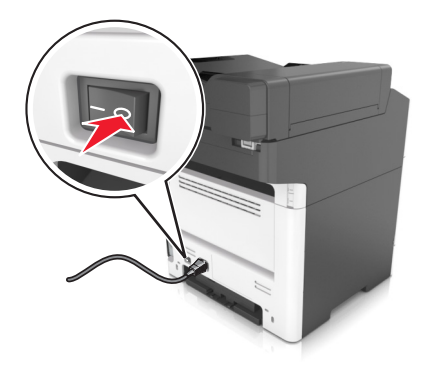

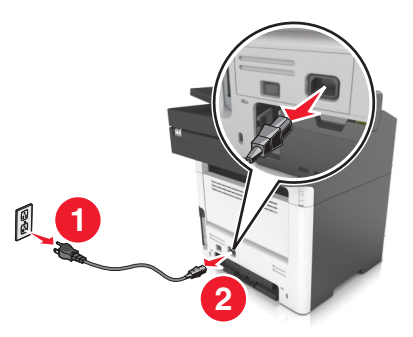

2 Pakk ut papirskuffen, og fjern all emballasje.

**3** Trekk papirskuffen ut av basen.

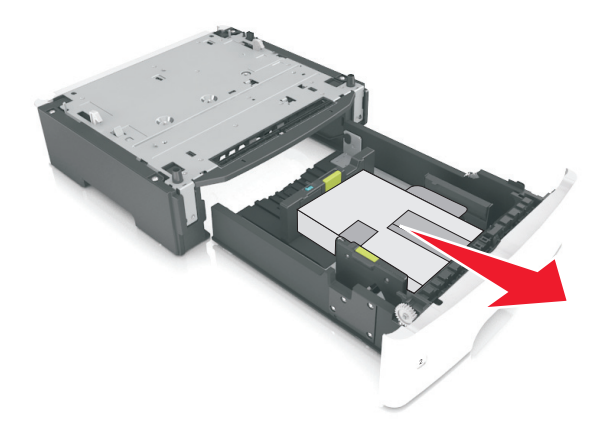

- 4 Fjern all emballasje fra innsiden av skuffen.
- **5** Sett skuffen inn i rammen.
- 6 Plasser skuffen i nærheten av skriveren.
- 7 Juster skriveren med skuffen, og senk skriveren langsomt på plass.

Merk: Tilleggsskuffer låses sammen når de stables.

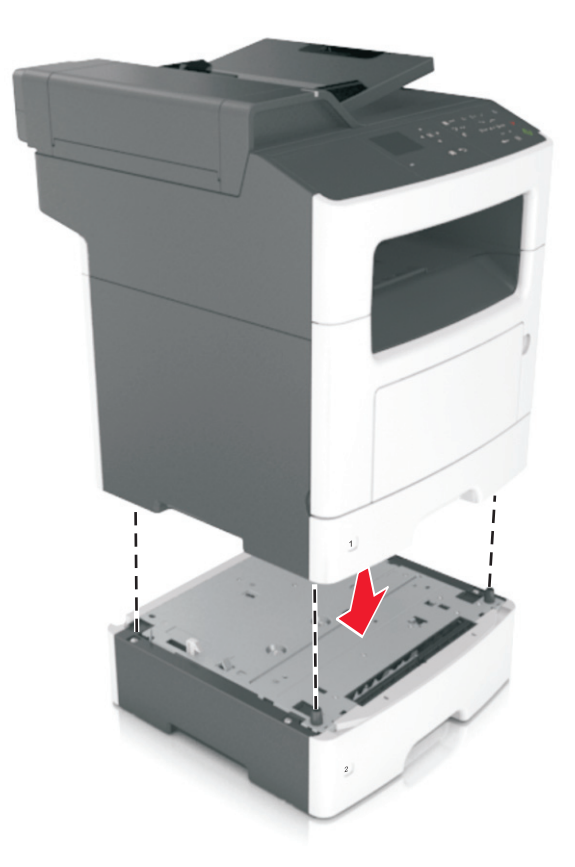

8 Koble strømledningen til skriveren og deretter til en jordet stikkontakt. Slå deretter på skriveren.

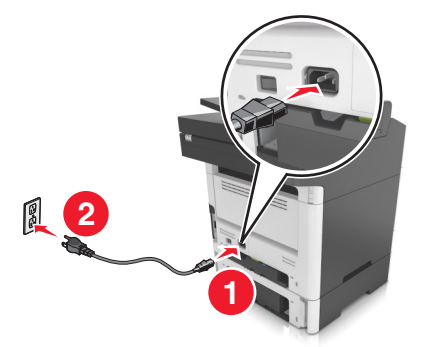

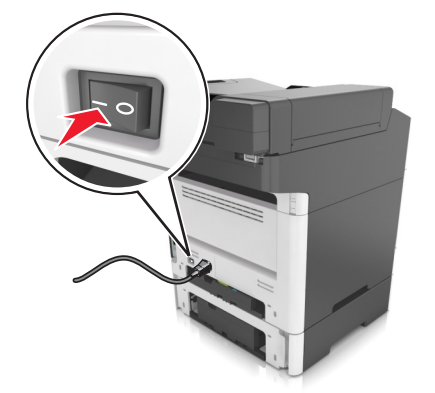

#### Merknader:

- Når skriverprogramvaren og eventuelt tilleggsutstyr er installert, kan det være nødvendig å legge til tilleggsutstyret manuelt i skriverdriveren for å gjøre det tilgjengelig for utskriftsjobber. Se <u>Slik legger</u> <u>du til alternativer i skriverdriveren på side 23</u> hvis du vil vite mer.
- For å fjerne de(n) ekstra skuffen(e) må du skyve låseklemmen på høyre side av skriveren mot fronten av skriveren til den *klikker* på plass. Deretter fjerner du de stablede skuffene én etter én fra topp til bunn.

## Koble til kabler

**FORSIKTIG – FARE FOR STØT:** Ikke installer dette produktet eller utfør noe elektrisk arbeid med tilkoblinger, for eksempel strømledningen, faksfunksjonen eller telefonen, i tordenvær, da dette medfører fare for elektrisk støt.

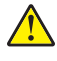

**FORSIKTIG – POTENSIELLE SKADER:** Unngå risiko for brann eller elektrisk støt. Koble strømledningen til en riktig vurdert og ordentlig jordet stikkontakt som er i nærheten av produktet og lett tilgjengelig.

FORSIKTIG – POTENSIELLE SKADER: Bruk bare strømledningen som følger med dette produktet, eller en strømledning som er godkjent av produsenten, for å unngå risiko for brann eller elektrisk støt.

**FORSIKTIG – POTENSIELLE SKADER:** Bruk bare en 26 AWG eller bedre telefonledning (RJ-11) ved tilkobling av produktet til det offentlige telenettet for å redusere brannfaren. For brukere i Australia må ledningen godkjennes av the Australian Communications and Media Authority.

**Advarsel – mulig skade:** For å unngå skriverfeil eller tap av data må du ikke ta på USB-kabelen, eventuelle trådløse nettverkskort eller de viste områdene på skriveren under utskrift.

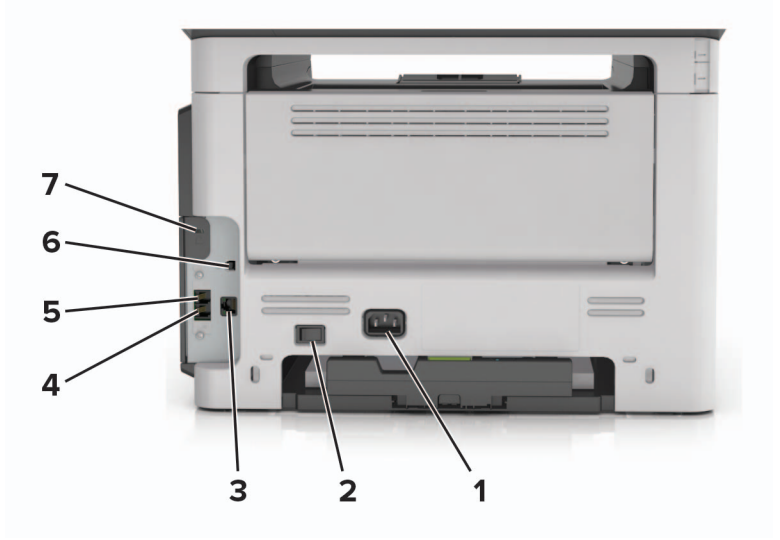

|   | Bruk                        | Til                                                                                                    |
|---|-----------------------------|----------------------------------------------------------------------------------------------------|
| 1 | Kontakt for<br>strømledning | Koble skriveren til et jordet strømuttak.                                                                                                    |
| 2 | Strømbryter                 | Slå skriveren av eller på.                                                                                                    |
| 3 | Ethernet-port               | Koble skriveren til et Ethernet-nettverk.                                                                                                    |
| 4 | EXT-port                    | Koble til andre enheter (for eksempel telefon eller telefonsvarer) til skriveren og<br>telefonlinjen. Bruk denne porten hvis du ikke har en dedikert fakslinje for skriveren, og<br>hvis denne tilkoblingsmetoden støttes i ditt land eller din region. |
|   |                             |                                                                                                    |
| 5 | LINE-port                   | Koble skriveren til en aktiv telefonlinje med en standard veggkontakt (RJ-11), et DSL-filter,<br>en VoIP-adapter eller en annen adapter som gir tilgang til telefonlinjen, slik at du kan<br>sende og motta fakser.                                     |
| 6 | USB-port                    | Koble skriveren til en datamaskin.                                                                                                    |
| 7 | Sikkerhetsspor              | Fest en lås for å sikre at skriveren holder seg på plass.                                                                                                    |

## Slik stiller du inn skriverprogramvare

### Installere skriverprogramvaren

- 1 Skaff en kopi av installeringspakken for programvaren.
  - Fra CD-en med programvare som ble levert med skriveren.
  - Gå til http://support.lexmark.com og velger deretter skriveren og operativsystemet.
- 2 Kjør installasjonsprogrammet, og følg instruksjonene på skjermen.
- **3** Macintosh: legg til skriveren.

Merk: Hent skriverens IP-adresse fra delen TCP/IP på menyen Nettverk/porter.

## Slik legger du til alternativer i skriverdriveren

#### For Windows-brukere

- 1 Åpne mappen Skrivere.
- 2 Velg skriveren du vil oppdatere, og gjør følgende:
  - Hvis du har Windows 7 eller nyere, velger du Skriveregenskaper.
  - Hvis du har en eldre versjon, velger du Egenskaper.
- 3 Gå til kategorien Konfigurasjon, og velg deretter Oppdater nå spør skriver.
- 4 Bruk endringene.

#### For Macintosh-brukere:

- 1 Gå til Systemvalg på Apple-menyen, naviger til skriveren, og velg Alternativer og rekvisita.
- 2 Gå til listen over tilleggsutstyr, og legg til installert tilleggsutstyr.
- **3** Bruk endringene.

## Nettverksutskrift

#### Merknader:

- Kjøp en <trademark registered="yes">MarkNet</trademark> N8352 trådløs nettverksadapter før du konfigurerer skriveren på et trådløst nettverk. Du finner mer informasjon om hvordan du installerer den trådløse nettverksadapteren i installeringsanvisningnene som fulgte med adapteren.
- En Service Set Identifier (SSID) er navnet som er angitt til et trådløst nettverk. Wired Equivalent Privacy (WEP), Wi-Fi Protected Access (WPA) og WPA2 er sikkerhetstyper som blir brukt i et nettverk.

## Forberede oppsett av skriveren i et Ethernet-nettverk.

Du trenger informasjonen nedenfor før du konfigurerer skriveren for et Ethernet-nettverk.

**Merk:** Hvis nettverket tilordner IP-adresser til datamaskiner og skrivere automatisk, kan du fortsette installeringen av skriveren.

- En gyldig, unik IP-adresse for skriveren i nettverket
- Gatewayen til nettverket
- Nettverksmasken til nettverket
- Et kallenavn for skriveren (valgfritt)

**Merk:** Et kallenavn kan gjøre det enklere å identifisere skriveren i nettverket. Du kan velge å bruke standardkallenavnet for skriveren, eller du kan angi et navn du synes er enklere å huske.

Du trenger en Ethernet-kabel for å koble skriveren til nettverket og en tilgjengelig port som kobler skriveren fysisk til nettverket. Bruk en ny nettverkskabel hvis det er mulig for å unngå potensielle problemer med en skadet kabel.

## Forberede oppsett av skriveren i et trådløst nettverk.

#### Merknader:

- Kontroller at den trådløse nettverksadapteren er installert i skriveren og fungerer som den skal. Du finner mer informasjon i instruksjonsarket som fulgte med den trådløse nettverksadapteren.
- Kontroller at tilgangspunktet (den trådløse ruteren) er på og fungerer som det skal.

Sørg for å ha følgende informasjon før du konfigurerer skriveren i et trådløst nettverk:

- **SSID** SSID blir også kalt nettverksnavn.
- Trådløs modus (eller nettverksmodus) Modusen er enten infrastruktur eller ad hoc.
- Kanal (for ad hoc-nettverk) Kanalen er som standard automatisk for infrastrukturnettverk.

Enkelte ad hoc-nettverk krever også automatisk innstilling. Kontakt nettverksansvarlig hvis du ikke er sikker på hvilken kanal du skal velge.

- Sikkerhetsmetode—Det finnes fire grunnleggende alternativer for sikkerhetsmetode:
  - WEP-nøkkel

Hvis nettverket benytter mer enn én WEP-nøkkel, skriver du inn opptil fire i de angitte feltene. Velg nøkkelen som for øyeblikket er i bruk på nettverket ved å velge standard WEP overføringsnøkkel.

- WPA eller WPA2 forhåndsdelt nøkkel eller passfrase

WPA inkluderer kryptering som et ekstra lag med sikkerhet. Du kan velge mellom AES eller TKIP. Kryptering må angis for samme type på ruteren og skriveren, ellers vil ikke skriveren kunne kommunisere i nettverket.

- 802.1X-RADIUS

Hvis du installerer skriveren på et 802.1X-nettverk, kan du ha behov for følgende:

- Godkjenningstype
- Intern godkjenningstype
- 802.1X-brukernavn og -passord
- Sertifikater
- Ingen sikkerhet

Hvis det trådløse nettverket ikke bruker noen type sikkerhet, får du ikke tilgang til noen sikkerhetsinformasjon.

Merk: Vi anbefaler ikke å bruke et usikret trådløst nettverk.

#### Merknader:

- Hvis du ikke kjenner SSID-navnet til nettverket som datamaskinen er koblet til, må du starte verktøyet for oppsett av trådløs tilkobling for nettverksadapteren og se etter nettverksnavnet. Hvis du ikke kan finne SSID-navnet eller sikkerhetsinformasjonen for nettverket, kan du se i dokumentasjonen til tilgangspunktet eller kontakte systemadministratoren.
- Se i dokumentasjonen eller websiden for tilgangspunktet, eller spør systemansvarlig for å finne ut hvordan du kan finne den forhåndsdelte WPA-/WPA2-nøkkelen eller -passordet for det trådløse nettverket.

## Kobler til skriveren ved hjelp av veiviseren for trådløs tilkobling

Før du starter, kontrollerer du at:

- Et trådløst nettverkskort er installert i skriveren og fungerer som det skal. Du finner mer informasjon i instruksjonsarket som fulgte med den trådløse nettverksadapteren.
- En Ethernet-kabel er koblet fra skriveren.
- Aktiv NIC er satt til Auto. Du setter dette til Auto ved å navigere til:

> Innstillinger > OK > Nettverk/porter > OK > Aktiv NIC > OK > Auto > OK

Merk: Slå av skriveren, vent i minst fem ti sekunder, og slå den på igjen.

1 Naviger fra kontrollpanelet på skriveren til:

| > Innstillinger > OK > Nettverk/porter >     | OK     > Nettverk [x] > OK       > Nettverk [x] Oppsett > OK |
|----------------------------------------------|--------------------------------------------------------------|
| Trådløs > OK > Oppsett av nettverkstilkoblin | A > OK                                                       |

2 Velg et trådløst tilkoblingsoppsett.

| Bruk                  | For å                                                                            |  |
|-----------------------|----------------------------------------------------------------------------------|--|
| Søke etter nettverk   | Vis tilgjengelige trådløse tilkoblinger.                                         |  |
|                       | Merk: Dette menyelementet viser alle sikrede kringkastinger og usikrede SSID-er. |  |
| Angi et nettverksnavn | N Skriv inn SSID-en manuelt.                                                     |  |
|                       | Merk: Kontroller at du skriver inn riktig SSID.                                  |  |
| Wi-Fi Protected Setup | Koble skriveren til et trådløst nettverk ved å hjelp av Wi-Fi Protected Setup    |  |

**3** Trykk på OK, og følg instruksjonene på skjermen til skriveren.

## Koble skriveren til et trådløst nettverk ved hjelp av Wi-Fi Protected Setup

Før du starter, kontrollerer du at:

- Tilgangspunktet (den trådløse ruteren) er WPS-sertifisert eller -kompatibel (Wi-Fi Protected Setup). Du finner mer informasjon i dokumentasjonen som fulgte med tilgangspunktet.
- Et trådløst nettverkskort er installert i skriveren og fungerer som det skal. Du finner mer informasjon i instruksjonsarket som fulgte med den trådløse nettverksadapteren.

#### Bruke trykknappkonfigurasjonsmetoden

1 Gå til følgende på skriverens kontrollpanel:

 > Innstillinger > OK > Nettverk/porter > OK > Nettverk [x] > OK > Nettverk [x] - oppsett > OK >

 Trådløs > OK > Oppsett av trådløs tilkobling > OK > Wi-Fi Protected Setup > OK > Start

 trykknappmetoden > OK

2 Følg instruksjonene i vinduet på skriveren.

#### Bruke PIN-metoden

1 Gå til følgende på skriverens kontrollpanel:

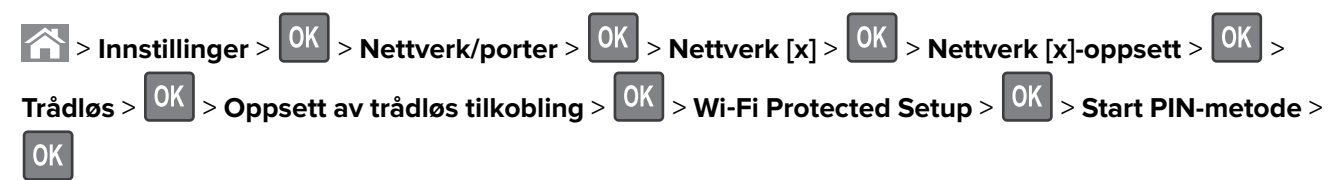

- 2 Kopier WPS PIN-koden på åtte sifre.
- **3** Åpne en nettleser, og skriv inn IP-adressen til tilgangspunktet i adressefeltet.

#### Merknader:

- IP-adressen vises som fire sett med tall atskilt med punktum, for eksempel 123.123.123.123.
- Hvis du bruker en proxyserver, må den deaktiveres midlertidig slik at Web-siden kan lastes inn på riktig måte.
- **4** Åpne WPS-innstillingene. Du finner mer informasjon i dokumentasjonen som fulgte med tilgangspunktet.
- 5 Angi den åttesifrene PIN-koden, og lagre innstillingen.

## Koble skriveren til et trådløst nettverk ved hjelp av Embedded Web Server

Før du starter, kontrollerer du at:

- Skriveren er midlertidig koblet til et Ethernet-nettverk.
- Det er installert en trådløs nettverksadapter i skriveren som fungerer som den skal. Du finner mer informasjon i instruksjonsarket som fulgte med den trådløse nettverksadapteren.
- 1 Åpne en nettleser og skriv inn IP-adressen til skriveren i adressefeltet.

#### Merknader:

- Vis skriverens IP-adresse på skriverens kontrollpanel. IP-adressen vises som fire grupper med tall adskilt av punktum, for eksempel 123.123.123.123.
- Hvis du bruker en proxyserver, må den deaktiveres midlertidig slik at Web-siden kan lastes inn på riktig måte.
- 2 Klikk på Innstillinger > Nettverk/porter > Trådløs.
- 3 Endre innstillingene etter innstillingene til tilgangspunktet (trådløs ruter).

**Merk:** Pass på å angi riktig SSID, sikkerhetsmetode, forhåndsdelt nøkkel eller passord, nettverksmodus og kanal.

#### 4 Klikk på Send inn.

- 5 Slå av skriveren, og koble fra Ethernet-kabelen. Vent deretter minst 5 sekunder, og slå så skriveren på igjen.
- **6** Skriv ut en nettverksoppsettside for å kontrollere at skriveren er koblet til nettverket. Kontroller at statusen Tilkoblet vises i delen Nettverkskort [x].

## Kontrollere skriveroppsettet

## Skrive ut en menyinnstillingsside

Skriv ut en side med menyinnstillinger for å se skriverens aktuelle menyinnstillinger og for å kontrollere om alt utstyr er riktig installert.

**Merk:** Dersom du ikke har gjort endringer i menyene vil siden for menyinnstillinger vise fabrikkinnstillingene. Når du velger og lagrer andre innstillinger fra menyene, erstatter de standardinnstillingene som *standard brukerinnstillinger*. En brukerdefinert standardinnstilling er aktiv frem til du går til menyen igjen, endrer verdiene, og lagrer disse.

Gå til følgende på skriverens kontrollpanel:

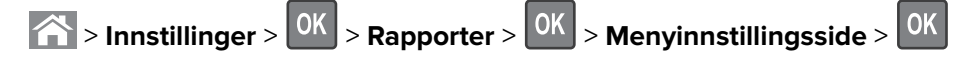

## Skrive ut en nettverksoppsettside

Hvis skriveren er koblet til et nettverk, kan du skrive ut en oppsettside for nettverk for å kontrollere nettverkstilkoblingen. Denne siden inneholder også viktig informasjon som kan hjelpe deg med å konfigurere skriveren for nettverksutskrifter.

1 Gå til følgende på skriverens kontrollpanel:

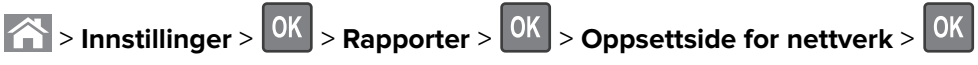

2 Kontroller den første delen av oppsettsiden for nettverk, og kontroller at statusen er Tilkoblet.

Hvis statusen er Ikke tilkoblet, kan det hende at nettverkskontakten ikke er aktiv, eller at det er feil på nettverkskabelen. Ta kontakt med systemansvarlig for å finne en løsning, og skriv deretter ut en ny nettverksoppsettside.

## Legge i papir og spesialpapir

Valg og håndtering av papir og spesialpapir kan påvirke hvor pålitelig utskriften av dokumenter blir. Se <u>Unngå</u> papirstopp på side 162 og <u>Oppbevare papir på side 45</u> hvis du vil ha mer informasjon.

## Angi papirstørrelse og -type

1 Gå til følgende på skriverens kontrollpanel:

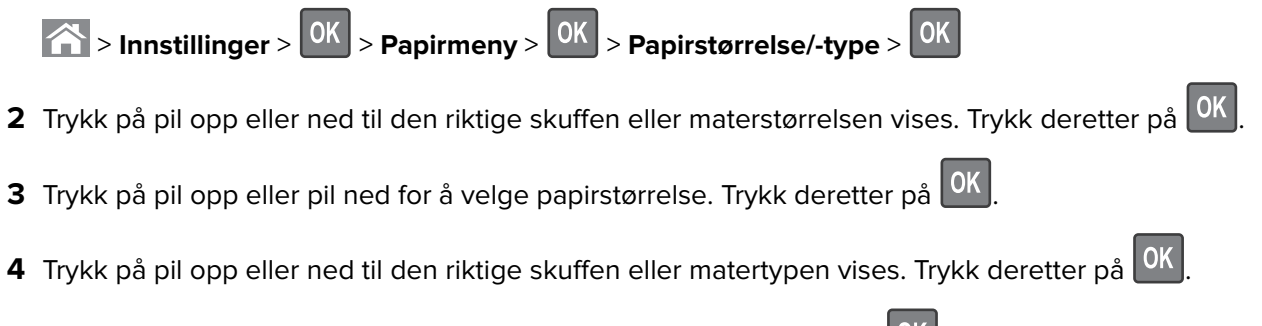

5 Trykk på pil opp eller pil ned for å velge papirtype. Trykk deretter på

## Konfigurere innstillinger for universalpapir

Universal papirstørrelse er en brukerdefinert innstilling som du kan bruke til å skrive ut på papirstørrelser som ikke finnes på skrivermenyene.

#### Merknader:

- Den minste Universal-papirstørrelsen som støttes, er 76,2 x 76,2 mm (3 x 3 tommer), og støttes bare fra flerbruksmateren.
- Den største Universal-papirstørrelsen er 215,9 x 359,92 mm (8,5 x 14,17 tommer), og støttes fra alle papirkilder.
- 1 Fra kontrollpanelet på skriveren navigerer du til:

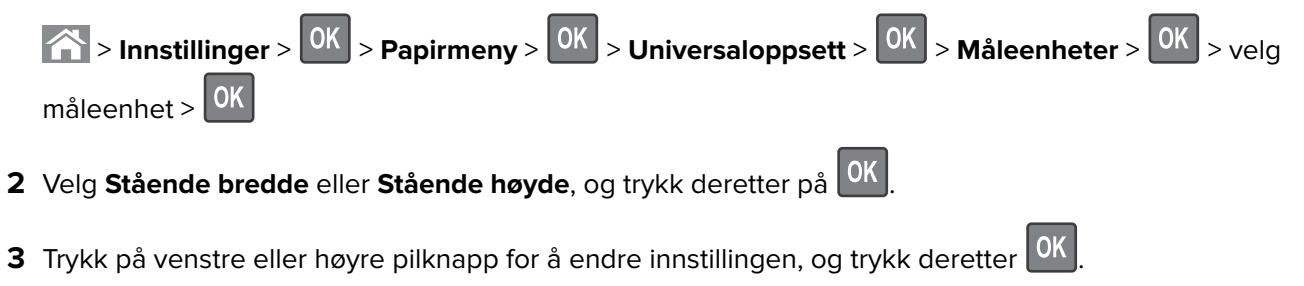

## Legge i skuffer

**FORSIKTIG – POTENSIELLE SKADER:** Fyll papir i hver papirskuff separat for å redusere risikoen for at utstyret kan velte. La de andre skuffene være lukket til de må åpnes.

1 Dra skuffen helt ut.

**Merk:** Ikke ta ut skuffene mens en jobb skrives ut, eller mens **Opptatt** vises på skjermen. Det kan føre til papirstopp.

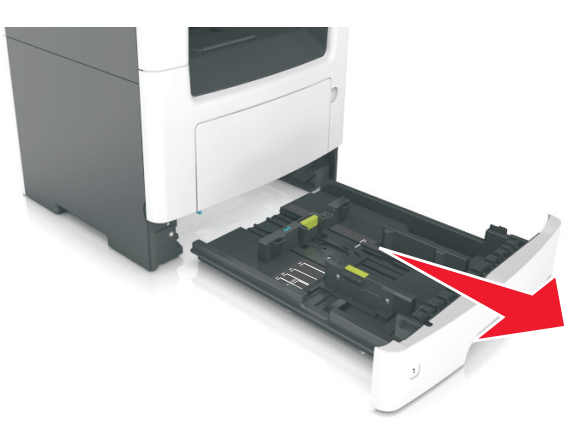

2 Klem og skyv breddeføreren til riktig posisjon for papirstørrelsen som legges i.

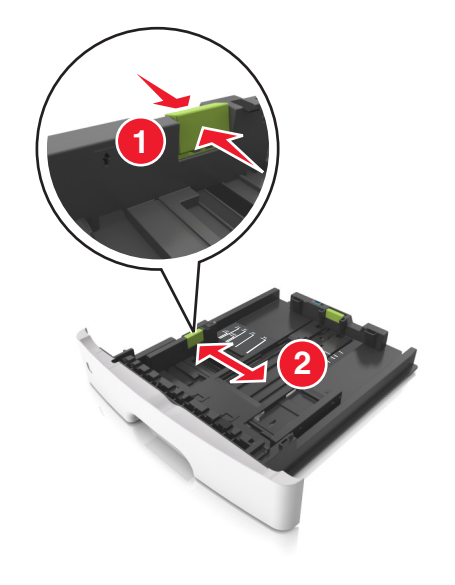

3 Klem og skyv lengdeføreren til riktig posisjon for papirstørrelsen som legges i.

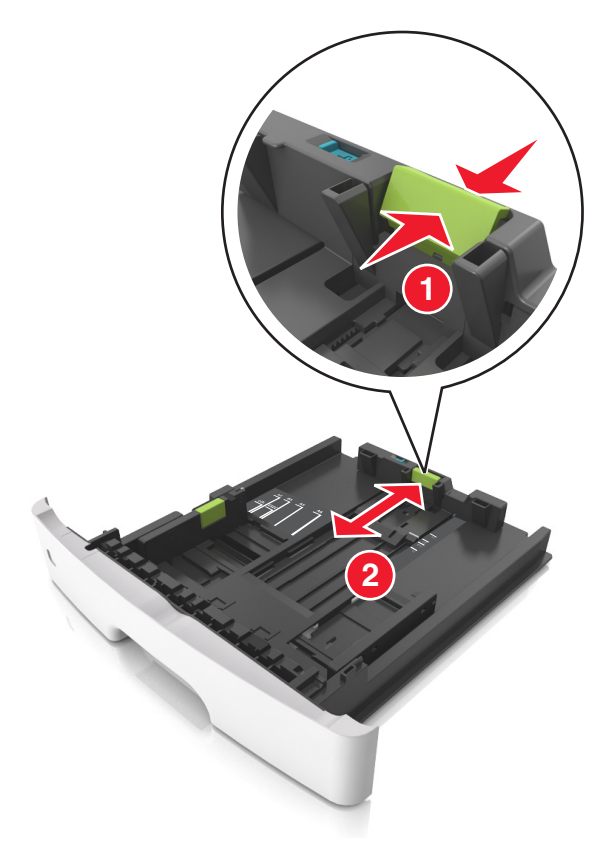

#### Merknader:

- For enkelte papirstørrelser som Letter, Legal og A4 klemmer du og skyver lengdeføreren bakover for å gi plass til papirlengden du legger i.
- Når papir i Legal-format legges i, går lengdeføreren utover sokkelen slik at papiret blir utsatt for støv. Du kan kjøpe et støvdeksel separat for å beskytte papiret mot støv. Kontakt kundestøtte for mer informasjon.
- Hvis du legger papir i A6-format i standardskuffen, klemmer og skyver du lengdeføreren mot midten av skuffen til A6-posisjonen.
- Kontroller at bredde- og lengdeførerne er justert riktig etter papirstørrelseindikatorene på bunnen av skuffen.

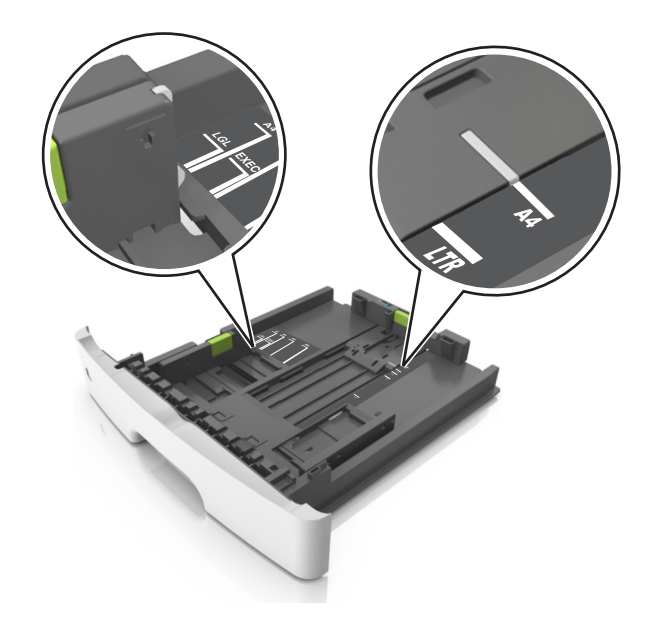

**4** Bøy arkene frem og tilbake for å løsne dem, og luft dem. Ikke brett eller krøll papiret. Rett ut kantene på en plan overflate.

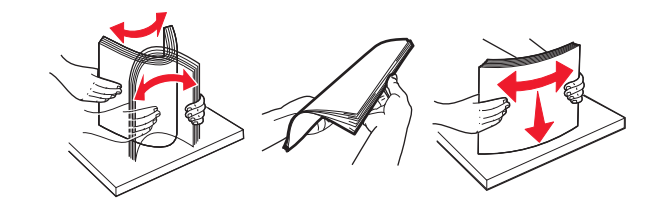

5 Legg i papirbunken.

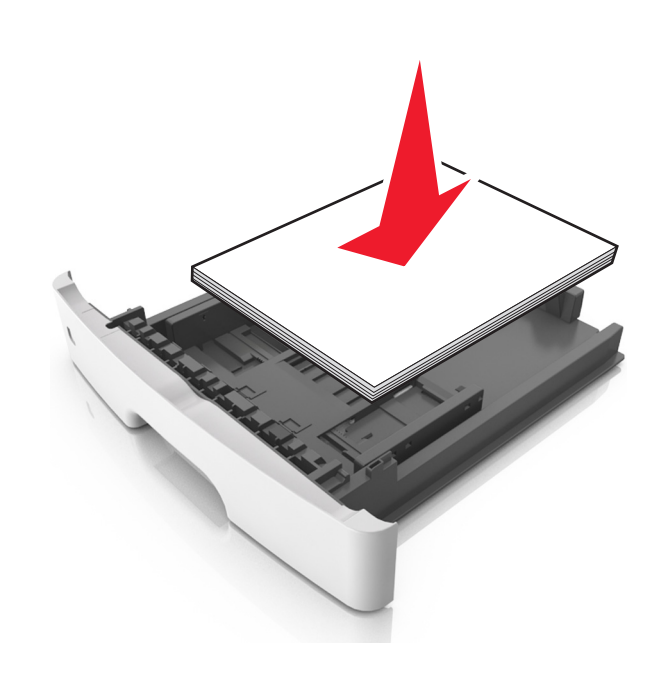

#### Merknader:

- Når du bruker resirkulert eller forhåndstrykt papir, legger du papiret i med utskriftssiden ned.
- Plasser hullet papir med hullene på øverste kant mot forsiden av skuffen.

- Plasser papir med brevhode med forsiden ned og øverste kant mot forsiden av skuffen. For tosidig utskrift legges papir med brevhode i med forsiden opp slik at nederste kant kommer først inn i skriveren.
- Kontroller at papiret er under maksimumslinjen som går langs kanten av breddeføreren.

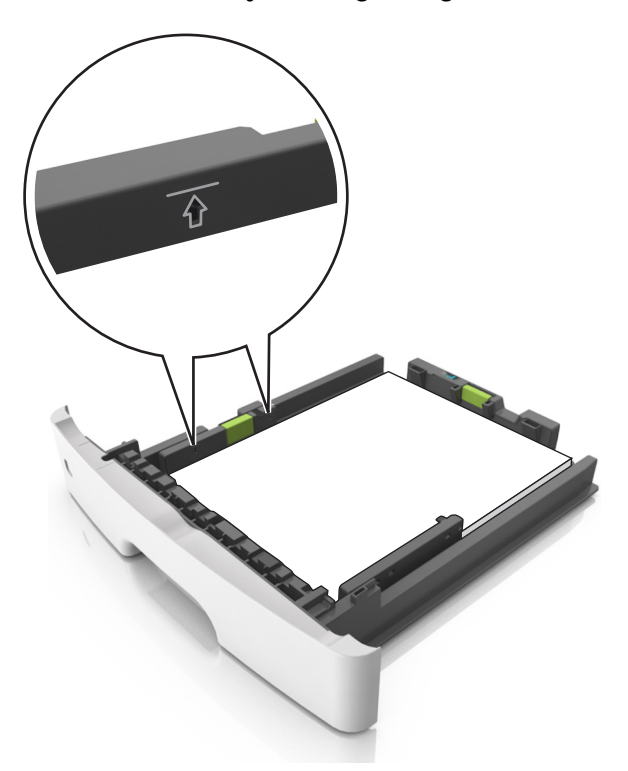

6 Sett inn skuffen.

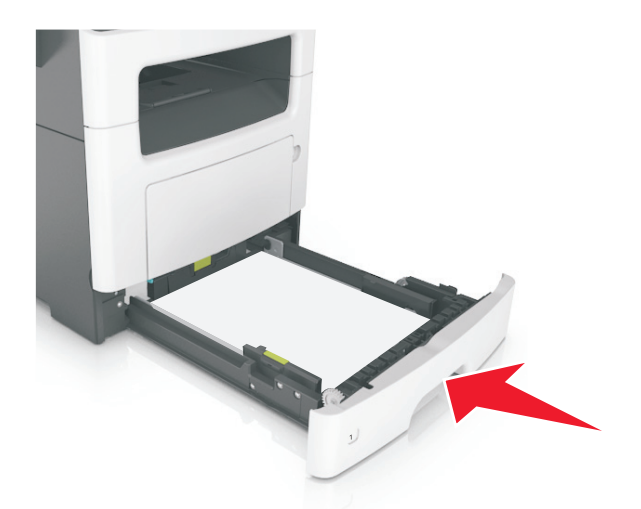

7 Angi papirstørrelse og papirtype i henhold til papiret som er lagt i skuffen, på Papir-menyen på skriverens kontrollpanel.

Merk: Angi riktig papirstørrelse og -type for å unngå papirstopp og problemer med utskriftskvalitet.

## Legge utskriftsmateriale i flerbruksmateren

Bruk flerbruksmateren når du skriver ut på forskjellige papirstørrelser og –typer eller på spesialpapir som kartong, transparenter, papiretiketter og konvolutter. Du kan også bruke den til enkeltsideutskrifter på brevpapir.

1 Åpne flerbruksmateren.

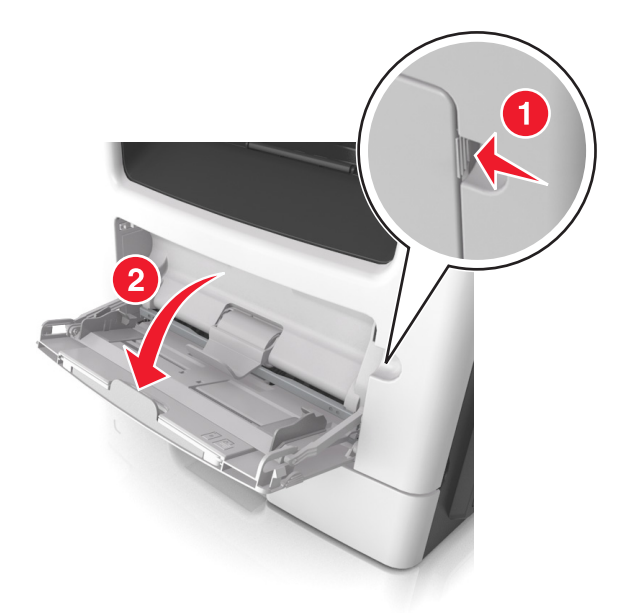

**a** Trekk i forlengeren på flerbruksmateren.

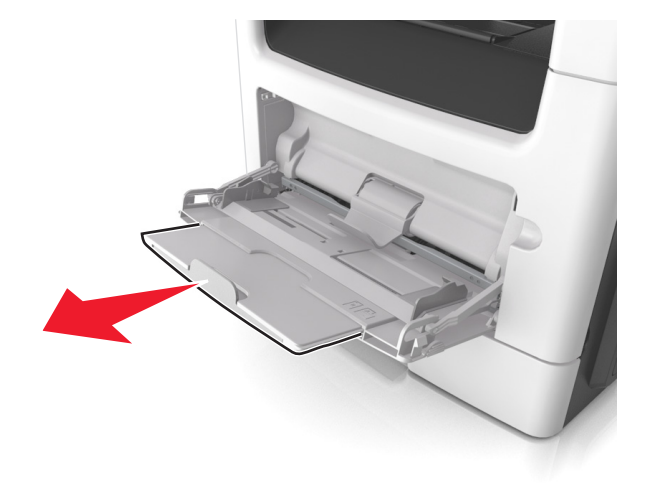

**b** Trekk forsiktig i forlengeren slik at flerbruksmateren er fullt utvidet og åpnet.

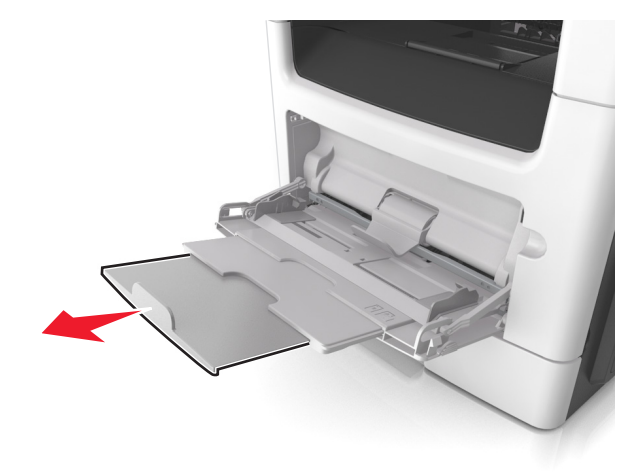

2 Klem inn tappen på den venstre breddeføreren og beveg førerne etter papiret som legges i.

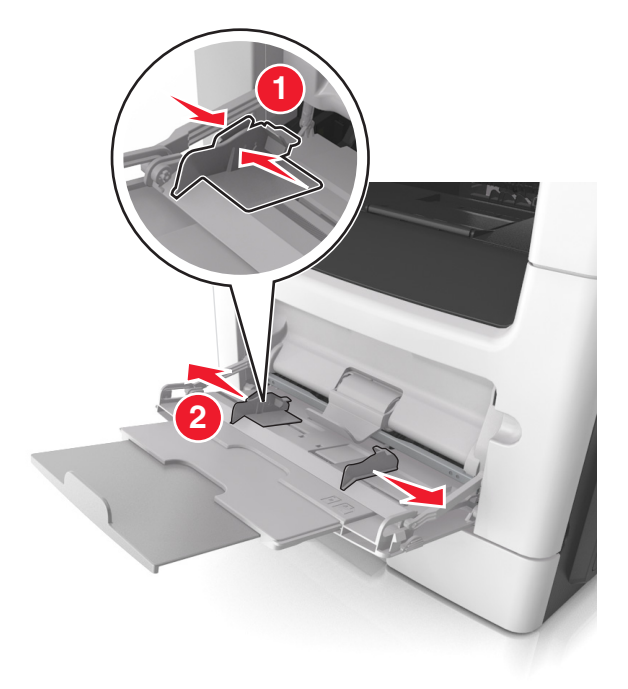

- **3** Forberede papiret eller spesialpapiret for ilegging.
  - Bøy arkene frem og tilbake for å løsne dem, og luft dem. Ikke brett eller krøll papiret. Rett ut kantene på en plan overflate.

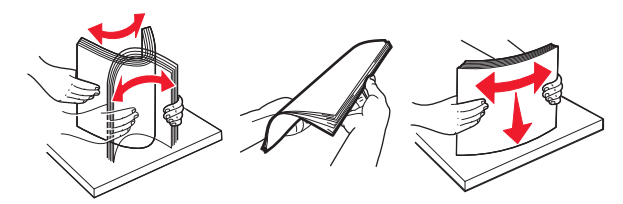

• Hold transparenter i kantene. Bøy transparentbunken frem og tilbake for å løsne arkene, og luft dem. Rett ut kantene på en plan overflate. **Merk:** Pass på at du ikke berører utskriftssiden på transparentene. Vær forsiktig så du ikke riper dem opp.

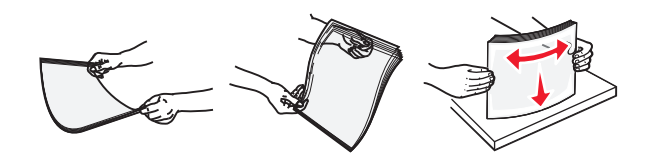

• Bøy en bunke med konvolutter frem og tilbake for å løsne dem, og luft dem. Rett ut kantene på en plan overflate.

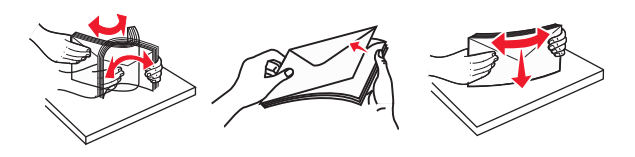

**4** Legg i papir eller spesialpapir.

#### Merknader:

- Ikke press papir eller annet utskriftsmateriale inn i flerbruksmateren.
- Pass på at papiret eller spesialpapiret ikke er høyere enn indikatoren for maksimal påfylling av papir plassert på papirskinnene. For mye papir kan føre til papirstopp.

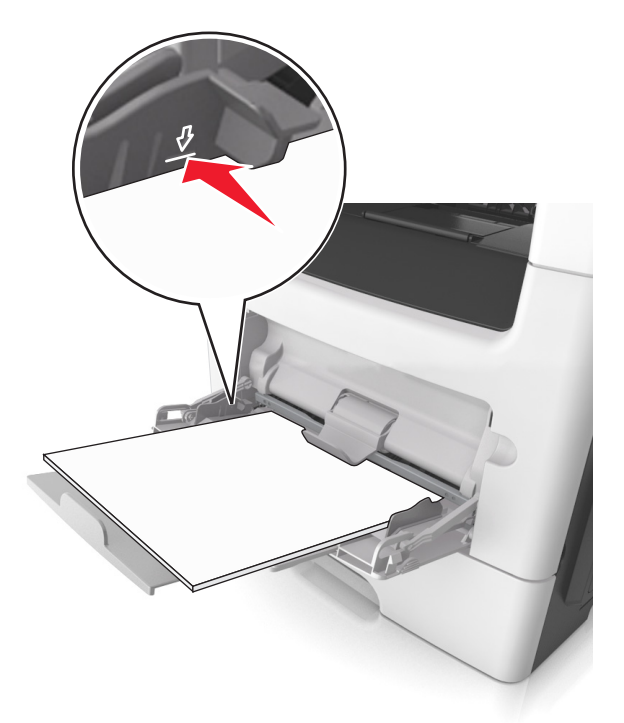

• Legg i papir, transparenter og kartong med den anbefalte utskriftssiden opp og med den øvre kanten først. For mer informasjon om ilegging av transparenter kan du se pakken de ble levert i.

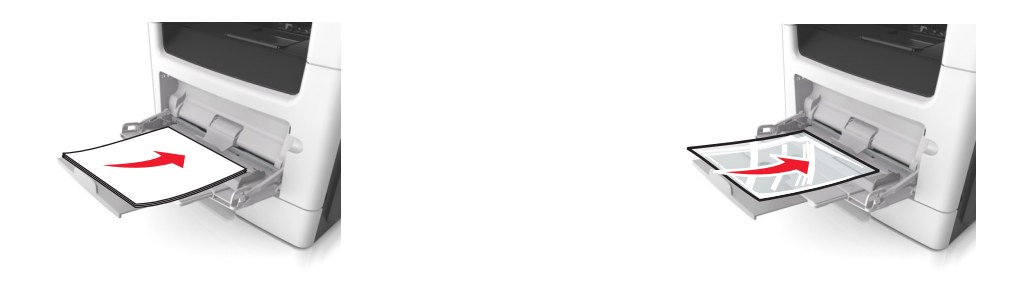

**Merk:** Når du legger i A6-papir, må du kontrollere at forlengeren på flerbruksmateren hviler lett på papirkanten, slik at de siste få arkene ligger på plass.

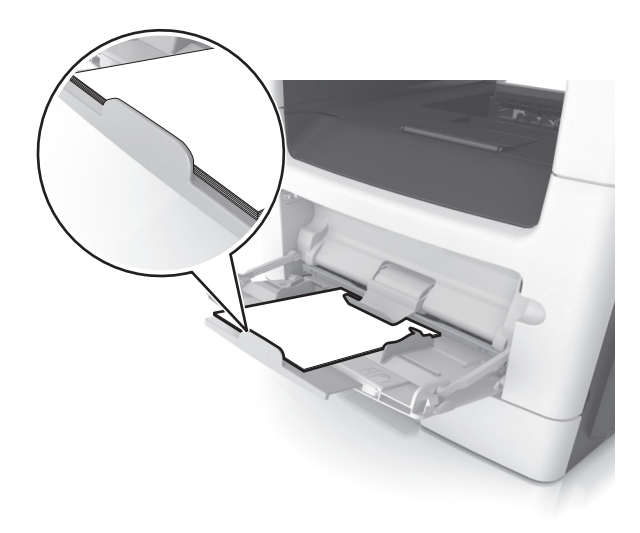

• Legg i brevpapir med den trykte siden opp, og slik at den øverste kanten på arket trekkes inn først. For tosidig utskrift (duplex) legges papir med brevhode med forsiden ned slik at nederste kant kommer først inn i skriveren.

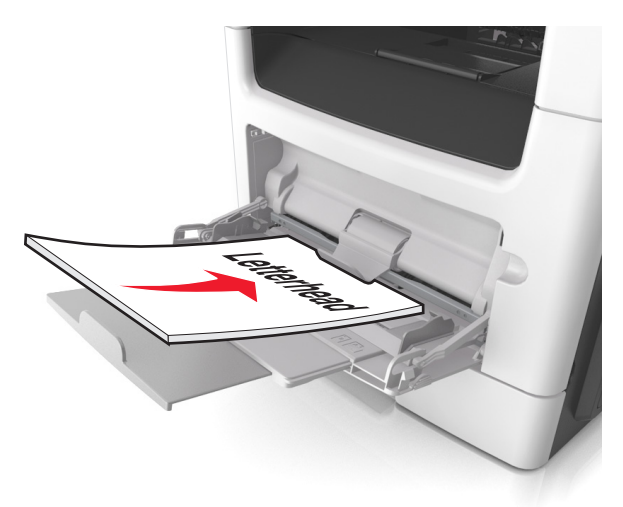
• Legg i konvolutter med klaffsiden ned og mot venstre.

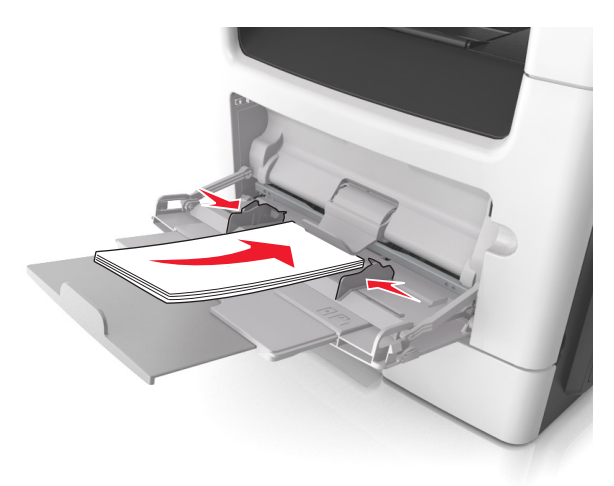

**Advarsel – mulig skade:** Ikke bruk konvolutter med frimerker, klips, klemmer, vinduer, foring eller selvklebende lim. Det kan forårsake alvorlig skade på skriveren.

**5** Angi papirstørrelse og papirtype i henhold til papiret eller spesialpapiret som er lagt i flerbruksmateren, på Papir-menyen på skriverens kontrollpanel.

## Sammenkobling og frakobling av skuffer

## Sammenkobling og frakobling av skuffer

Merk: Denne funksjonen gjelder bare for nettverksskrivere.

1 Åpne en nettleser og skriv inn IP-adressen til skriveren i adressefeltet.

### Merknader:

- Vis IP-adressen til skriveren i TCP/IP-avsnittet på menyen Nettverk/porter. IP-adressen vises som fire sett med tall atskilt med punktum, for eksempel 123.123.123.123.
- Hvis du bruker en proxyserver, må den deaktiveres midlertidig slik at Web-siden kan lastes inn på riktig måte.
- 2 Klikk på Innstillinger > Papirmeny.
- **3** Endre skuffinnstillingene for å angi papirstørrelsen og -typen for skuffen.
  - Hvis du vil koble sammen skuffer, må du kontrollere at papirstørrelse og papirtype for skuffen er identiske med den andre skuffen.
  - Hvis du vil koble fra skuffer, må du kontrollere at papirstørrelse eller papirtype for skuffen *ikke er* identiske med den andre skuffen.
- 4 Klikk på Send.

**Advarsel – mulig skade:** Papiret som blir lagt i skuffen bør stemme overens med papirtypenavnet som er tilordnet i skriveren. Temperaturen i fikseringsenheten varierer i samsvar med den angitte papirtypen. Det kan oppstå utskriftsproblemer hvis innstillingene ikke er riktig konfigurert.

## Gi en papirtype et tilpasset navn

### Bruke EWS (Embedded Web Server)

1 Åpne en nettleser og skriv inn IP-adressen til skriveren i adressefeltet.

#### Merknader:

- Vis skriverens IP-adresse i delen TCP/IP på menyen Nettverk/porter. IP-adressen vises som fire sett med tall atskilt med punktum, for eksempel 123.123.123.123.
- Hvis du bruker en proxyserver, må den deaktiveres midlertidig slik at Web-siden kan lastes inn på riktig måte.
- 2 Klikk på Innstillinger > Papirmeny > Tilpassede navn.
- **3** Velg et tilpasset navn, og angi et nytt tilpasset papirtypenavn.
- 4 Klikk på Send.
- **5** Klikk på **Tilpassede typer**, og kontroller at det nye tilpassede papirtypenavnet har erstattet det tilpassede navnet.

### Bruke skriverens kontrollpanel

1 Gå til følgende på skriverens kontrollpanel:

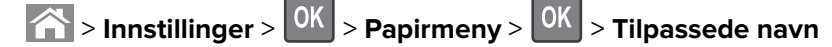

- 2 Velg et tilpasset navn, og angi et nytt tilpasset papirtypenavn.
- 3 Trykk på OK
- **4** Trykk på **Tilpassede typer**, og kontroller at det nye tilpassede papirtypenavnet har erstattet det tilpassede navnet.

### Tilordne en tilpasset papirtype

### Bruke EWS (Embedded Web Server)

1 Åpne en nettleser og skriv inn IP-adressen til skriveren i adressefeltet.

#### Merknader:

- Vis skriverens IP-adresse i delen TCP/IP på menyen Nettverk/porter. IP-adressen vises som fire sett med tall atskilt med punktum, for eksempel 123.123.123.123.
- Hvis du bruker en proxyserver, må den deaktiveres midlertidig slik at Web-siden kan lastes inn på riktig måte.
- 2 Klikk på Innstillinger > Papirmeny > Tilpassede typer.
- **3** Velg et tilpasset papirtypenavn, og velg en papirtype.

Merk: Papir er standard papirtype for alle brukerdefinerte tilpassede navn.

4 Klikk på Send.

### Bruke skriverens kontrollpanel

**1** Gå til følgende på skriverens kontrollpanel:

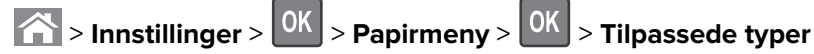

**2** Velg et tilpasset papirtypenavn, og velg en papirtype.

Merk: Papir er standard papirtype for alle brukerdefinerte tilpassede navn.

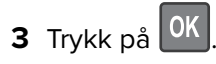

# Veiledning for papir og spesialpapir

### Merknader:

- Kontroller at papirstørrelsen, -typen og -vekten er riktig angitt på datamaskinen eller kontrollpanelet.
- Bøy, spre og rett ut spesialpapir før du legger det i skriveren.
- Det kan hende skriveren skriver ut ved redusert hastighet for å forhindre skade på fikseringsenheten.
- Du finner mer informasjon om kartong og etiketter i Card Stock & Label Guide på <u>http://support.lexmark.com</u>.

## Bruke spesialpapir

### Tips for bruk av papir med brevhode

- Bruk papir med brevhode som er utviklet for bruk med laserskrivere.
- Skriv ut prøver på papiret du vurderer å bruke, før du kjøper inn større mengder.
- Før du legger i papiret, må du lufte arkene slik at de ikke henger sammen.
- Sideretningen er viktig når du skal skrive ut på papir med brevhode. Du finner mer informasjon under
  - Legge i skuffer på side 28
  - Legge utskriftsmateriale i flerbruksmateren på side 33

### Tips om bruk av transparenter

- Skriv ut prøver på transparentene du vurderer å bruke, før du kjøper inn større mengder.
- Transparenter kan mates fra standardskuffen eller fra flerbruksmateren.
- Bruk transparenter som er laget spesielt for laserskrivere. Transparenter må tåle temperaturer på opptil 185 °C uten å smelte, misfarges, smitte av eller avgi farlige gasser.

**Merk:** Hvis transparentvekt er satt til Tungt og transparentstruktur er satt til Grov i Papir-menyen, kan transparenter skrives ut ved temperaturer på opptil 195 °C.

- Unngå å få fingeravtrykk på transparentene. Det kan påvirke utskriftskvaliteten.
- Før du legger i transparentene, må du lufte arkene slik at de ikke henger sammen.

## Tips om bruk av konvolutter

Skriv ut prøver på konvoluttene som du vurderer å bruke, før du kjøper inn større mengder.

- Bruk konvolutter som er laget spesielt for laserskrivere. Forhør deg med produsenten eller leverandøren for å forsikre deg om at konvoluttene tåler temperaturer opptil 230 °C uten å forsegles, krølles eller avgi skadelige gasser.
- Du oppnår best resultat ved å bruke konvolutter laget av papir med en vekt på 90 g/m<sup>2</sup> eller 25 % bomull. Konvolutter av bomull må ikke veie mer enn 75 g/m<sup>2</sup>.
- Bruk bare nye konvolutter fra feilfrie pakker.

- Du får best resultat og færrest papirstopp ved å bruke konvolutter som ikke
  - er for krøllet eller brettet
  - er sammenklebet eller skadet på noen måte
  - har vinduer, hull, perforeringer, utstansinger eller preget mønster
  - har metallklips, sløyfer eller klemmer
  - er utstyrt med stiv klaff som låses i en åpning i konvolutten
  - har påklistret frimerke
  - har utildekket lim eller klebeflate når klaffen er i forseglings- eller lukkeposisjon
  - har bøyde hjørner
  - har grov, bulkete eller ribbete overflate
- Juster breddeføreren slik at den passer til bredden på konvoluttene.

**Merk:** En kombinasjon av høy luftfuktighet (over 60 %) og høy utskriftstemperatur kan føre til at konvoluttene krølles eller forsegles.

### Tips for bruk av etiketter

Prøv å skrive ut på etikettene som du vurderer å bruke, før du kjøper inn større mengder.

Merk: Bruk bare papiretiketter. Vinyl-, apotek- og tosidige etiketter støttes ikke.

Hvis du vil ha mer informasjon om utskrift på, egenskaper for og utforming av etiketter, kan du se *Håndbok for* kort og etiketter på <u>http://support.lexmark.com</u>

Ved utskrift på etiketter:

- Bruk etiketter som er utviklet spesielt for laserskrivere. Spør produsenten eller leverandøren om:
  - Etikettene tåler temperaturer på 240 °C uten å forsegles, krølles, skrukkes eller avgi skadelige gasser.
  - Etikettlim, forside og topplag må tåle trykk på opptil 172 kPa (25 psi) uten å delamineres, lekke lim eller avgi skadelige gasser.
- Ikke bruk etiketter med glatt bakside.
- Bruk komplette etikettark. Hvis du legger i ark med manglende etiketter, kan det føre til at andre etiketter løsner under utskriften, slik at det oppstår papirstopp. Delvis brukte ark forurenser også skriveren og tonerkassetten med lim og kan føre til at garantiene for skriveren og tonerkassetten blir ugyldige.
- Ikke bruk etiketter som har utildekket lim.
- Du må ikke skrive ut nærmere enn 1 mm (0,04 tommer) fra etikettkanten, perforeringen eller utstansingen.
- Kontroller at det ikke er påført lim helt ut til kanten av arket. Sonebelegging av limet bør være minst 1 mm (0,04 tommer) bort fra kantene. Lim forurenser skriveren og kan føre til skader som ikke dekkes av garantien.
- Hvis det ikke er mulig å sonebelegge limet, bør du fjerne en 2 mm (0,08 tommer) lang strimmel i forkant og bakkant og så bruke et lim som ikke avgir gasser.
- Stående sideretning anbefales, spesielt ved utskrift av strekkoder.

## Tips for bruk av kartong

Kartong er et tungt, ettlags utskriftsmateriale. Mange av kartongens variable egenskaper, deriblant fuktighetsinnhold, tykkelse og struktur, kan ha betydelig innvirkning på utskriftskvaliteten.

- Angi papirstørrelse, papirtype, papirstruktur og papirvekt i henhold til kartongen som er lagt i skuffen, på menyen Papir på skriverens kontrollpanel.
- Skriv ut prøver på kartongen som du vurderer å bruke, før du kjøper inn større mengder.
- Angi papirstrukturen og -vekten i skuffinnstillingene slik at de samsvarer med papiret som ligger i skuffen.
- Fortrykk, perforering og krølling kan ha betydelig innvirkning på utskriftskvaliteten og forårsake papirstopp eller andre problemer med papirmating.
- Bøy og spre kartongen for å løsne arkene før du legger kartongen i skuffen. Rett ut kantene på en plan overflate.

## **Retningslinjer for papir**

Ved å velge riktig papir eller annet utskriftsmateriale, reduserer du risikoen for at det oppstår problemer med utskriften. Skriv ut en prøve på papiret eller spesialpapiret du vurderer før du kjøper store mengder av det.

## Papiregenskaper

Papiregenskapene nedenfor påvirker utskriftskvalitet og pålitelighet. Ta hensyn til disse egenskapene når du vurderer nytt papir.

### Vekt

Skriverskuffene kan automatisk mate smalbanepapir med en flatevekt på opptil 120 g/m<sup>2</sup>. Flerbruksmateren kan automatisk mate smalbanepapir med en flatevekt på opptil 163 g/m<sup>2</sup>. Papir med en vekt på under 60 g/m<sup>2</sup> er kanskje ikke stivt nok til å trekkes inn ordentlig, og kan forårsake papirstopp. Du får best utskriftskvalitet med papir som veier 75 g/m<sup>2</sup>. Hvis papiret er mindre enn 182 x 257 mm (7,2 x 10,1 tommer), anbefales papir med en vekt på 90 g/m<sup>2</sup> eller mer.

Merk: Tosidig utskrift støttes bare for papir med en vekt på 60 til 90 g/m<sup>2</sup> (16–24 lb bankpostpapir).

### Krøll

Krøll er tendensen papiret har til å bli krøllet i kantene. For mye krøll kan føre til problemer med papirinntrekkingen. Krøll kan oppstå etter at papiret har passert gjennom skriveren, der det utsettes for høye temperaturer. Hvis du oppbevarer papiret uten at det er pakket inn, i varme, fuktige, kalde eller tørre omgivelser, kan det bidra til at papiret krøller seg før det brukes til utskrift, og du risikerer problemer med inntrekkingen.

### Glatthet

Papirets glatthet påvirker utskriftskvaliteten direkte. Hvis papiret er for grovt, fikseres ikke toneren skikkelig til papiret. Hvis papiret er for glatt, kan det føre til problemer med mating og utskriftskvalitet. Bruk alltid papir med mellom 100 og 300 Sheffield-punkter. En glatthet mellom 150 og 250 Sheffield-punkter gir den beste utskriftskvaliteten.

### Fuktinnhold

Fuktmengden i papiret påvirker både utskriftskvaliteten og skriverens evne til å trekke inn papiret på riktig måte. La papiret ligge i originalemballasjen til du skal bruke det. Da utsettes ikke papiret for fuktighetsendringer som kan redusere kvaliteten.

Oppbevar papiret i originalemballasjen i det samme miljøet som skriveren i 24 til 48 timer før det skal brukes. Utvid tiden med to dager hvis oppbevarings- eller transportmiljøet er svært ulikt skrivermiljøet. Det kan også hende at tykt papir trenger en lengre tilvenningsperiode.

### Fiberretning

Fiberretningen viser til retningen på papirfibrene i et papirark. Papiret er enten *smalbane*, der fibrene løper langs papirets lengde, eller *bredbane*, der fibrene løper langs papirets bredde.

Vi anbefaler smalbanepapir for papir med en flatevekt på 60–90 g/m<sup>2</sup>.

### Fiberinnhold

Kopipapir av høy kvalitet er som oftest fremstilt av 100 % kjemisk behandlet tremasse. Innholdet gir papiret en høy grad av stabilitet, noe som fører til færre problemer med papirinntrekkingen og bedre utskriftskvalitet. Papir som inneholder fiber fra for eksempel bomull, kan ha negativ innvirkning på papirhåndteringen.

## Velge papir

Ved å bruke riktig papir kan du forhindre papirstopp og sikre problemfri utskrift.

Slik unngår du papirstopp og dårlig utskriftskvalitet:

- Bruk alltid nytt, feilfritt papir.
- Før du legger i papir, må du vite hva som er den anbefalte utskriftssiden på papiret. Denne informasjonen finner du vanligvis på emballasjen til papiret.
- Ikke bruk papir som er klippet eller beskåret for hånd.
- *Ikke* bland flere papirstørrelser, -typer eller papir med forskjellig vekt i samme skuff. Det kan forårsake papirstopp.
- Ikke bruk bestrøket papir med mindre det er spesielt utviklet for elektrofotografisk utskrift.

### Velge fortrykte skjemaer og brevpapir

Følg disse retningslinjene når du skal velge fortrykte skjemaer og brevpapir:

- Bruk smalbanepapir for papir som har en flatevekt på 60 til 90 g/m<sup>2</sup> (16 til 24 lb).
- Bruk bare skjemaer og brevpapir som er trykt i offset eller dyptrykk.
- Unngå papir med grov eller sterkt profilert overflate.

Bruk papir som er trykt med varmebestandig trykkfarge utviklet spesielt for bruk i kopieringsmaskiner. Trykkfargen må tåle temperaturer på opptil 230 °C uten å smelte eller avgi farlige gasser. Bruk trykkfarge som ikke blir påvirket av harpiksen i toneren. Oksidert eller oljebasert trykkfarge bør oppfylle disse kravene. Det kan hende at lateksbasert trykkfarge ikke oppfyller dem. Kontakt papirleverandøren hvis du er i tvil.

Fortrykt papir, for eksempel brevpapir, må tåle temperaturer på opptil 230 °C uten å smelte eller avgi farlige gasser.

### Bruke resirkulert papir og andre typer kontorpapir

Lexmark er et selskap som er opptatt av miljøet og støtter derfor bruk av resirkulert papir produsert spesielt for bruk i laserskrivere.

Siden det ikke uten videre er mulig å hevde at skriveren vil bruke alle typer resirkulert papir like godt, tester Lexmark hele tiden det som finnes av resirkulert kopipapir på verdensmarkedet. De vitenskapelige undersøkelsene foregår på en omhyggelig og disiplinert måte. Mange faktorer er tatt i betraktning, både separat og som som en helet, blant annet følgende:

- Mengden av forbruksavfall (Lexmark tester opptil 100 % av alt forbruksavfall).
- Temperatur- og fuktighetsforhold (i testlokalene simuleres klima fra hele verden).
- Fuktinnhold (forretningspapir bør ha lavt fuktinnhold: 4–5%.)
- Bøyemotstand og riktig stivhet betyr at papiret mates gjennom skriveren på en optimal måte.
- Tykkelse (har innvirkning på hvor mye som kan legges i en skuff)
- Overflateruhet (målt i Sheffield-enheter, har innvirkning på klarhet og hvor godt toneren festes til papiret)
- Overflatefriksjon (avgjør hvor godt ark skilles fra hverandre)
- Fiberretning og formasjon (har innvirkning på krølling, noe som også har betydning for hvordan papiret beveger seg gjennom skriveren)
- Lysstyrke og struktur (utseende og følelse)

Resirkulert papir har aldri vært bedre enn det er nå, men mengden av resirkulert innhold i et papir har innvirkning på graden av kontroll over fremmedlegemer. Selv om det er miljøvennlig å bruke resirkulert papir til utskrifter, er det likevel ikke fullkomment. Den energien som kreves til avsverting og håndtering av tilsetningsstoffer som fargestoffer og "lim", avgir ofte mer CO2-utslipp enn det vanlig papirproduksjon gjør. Bruk av resirkulert papir gir imidlertid generelt bedre ressurshåndtering.

Lexmark er opptatt av at papir brukes på en ansvarlig måte, på grunnlag av en livssyklusvurdering av produktene. For å få en bedre forståelse av hvilken virkning skrivere har på miljøet bestilte selskapet en rekke livssyklusvurderinger. Vurderingene viste at papir var den viktigste kilden til CO2-utslipp (opptil 80 %) i løpet av levetiden til en enhet (fra design til slutten på levetiden). Dette skyldes de energikrevende produksjonsprosessene som er forbundet med papirproduksjon.

Derfor prøver Lexmark å opplyse kunder og partnere om hvordan de miljøskadelige virkningene av papirforbruk kan reduseres. Å bruke resirkulert papir er én måte. En annen måte er å eliminere unødvendig og overdreven papirforbruk. Lexmark har det som skal til for å hjelpe kundene med å redusere utskrifts- og kopiavfall. I tillegg oppmuntrer selskapet til at man kjøper papir fra leverandører som viser i praksis at de støtter bærekraftig skogbruk.

Lexmark anbefaler ikke bestemte leverandører, selv om vi vedlikeholder en produktliste for spesielle bruksområder. Følgende retningslinjer angående valg av papir vil imidlertid bidra til å redusere de miljøskadelige virkningene av utskriftene:

- **1** Reduser papirforbruket.
- 2 Vær kresen når det gjelder hvor trefiberet kommer fra. Kjøp fra leverandører som har sertifiseringer, for eksempel Forestry Stewardship Council (FSC) eller The Program for the Endorsement of Forest Certification (PEFC). Disse sertifiseringene garanterer at papirprodusenten bruker tremasse fra skogbruksvirksomheter som er miljøvennlige og sosialt ansvarlige i sin skogsforvaltning og skogsforbedring.
- **3** Velg riktig papirtype for det du skal skrive ut: Vanlig 75 eller 80 g/m<sup>2</sup> sertifisert papir, papir med lavere vekt eller resirkulert papir.

### Papir som ikke kan brukes

Testresultatene viser at det er risikabelt å bruke følgende papirtyper i laserskrivere:

- Kjemisk behandlet papir som brukes til kopiering uten karbonpapir, også kjent som karbonfritt papir
- Fortrykt papir som er produsert med kjemikalier som kan smitte av i skriveren.
- Fortrykt papir som kan påvirkes av temperaturen i fikseringsenheten.
- Fortrykt papir som krever registrering (nøyaktig plassering på siden) større enn ±2,3 mm (±0,9 tommer), som OCR-skjemaer (Optical Character Recognition). I noen tilfeller kan du justere registreringen ved hjelp av et program, for å skrive ut på disse skjemaene:
- Bestrøket papir (utviskbart bankpostpapir), syntetisk papir, termisk (varmefølsomt) papir.
- Papir med ujevne kanter eller grov struktur, eller krøllet papir.
- Resirkulert papir som ikke kan brukes i henhold til EN12281:2002 (Europa).
- Papir som er lettere enn 60 g/m<sup>2</sup>.
- Skjemaer eller dokumenter som består av flere deler

Hvis du vil ha mer informasjon om Lexmark, kan du gå til <u>www.lexmark.com</u>. Generell informasjon om bærekraft finner du ved å klikke på koblingen **Environmental Sustainability** (Miljømessig bærekraft).

## **Oppbevare papir**

Følg disse retningslinjene for oppbevaring av papir for å unngå papirstopp og ujevn utskriftskvalitet:

- Resultatene blir best hvis papiret oppbevares ved 21 °C og 40 % relativ luftfuktighet. De fleste etikettprodusenter anbefaler å skrive ut i et temperaturområde på 18–24 °C med 40–60 % relativ luftfuktighet.
- Papiret bør oppbevares i esker, på paller eller hyller, og ikke på gulvet.
- Oppbevar enkeltpakker på en flat overflate.
- Ikke sett noe oppå enkeltpakkene med papir.
- Ta ikke papiret ut av esken eller innpakningen før du er klar til å legge det i skriveren. Esken og innpakningen bidrar til å holde papiret rent, tørt og flatt.

## Papirstørrelser, papirtyper og papirvekt som støttes

### Egnede papirstørrelser

| Papirstørrelse og mål | Standard<br>250-arks<br>skuff | 250- eller 550-<br>arks skuff<br>(tilleggsutstyr) | Flerbruksmater | Automatisk<br>dokumentmater | Skannerglassplate | Tosidig<br>utskrift |
|-----------------------|-------------------------------|---------------------------------------------------|----------------|-----------------------------|-------------------|---------------------|
| Visittkort            | x                             | х                                                 | х              | х                           | $\checkmark$      | х                   |
| 3 x 5 tommer          | x                             | Х                                                 | <b>√</b> 1     | Х                           | $\checkmark$      | x                   |

<sup>1</sup> Papir støttes bare hvis papirstørrelsesinnstillingene er satt til Universal.

<sup>2</sup> Papir støttes bare i tosidig utskrift hvis bredden er minst 210 mm (8,27 tommer) og lengden er minst 279,4 mm (11 tommer). Den minste Universal-størrelsen støttes bare i flerbruksmateren.

<sup>3</sup> Papir støttes bare hvis bredden er minst 215,9 mm (8,5 tommer) og lengden er minst 296,9 mm (11,7 tommer).

<sup>4</sup> Papir støttes bare hvis lengden er minst 296,9 mm (11,7 tommer).

| Papirstørrelse og mål                                                                                             | Standard<br>250-arks<br>skuff | 250- eller 550-<br>arks skuff<br>(tilleggsutstyr) | Flerbruksmater | Automatisk<br>dokumentmater | Skannerglassplate | Tosidig<br>utskrift |
|----------------------------------------------------------------------------------------------------|-------------------------------|---------------------------------------------------|----------------|-----------------------------|-------------------|---------------------|
| 4 x 6 tommer                                                                                                    | х                             | Х                                                 | <b>√</b> 1     | X                           | $\checkmark$      | х                   |
| <b>A4</b><br>210 x 297 mm<br>(8,27 x 11,7 tommer)                                                                 | √                             | √                                                 | √              | √                           | √                 | <b>√</b>            |
| <b>A5</b><br>148 x 210 mm<br>(5,83 x 8,27 tommer)                                                                 | $\checkmark$                  | $\checkmark$                                      | $\checkmark$   | √                           | $\checkmark$      | х                   |
| <b>A6</b><br>105 x 148 mm<br>(4,13 x 5,83 tommer)                                                                 | $\checkmark$                  | x                                                 | $\checkmark$   | $\checkmark$                | $\checkmark$      | Х                   |
| <b>JIS B5</b><br>182 x 257 mm<br>(7,17 x 10,1 tommer)                                                             | $\checkmark$                  | $\checkmark$                                      | $\checkmark$   | $\checkmark$                | $\checkmark$      | х                   |
| <b>Letter</b><br>215,9 x 279,4 mm<br>(8,5 x 11 tommer)                                                            | √                             | √                                                 | √              | $\checkmark$                | √                 | $\checkmark$        |
| <b>Legal</b><br>215,9 x 355,6 mm<br>(8,5 x 14 tommer)                                                             | √                             | $\checkmark$                                      | $\checkmark$   | $\checkmark$                | x                 | $\checkmark$        |
| <b>Executive</b><br>184,2 x 266,7 mm<br>(7,25 x 10,5 tommer)                                                      | √                             | √                                                 | √              | $\checkmark$                | √                 | х                   |
| <b>Oficio (México)</b><br>215,9 x 340,4 mm<br>(8,5 x 13,4 tommer)                                                 | √                             | √                                                 | √              | $\checkmark$                | x                 | 1                   |
| <b>Folio</b><br>215,9 x 330,2 mm<br>(8,5 x 13 tommer)                                                             | √                             | √                                                 | √              | $\checkmark$                | x                 | √                   |
| <b>Statement</b><br>139,7 x 215,9 mm<br>(5,5 x 8,5 tommer)                                                        | √                             | √                                                 | √              | $\checkmark$                | √                 | х                   |
| <b>Universal</b> <sup>2</sup><br>76,2 x 127 mm<br>(3 x 5 tommer) til<br>215,9 x 359,92 mm<br>(8,5 x 14,17 tommer) | √                             | √                                                 | √              | √                           | √3                | $\checkmark$        |

<sup>1</sup> Papir støttes bare hvis papirstørrelsesinnstillingene er satt til Universal.

<sup>2</sup> Papir støttes bare i tosidig utskrift hvis bredden er minst 210 mm (8,27 tommer) og lengden er minst 279,4 mm (11 tommer). Den minste Universal-størrelsen støttes bare i flerbruksmateren.

<sup>3</sup> Papir støttes bare hvis bredden er minst 215,9 mm (8,5 tommer) og lengden er minst 296,9 mm (11,7 tommer).

<sup>4</sup> Papir støttes bare hvis lengden er minst 296,9 mm (11,7 tommer).

| Papirstørrelse og mål                                                                                   | Standard<br>250-arks<br>skuff | 250- eller 550-<br>arks skuff<br>(tilleggsutstyr) | Flerbruksmater | Automatisk<br>dokumentmater | Skannerglassplate | Tosidig<br>utskrift |
|----------------------------------------------------------------------------------------------------|-------------------------------|---------------------------------------------------|----------------|-----------------------------|-------------------|---------------------|
| <b>7 3/4-</b><br><b>konvolutt (Monarch)</b><br>98,4 x 190,5 mm<br>(3,875 x 7,5 tommer)                  | x                             | х                                                 | √              | x                           | $\checkmark$      | ×                   |
| <b>9-konvolutt</b><br>98,4 x 226,1 mm<br>(3,875 x 8,9 tommer)                                           | x                             | x                                                 | $\checkmark$   | x                           | $\checkmark$      | x                   |
| <b>10-konvolutt</b><br>104,8 x 241,3 mm<br>(4,12 x 9,5 tommer)                                          | x                             | x                                                 | $\checkmark$   | x                           | $\checkmark$      | x                   |
| <b>DL-konvolutt</b><br>110 x 220 mm<br>(4,33 x 8,66 tommer)                                             | x                             | x                                                 | $\checkmark$   | x                           | $\checkmark$      | х                   |
| <b>C5-konvolutt</b><br>162 x 229 mm<br>(6,38 x 9,01 tommer)                                             | x                             | x                                                 | √              | x                           | √                 | X                   |
| <b>B5-konvolutt</b><br>176 x 250 mm<br>(6,93 x 9,84 tommer)                                             | x                             | x                                                 | √              | x                           | √                 | x                   |
| Annen konvolutt<br>85,7 x 165 mm til<br>215,9 x 355,6 mm<br>(3,375 x 6,5 tommer til<br>8,5 x 14 tommer) | x                             | x                                                 | $\checkmark$   | X                           | √4                | x                   |

<sup>1</sup> Papir støttes bare hvis papirstørrelsesinnstillingene er satt til Universal.

<sup>2</sup> Papir støttes bare i tosidig utskrift hvis bredden er minst 210 mm (8,27 tommer) og lengden er minst 279,4 mm (11 tommer). Den minste Universal-størrelsen støttes bare i flerbruksmateren.

<sup>3</sup> Papir støttes bare hvis bredden er minst 215,9 mm (8,5 tommer) og lengden er minst 296,9 mm (11,7 tommer).

<sup>4</sup> Papir støttes bare hvis lengden er minst 296,9 mm (11,7 tommer).

## Støttede papirtyper og -vekter

Standardskuffen støtter papirvekter på 60–90 g/m<sup>2</sup> (16–24 lb). Tilleggsskuffen støtter papirvekter på 60–120 g/m<sup>2</sup> (16–32 lb). Flerbruksmateren støtter papirvekter på 60–163 g/m<sup>2</sup> (16–43 lb).

| Papirtype                                                                                                    | 250- eller<br>550-arks<br>skuff | Flerbruksmater | Tosidig      | Automatisk<br>dokumentmater | Skannerens<br>glassplate |  |
|----------------------------------------------------------------------------------------------------|---------------------------------|----------------|--------------|-----------------------------|--------------------------|--|
| Vanlig papir                                                                                                    | $\checkmark$                    | $\checkmark$   | $\checkmark$ | $\checkmark$                | $\checkmark$             |  |
| Kartong                                                                                                    | x                               | $\checkmark$   | x            | $\checkmark$                | $\checkmark$             |  |
| <sup>1</sup> Ensidige papiretiketter laget for laserskrivere støttes ved sporadisk bruk. Vi anbefaler at du skriver ut maksimalt 20 sider |                                 |                |              |                             |                          |  |

'Ensidige papiretiketter laget for laserskrivere støttes ved sporadisk bruk. Vi anbefaler at du skriver ut maksimalt 20 sider med papiretiketter i måneden. Vinyl-, apotek- og tosidige etiketter støttes ikke.

<sup>2</sup> Bruk konvolutter som ligger flatt når de blir lagt på et bord med forsiden ned.

| Papirtype                           | 250- eller<br>550-arks<br>skuff | Flerbruksmater                                        | Tosidig                               | Automatisk<br>dokumentmater       | Skannerens<br>glassplate |
|-------------------------------------|---------------------------------|-------------------------------------------------------|---------------------------------------|-----------------------------------|--------------------------|
| Transparenter                       | $\checkmark$                    | ✓                                                     | x                                     | ✓                                 | ✓                        |
| Resirkulert                         | √                               | ✓                                                     | ✓                                     | ✓                                 | ✓                        |
| Papiretiketter <sup>1</sup>         | √                               | ✓                                                     | x                                     | √                                 | ✓                        |
| Bankpostpapir                       | √                               | ✓                                                     | ✓                                     | ✓                                 | ✓                        |
| Konvolutt <sup>2</sup>              | x                               | ✓                                                     | x                                     | x                                 | ✓                        |
| Grov konvolutt                      | x                               | √                                                     | x                                     | x                                 | √                        |
| Papir med brevhode                  | √                               | ✓                                                     | ✓                                     | ✓                                 | √                        |
| Fortrykt                            | √                               | ✓                                                     | ✓                                     | ✓                                 | √                        |
| Farget papir                        | √                               | ✓                                                     | ✓                                     | ✓                                 | ✓                        |
| Lett papir                          | √                               | ✓                                                     | ✓                                     | ✓                                 | ✓                        |
| Tungt papir                         | √                               | ✓                                                     | ✓                                     | ✓                                 | ✓                        |
| Grovt/bomull                        | √                               | ✓                                                     | x                                     | ✓                                 | ✓                        |
| Tilpasset type [x]                  | $\checkmark$                    | ✓                                                     | ✓                                     | ✓                                 | ✓                        |
| <sup>1</sup> Ensidige papiretikette | er laget for lase               | erskrivere støttes ved sp<br>- apotek- og tosidige et | oradisk bruk. V<br>iketter støttes il | i anbefaler at du skriver u<br>ke | t maksimalt 20 sider     |

<sup>2</sup> Bruk konvolutter som ligger flatt når de blir lagt på et bord med forsiden ned.

# utskrift

## Skrive ut et dokument

### Skrive ut fra en datamaskin

**Merk:** For etiketter, kartong og konvolutter angir du papirstørrelsen og -typen i skriveren før du sender utskriftsjobben.

- 1 Gå til dokumentet du prøver å skrive ut, og åpne dialogboksen Skriv ut.
- 2 Endre innstillingene ved behov.
- 3 Send utskriftsjobben.

### Justere tonermørkhet

### Bruke EWS (Embedded Web Server)

1 Åpne en nettleser og skriv inn IP-adressen til skriveren i adressefeltet.

### Merknader:

- Vis skriverens IP-adresse i delen TCP/IP på menyen Nettverk/porter. IP-adressen vises som fire grupper med tall adskilt av punktum, for eksempel 123.123.123.123.
- Hvis du bruker en proxyserver, må den deaktiveres midlertidig slik at Web-siden kan lastes inn på riktig måte.
- 2 Klikk på Innstillinger > Skriverinnstillinger > Kvalitetsmeny > Tonermørkhet.
- 3 Juster tonermørkheten, og klikk på Send.

### Bruke skriverens kontrollpanel

**1** Naviger fra kontrollpanelet på skriveren til:

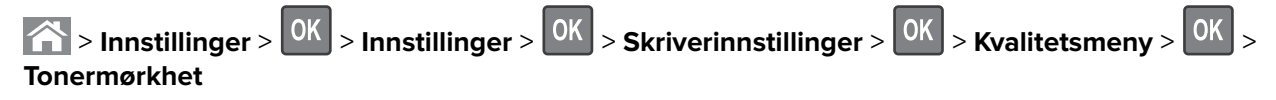

2 Juster tonermørkheten, og trykk på OK

## Skrive ut fra en mobilenhet

**Merk:** Kontroller at skriveren og mobilenheten er koblet til det samme trådløse nettverket. Se dokumentasjonen til mobilenheten for informasjon om hvordan du konfigurerer innstillingene for trådløs kommunikasjon.

## Utskrift fra en mobil enhet med Mopria Print Service

Mopria<sup>®</sup> Print Service er en mobil utskriftsløsning for mobile enheter som kjører på Android-versjon 4.4 eller nyere. Den gjør det mulig å skrive ut direkte til hvilken som helst Mopria-sertifisert skriver.

Merk: Kontroller at Mopria Print Service er aktivert før du skriver ut.

- 1 Start et kompatibelt program fra startskjermbildet på den mobile enheten din.
- 2 Trykk på Skriv ut, og velg deretter skriver.
- 3 Send utskriftsjobben.

### Utskrift fra en mobil tjeneste med Google Cloud Print

Google Cloud Print<sup>™</sup> er en mobil utskriftstjeneste som gjør det mulig å skrive ut til hvilken som helst skriveklar Google Cloud Print-skriver fra mobile enheter med aktiverte programmer.

- 1 Start et aktivert program fra startskjermbildet på den mobile enheten din.
- 2 Trykk på Skriv ut, og velg deretter skriver.
- **3** Send utskriftsjobben.

### Utskrift fra en mobil enhet med AirPrint

AirPrint er en mobil utskriftsløsning som gjør det mulig å skrive ut direkte fra Apple-enheter til en AirPrint-sertifisert skriver.

#### Merknader:

- Dette programmet støttes bare på enkelte Apple-enheter.
- Dette programmet støttes bare på enkelte skrivermodeller.
- 1 Start et kompatibelt program fra startskjermbildet på den mobile enheten din.
- 2 Velg elementet du vil skrive ut, og trykk deretter på Del-ikonet.
- 3 Trykk på Skriv ut, og velg deretter skriver.
- 4 Skriv ut dokumentet.

## Skriv ut fra en mobilenhet med Lexmark Mobil utskrift

Lexmark<sup>TM</sup> Mobil utskrift gjør det mulig å sende dokumenter og bilder direkte til en Lexmark-enhet som støttes.

1 Åpne dokumentet. Send deretter dokumentet til eller del det med Lexmark Mobil utskrift

**Merk:** Enkelte tredjepartsprogrammer støtter kanskje ikke send- eller del-funksjonen. Hvis du ønsker hjelp, kan du se i dokumentasjonen til programmet.

- 2 Velge en skriver.
- 3 Skriv ut dokumentet.

## Skrive ut konfidensielle og andre holdte jobber

### Lagre utskriftsjobber i skriveren

1 Gå til følgende på skriverens kontrollpanel:

| > Innstillinger > OK > Sikkerhet > OK > Konfidensiell utskrift > velg utskriftsjobbtype |                                                                                                    |  |  |  |  |
|-----------------------------------------------------------------------------------------|----------------------------------------------------------------------------------------------------|--|--|--|--|
| Type utskriftsjobb                                                                      | Beskrivelse                                                                                                    |  |  |  |  |
| Maks ugyldig PIN-kode                                                                   | Begrenser hvor mange ganger en ugyldig PIN-kode kan angis.                                                                                                    |  |  |  |  |
|                                                                                         | <b>Merk:</b> Når grensen er nådd, slettes utskriftsjobbene for det brukernavnet og PIN-<br>koden.                                                                                                    |  |  |  |  |
| Konfidensiell utskrift-jobb utløper                                                     | Gjør at du kan holde tilbake utskriftsjobber på datamaskinen inntil du har tastet inn<br>riktig PIN-kode på kontrollpanelet til skriveren.                                                                                                    |  |  |  |  |
|                                                                                         | <b>Merk:</b> PIN-koden defineres på datamaskinen. Koden må bestå av fire tall mellom<br>0 og 9.                                                                                                    |  |  |  |  |
| Gjenta-jobb utløper                                                                     | Slik kan du skrive ut <i>og</i> lagre utskriftsjobber i skriverminnet for ny utskrift senere.                                                                                                    |  |  |  |  |
| Bekreft-jobb utløper                                                                    | Gjør at du kan skrive ut én kopi av en utskriftsjobb og holde tilbake resten av<br>kopiene. Du kan kontrollere om den første kopien er tilfredssstillende før resten<br>av kopiene skrives ut. Utskriftsjobben slettes automatisk fra skriverminnet når alle<br>kopiene er skrevet ut. |  |  |  |  |
| Utsett-jobb utløper                                                                     | Brukes til å lagre utskriftsjobber for utskrift på et senere tidspunkt. Utskriftsjobbene<br>holdes tilbake til de slettes fra menyen Holdte jobber.                                                                                                    |  |  |  |  |

#### Merknader:

- Konfidensielle utskriftsjobber og Bekreft utskrift-jobber samt utskriftsjobber du har valgt å utsette eller gjenta, kan bli slettet hvis skriveren trenger ekstra minne for å behandle andre holdte jobber.
- Du kan konfigurere skriveren til å lagre utskriftsjobber i skriverminnet til jobben startes fra skriverens kontrollpanel.
- Alle utskriftsjobber som kan startes av brukeren på skriveren, kalles holdte jobber.

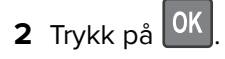

## Skrive ut holdte jobber

- 1 Gå til dokumentet du prøver å skrive ut, og åpne dialogboksen Skriv ut.
- **2** Velg skriveren, og følg deretter en av de følgende fremgangsmåtene:
  - For Windows-brukere: Klikk på Egenskaper eller Innstillinger, og klikk deretter på Skriv ut og hold.
  - For Macintosh-brukere: Velg Skriv ut og hold.
- **3** Velg typen utskriftsjobb.
- 4 Hvis det er nødvendig, kan du tilordne et brukernavn.
- **5** Send utskriftsjobben.
- 6 Velg Holdte jobber på skriverens startside.
- 7 Send utskriftsjobben.

### Endre innstillinger for konfidensiell utskrift

**Merk:** Denne funksjonen er bare tilgjengelig for nettverksskrivere eller skrivere som er koblet til utskriftsservere.

1 Åpne en nettleser og skriv inn IP-adressen til skriveren i adressefeltet.

#### Merknader:

- Vis IP-adressen til skriveren i TCP/IP-avsnittet i menyen Nettverk/porter. IP-adressen vises som fire grupper med tall adskilt av punktum, for eksempel 123.123.123.123.
- Hvis du bruker en proxyserver, må den deaktiveres midlertidig slik at Web-siden kan lastes inn på riktig måte.
- 2 Klikk på Innstillinger > Sikkerhet > Oppsett for konfidensiell utskrift.
- **3** Endre innstillingene:
  - Angi maksimalt antall tillatte forsøk på å taste inn PIN-kode. Når en bruker overskrider et bestemt antall forsøk på å taste inn PIN-koden, blir alle utskriftsjobbene til den brukeren slettet.
  - Angi utløpstidspunkt for konfidensielle utskriftsjobber. Når en bruker ikke har skrevet ut jobbene innen det angitte tidspunktet, blir alle utskriftsjobbene til den brukeren slettet.
- 4 Lagre de endrede innstillingene.

## Skrive ut informasjonssider

### Skrive ut liste med skrifteksempler

1 Gå til følgende på skriverens kontrollpanel:

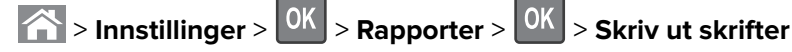

- 2 Trykk på pil opp eller ned for å velge en innstilling for skrift.
- **3** Trykk på OK

Merk: PPDS-skrifter vises bare hvis PPDS-datastrømmen er aktivert.

## Avbryte en utskriftsjobb

### Avbryte en utskriftsjobb fra skriverens kontrollpanel

- 1 Trykk på 🗙 på kontrollpanelet.
- 2 Når en liste over utskriftsjobber vises, velger du jobben som skal avbrytes og trykker på
- **3** Trykk på 
  for å gå tilbake til startskjermbildet.

### Avbryte en utskriftsjobb fra datamaskinen

### For Windows-brukere

- 1 Åpne skivermappen og velg skriver.
- 2 Merk jobben du vil avbryte, i skriverkøen, og klikk deretter på Slett.

### For Macintosh-brukere:

- 1 Gå til skriveren via Systemvalg i Apple-menyen.
- 2 Merk jobben du vil avbryte, i skriverkøen, og klikk deretter på Slett.

# kopiering

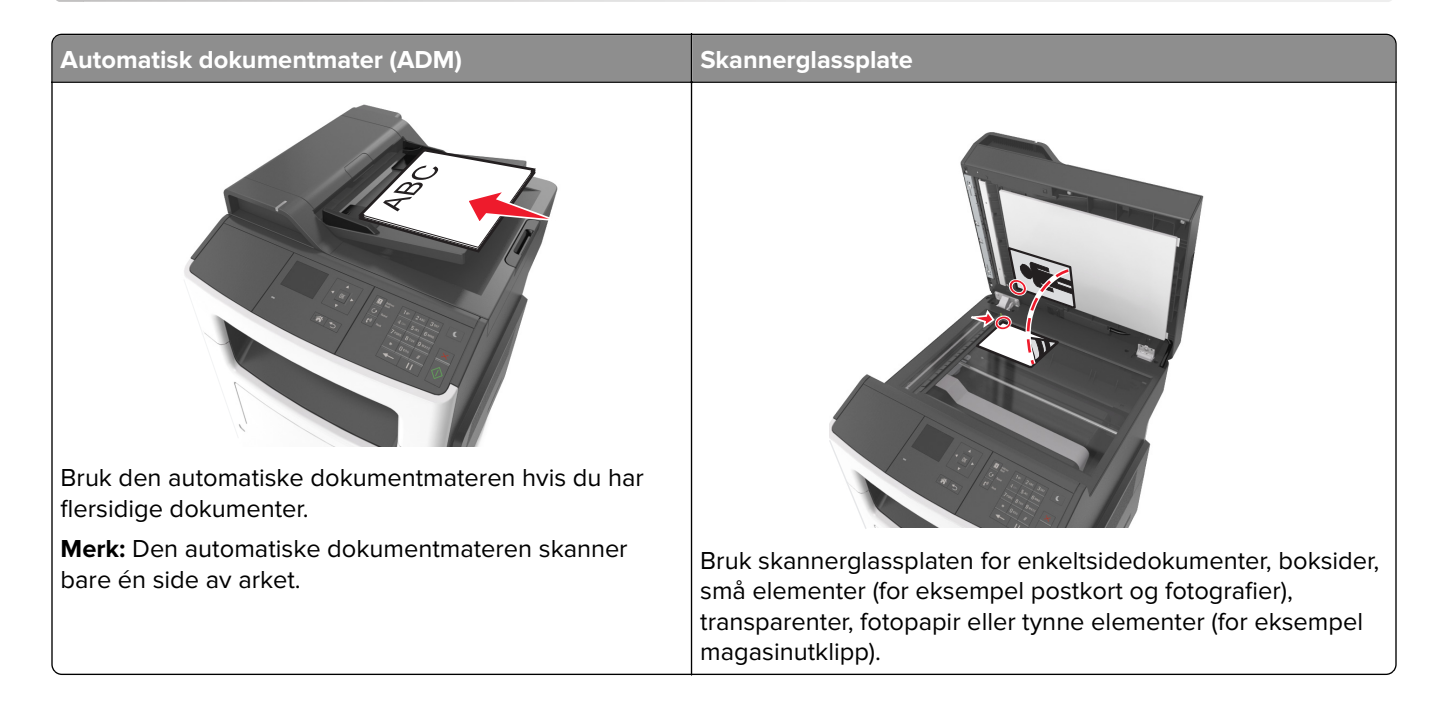

## Kopiere

## Lage en rask kopi

1 Legg i et originaldokument med utskriftssiden opp og med kortsiden først i skuffen til den automatiske dokumentmateren eller med utskriftssiden ned på skannerglassplaten.

### Merknader:

- Ikke legg postkort, bilder, små elementer, transparenter, fotopapir eller tynt utskriftsmateriale (for eksempel utklipp fra blader) i skuffen til den automatiske dokumentmateren. Legg slike elementer på skannerglassplaten.
- Indikatorlampen for den automatisk dokumentmateren lyser når papiret ikke er lagt i ordentlig.
- **2** Hvis du legger et dokument i skuffen til den automatiske dokumentmateren, må du justere papirførerne.

**Merk:** Hvis du vil unngå å beskjære bildet, må du sørge for at størrelsen på kopipapiret samsvarer med størrelsen på originaldokumentet.

3 Trykk på 🖤 på kontrollpanelet.

## Kopiere ved hjelp av den automatiske dokumentmateren

1 Legg i et originaldokument med utskriftssiden opp og kortsiden først i den automatiske dokumentmateren.

### Merknader:

- Ikke legg postkort, bilder, små elementer, transparenter, fotopapir eller tynt utskriftsmateriale (for eksempel utklipp fra blader) i den automatiske dokumentmateren. Legg disse elementene på skannerens glassplate.
- Lampen for den automatiske dokumentmateren lyser når papiret er lagt i riktig.
- **2** Juster papirførerne.
- 3 Bruk tastaturet på kontrollpanelet til å angi antall kopier, og trykk på

### Kopiere ved hjelp av skannerens glassplate

- 1 Legg et originaldokument med utskriftssiden ned i det øvre venstre hjørnet på skannerglassplaten.
- 2 Bruk tastaturet på kontrollpanelet til å angi antall kopier, og trykk på 🕻

Merk: Hvis du vil skanne et dokument til, må du plassere det neste dokumentet på skannerglassplaten,

trykke på venstre eller høyre pilknapp for å bla til **Skanne neste side**, og deretter trykke på

**3** Trykk på venstre eller høyre pilknapp for å bla til **Avslutt jobben**, og trykk deretter på

## **Kopiere fotografier**

- 1 Legg et fotografi med forsiden ned øverst til venstre på skannerens glassplate.
- 2 Gå til følgende på skriverens kontrollpanel:

```
☆ > Kopi > OK > Innholdstype > Foto
```

3 På menyen Innholdskilde velger du en innstilling som beskriver det opprinnelige bildet du kopierer, og trykker deretter på .

Merk: Hvis du vil kopiere et bilde til, må du plassere det på skannerglassplaten, trykke på venstre eller

høyre pilknapp for å bla til **Skann neste side**, og deretter trykke på 0K

**4** Trykk på venstre eller høyre pilknapp for å bla til **Avslutt jobben**, og trykk deretter på

## Kopiere på spesialpapir

### Kopiere på transparenter

1 Legg i et originaldokument med utskriftssiden opp og med kortsiden først i skuffen til den automatiske dokumentmateren eller med utskriftssiden ned på skannerglassplaten.

### Merknader:

- Ikke legg postkort, bilder, små elementer, transparenter, fotopapir eller tynt utskriftsmateriale (for eksempel utklipp fra blader) i den automatiske dokumentmateren. Legg disse elementene på skannerens glassplate.
- Lampen for den automatiske dokumentmateren lyser når papiret er lagt i riktig.
- 2 Hvis du legger et dokument i skuffen til den automatiske dokumentmateren, må du justere papirførerne.
- 3 Fra kontrollpanelet på skriveren navigerer du til:
  - > Kopier > OK > Kopier fra > velg størrelsen på originaldokumentet
- 4 Gå til:

Kopier til > OK > velg skuffen som inneholder transparenter > OK > velg antall kopier, eller skriv inn et tall på tastaturet > OK

- **5** Hvis det ikke er noen skuffer som inneholder transparenter, gjør du som følger:
  - a Gå til:

| Kopier til > OK > Manuell arkmater | > OK > velg størrelsen for | transparentene > OK > | • Transparent > |
|------------------------------------|----------------------------|-----------------------|-----------------|
| ОК                                 |                            |                       |                 |

b Legg transparenter inn i flerbruksmateren og trykk på

Merk: Hvis du vil kopiere et dokument til, må du plassere det på skannerglassplaten, trykke på venstre

eller høyre pilknapp for å bla til **Skanne neste side**, og deretter trykke på OK

6 Trykk på venstre eller høyre pilknapp for å bla til **Avslutt jobben**, og trykk deretter på

## Kopiere på papir med brevhode

1 Legg i et originaldokument med utskriftssiden opp og med kortsiden først i skuffen til den automatiske dokumentmateren eller med utskriftssiden ned på skannerglassplaten.

### Merknader:

- Ikke legg postkort, bilder, små elementer, transparenter, fotopapir eller tynt utskriftsmateriale (for eksempel utklipp fra blader) i den automatiske dokumentmateren. Legg disse elementene på skannerens glassplate.
- Lampen for den automatiske dokumentmateren lyser når papiret er lagt i riktig.
- 2 Hvis du legger et dokument i skuffen til den automatiske dokumentmateren, må du justere papirførerne.
- 3 Fra kontrollpanelet på skriveren navigerer du til:

Kopier > OK > Kopier fra > velg størrelsen på originaldokumentet

4 Gå til:

**Kopier til** > OK > velg skuffen som inneholder papir med brevhode > OK > , velg antall kopier, eller skriv inn et tall på tastaturet > OK

- **5** Hvis det ikke er noen skuffer som inneholder papir med brevhode, gjør du som følger:
  - a Gå til:

Kopier til > OK > Manuell arkmater > OK > velg størrelsen for papir med brevhode > Papir med brevhode

**b** Legg papiret med forsiden opp og slik at toppkanten trekkes først inn i flerbruksmateren, og trykk deretter på .

Merk: Hvis du vil kopiere et dokument til, må du plassere det på skannerglassplaten, trykke på venstre

eller høyre pilknapp for å bla til **Skanne neste side**, og deretter trykke på

6 Trykk på venstre eller høyre pilknapp for å bla til **Avslutt jobben**, og trykk deretter på

## Tilpasse kopieringsinnstillinger

### Kopiere til annen størrelse

1 Legg i et originaldokument med utskriftssiden opp og med kortsiden først i skuffen til den automatiske dokumentmateren eller med utskriftssiden ned på skannerglassplaten.

#### Merknader:

- Ikke legg postkort, bilder, små elementer, transparenter, fotopapir eller tynt utskriftsmateriale (for eksempel utklipp fra blader) i den automatiske dokumentmateren. Legg disse elementene på skannerens glassplate.
- Lampen for den automatiske dokumentmateren lyser når papiret er lagt i riktig.
- 2 Hvis du legger et dokument i skuffen til den automatiske dokumentmateren, må du justere papirførerne.
- **3** Fra kontrollpanelet på skriveren navigerer du til:

**Kopier** > **Kopier fra** > velg størrelsen på originaldokumentet

4 Gå til:

Kopier til > 🔍 > velg en ny størrelse for kopien > velg antall kopier eller skriv inn et tall på tastaturet >

Merk: Hvis du vil kopiere et dokument til, må du plassere det på skannerglassplaten, trykke på venstre

eller høyre pilknapp for å bla til **Skanne neste side**, og deretter trykke på

5 Trykk på venstre eller høyre pilknapp for å bla til **Avslutt jobben**, og trykk deretter på

## Kopiere med papir fra en valgt skuff

1 Legg i et originaldokument med utskriftssiden opp og med kortsiden først i skuffen til den automatiske dokumentmateren eller med utskriftssiden ned på skannerglassplaten.

### Merknader:

- Ikke legg postkort, bilder, små elementer, transparenter, fotopapir eller tynt utskriftsmateriale (for eksempel utklipp fra blader) i den automatiske dokumentmateren. Legg disse elementene på skannerens glassplate.
- Lampen for den automatiske dokumentmateren lyser når papiret er lagt i riktig.
- 2 Hvis du legger et dokument i skuffen til den automatiske dokumentmateren, må du justere papirførerne.
- 3 Fra kontrollpanelet på skriveren navigerer du til:

```
Kopier > Kopier fra > velg størrelsen på originaldokumentet
```

4 Gå til:

**Kopier til** > OK > velg skuffen som inneholder papirstørrelsen og -typen som du vil bruke > OK > velg antall kopier, eller skriv inn et tall på tastaturet > OK

- 5 Hvis det ikke er noen skuffer som inneholder papirstørrelsen og -typen som du vil bruke, gjør du følgende:
  - a Gå til:

**Kopier til** > OK > Manuell arkmater > OK > velg papirstørrelsen > OK > > velg papirtypen OK

b Legg papir med riktig størrelse og type inn i flerbruksmateren og trykk på 🎑

Merk: Hvis du vil kopiere et dokument til, må du plassere det på skannerglassplaten, trykke på venstre eller

høyre pilknapp for å bla til **Skanne neste side**, og deretter trykke på

6 Trykk på venstre eller høyre pilknapp for å bla til **Avslutt jobben**, og trykk deretter på

## Forminske eller forstørre kopier

Kopier kan skaleres fra 25 % til 400 % av størrelsen til originaldokumentet.

**1** Legg i et originaldokument med utskriftssiden opp og med kortsiden først i skuffen til den automatiske dokumentmateren eller med utskriftssiden ned på skannerglassplaten.

### Merknader:

- Ikke legg postkort, bilder, små elementer, transparenter, fotopapir eller tynt utskriftsmateriale (for eksempel utklipp fra blader) i den automatiske dokumentmateren. Legg disse elementene på skannerens glassplate.
- Lampen for den automatiske dokumentmateren lyser når papiret er lagt i riktig.
- **2** Hvis du legger et dokument i skuffen til den automatiske dokumentmateren, må du justere papirførerne.

**3** Naviger fra kontrollpanelet på skriveren til:

**Kopier** > **OK** > **Skaler** > juster skaleringsinnstillingen > velg antall kopier eller skriv inn et tall på tastaturet >

Merk: Hvis du vil kopiere et dokument til, må du plassere det på skannerglassplaten, trykke på venstre

eller høyre pilknapp for å bla til **Skanne neste side**, og deretter trykke på OK

**4** Trykk på venstre eller høyre pilknapp for å bla til **Avslutt jobben**, og trykk deretter på

### Gjøre en kopi lysere eller mørkere

1 Legg i et originaldokument med utskriftssiden opp og med kortsiden først i den automatiske dokumentmateren eller med utskriftssiden ned på skannerglassplaten i venstre hjørne.

#### Merknader:

- Ikke legg postkort, bilder, små elementer, transparenter, fotopapir eller tynt utskriftsmateriale (for eksempel utklipp fra blader) i skuffen til den automatiske dokumentmateren. Legg disse elementene på skannerens glassplate.
- Lampen for den automatiske dokumentmateren lyser når papiret er lagt i riktig.
- 2 Hvis du legger et dokument i skuffen til den automatiske dokumentmateren, må du justere papirførerne.
- **3** Naviger fra kontrollpanelet på skriveren til:

Kopier > OK > Mørkhet > juster mørkhetsinnstillingen > velg antall kopier eller skriv inn et tall på

tastaturet > 🔍

Merk: Hvis du vil kopiere et dokument til, må du plassere det på skannerglassplaten, trykke på venstre

eller høyre pilknapp for å bla til **Skanne neste side**, og deretter trykke på

**4** Trykk på venstre eller høyre pilknapp for å bla til **Avslutt jobben**, og trykk deretter på

### Justere kopieringskvaliteten

1 Legg i et originaldokument med utskriftssiden opp og med kortsiden først i skuffen til den automatiske dokumentmateren eller med utskriftssiden ned på skannerglassplaten.

#### Merknader:

- Ikke legg postkort, bilder, små elementer, transparenter, fotopapir eller tynt utskriftsmateriale (for eksempel utklipp fra blader) i den automatiske dokumentmateren. Legg disse elementene på skannerens glassplate.
- Lampen for den automatiske dokumentmateren lyser når papiret er lagt i riktig.
- 2 Hvis du legger et dokument i skuffen til den automatiske dokumentmateren, må du justere papirførerne.
- **3** Naviger fra kontrollpanelet på skriveren til:

> Kopier > OK > Innholdstype > velg innholdstype for originaldokumentet

- 4 Trykk på venstre eller høyre pilknapp for å bla til en av følgende:
  - **Tekst**—Velg dette alternativet hvis originaldokumentet hovedsakelig inneholder tekst eller strektegninger.
  - **Tekst/foto**—Velg dette alternativet hvis originaldokumentet inneholder en blanding av tekst og grafikk eller fotografier.
  - Foto—Velg dette alternativet hvis originaldokumentet hovedsakelig inneholder fotografier eller bilder.
  - **Grafikk**—Velg dette alternativet hvis originaldokumentet inneholder mye bedriftsgrafikk, for eksempel diagrammer og animasjoner.
- **5** Trykk på pil opp eller pil ned inntil **Innholdskilde** vises, og trykk deretter på venstre eller høyre pil for å bla til en av følgende:
  - Fargelaser—Velg dette alternativet hvis originaldokumentet ble skrevet ut på en fargelaserskriver.
  - Blekkskriver—Velg dette alternativet hvis originaldokumentet ble skrevet ut på en blekkskriver.
  - Magasin—Velg dette alternativet hvis originaldokumentet er fra et magasin.
  - Trykk—Velg dette alternativet hvis originaldokumentet er fra et offset-trykk.
  - **Sort/hvitt-laser**—Velg dette alternativet hvis originaldokumentet ble skrevet ut på en sort/hvittlaserskriver.
  - Foto/film—Originaldokumentet er et fotografi fra en film.
  - Avis—Velg dette alternativet hvis originaldokumentet er fra en avis.
  - Annet—Velg dette alternativet hvis originaldokumentet ble skrevet ut på en annen type skriver eller en ukjent skriver.
- 6 Velg antall kopier eller skriv inn et tall på tastaturet, og trykk på

Merk: Hvis du vil kopiere et dokument til, må du plassere det på skannerglassplaten, trykke på venstre

eller høyre pilknapp for å bla til **Skanne neste side**, og deretter trykke på OK.

7 Trykk på venstre eller høyre pilknapp for å bla til **Avslutt jobben** og trykk på

### Sortere kopier

Hvis du skal skrive ut flere kopier av et dokument, kan du velge å skrive ut kopiene sortert eller usortert.

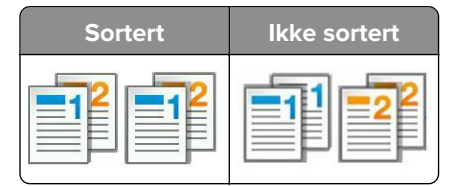

Velge en sorteringsinnstilling:

1 Legg i et originaldokument med utskriftssiden opp og med kortsiden først i skuffen til den automatiske dokumentmateren eller med utskriftssiden ned på skannerglassplaten.

#### Merknader:

 Ikke legg postkort, bilder, små elementer, transparenter, fotopapir eller tynt utskriftsmateriale (for eksempel utklipp fra blader) i den automatiske dokumentmateren. Legg disse elementene på skannerens glassplate.

- Lampen for den automatiske dokumentmateren lyser når papiret er lagt i riktig.
- 2 Hvis du legger et dokument i skuffen til den automatiske dokumentmateren, må du justere papirførerne.
- **3** Naviger fra kontrollpanelet på skriveren til:

 Sorter > Velg hvilken sorteringsinnstilling du vil bruke

 Skriv inn et tall på tastaturet >

Merk: Hvis du vil kopiere et dokument til, må du plassere det på skannerglassplaten, trykke på venstre

eller høyre pilknapp for å bla til **Skanne neste side**, og deretter trykke på OK

**4** Trykk på venstre eller høyre pilknapp for å bla til **Avslutt jobben** og trykk på

## Plassere skilleark mellom kopiene

1 Legg i et originaldokument med utskriftssiden opp og med kortsiden først i skuffen til den automatiske dokumentmateren eller med utskriftssiden ned på skannerglassplaten.

### Merknader:

- Ikke legg postkort, bilder, små elementer, transparenter, fotopapir eller tynt utskriftsmateriale (for eksempel utklipp fra blader) i den automatiske dokumentmateren. Legg disse elementene på skannerens glassplate.
- Lampen for den automatiske dokumentmateren lyser når papiret er lagt i riktig.
- 2 Hvis du legger et dokument i skuffen til den automatiske dokumentmateren, må du justere papirførerne.
- 3 Naviger fra kontrollpanelet på skriveren til:

Kopier > OK > Skilleark

- 4 Velg Mellom kopier, Mellom jobber, Mellom sider eller Av.
- 5 Velg antall kopier eller skriv inn et tall på tastaturet, og trykk på

Merk: Hvis du vil kopiere et dokument til, må du plassere det på skannerglassplaten, trykke på venstre

eller høyre pilknapp for å bla til **Skanne neste side**, og deretter trykke på OK

6 Trykk på venstre eller høyre pilknapp for å bla til Avslutt jobben og trykk på

### Kopiere flere sider til et enkeltark

Hvis du vil spare papir, kan du kopiere to eller fire etterfølgende sider i et flersidig dokument til et enkeltark med papir.

### Merknader:

• Pass på at papirstørrelsen er angitt til letter, legal, A4 eller JIS B5.

- Kopieringsstørrelsen må være 100 %.
- 1 Legg i et originaldokument med utskriftssiden opp og med kortsiden først i skuffen til den automatiske dokumentmateren eller med utskriftssiden ned på skannerglassplaten.

#### Merknader:

- Ikke legg postkort, bilder, små elementer, transparenter, fotopapir eller tynt utskriftsmateriale (for eksempel utklipp fra blader) i den automatiske dokumentmateren. Legg disse elementene på skannerens glassplate.
- Lampen for den automatiske dokumentmateren lyser når papiret er lagt i riktig.
- 2 Hvis du legger et dokument i skuffen til den automatiske dokumentmateren, må du justere papirførerne.
- 3 Naviger fra kontrollpanelet på skriveren til:

> Kopier > OK > Papirsparing > velg hvilken innstilling du vil ha

- 4 Velg Av, 2-opp stående, 2-opp liggende, 4-opp stående, eller 4-opp landskap.
- 5 Velg antall kopier eller skriv inn et tall på tastaturet, og trykk på

Merk: Hvis du vil kopiere et dokument til, må du plassere det på skannerglassplaten, trykke på venstre

eller høyre pilknapp for å bla til **Skanne neste side**, og deretter trykke på OK

6 Trykk på venstre eller høyre pilknapp for å bla til Avslutt jobben og trykk på

## Legge informasjon på kopier

### Plassere en overliggende melding på hver side

**1** Legg i et originaldokument med utskriftssiden opp og med kortsiden først i skuffen til den automatiske dokumentmateren eller med utskriftssiden ned på skannerglassplaten.

#### Merknader:

- Ikke legg postkort, bilder, små elementer, transparenter, fotopapir eller tynt utskriftsmateriale (for eksempel utklipp fra blader) i den automatiske dokumentmateren. Legg disse elementene på skannerens glassplate.
- Lampen for den automatiske dokumentmateren lyser når papiret er lagt i riktig.
- 2 Hvis du legger et dokument i skuffen til den automatiske dokumentmateren, må du justere papirførerne.
- **3** Naviger fra kontrollpanelet på skriveren til:

> Kopier > OK > Mal > velg en mal-melding

4 Velg Av, Konfidensielt, Kopi, Utkast, Viktig eller Tilpasset.

- 5 Velg antall kopier eller skriv inn et tall på tastaturet, og trykk på
   Merk: Hvis du vil kopiere et dokument til, må du plassere det på skannerglassplaten, trykke på venstre eller høyre pilknapp for å bla til Skanne neste side, og deretter trykke på
- 6 Trykk på venstre eller høyre pilknapp for å bla til Avslutt jobben og trykk på

## Avbryte en kopieringsjobb

### Avbryte kopieringsjobber fra skriverens kontrollpanel

- 1 Trykk på 🔀 på kontrollpanelet.
- 2 Når en liste over kopijobber vises, velger du jobben som skal avbrytes og trykker på
- 3 Trykk på 🏠 for å gå tilbake til startskjermbildet.

## Lære mer om kopieringsalternativer

### **Kopier**

Bruk dette alternativet til å angi antall kopier som skal skrives ut.

## Copy from (Kopier fra)

Dette alternativet åpner et skjermbilde der du kan velge papirstørrelsen til originaldokumentet.

• Trykk på venstre eller høyre pilknapp for å bla til papirstørrelsen som stemmer overens med

originaldokumentet, og trykk deretter på OK.

• Hvis du skal kopiere et originaldokument som inneholder blandede papirstørrelser med samme bredde,

trykker du på venstre eller høyre pilknapp for å bla til **Blandede størrelser**, and then press

• For å stille inn skriveren til å gjenkjenne størrelsen på originaldokumentet automatisk, trykker du på venstre eller høyre pilknapp for å bla til **Auto Size Sense (automatisk registrering av** 

størrelse), og deretter på

## Kopier til

Med dette alternativet kan du velge størrelse og -type til papiret som kopiene skal skrives ut på.

• Trykk på venstre eller høyre pilknapp for å bla til papirstørrelsen og -typen som stemmer overens med

papiret som er lagt i skuffen eller materen, og trykk deretter på

- Hvis innstillingene for Kopier fra og Kopier til er forskjellige, justerer skriveren skaleringsinnstillingen automatisk.
- Hvis papirtypen eller -størrelsen du vil bruke ikke er lagt i en av skuffene, trykker du på venstre eller høyre

pilknapp for å bla til **Manuell mater**. Trykk på OK, og legg deretter papiret manuelt i den manuelle materen eller i flerbruksmateren.

 Hvis du vil at alle kopiene ha samme papirstørrelse som originaldokumentet, må du sette "Kopier til" til Auto Size Match (automatisk størrelsestilpasning). Hvis en passende papirstørrelse ikke er lagt i en av skuffene, vises meldingen Finner ikke papirstørrelsen og du blir bedt om å legge riktig papir i en skuff, i en manuell mater eller i flerbruksmateren.

## Skalering

Med dette alternativet kan du skalere dokumentet fra 25 % til 400 % av størrelsen til originaldokumentet. Du kan også angi automatisk skalering.

- Når du kopierer til en annen papirstørrelse, for eksempel fra papir i Legal-størrelse til papir i Letter-størrelse, angir du papirstørrelsene for Kopier fra og Kopier til til automatisk å skalere det skannede bildet slik at det passer med størrelsene på papiret du kopierer til.
- Trykk på venstre eller høyre pilknapp på skriverens kontrollpanel for å redusere eller øke verdien med 1 %. Trykk inn og hold knappen i to eller flere sekunder for å lage en løpende reduksjon eller økning i verdi.

## Mørkhet

Bruk dette alternativet til å justere hvor lyse eller mørke kopiene skal være i forhold til originaldokumentet.

## Sorter

Dette alternativet legger sidene i en utskriftsjobb i riktig rekkefølge når det skrives ut flere kopier av dokumentet.

## Innholdstype

Med dette alternativet kan du angi type for originaldokumentet.

Velg blant følgende innholdstyper:

- **Grafikk** Velg dette alternativet hvis originaldokumentet inneholder mye bedriftsgrafikk, for eksempel diagrammer og animasjoner.
- Foto Velg dette alternativet hvis originaldokumentet hovedsakelig inneholder fotografier eller bilder.
- Tekst Velg dette alternativet hvis originaldokumentet hovedsakelig inneholder tekst eller strektegninger.
- **Tekst/foto** Velg dette alternativet hvis originaldokumentet inneholder en blanding av tekst, grafikk og fotografier.

## Innholdskilde

Med dette alternativet kan du angi kilde for originaldokumentet.

Velg blant følgende innholdskilder:

- Fargelaser Velg dette alternativet hvis originaldokumentet ble skrevet ut på en fargelaserskriver.
- Sort/hvitt-laser Velg dette alternativet hvis originaldokumentet ble skrevet ut på en sort/hvitt-laserskriver.
- Blekkskriver Velg dette alternativet hvis originaldokumentet ble skrevet ut på en blekkskriver.
- Foto/film Velg dette alternativet hvis originaldokumentet er et bilde fra en film.
- Magasin Velg dette alternativet hvis originaldokumentet er fra et magasin.
- Avis Velg dette alternativet hvis originaldokumentet er fra en avis.
- Presse Velg dette alternativet hvis originaldokumentet ble skrevet ut på et trykkeri.
- Annet Velg dette alternativet hvis originaldokumentet ble skrevet ut på en annen type skriver eller en ukjent skriver.

### Mal

Med dette alternativet kan du opprette et vannmerke (en melding) som legges over innholdet på kopien. Du kan velge mellom Konfidensielt, Kopi, Utkast, Viktig og egendefinert. Du kan skrive en egendefinert melding i feltet "Angi mal for tilpasset tekst" og trykk på OK. Meldingen vises svakt med store bokstavtyper på tvers av siden.

## Separator Sheets (Skilleark)

Med dette alternativet kan du plassere et blankt ark mellom kopier, utskrifter, sider, utskriftsjobber eller kopieringsjobber. Skillearkene kan hentes fra en skuff som inneholder en papirtype eller farge som er forskjellig fra papiret som kopiene skrives ut på.

## Paper Saver (Papirsparer)

Med dette alternativet kan du skrive ut to eller flere sider av et originaldokument på den samme siden. Papirsparing blir også kalt *N-up*-utskrift, der *N* står for antall sider. 2-up (2-opp) er for eksempel utskrift av to dokumentsider på en enkeltside, og 4-up (4-opp) er utskrift av fire dokumentsider på en enkeltside.

# Sende via e-post

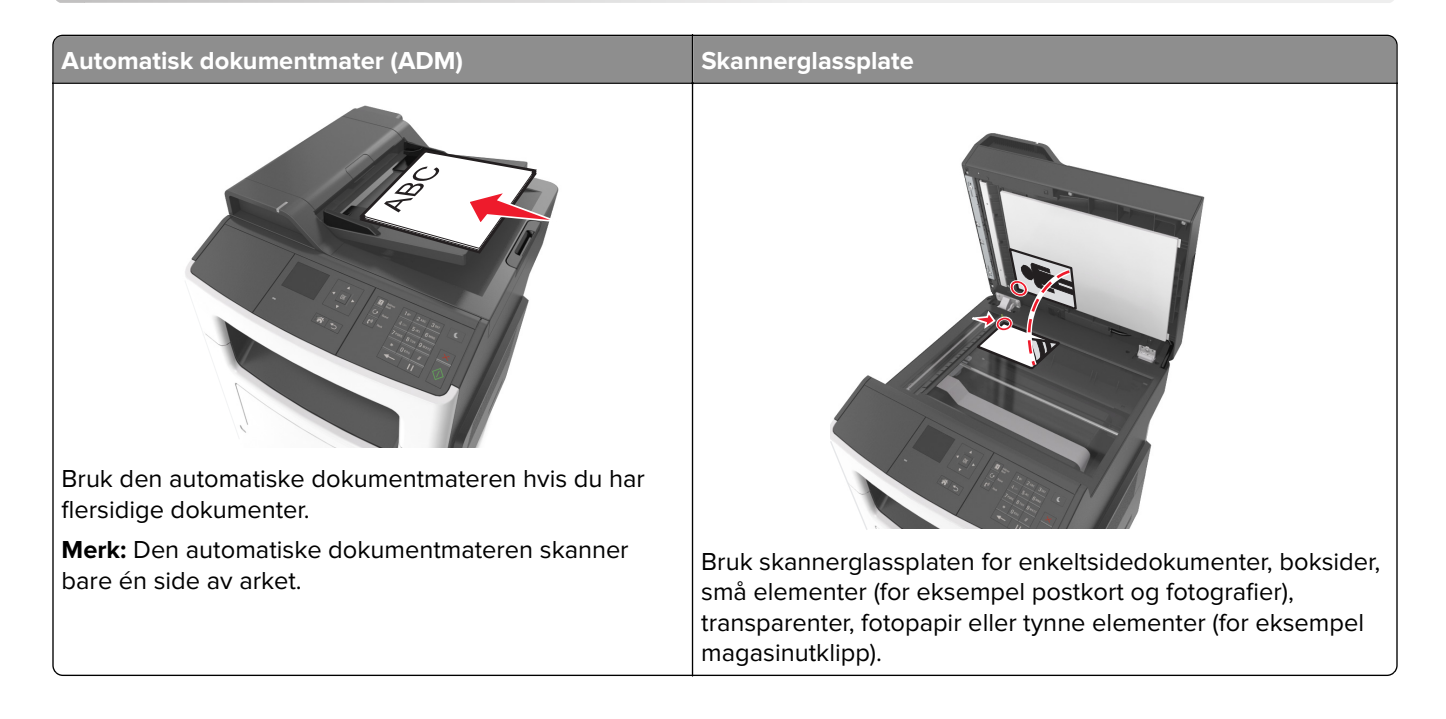

## Konfigurere skriveren til å sende e-post

## Konfigurere e-postfunksjonen

1 Åpne en nettleser og skriv inn IP-adressen til skriveren i adressefeltet.

### Merknader:

- Vis IP-adressen til skriveren i TCP/IP-avsnittet i menyen Nettverk/porter. IP-adressen vises som fire grupper med tall adskilt av punktum, for eksempel 123.123.123.123.
- Hvis du bruker en proxyserver, må den deaktiveres midlertidig slik at Web-siden kan lastes inn på riktig måte.
- 2 Klikk på Innstillinger > E-post-/FTP-innstillinger > E-post-innstillinger.
- 3 Angi nødvendige opplysninger, og klikk på Send.

## Konfigurere e-postinnstillinger

1 Åpne en nettleser og skriv inn IP-adressen til skriveren i adressefeltet.

### Merknader:

• Vis IP-adressen til skriveren i TCP/IP-avsnittet i menyen Nettverk/porter. IP-adressen vises som fire grupper med tall adskilt av punktum, for eksempel 123.123.123.123.

- Hvis du bruker en proxyserver, må den deaktiveres midlertidig slik at Web-siden kan lastes inn på riktig måte.
- 2 Klikk på Innstillinger > E-post-/FTP-innstillinger > E-post-innstillinger.
- 3 Angi nødvendige opplysninger, og klikk på Send.

## Opprette en e-postsnarvei

### Opprette en e-postsnarvei ved hjelp av Embedded Web Server

**1** Åpne en nettleser og skriv inn IP-adressen til skriveren i adressefeltet.

### Merknader:

- Vis IP-adressen til skriveren i TCP/IP-avsnittet i menyen Nettverk/porter. IP-adressen vises som fire grupper med tall adskilt av punktum, for eksempel 123.123.123.123.
- Hvis du bruker en proxyserver, må den deaktiveres midlertidig slik at Web-siden kan lastes inn på riktig måte.
- 2 Klikk på Innstillinger > Administrer snarveier > Oppsett for e-postsnarvei.
- **3** Angi et navn for snarveien, og angi deretter e-postadressen.

Merk: Hvis du angir flere adresser, må du skille dem med komma (,).

- 4 Juster skanneinnstillingene hvis nødvendig.
- 5 Angi et snarveisnummer, og klikk deretter på Legg til.Hvis du angir et nummer som allerede er i bruk, blir du bedt om å velge et annet nummer.

## Sende et dokument med e-post

### Sende en e-post ved å bruke et snarveisnummer

1 Legg i et originaldokument med utskriftssiden opp og med kortsiden først i skuffen til den automatiske dokumentmateren, eller med utskriftssiden ned på skannerglassplaten.

### Merknader:

- Ikke legg postkort, bilder, små elementer, transparenter, fotopapir eller tynt utskriftsmateriale (for eksempel utklipp fra blader) i den automatiske dokumentmateren. Legg slike elementer på skannerglassplaten.
- Lampen for den automatiske dokumentmateren lyser når papiret er lagt i riktig.
- 2 Hvis du legger et dokument i skuffen til den automatiske dokumentmateren, må du justere papirførerne.
- **3** Trykk på **#**, skriv deretter hurtignummeret på tastaturet og trykk på OK

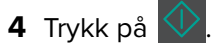

## Avbryte en e-post

Trykk på X på kontrollpanelet.

# faks

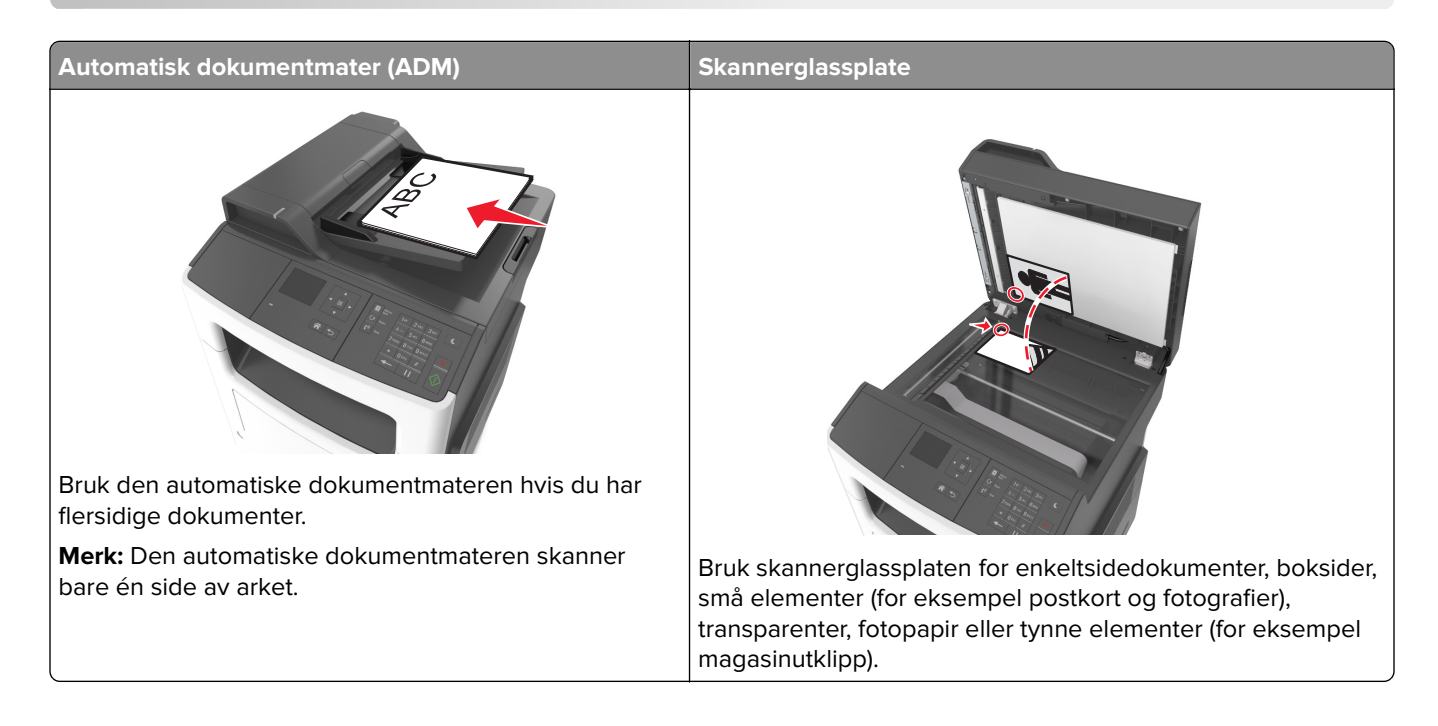

## Konfigurere skriveren til å fakse

### Merknader:

- Følgende tilkoblingsmetoder gjelder bare i enkelte land eller regioner.
- Når du konfigurerer skriveren første gang, opphever du valget av Faks og andre funksjoner du planlegger å konfigurere senere. Velg deretter **Fortsett**.
- Indikatorlampen kan blinke rødt hvis faksfunksjonen er aktivert og ikke fullstendig konfigurert.

**Advarsel – mulig skade:** Ikke berør ledningene eller skriveren i området som vises mens du aktivt sender eller mottar en faks.

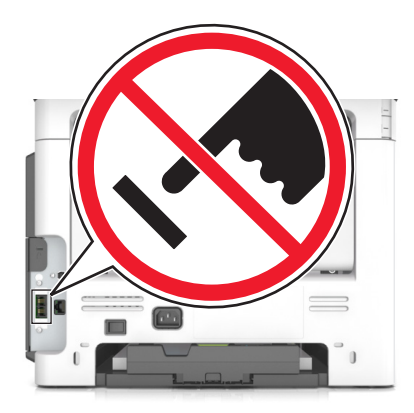

## Grunnleggende om faksoppsett

Mange land og regioner krever at utgående fakser inneholder følgende informasjon øverst eller nederst på hver overførte side, eller på den første siden av overføringen: faksnavn (identifisering av bedriften, organisasjonen eller personen som sender meldingen) og faksnummer (telefonnummeret til faksmaskinen, bedriften, organisasjonen eller personen som sender faksen).

Når du skal legge inn informasjon for faksoppsett, kan du bruke kontrollpanelet på skriveren, eller du kan bruke nettleseren for å få tilgang til innebygget webserver, og deretter åpne menyen Innstillinger.

**Merk:** Hvis du ikke har et TCP/IP-miljø, må du bruke skriverens kontrollpanel til å angi informasjonen for faksoppsett.

### Bruke skriverens kontrollpanel til faksoppsett

Når skriveren slås på for første gang, vises en rekke oppstartsskjermbilder. Hvis skriveren har faksfunksjoner, vises skjermbildene med faksnavn eller stasjonsnavn og faksnummer eller stasjonsnummer:

1 Når Faksnavn eller Stasjonsnavn vises, angir du navnet som skal skrives ut på alle utgående fakser og

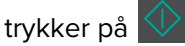

2 Når Faksnummer eller Stasjonsnummer vises, angir du faksnummeret til skriveren og trykker på 💟

### Bruke innebygget webserver til faksoppsett

1 Åpne en nettleser og skriv inn IP-adressen til skriveren i adressefeltet.

### Merknader:

- Vis IP-adressen til skriveren i TCP/IP-avsnittet i menyen Nettverk/porter. IP-adressen vises som fire grupper med tall adskilt av punktum, for eksempel 123.123.123.123.
- Hvis du bruker en proxyserver, må den deaktiveres midlertidig slik at Web-siden kan lastes inn på riktig måte.
- 2 Klikk Innstillinger > Faksinnstillinger > Analogt faksoppsett.
- **3** I faksinnstillingsmenyen kan du skrive hvilket navn som skal skrives ut på alle utgående fakser i feltet for faksnavn eller stasjonsnavn.
- 4 Angi faksnummeret til skriveren i feltet Faksnummer eller Stasjonsnummer.
- 5 Klikk på Send.

## Velge fakstilkobling

### Konfigurer faks ved hjelp av en standard telefonlinje

**FORSIKTIG – FARE FOR STØT:** Ikke installer dette produktet eller utfør noe elektrisk arbeid med tilkoblinger, for eksempel strømledningen, faksfunksjonen eller telefonen, i tordenvær, da dette medfører fare for elektrisk støt.

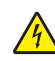

**FORSIKTIG – FARE FOR STØT:** Ikke bruk faksfunksjonen når det er tordenvær, da dette medfører fare for elektrisk støt.

FORSIKTIG – POTENSIELLE SKADER: Bruk bare en 26 AWG eller bedre telefonledning (RJ-11) ved tilkobling av produktet til det offentlige telenettet for å redusere brannfaren. For brukere i Australia må ledningen godkjennes av the Australian Communications and Media Authority.

#### Oppsett 1: Skriveren er koblet til en dedikert fakslinje

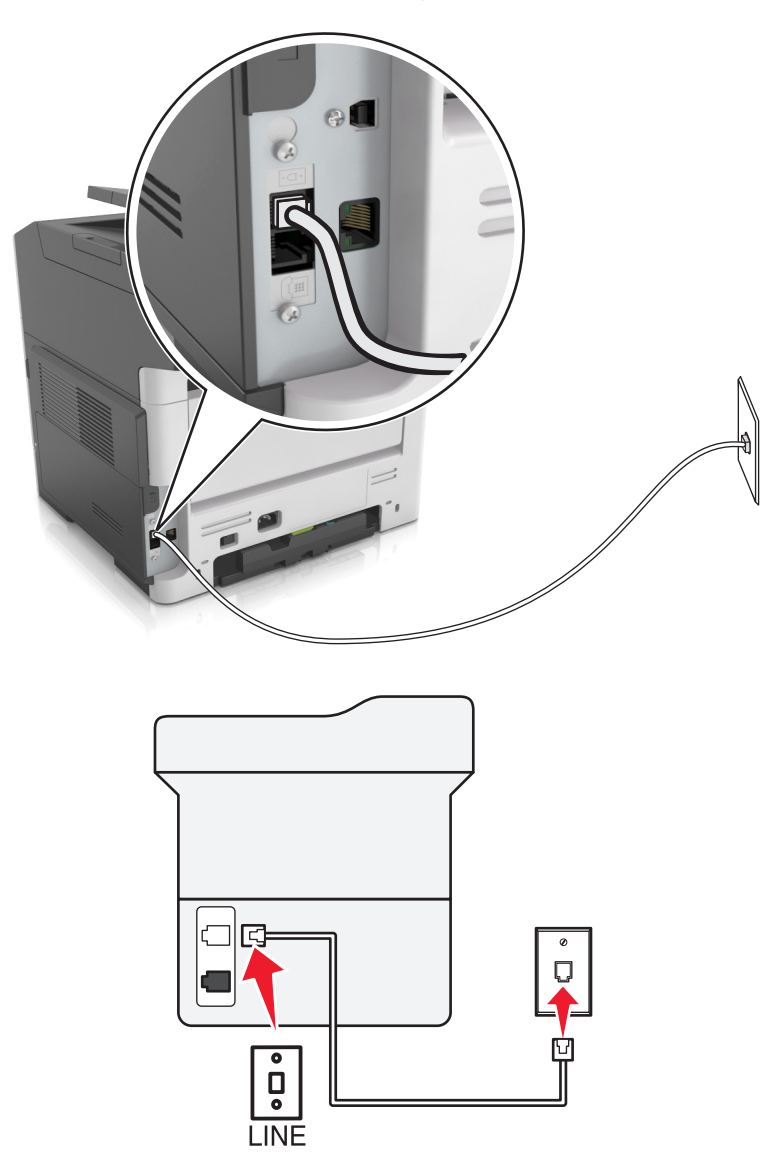

- 1 Koble den ene enden av telefonledningen til skriverens LINE-port.
- **2** Koble den andre enden av ledningen til en aktiv analog veggkontakt.

#### Merknader:

- Du kan konfigurere skriveren slik at fakser mottas automatisk (aktivering av automatisk svar) eller manuelt (deaktivering av automatisk svar).
- Hvis du vil motta fakser automatisk, angir du at skriveren skal svare etter et bestemt antall ringesignaler.

### **Oppsett 2: Skriveren deler linje med en telefonsvarer**

**Merk:** Hvis du abonnerer på en tjeneste for bestemt ringemønster, må du velge det riktige ringemønsteret for skriveren. Hvis ikke, vil ikke skriveren motta fakser selv om du har angitt at den skal motta fakser automatisk.

#### Koblet til den samme veggkontakten

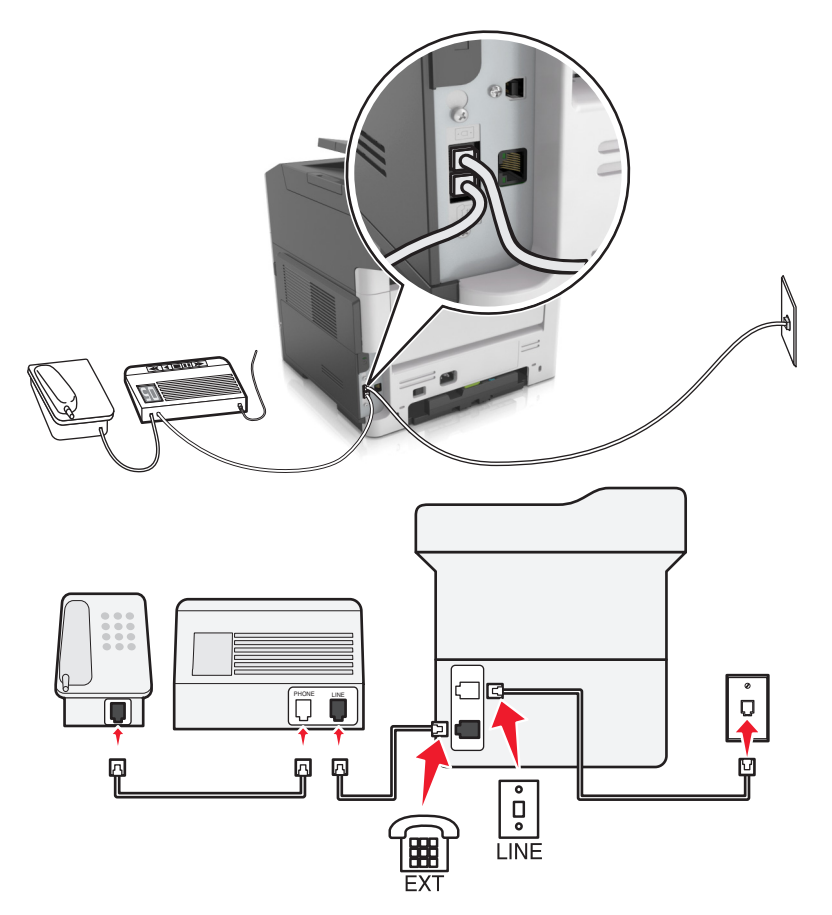

- **1** Koble den ene enden av telefonledningen til skriverens LINE-port.
- **2** Koble den andre enden av ledningen til en aktiv analog veggkontakt.
- **3** Koble telefonsvareren til skriverens telefonport.
#### Koblet til forskjellige veggkontakter

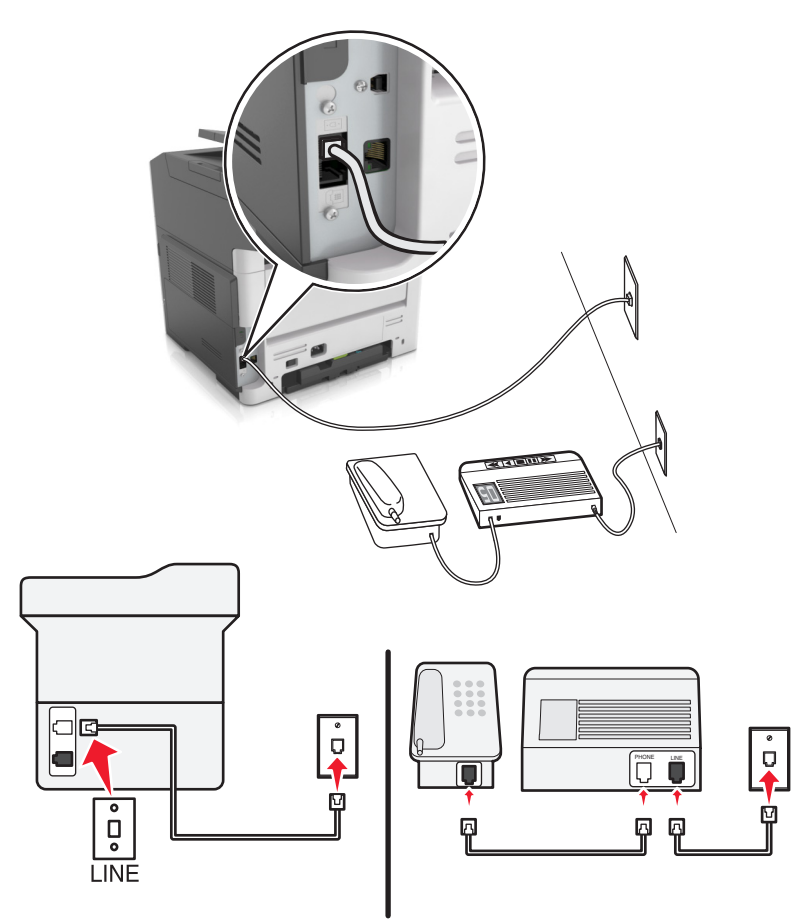

- **1** Koble den ene enden av telefonledningen til skriverens LINE-port.
- 2 Koble den andre enden av ledningen til en aktiv analog veggkontakt.

#### Merknader:

- Hvis du bare har ett telefonnummer på linjen, må du angi at skriveren skal motta fakser automatisk.
- Angi at skriveren skal besvare anrop to ringesignaler etter telefonsvareren. Hvis for eksempel telefonsvareren besvarer anrop etter fire ring, kan du angi at skriveren skal besvare anrop etter seks ring.

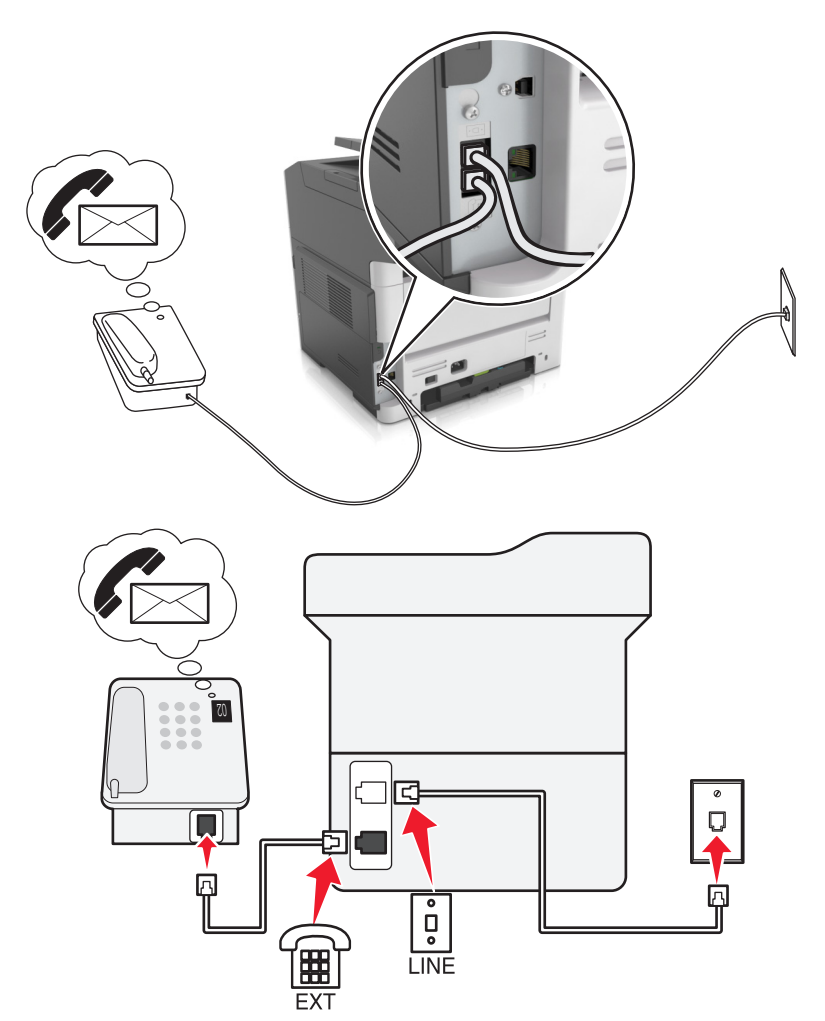

#### Oppsett 3: Skriveren deler telefonlinje med en telefon som er tilknyttet en telefonsvarertjeneste

- **1** Koble den ene enden av telefonledningen til skriverens LINE-port.
- 2 Koble den andre enden av ledningen til en aktiv analog veggkontakt.
- 3 Koble telefonen til skriverens telefonport.

#### Merknader:

- Dette oppsettet fungerer best hvis du bruker telefonsvarertjenesten oftere enn faks, og hvis du abonnerer på en tjeneste for bestemt ringemønster.
- Hvis du svarer på et anrop og hører fakstoner, må du trykke på \*9\* eller angi den manuelle svarkoden på telefonen for å motta faksen.
- Du kan også angi at skriveren skal motta fakser automatisk, men du må deaktivere telefonsvarertjenesten når du venter en faks.

#### Konfigurere faks ved hjelp av DSL

**FORSIKTIG – FARE FOR STØT:** Ikke installer dette produktet eller utfør noe elektrisk arbeid med tilkoblinger, for eksempel strømledningen, faksfunksjonen eller telefonen, i tordenvær, da dette medfører fare for elektrisk støt.

FORSIKTIG – FARE FOR STØT: Ikke bruk faksfunksjonen når det er tordenvær, da dette medfører fare for elektrisk støt.

FORSIKTIG – POTENSIELLE SKADER: Bruk bare en 26 AWG eller bedre telefonledning (RJ-11) ved tilkobling av produktet til det offentlige telenettet for å redusere brannfaren. For brukere i Australia må ledningen godkjennes av the Australian Communications and Media Authority.

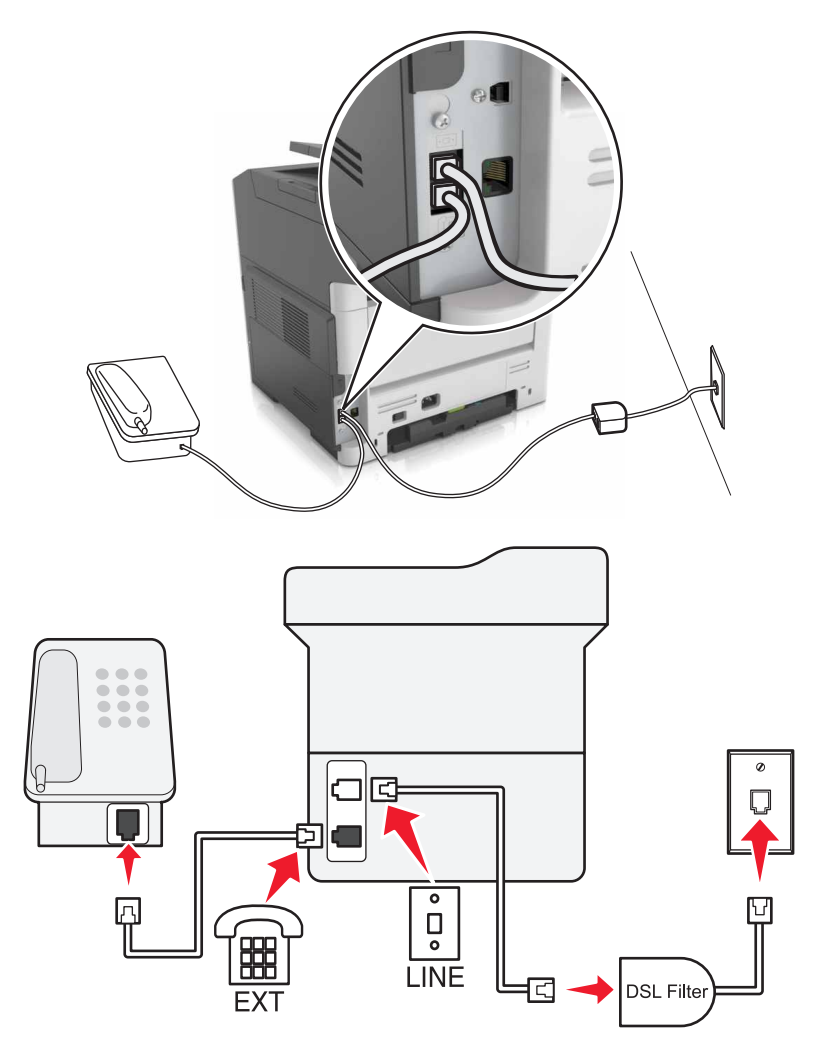

Med DSL splittes en vanlig telefonlinje inn i to kanaler: tale og Internett. Telefon- og fakssignaler går gjennom talekanalen, mens Internett-signaler passerer gjennom den andre kanalen.

Hvis du vil minimere interferens mellom de to kanalene, be om et DSL-filter fra DSL-leverandøren.

- **1** Koble LINE-porten på DSL-filteret til veggkontakten.
- **2** Koble den ene enden av telefonledningen til skriverens LINE-port.
- 3 Koble den andre enden av ledningen til telefonporten på DSL-filteret.

**Merk:** Du kobler en telefon til skriveren ved å fjerne eventuelle installerte adapterplugger fra skriverens telefonport og deretter koble til telefonen.

#### Konfigurere faks via VoIP-telefontjeneste

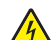

**FORSIKTIG – FARE FOR STØT:** Ikke installer dette produktet eller utfør noe elektrisk arbeid med tilkoblinger, for eksempel strømledningen, faksfunksjonen eller telefonen, i tordenvær, da dette medfører fare for elektrisk støt.

FORSIKTIG – FARE FOR STØT: Ikke bruk faksfunksjonen når det er tordenvær, da dette medfører fare for elektrisk støt.

**FORSIKTIG – POTENSIELLE SKADER:** Bruk bare en 26 AWG eller bedre telefonledning (RJ-11) ved tilkobling av produktet til det offentlige telenettet for å redusere brannfaren. For brukere i Australia må ledningen godkjennes av the Australian Communications and Media Authority.

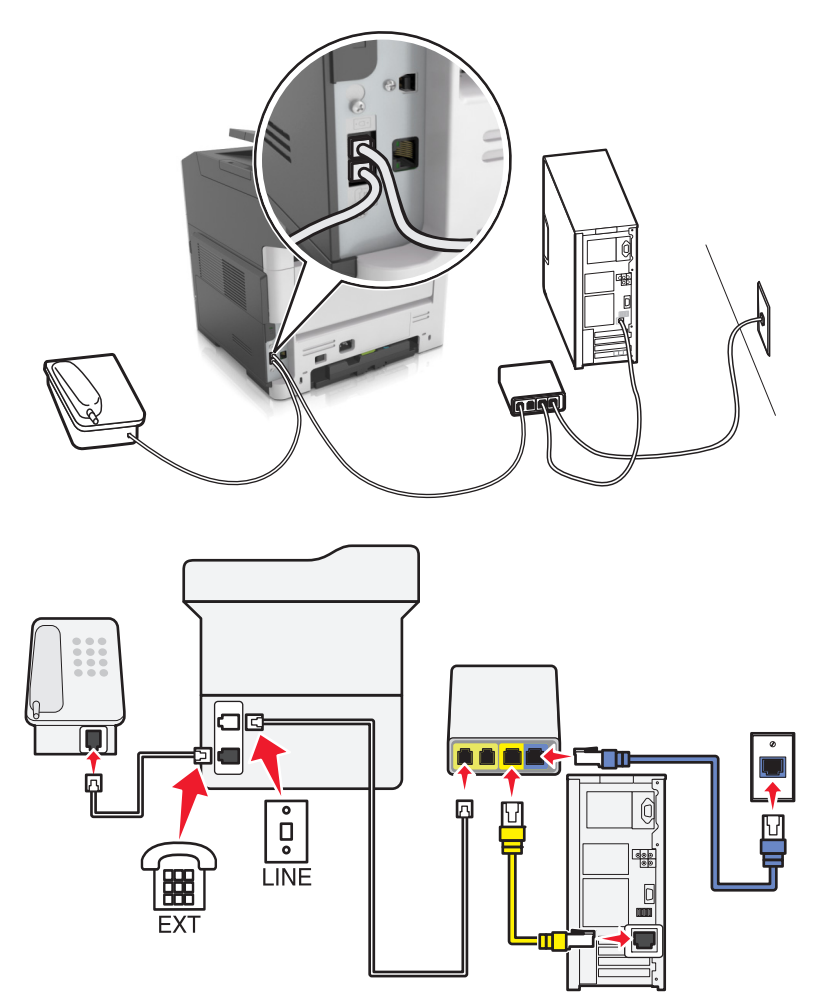

- 1 Koble den ene enden av telefonledningen til skriverens LINE-port.
- 2 Koble den andre enden av telefonledningen til porten **Telefonlinje 1** eller **Telefonport** på VolP-adapteren.

**Merk:** Porten **Telefonlinje 2** eller **Faksport** er ikke alltid aktiv. VoIP-leverandører krever kanskje ekstra betaling for aktivering av den andre telefonporten.

**3** Koble telefonen til skriverens telefonport.

#### Merknader:

 Koble en analog telefon til telefonporten og hør etter summetonen for å kontrollere at telefonporten på VolP-adapteren er aktiv.

- Hvis du trenger to telefonporter for enhetene, men ikke ønsker å betale ekstra for det, kan du bruke en telefonsplitter. Koble telefonsplitteren til **Telefonlinje 1** eller **Telefonport**, og koble deretter skriveren og telefonen til splitteren.
- Koble en analog telefon til splitteren, og hør etter summetonen for å kontrollere splitteren.

#### Konfigurere faks via kablet modemtilkobling

**FORSIKTIG – FARE FOR STØT:** Ikke installer dette produktet eller utfør noe elektrisk arbeid med tilkoblinger, for eksempel strømledningen, faksfunksjonen eller telefonen, i tordenvær, da dette medfører fare for elektrisk støt.

FORSIKTIG – FARE FOR STØT: Ikke bruk faksfunksjonen når det er tordenvær, da dette medfører fare for elektrisk støt.

FORSIKTIG – POTENSIELLE SKADER: Bruk bare en 26 AWG eller bedre telefonledning (RJ-11) ved tilkobling av produktet til det offentlige telenettet for å redusere brannfaren. For brukere i Australia må ledningen godkjennes av the Australian Communications and Media Authority.

#### Oppsett 1: Skriveren er koblet direkte til et kabelmodem

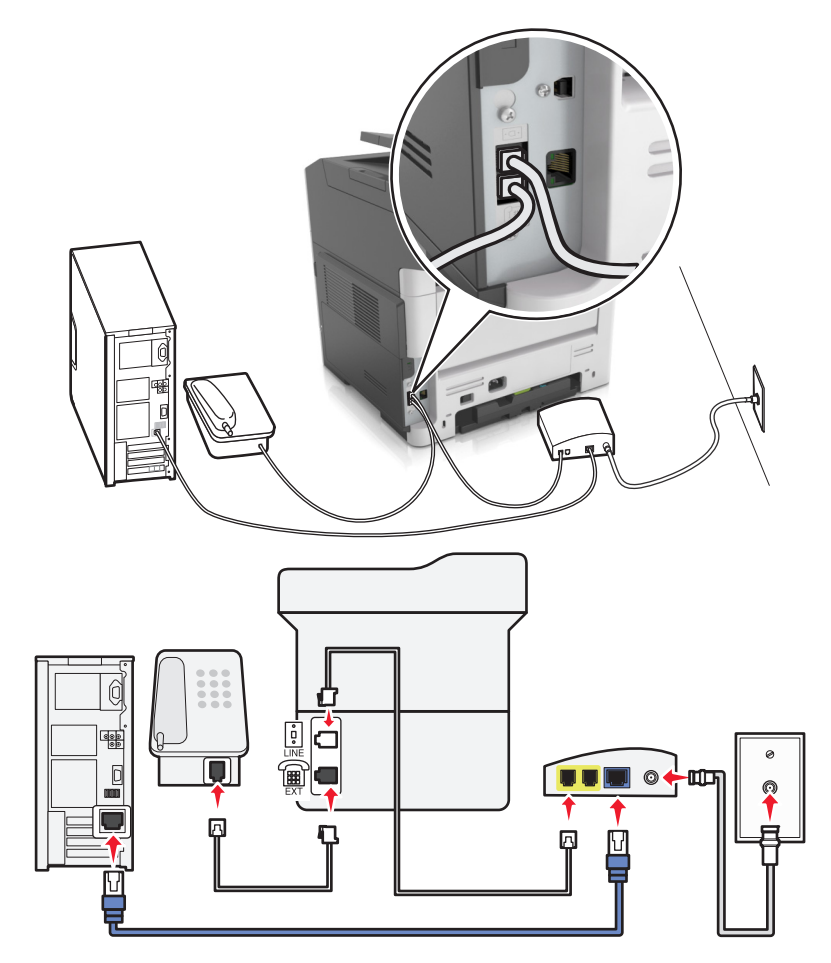

- **1** Koble den ene enden av telefonledningen til skriverens LINE-port.
- 2 Koble den andre enden av telefonledningen til porten **Telefonlinje 1** eller **Telefonport** på kabelmodemet.
- **3** Koble den analoge telefonen til telefonporten på skriveren.

#### Oppsett 2: Skriveren er koblet til en veggkontakt, og kabelmodemet er plassert et annet sted

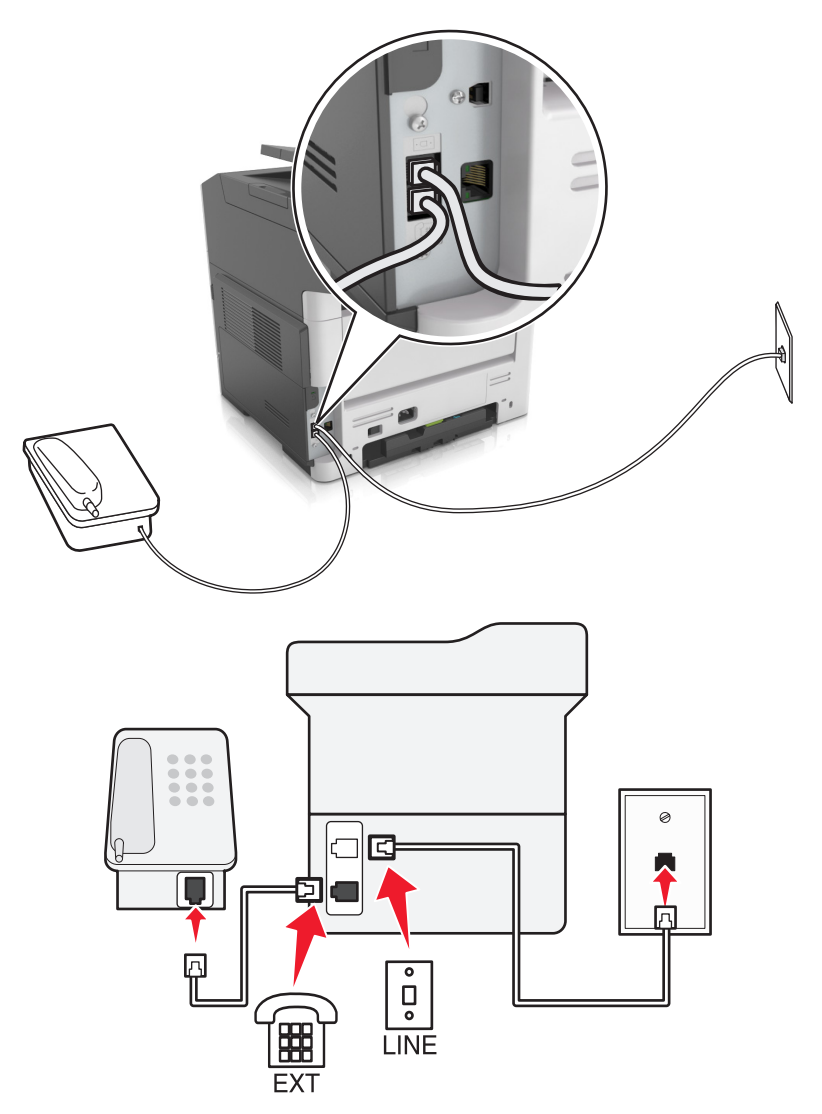

- **1** Koble den ene enden av telefonledningen til skriverens LINE-port.
- 2 Koble den andre enden av ledningen til en aktiv analog telefonkontakt i veggen.
- **3** Koble den analoge telefonen til telefonporten på skriveren.

#### Konfigurer faks i land eller regioner med forskjellige telefonveggkontakter og -plugger

**FORSIKTIG – FARE FOR STØT:** Ikke installer dette produktet eller utfør noe elektrisk arbeid med tilkoblinger, for eksempel strømledningen, faksfunksjonen eller telefonen, i tordenvær, da dette medfører fare for elektrisk støt.

FORSIKTIG – FARE FOR STØT: Ikke bruk faksfunksjonen når det er tordenvær, da dette medfører fare for elektrisk støt.

FORSIKTIG – POTENSIELLE SKADER: Bruk bare en 26 AWG eller bedre telefonledning (RJ-11) ved tilkobling av produktet til det offentlige telenettet for å redusere brannfaren. For brukere i Australia må ledningen godkjennes av the Australian Communications and Media Authority.

Standardveggkontakten som brukes i de fleste land eller regioner, er RJ11. Hvis veggkontakten eller utstyret på stedet ikke er kompatibelt med denne typen tilkobling, må du bruke en telefonadapter. En adapter for ditt land eller din region følger kanskje ikke med skriveren, og du må kanskje kjøpe den i tillegg.

En adapterplugg kan være installert i skriverens telefonport. Ikke fjern adapterpluggen fra skriverens telefonport hvis du kobler til et serie- eller toportssystem.

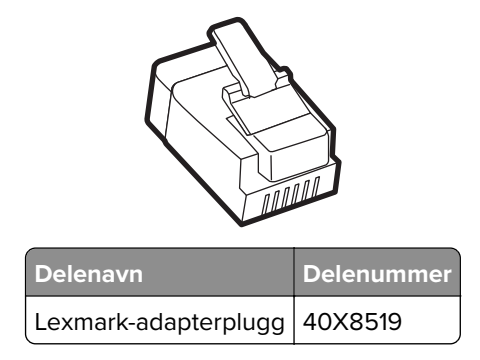

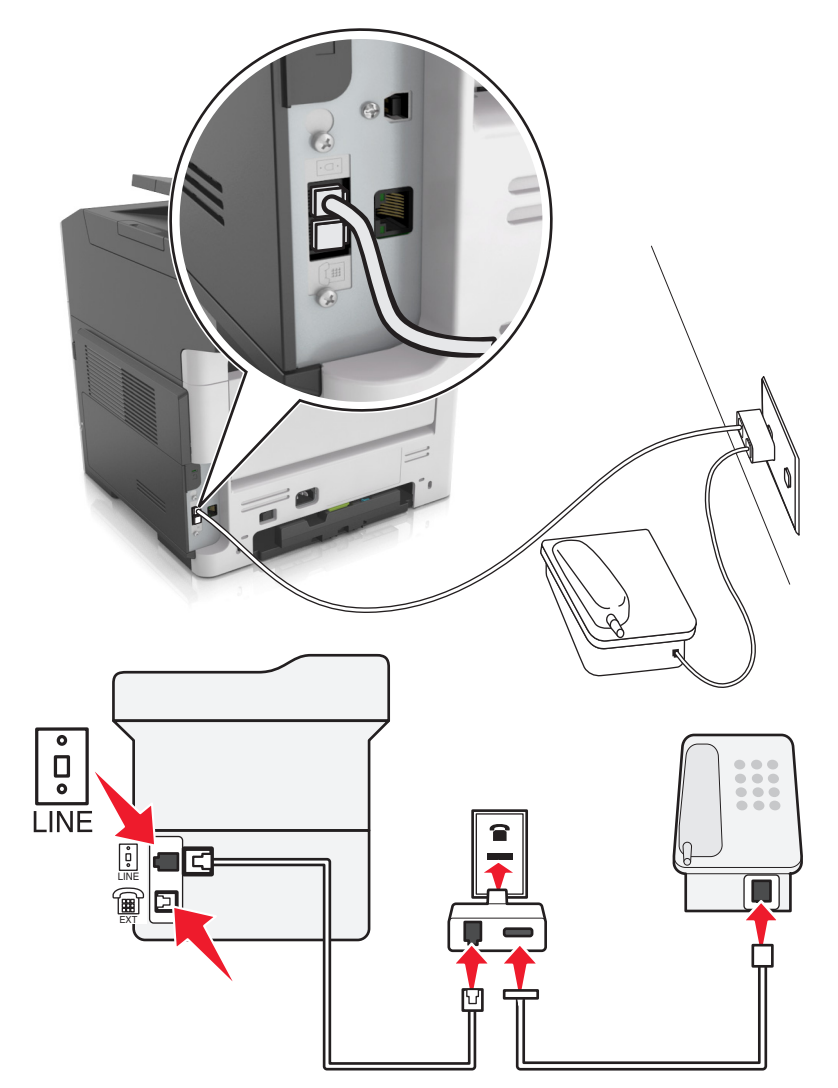

#### Koble skriveren til en annen type veggkontakt enn RJ11

- **1** Koble den ene enden av telefonledningen til skriverens LINE-port.
- 2 Koble den andre enden av ledningen til RJ11-adapteren, og koble deretter adapteren til veggkontakten.
- **3** Hvis du vil koble en annen enhet til den samme veggkontakten, og hvis enheten har en annen type kontakt enn RJ11, må du koble den direkte til telefonadapteren.

#### Koble skriveren til en veggkontakt i Tyskland

Veggkontakter i Tyskland har to typer porter. N-portene er for faksmaskiner, modemer og telefonsvarere. Fporten er for telefoner. Koble skriveren til en N-port.

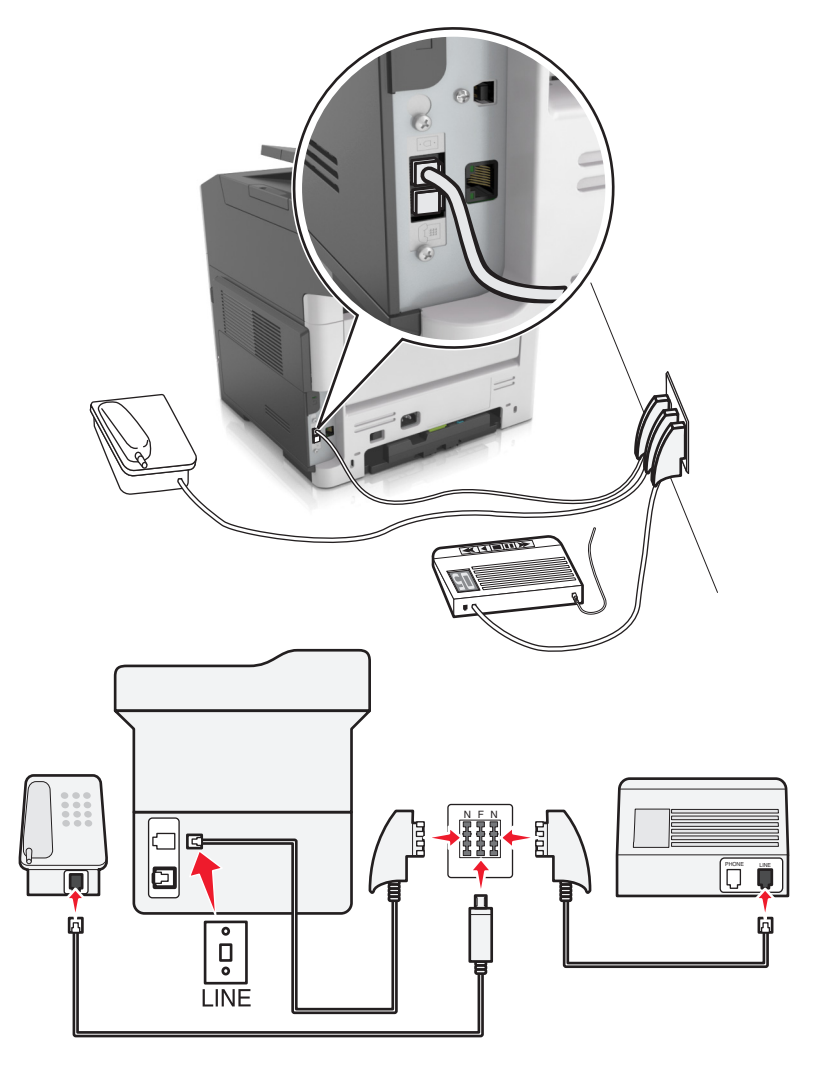

- 1 Koble den ene enden av telefonledningen til skriverens LINE-port.
- 2 Koble den andre enden av ledningen til RJ11-adapteren, og koble deretter adapteren til en N-port.
- **3** Hvis du vil koble en telefon og en telefonsvarer til den samme veggkontakten, må du koble til enhetene som vist.

### Koble til en tjeneste for bestemt ringemønster

En tjeneste for bestemt ringemønster gjør det mulig å ha flere telefonnumre på én telefonlinje. Hvert telefonnummer tildeles et eget ringemønster.

- 1 Gå til startsiden, og trykk på Innstillinger > Faks > Oppsett av analog faks > Innstillinger for faksmottak > Admin-kontroller > Svar på.
- 2 Velg ringemønster.
- **3** Bruk endringene.

### Angi faks- eller stasjonsnavn og -nummer for utgående faks

1 Åpne en nettleser og skriv inn IP-adressen til skriveren i adressefeltet.

#### Merknader:

- Vis IP-adressen til skriveren i TCP/IP-avsnittet i menyen Nettverk/porter. IP-adressen vises som fire grupper med tall adskilt av punktum, for eksempel 123.123.123.123.
- Hvis du bruker en proxyserver, må den deaktiveres midlertidig slik at Web-siden kan lastes inn på riktig måte.
- 2 Klikk på Innstillinger > Faksinnstillinger > Analogt faksoppsett.
- **3** Fra faksinnstillingsmenyen kan du angi hvilket navn som skal skrives ut på alle utgående fakser i feltet for faksnavn eller stasjonsnavn.
- **4** Angi faksnummeret til skriveren i feltet Faksnummer eller Stasjonsnummer.
- 5 Klikk på Send inn.

### Innstilling av dato og klokkeslett

Du kan angi dato og klokkeslett, slik at de skrives ut på alle fakser du sender. Ved strømbrudd må du kanskje stille inn datoen og klokkeslettet på nytt.

1 Åpne en nettleser og skriv inn IP-adressen til skriveren i adressefeltet.

#### Merknader:

- Vis IP-adressen til skriveren i TCP/IP-avsnittet i menyen Nettverk/porter. IP-adressen vises som fire grupper med tall adskilt av punktum, for eksempel 123.123.123.123.
- Hvis du bruker en proxyserver, må den deaktiveres midlertidig slik at Web-siden kan lastes inn på riktig måte.
- 2 Klikk på Innstillinger > Andre innstillingsområder > Sikkerhet > Angi dato og klokkeslett.
- **3** Angi gjeldende dato og klokkeslett i feltet for dato og klokkeslett.
- 4 Klikk på Send inn.

Merk: Vi anbefaler å bruke nettverkstiden.

### Konfigurere sommertid for skriveren

Konfigurer skriveren slik at den automatisk justerer for sommertid.

1 Åpne en nettleser og skriv inn IP-adressen til skriveren i adressefeltet.

#### Merknader:

- Vis IP-adressen til skriveren i TCP/IP-avsnittet i menyen Nettverk/porter. IP-adressen vises som fire grupper med tall adskilt av punktum, for eksempel 123.123.123.123.
- Hvis du bruker en proxyserver, må den deaktiveres midlertidig slik at Web-siden kan lastes inn på riktig måte.
- 2 Klikk på Sikkerhet > Angi dato og klokkeslett.

- **3** Merk av for **Juster for sommertid automatisk**, og angi start- og sluttdatoen for sommertid under Konfigurasjon av tilpasset tidssone.
- 4 Klikk på Send inn.

# Sende en faks

### Sende en faks ved å bruke kontrollpanelet

1 Legg i et originaldokument med utskriftssiden opp og med kortsiden først i skuffen til den automatiske dokumentmateren, eller med utskriftssiden ned på skannerglassplaten.

#### Merknader:

- Ikke legg postkort, bilder, små elementer, transparenter, fotopapir eller tynt utskriftsmateriale (for eksempel utklipp fra blader) i den automatiske dokumentmateren. Legg slike elementer på skannerglassplaten.
- Lampen for den automatiske dokumentmateren lyser når papiret er lagt i riktig.
- 2 Hvis du legger et dokument i skuffen til den automatiske dokumentmateren, må du justere papirførerne.
- 3 Gå til følgende på skriverens kontrollpanel:

Faks > OK > angi et faks- eller hurtignummer på tastaturet > > Opprinnelig størrelse > OK

Merk: Hvis du vil fakse et dokument til, må du plassere det på skannerglassplaten, trykke på venstre eller

høyre pilknapp for å bla til **Skanne neste side**, og deretter trykke på OK

**4** Trykk på venstre eller høyre pilknapp for å bla til **Avslutt jobben**, og trykk deretter på

### Sende en faks ved hjelp av datamaskinen

#### For Windows-brukere

- 1 Gå til dokumentet du prøver å fakse, og åpne dialogboksen Skriv ut.
- 2 Velg skriveren, og klikk på Egenskaper, Innstillinger, Valg eller Oppsett.
- 3 Klikk på Faks > Aktiver faks, og angi deretter mottakerens faksnummer eller -numre.
- 4 Hvis det er nødvendig, kan du konfigurere andre faksinnstillinger.
- **5** Bruke endringene, og send deretter faksjobben.

#### Merknader:

- Faksalternativet er bare tilgjengelig med PostScript<sup>®</sup>-driveren eller den universale faksdriveren. Hvis du ønsker mer informasjon, kan du gå til <u>http://support.lexmark.com</u>.
- For å kunne bruke faksalternativet med PostScript-driveren må du konfigurere og aktivere den i fanen Konfigurering.

#### For Macintosh-brukere:

- 1 Velg Fil Arkiv > Skriv ut i et åpent dokument.
- 2 Velg skriver.
- 3 Angi mottakerens faksnummer, og konfigurer deretter andre faksinnstillinger, hvis det er nødvendig.
- 4 Send faksjobben.

### Sende en faks ved hjelp av et hurtignummer

Fakssnarveier er akkurat som å bruke hurtignummer på en telefon eller en faksmaskin. Et hurtignummer (1– 999) kan inneholde en enkeltmottaker eller flere mottakere.

**1** Legg i et originaldokument med utskriftssiden opp og med kortsiden først i skuffen til den automatiske dokumentmateren, eller med utskriftssiden ned på skannerglassplaten.

#### Merknader:

- Ikke legg postkort, bilder, små elementer, transparenter, fotopapir eller tynt utskriftsmateriale (for eksempel utklipp fra blader) i den automatiske dokumentmateren. Legg disse elementene på skannerens glassplate.
- Lampen for den automatiske dokumentmateren lyser når papiret er lagt i riktig.
- 2 Hvis du legger et dokument i skuffen til den automatiske dokumentmateren, må du justere papirførerne.
- **3** Trykk på **#** og skriv inn kortnummeret på tastaturet.
- 4 Trykk på 🕚

### Sende en faks på et bestemt tidspunkt

1 Legg i et originaldokument med utskriftssiden opp og med kortsiden først i skuffen til den automatiske dokumentmateren eller med utskriftssiden ned på skannerglassplaten.

#### Merknader:

- Ikke legg postkort, bilder, små elementer, transparenter, fotopapir eller tynt utskriftsmateriale (for eksempel utklipp fra blader) i den automatiske dokumentmateren. Legg disse elementene på skannerens glassplate.
- Indikatorlampen for den automatisk dokumentmateren lyser når papiret ikke er lagt i ordentlig.
- 2 Hvis du legger et dokument i skuffen til den automatiske dokumentmateren, må du justere papirførerne.
- 3 Fra kontrollpanelet på skriveren navigerer du til:

Faks > OK > angi faksnummeret > Forsinket sending > Send senere > velg datoen du vil sende

faksen på > OK > velg klokkeslettet du vil sende faksen på > OK

4 Trykk på 🔍

Merk: Dokumentet skannes og fakses deretter på det angitte tidspunktet.

# Opprette en faksmålsnarvei ved hjelp av Embedded Web Server

Tilordne et snarveisnummer til ett enkelt faksnummer eller til en gruppe med faksnumre.

1 Åpne en nettleser og skriv inn IP-adressen til skriveren i adressefeltet.

#### Merknader:

- Vis IP-adressen til skriveren i TCP/IP-avsnittet i menyen Nettverk/porter. IP-adressen vises som fire grupper med tall adskilt av punktum, for eksempel 123.123.123.123.
- Hvis du bruker en proxyserver, må den deaktiveres midlertidig slik at Web-siden kan lastes inn på riktig måte.
- 2 Klikk på Innstillinger > Administrer snarveier > Oppsett for fakssnarvei.

**Merk:** Det kan hende at du må angi et passord. Hvis du ikke har ID og passord, må du ta kontakt med systemansvarlig.

**3** Skriv inn et unikt navn på snarveien, og angi deretter faksnummeret.

#### Merknader:

- Hvis du vil opprette en snarvei for flere numre, angir du faksnumrene for gruppen.
- Skill faksnumrene i gruppen med semikolon (;).
- 4 Tilordne et snarveisnummer.

Merk: Hvis du angir et nummer som allerede er i bruk, blir du bedt om å velge et annet nummer.

5 Klikk på Legg til.

# Tilpasse faksinnstillinger

### Endre oppløsning

1 Legg i et originaldokument med utskriftssiden opp og med kortsiden først i skuffen til den automatiske dokumentmateren eller med utskriftssiden ned på skannerglassplaten.

#### Merknader:

- Ikke legg postkort, bilder, små elementer, transparenter, fotopapir eller tynt utskriftsmateriale (for eksempel utklipp fra blader) i den automatiske dokumentmateren. Legg disse elementene på skannerens glassplate.
- Lampen for den automatiske dokumentmateren lyser når papiret er lagt i riktig.
- 2 Hvis du legger et dokument i skuffen til den automatiske dokumentmateren, må du justere papirførerne.
- **3** Naviger fra kontrollpanelet på skriveren til:

Faks > OK > angi faksnummeret > Oppløsning > velg hvilken oppløsning du vil ha

Merk: Du kan velge mellom Standard (høyeste hastighet) og Ultrafin (laveste hastighet og best kvalitet).

4 Trykk på 🔍

### Gjøre en faks lysere eller mørkere

1 Legg i et originaldokument med utskriftssiden opp og med kortsiden først i skuffen til den automatiske dokumentmateren eller med utskriftssiden ned på skannerglassplaten.

#### Merknader:

- Ikke legg postkort, bilder, små elementer, transparenter, fotopapir eller tynt utskriftsmateriale (for eksempel utklipp fra blader) i den automatiske dokumentmateren. Legg disse elementene på skannerens glassplate.
- Lampen for den automatiske dokumentmateren lyser når papiret er lagt i riktig.
- 2 Hvis du legger et dokument i skuffen til den automatiske dokumentmateren, må du justere papirførerne.
- **3** Naviger fra kontrollpanelet på skriveren til:

```
Faks > OK > angi faksnummeret > OK > Mørkhet > juster mørkheten til faksen >
```

### Vise en fakslogg

1 Åpne en nettleser og skriv inn IP-adressen til skriveren i adressefeltet.

#### Merknader:

- Vis IP-adressen til skriveren i TCP/IP-avsnittet i menyen Nettverk/porter. IP-adressen vises som fire grupper med tall adskilt av punktum, for eksempel 123.123.123.123.
- Hvis du bruker en proxyserver, må den deaktiveres midlertidig slik at Web-siden kan lastes inn på riktig måte.
- 2 Klikk på Innstillinger > Rapporter.
- 3 Klikk på Fax Job Log (Faksjobblogg) eller Fax Call Log (Faksanropslogg).

### Blokkere søppelfakser

1 Åpne en nettleser og skriv inn IP-adressen til skriveren i adressefeltet.

#### Merknader:

- Vis IP-adressen til skriveren i TCP/IP-avsnittet i menyen Nettverk/porter. IP-adressen vises som fire grupper med tall adskilt av punktum, for eksempel 123.123.123.123.
- Hvis du bruker en proxyserver, må den deaktiveres midlertidig slik at Web-siden kan lastes inn på riktig måte.
- 2 Klikk på Innstillinger > Faksinnstillinger > Analogt faksoppsett > Blokker faks uten navn.

#### Merknader:

- Dette alternativet blokkerer alle innkommende fakser med skjult nummer eller som ikke har angitt faksnavn.
- Angi numrene eller faksnavn til bestemte faksavsendere du vil blokkere i feltet for blokkerte faksnumre.

# Avbryte en utgående faks

### Avbryte en faksjobb mens originaldokumentet fremdeles skannes

- Hvis du bruker skuffen for den automatiske dokumentmateren og Skanner side vises, trykker du på
- Hvis du bruker skannerglassplaten og **Skanner side**, **Skann neste side** eller **Fullfør jobben** vises, trykker du på **X**.

### Avbryte en faksjobb etter skanning av originaldokumenter

- 1 Trykk på 🔀 på kontrollpanelet.
- 2 Trykk på venstre eller høyre pilknapp for å bla til jobben du vil avbryte.
- 3 Trykk på OK > Delete Selected Jobs (Slett valgte jobber).

# Holde og videresende fakser

### Holde fakser

Med dette alternativet kan du sette mottatte fakser på vent uten at de skrives ut, inntil de blir frigitt. Fakser som er holdt tilbake, kan frigis manuelt eller på en angitt dag eller et angitt tidspunkt.

**1** Åpne en nettleser og skriv inn IP-adressen til skriveren i adressefeltet.

#### Merknader:

- Vis IP-adressen til skriveren i TCP/IP-avsnittet i menyen Nettverk/porter. IP-adressen vises som fire grupper med tall adskilt av punktum, for eksempel 123.123.123.123.
- Hvis du bruker en proxyserver, må den deaktiveres midlertidig slik at Web-siden kan lastes inn på riktig måte.
- 2 Klikk på Innstillinger > Faksinnstillinger > Analogt faksoppsett > Holde fakser.
- 3 Fra menyen Modus for holdt faks kan du velge Av, Alltid På, Manuell eller Planlagt.
- **4** Hvis du valgte Planlagt, fortsetter du med følgende trinn:
  - a Klikk på Innstilling av faksholding.
  - **b** Velg **Hold fakser** på handlingsmenyen.
  - c Velg tidspunktet faksene skal frigis, på menyen Klokkeslett.
  - d Velg dagen faksene skal frigis, på menyen Dag(er).
- 5 Klikk på Legg til.

Med alternativet for videresending av faks kan du skrive ut og videresende mottatte fakser til et faksnummer, en e-postadresse, et FTP-område eller LDSS.

1 Åpne en nettleser og skriv inn IP-adressen til skriveren i adressefeltet.

Merknader:

- Vis IP-adressen til skriveren i TCP/IP-avsnittet i menyen Nettverk/porter. IP-adressen vises som fire grupper med tall adskilt av punktum, for eksempel 123.123.123.123.
- Hvis du bruker en proxyserver, må den deaktiveres midlertidig slik at Web-siden kan lastes inn på riktig måte.
- 2 Klikk på Innstillinger > Faksinnstillinger.
- 3 Velg ett av følgende på menyen Videresend faks: Skriv ut, Skriv ut og videresend eller Videresend.
- 4 Fra menyen «Videresend til» kan du velge Faks, E-post, FTP, LDSS eller eSF.
- 5 Angi hvilket nummer du vil videresende faksen til i feltet «Videresend til snarvei».

Merk: Nummeret må være gyldig for innstillingen som ble valgt på menyen Videresend til.

6 Klikk på Send inn.

# Lære mer om faksalternativene

### Originalstørrelse

Med dette alternativet kan du velge størrelsen på dokumentet som skal fakses.

1 Trykk på Options (Alternativer) i faksfeltet på skriverens kontrollpanel.

Original Size (Originalstørrelse) vises.

- 2 Trykk på OK
- **3** Trykk på pilknappene til størrelsen på originaldokumentet vises. Trykk deretter på

### Oppløsning

Bruk dette alternativet til å justere kvaliteten på faksutskriften. Hvis du øker oppløsningen, øker både filstørrelsen og tiden det tar å skanne originaldokumentet. Hvis du reduserer oppløsningen, reduseres også filstørrelsen.

Velg ett av følgende:

- Standard: Bruk dette alternativet til faksing av de fleste dokumenttyper.
- Fin 200 dpi: Bruk dette alternativet når du fakser dokumenter med liten skrift.
- Superfin 300 dpi: Bruk dette alternativet når du fakser detaljerte dokumenter.
- Ultrafin 600 dpi: Bruk dette alternativet når du fakser dokumenter med bilder eller fotografier.

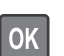

Bruk dette alternativet til å justere hvor lyse eller mørke faksene skal være i forhold til originaldokumentet.

### Innholdstype

Med dette alternativet kan du angi type for originaldokumentet.

Velg blant følgende innholdstyper:

- **Grafikk** Velg dette alternativet hvis originaldokumentet inneholder mye bedriftsgrafikk, for eksempel diagrammer og animasjoner.
- Foto Velg dette alternativet hvis originaldokumentet hovedsakelig inneholder fotografier eller bilder.
- Tekst Velg dette alternativet hvis originaldokumentet hovedsakelig inneholder tekst eller strektegninger.
- **Tekst/foto** Velg dette alternativet hvis originaldokumentet inneholder en blanding av tekst, grafikk og fotografier.

### Innholdskilde

Med dette alternativet kan du angi kilde for originaldokumentet.

Velg blant følgende innholdskilder:

- Fargelaser Velg dette alternativet hvis originaldokumentet ble skrevet ut på en fargelaserskriver.
- Sort/hvitt-laser Velg dette alternativet hvis originaldokumentet ble skrevet ut på en sort/hvitt-laserskriver.
- Blekkskriver Velg dette alternativet hvis originaldokumentet ble skrevet ut på en blekkskriver.
- Foto/film—Originaldokumentet er et fotografi fra en film.
- Magasin Velg dette alternativet hvis originaldokumentet er fra et magasin.
- Avis Velg dette alternativet hvis originaldokumentet er fra en avis.
- Presse Velg dette alternativet hvis originaldokumentet ble skrevet ut på et trykkeri.
- Annet Velg dette alternativet hvis originaldokumentet ble skrevet ut på en annen type skriver eller en ukjent skriver.

### Retning

Bruk dette alternativet til å angi retningen for originaldokumentet, og deretter endre innstillinger for sider og innbinding slik at de samsvarer med retningen.

### **Binding (Innbinding)**

Bruk dette alternativet til å angi om originaldokumentet er innbundet på langsiden eller kortsiden.

# Skanne

# Skanne til en FTP-adresse

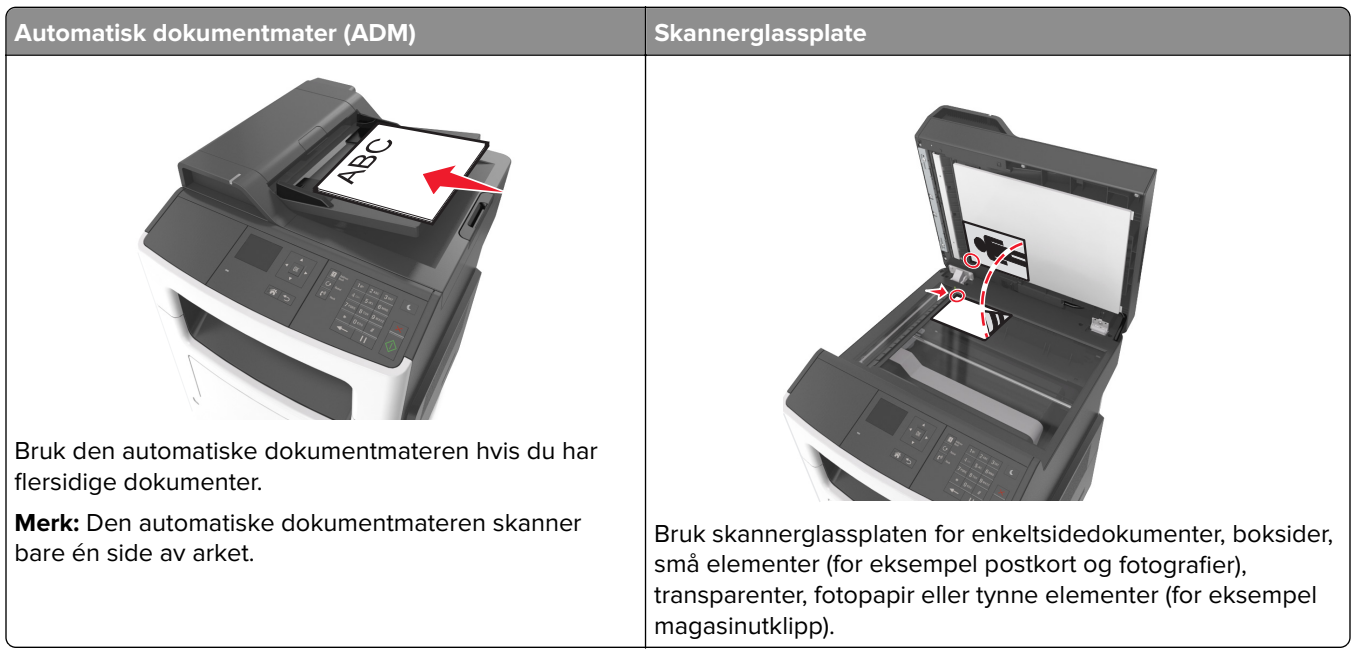

Med skanneren kan du skanne dokumenter direkte til en FTP-server (File Transfer Protocol). Du kan bare sende én FTP-adresse om gangen til serveren.

Når systemansvarlig har konfigurert et FTP-mål, blir navnet på målet tilgjengelig som et hurtignummer eller oppført som en profil under ikonet Holdte jobber. En annen PostScript-skriver kan også brukes som FTP-mål.

### **Opprette snarveier**

#### Opprette en FTP-snarvei ved hjelp av Embedded Web Server

1 Åpne en nettleser og skriv inn IP-adressen til skriveren i adressefeltet.

#### Merknader:

- Vis IP-adressen til skriveren i TCP/IP-avsnittet i menyen Nettverk/porter. IP-adressen vises som fire grupper med tall adskilt av punktum, for eksempel 123.123.123.123.
- Hvis du bruker en proxyserver, må den deaktiveres midlertidig slik at Web-siden kan lastes inn på riktig måte.
- 2 Gå til:

#### Innstillinger > Område for andre innstillinger > Administrere snarveier > Oppsett for FTP-snarvei

**3** Angi nettverksinformasjonen.

**Merk:** Det kan hende at du må angi et passord. Hvis du ikke har ID og passord, må du ta kontakt med systemansvarlig.

**4** Angi et snarveisnummer.

Hvis du angir et nummer som allerede er i bruk, blir du bedt om å velge et annet nummer.

5 Klikk på Legg til.

### Skanne til en FTP-adresse

#### Skanne til en FTP-adresse ved hjelp av et snarveisnummer

1 Legg i et originaldokument med utskriftssiden opp og med kortsiden først i skuffen til den automatiske dokumentmateren, eller med utskriftssiden ned på skannerglassplaten.

#### Merknader:

- Ikke legg postkort, bilder, små elementer, transparenter, fotopapir eller tynt utskriftsmateriale (for eksempel utklipp fra blader) i den automatiske dokumentmateren. Legg slike elementer på skannerglassplaten.
- Lampen for den automatiske dokumentmateren lyser når papiret er lagt i riktig.
- 2 Hvis du legger et dokument i skuffen til den automatiske dokumentmateren, må du justere papirførerne.
- **3** Trykk på **#** på kontrollpanelet, og angi deretter FTP-hurtignummeret.
- 4 Trykk på 🔍

## Skanne til en datamaskin

#### Skanne til en datamaskin

1 Åpne en nettleser og skriv inn IP-adressen til skriveren i adressefeltet.

#### Merknader:

- Vis IP-adressen til skriveren i TCP/IP-avsnittet i menyen Nettverk/porter. IP-adressen vises som fire grupper med tall adskilt av punktum, for eksempel 123.123.123.123.
- Hvis du bruker en proxyserver, må den deaktiveres midlertidig slik at Web-siden kan lastes inn på riktig måte.
- 2 Klikk på Skanneprofil > Opprett skanneprofil.
- 3 Velg skanneinnstillinger, og klikk deretter på Neste.
- 4 Velg en plassering på datamaskinen der du vil lagre filen med skanneresultatet.
- 5 Skriv inn et navn på skanneresultatet.

Dette navnet vises på listen Skanneprofil.

- 6 Klikk på Send.
- 7 Les instruksjonene på skjermbildet Skanneprofil.

Når du klikker på **Send**, blir det automatisk tildelt et hurtignummer Du kan bruke dette nummeret når du skal skanne dokumentene.

**a** Legg i et originaldokument med utskriftssiden opp og med kortsiden først i skuffen til den automatiske dokumentmateren eller med utskriftssiden ned på skannerglassplaten.

#### Merknader:

- Ikke legg postkort, bilder, små elementer, transparenter, fotopapir eller tynt utskriftsmateriale (for eksempel utklipp fra blader) i den automatiske dokumentmateren. Legg disse elementene på skannerens glassplate.
- Indikatorlampen for den automatisk dokumentmateren lyser når papiret ikke er lagt i ordentlig.
- **b** Hvis du legger et dokument i skuffen til den automatiske dokumentmateren, må du justere papirførerne.
- C Fra kontrollpanelet på skriveren trykker du på #, og skriver deretter inn snarveisnummer via tastaturet, eller du kan trykke på pil opp og pil ned for å bla til Holdte jobber, og trykke på pil opp og pil ned for å bla til Profiler.

Når du har angitt snarveisnummeret, blir dokumentet skannet og sendt til katalogen eller programmet du anga. Hvis du valgte **Profiler** på kontrollpanelet til skriveren, finner du snarveisnummeret på listen.

#### 8 Vis filen fra datamaskinen.

Filen lagres på det angitte stedet, eller startes i programmet du anga.

# Forstå skrivermenyene

# Menyliste

Informasjonsveiledning Rekvisitaveiledning

| Papirmeny                   | Rapporter                     | Nettverk/porter               | Sikkerhet                | Innstillinger           |
|-----------------------------|-------------------------------|-------------------------------|--------------------------|-------------------------|
| Standardkilde               | Menyinnstillingsside          | Aktiv NIC                     | Konfidensiell utskrift   | Generelle innstillinger |
| Papirstørrelse/-type        | Enhetsstatistikk              | Standardnettverk <sup>2</sup> | Sikkerhetskontrollogg    | Kopieringsinnstillinger |
| Konfigurer FB-mater         | Side for                      | SMTP-oppsett                  | Angi dato og klokkeslett | Faksinnstillinger       |
| Skift størrelse             | nettverksoppsett <sup>1</sup> |                               |                          | E-postinnstillinger     |
| Papirstruktur               | Snarveisliste                 |                               |                          | FTP-innstillinger       |
| Papirvekt                   | Faksjobblogg                  |                               |                          | Utskriftsinnstillinger  |
| Papirilegging               | Faksanropslogg                |                               |                          |                         |
| Tilpassede typer            | Kopieringssnarveier           |                               |                          |                         |
| Tilpass skannestørrelser    | E-postsnarveier               |                               |                          |                         |
| Universaloppsett            | Fakssnarveier                 |                               |                          |                         |
|                             | FTP-snarveier                 |                               |                          |                         |
|                             | Profiler-liste                |                               |                          |                         |
|                             | Skriv ut skrifter             |                               |                          |                         |
|                             | Aktivarapport                 |                               |                          |                         |
| Hjelp                       | Administrer snarveier         |                               |                          |                         |
| Skriv ut alle veiledningene | Fakssnarveier                 |                               |                          |                         |
| Kopieringsveiledning        | E-postsnarveier               |                               |                          |                         |
| E-postveiledning            | FTP-snarveier                 |                               |                          |                         |
| Faksveiledning              | Kopieringssnarveier           |                               |                          |                         |
| FTP-veiledning              | Profilsnarveier               |                               |                          |                         |
| Utskriftsfeilveiledning     |                               |                               |                          |                         |

<sup>1</sup> Avhengig av skriveroppsettet vises dette menyelementet som Nettverksoppsettside eller Nettverk [x] -oppsett.

 $^{2}$  Avhengig av skriveroppsett, vises dette menyelementet som Standard nettverk eller Nettverk [x].

# **Menyen Papir**

### Default Source (Standardkilde), meny

| Bruk                                                                                | For å                                                                                                    |
|-------------------------------------------------------------------------------------|----------------------------------------------------------------------------------------------------|
| <b>Standardkilde</b><br>Skuff [x]<br>MP-mater<br>Manuelt papir<br>Manuell konvolutt | <ul> <li>Angi en standard papirkilde for alle utskriftsjobber.</li> <li>Merknader: <ul> <li>Standardinnstillingen er Skuff 1 (standardskuff).</li> <li>Du kan vise flerbruksmateren som en menyinnstilling ved å angi Konfigurer FB-mater som Kassett på menyen Papir.</li> <li>Hvis to skuffer har papir av samme størrelse og type, og skuffene har samme innstillinger, sammenkobles skuffene automatisk. Når en skuff er tom, fortsetter utskriften med papir fra den sammenkoblede skuffen.</li> </ul> </li> </ul> |

### Menyen Papirstørrelse/-type

| Bruk                                                                                                    | For å                                                                                                    |
|----------------------------------------------------------------------------------------------------|----------------------------------------------------------------------------------------------------|
| Størrelse på skuff [x]<br>A4<br>A5<br>A6<br>JIS B5<br>Letter<br>Legal<br>Executive<br>Oficio (Mexico)<br>Folio<br>Statement<br>Universal                                                            | <ul> <li>Angi størrelsen på papiret som er lagt i hver skuff.</li> <li>Merknader: <ul> <li>Letter er standardinnstillingen i USA. Den internasjonale standardinnstillingen er A4.</li> <li>Hvis du har lagt i papir av samme størrelse og type i to skuffer og skuff-innstillingene for papirstørrelse og papirtype samsvarer, sammenkobles skuffene automatisk. Flerbruksmateren kan også kobles sammen. Når en skuff er tom, skrives jobben ut med papir fra den sammenkoblede skuffen.</li> <li>A6 støttes bare i skuff 1 og i flerbruksmateren.</li> </ul> </li> </ul> |
| Type i skuff [x]<br>Vanlig papir<br>Transparent<br>Resirkulert<br>Etiketter<br>Bankpost<br>Brevpapir<br>Fortrykt<br>Farget papir<br>Lett papir<br>Tungt papir<br>Grovt/bomull<br>Tilpasset type [x] | <ul> <li>Angi typen papir som er lagt i hver skuff.</li> <li>Merknader: <ul> <li>Standardinnstillingen for Skuff 1 er Vanlig papir. Standardinnstillingen for alle andre skuffer er Tilpasset type [x].</li> <li>Et brukerdefinert navn vises i stedet for Tilpasset type [x].</li> <li>Bruk denne menyen til å konfigurere automatisk sammenkobling av skuffer.</li> </ul></li></ul>                                                                                                    |

| Størr. FB-mater                                                                                                    |                                                                                                    |
|----------------------------------------------------------------------------------------------------|----------------------------------------------------------------------------------------------------|
|                                                                                                    | Angi hvilken papirstørrelse som er lagt i flerbruksmateren.                                                                                                    |
| A4<br>A5<br>A6<br>JIS B5<br>Letter<br>Legal<br>Executive<br>Oficio (Mexico)<br>Folio<br>Statement<br>Universal<br>7 3/4-konvolutt<br>9-konvolutt<br>10-konvolutt<br>DL-konvolutt                                                                                                    | <ul> <li>Angi hvilken papirstørrelse som er lagt i flerbruksmateren.</li> <li>Merknader: <ul> <li>Letter er standardinnstillingen i USA. Den internasjonale standardinnstillingen er A4.</li> <li>Konfigurer FB-mater må settes til «Vanlig skuff» på menyen Papir for at FB-materstørrelse skal vises som et menyelement.</li> <li>Flerbruksmateren registrerer ikke papirstørrelse automatisk. Verdien for papirstørrelse må angis.</li> </ul> </li> </ul> |
| C5-konvolutt<br>B5-konvolutt<br>Annen konvolutt<br><b>FB-matertype</b><br>Vanlig papir<br>Kartong<br>Transparent<br>Resirkulert<br>Etiketter<br>Bankpost<br>Konvolutt<br>Grov konvolutt<br>Brevpapir<br>Fortrykt<br>Farget papir<br>Lett papir<br>Tungt papir<br>Grovt/bomull<br>Tilpasset type [x] | Angi hvilken papirtype som er lagt i flerbruksmateren.<br>Merknader:<br>• Standardinnstillingen er Vanlig papir.<br>• Konfigurer FB-mater må settes til «Vanlig skuff» på Papir-menyen for at Type i FB-<br>mater skal vises som en menyelement.                                                                                                    |

| Bruk                                                            | For å                                                                                    |  |
|-----------------------------------------------------------------|------------------------------------------------------------------------------------------|--|
| Manuell papirstr.                                               | Angi størrelsen på papiret som legges i manuelt.                                         |  |
| A4                                                              | Merk: Letter er standardinnstillingen i USA. Den internasjonale standardinnstillingen er |  |
| A5                                                              | A4.                                                                                      |  |
| A6                                                              |                                                                                          |  |
| JIS B5                                                          |                                                                                          |  |
| Letter                                                          |                                                                                          |  |
| Legal                                                           |                                                                                          |  |
| Executive                                                       |                                                                                          |  |
| Oficio (Mexico)                                                 |                                                                                          |  |
| Folio                                                           |                                                                                          |  |
| Statement                                                       |                                                                                          |  |
| Universal                                                       |                                                                                          |  |
| Manuell papirtype                                               | Angi papirtypen som legges i manuelt.                                                    |  |
| Vanlig papir                                                    | Merknader:                                                                               |  |
| Kartong                                                         |                                                                                          |  |
| Transparent                                                     | Standardinnstillingen er Vanlig papir.                                                   |  |
| Resirkulert                                                     | Konfigurer FB-mater må settes til «Manuell» på Papir-menyen for at Manuell papirtype     |  |
| Etiketter                                                       | skal vises som et menyelement.                                                           |  |
| Bankpost                                                        |                                                                                          |  |
| Brevpapir                                                       |                                                                                          |  |
| Fortrykt                                                        |                                                                                          |  |
| Farget papir                                                    |                                                                                          |  |
| Lett papir                                                      |                                                                                          |  |
| Tungt papir                                                     |                                                                                          |  |
| Grovt/bomull                                                    |                                                                                          |  |
| Tilpasset type [x]                                              |                                                                                          |  |
| Manuell konvoluttstørrelse                                      | Angi størrelsen på konvolutten som legges i manuelt.                                     |  |
| 7 3/4-konvolutt                                                 | Merk: Standardinnstillingen for USA er 10-konvolutt. Den internasjonale                  |  |
| 9-konvolutt                                                     | standardinnstillingen er DL-konvolutt.                                                   |  |
| 10-konvolutt                                                    |                                                                                          |  |
| DL-konvolutt                                                    |                                                                                          |  |
| C5-konvolutt                                                    |                                                                                          |  |
| B5-konvolutt                                                    |                                                                                          |  |
| Annen konvolutt                                                 |                                                                                          |  |
| Manuell konvoluttype                                            | Angi konvoluttypen som legges i manuelt.                                                 |  |
| Konvolutt                                                       | Merk: Standardinnstillingen er Konvolutt.                                                |  |
| Grov konvolutt                                                  |                                                                                          |  |
| Tilpasset type [x]                                              |                                                                                          |  |
| Merk: På denne menyen vises bare installerte skuffer og matere. |                                                                                          |  |

### Konfigurer FB (meny)

| Bruk          | For å                                                                                                    |  |
|---------------|----------------------------------------------------------------------------------------------------|--|
| Konfigurer FB | Avgjør når skriveren skal velge papir fra flerbruksmateren.                                                                                                    |  |
| Vanlig papir  | Merknader:                                                                                                    |  |
| Først         | <ul> <li>Standardinnstillingen er Vanlig skuff. Når innstillingen Vanlig skuff er valgt, konfigureres<br/>flerbruksmateren som en automatisk papirkilde.</li> </ul> |  |
|               | Når Manuell er valgt, kan flerbruksmateren bare brukes til utskriftsjobber med manuell mating.                                                                      |  |
|               | Når innstillingen Først er valgt, konfigureres flerbruksmateren som primær papirkilde.                                                                              |  |

### Menyen Skift størrelse

| Bruk                                                      | For å                                                                                                    |
|-----------------------------------------------------------|----------------------------------------------------------------------------------------------------|
| Skift størrelse                                           | Erstatter en angitt papirstørrelse hvis den ønskede størrelsen ikke er tilgjengelig.                             |
| Av<br>Statement/Δ5                                        | Merknader:                                                                                                    |
| Letter/A4                                                 | <ul> <li>Standardinnstillingen er Alle på listen. Alle tilgjengelige erstatninger er tillatt.</li> </ul>         |
| Alle på listen • Verdien Av angir at skifting av størrels | <ul> <li>Verdien Av angir at skifting av størrelse ikke er tillatt.</li> </ul>                                   |
|                                                           | • Hvis du angir skifting av størrelse, kan en utskriftsjobb fortsette uten at meldingen <b>Bytt papir</b> vises. |

### Menyen Papirstruktur

| Bruk                                                   | For å                                                                                                    |
|--------------------------------------------------------|----------------------------------------------------------------------------------------------------|
| <b>Vanlig struktur</b><br>Lett<br>Normal<br>Grov       | Angi struktur for vanlig papir som er lagt i.<br><b>Merk:</b> Standardinnstillingen er Normal (Vanlig).                                                                    |
| <b>Kartongstruktur</b><br>Lett<br>Normal<br>Grov       | Angi relativ struktur for kartongen som er lagt i.<br><b>Merknader:</b><br>• Standardinnstillingen er Normal (Vanlig).<br>• Alternativene vises bare hvis kartong støttes. |
| <b>Transparentstruktur</b><br>Lett<br>Normal<br>Grov   | Angi struktur for transparenter som er lagt i.<br><b>Merk:</b> Standardinnstillingen er Normal (Vanlig).                                                                   |
| <b>Struktur, resirkulert</b><br>Lett<br>Normal<br>Grov | Angi relativ struktur for resirkulert papir som er lagt i.<br><b>Merk:</b> Standardinnstillingen er Normal (Vanlig).                                                       |
| <b>Etikettstruktur</b><br>Lett<br>Normal<br>Grov       | Angi relativ struktur for etiketter som er lagt i.<br><b>Merk:</b> Standardinnstillingen er Normal (Vanlig).                                                               |

| Bruk                                                        | For å                                                                                                    |
|-------------------------------------------------------------|----------------------------------------------------------------------------------------------------|
| <b>Bankpostpapirstruktur</b><br>Lett<br>Normal<br>Grov      | Angi relativ struktur for bankpostpapir som er lagt i.<br><b>Merk:</b> Standardinnstillingen er Grov.                                                                                                    |
| <b>Konvoluttstruktur</b><br>Lett<br>Normal<br>Grov          | Angi relativ struktur for konvolutter som er lagt i.<br><b>Merk:</b> Standardinnstillingen er Normal (Vanlig).                                                                                                    |
| <b>Struktur på grov konvolutt</b><br>Grov                   | Angi relativ struktur for de grove konvoluttene som er lagt i.                                                                                                    |
| <b>Brevpapirstruktur</b><br>Lett<br>Normal (Vanlig)<br>Grov | Angi relativ struktur for papir med brevhode som er lagt i.<br><b>Merk:</b> Standardinnstillingen er Normal (Vanlig).                                                                                                    |
| Fortrykt papir-struktur<br>Lett<br>Normal<br>Grov           | Angi relativ struktur for fortrykt papir som er lagt i.<br><b>Merk:</b> Standardinnstillingen er Normal (Vanlig).                                                                                                    |
| Farget papir-struktur<br>Lett<br>Normal<br>Grov             | Angi relativ struktur for farget papir som er lagt i.<br><b>Merk:</b> Standardinnstillingen er Normal (Vanlig).                                                                                                    |
| <b>Struktur - lett</b><br>Lett<br>Normal (Vanlig)<br>Grov   | Angi strukturen til papiret som er lagt i skuffen.<br><b>Merk:</b> Standardinnstillingen er Normal (Vanlig).                                                                                                    |
| <b>Struktur - tungt</b><br>Lett<br>Normal (Vanlig)<br>Grov  | Angi strukturen til papiret som er lagt i skuffen.<br><b>Merk:</b> Standardinnstillingen er Normal (Vanlig).                                                                                                    |
| Struktur, grovt/bomull<br>Grov                              | Angi relativ struktur for bomullspapir som er lagt i.                                                                                                    |
| <b>Tilpasset [x] struktur</b><br>Lett<br>Normal<br>Grov     | <ul> <li>Angi relativ struktur for tilpasset papir som er lagt i.</li> <li>Merknader: <ul> <li>Standardinnstillingen er Normal (Vanlig).</li> <li>Alternativene vises bare hvis den tilpassede typen støttes.</li> </ul> </li> </ul> |

### **Papirvekt-meny**

| Bruk                                                | For å                                                                                                    |
|-----------------------------------------------------|----------------------------------------------------------------------------------------------------|
| <b>Vekt vanlig papir</b><br>Lett<br>Normal<br>Tungt | Angi relativ vekt for det vanlige papiret som er lagt i.<br><b>Merk:</b> Standardinnstillingen er Normal. |
| <b>Kartongvekt</b><br>Lett<br>Normal<br>Tungt       | Angi relativ vekt for kartong som er lagt i.<br><b>Merk:</b> Standardinnstillingen er Normal.             |
| <b>Transparentvekt</b><br>Lett<br>Normal<br>Tungt   | Angi relativ vekt for transparenter som er lagt i.<br><b>Merk:</b> Standardinnstillingen er Normal.       |
| <b>Vekt resirkulert</b><br>Lett<br>Normal<br>Tungt  | Angi relativ vekt for resirkulert papir som er lagt i.<br><b>Merk:</b> Standardinnstillingen er Normal.   |
| <b>Etikettvekt</b><br>Lett<br>Normal<br>Tungt       | Angi relativ vekt for etiketter som er lagt i.<br><b>Merk:</b> Standardinnstillingen er Normal.           |
| Bankpostvekt<br>Lett<br>Normal<br>Tungt             | Angi relativ vekt for bankpostpapir som er lagt i.<br><b>Merk:</b> Standardinnstillingen er Normal.       |
| <b>Konvoluttvekt</b><br>Lett<br>Normal<br>Tungt     | Angi relativ vekt for konvolutter som er lagt i.<br><b>Merk:</b> Standardinnstillingen er Normal.         |
| Vekt, grove konvolutter<br>Lett<br>Normal<br>Tungt  | Angi relativ vekt for grove konvolutter som er lagt i.<br><b>Merk:</b> Standardinnstillingen er Normal.   |
| Brevpapirvekt<br>Lett<br>Normal<br>Tungt            | Angi relativ vekt for brevhoder som er lagt i.<br><b>Merk:</b> Standardinnstillingen er Normal.           |
| Vekt, fortrykt papir<br>Lett<br>Normal<br>Tungt     | Angi relativ vekt for fortrykt papir som er lagt i.<br><b>Merk:</b> Standardinnstillingen er Normal.      |

| Bruk                                                 | For å                                                                                                    |
|------------------------------------------------------|----------------------------------------------------------------------------------------------------|
| <b>Vekt, farget papir</b><br>Lett<br>Normal<br>Tungt | Angi relativ vekt for farget papir som er lagt i.<br><b>Merk:</b> Standardinnstillingen er Normal.                                                                                                    |
| Vekt - lett<br>Lett                                  | Angi at relativ vekt for det vanlige papiret som er lagt i, er lett.                                                                                                    |
| <b>Vekt - tungt</b><br>Tungt                         | Angi at relativ vekt for papiret som er lagt i, er tungt.                                                                                                    |
| <b>Vekt, grovt/bomull</b><br>Lett<br>Normal<br>Tungt | Angi relativ vekt for bomullspapir eller grovt papir som er lagt i.<br><b>Merk:</b> Standardinnstillingen er Normal.                                                                                                    |
| <b>Tilpasset [x] vekt</b><br>Lett<br>Normal<br>Tungt | <ul> <li>Angi relativ vekt for tilpasset papir som er lagt i.</li> <li>Merknader: <ul> <li>Standardinnstillingen er Normal.</li> <li>Alternativene vises bare hvis den tilpassede typen støttes.</li> </ul> </li> </ul> |

### Papirileggingsmeny

| Bruk                                                       | For å                                                                                              |
|------------------------------------------------------------|----------------------------------------------------------------------------------------------------|
| <b>Legger i resirkulert</b><br>Dupleks<br>Off (Av)         | Angi at alle utskriftsjobber der Resirkulert er angitt som papirtype, skal<br>skrives ut tosidig.  |
| Bankpost mates<br>Dupleks<br>Off (Av)                      | Angi at alle utskriftsjobber der Bankpost er angitt som papirtype, skal<br>skrives ut tosidig.     |
| <b>Brevpapir mates</b><br>Tosidigfunksjonalitet<br>Av      | Angi at alle utskriftsjobber der Brevpapir er angitt som papirtype, skal<br>skrives ut tosidig.    |
| <b>Fortrykt papir mates</b><br>Tosidigfunksjonalitet<br>Av | Angi at alle utskriftsjobber der Fortrykt papir er angitt som papirtype, skal skrives ut tosidig.  |
| <b>Farget papir mates</b><br>Tosidigfunksjonalitet<br>Av   | Angi at alle utskriftsjobber der Farget papir er angitt som papirtype,<br>skal skrives ut tosidig. |

#### Merknader:

- Duplex angir at tosidig utskrift skal være standard for alle utskriftsjobber, med mindre enkeltsidig utskrift er angitt fra dialogboksen for utskriftsinnstillinger eller utskrift.
- Hvis Duplex er valgt, sendes alle utskriftsjobbene via dupleksenheten, inkludert enkeltsidige jobber.
- Standardinnstillingen er Av for alle menyene.

| Bruk                                                    | For å                                                                                                    |
|---------------------------------------------------------|----------------------------------------------------------------------------------------------------|
| <b>Lett papir mates</b><br>Tosidigfunksjonalitet<br>Av  | Angi at alle utskriftsjobber der Lett er angitt som papirtype, skal skrives ut tosidig.                                                                                                    |
| <b>Tungt papir mates</b><br>Tosidigfunksjonalitet<br>Av | Angi at alle utskriftsjobber der Tungt er angitt som papirtype, skal<br>skrives ut tosidig.                                                                                                    |
| Tilpasset [x] mates<br>Dupleks<br>Off (Av)              | Angi at alle utskriftsjobber der Tilpasset [x] er angitt som papirtype,<br>skal skrives ut tosidig.<br><b>Merk:</b> Tilpasset [x]-ilegging er bare tilgjengelig hvis den tilpassede<br>typen støttes. |

Merknader:

- Duplex angir at tosidig utskrift skal være standard for alle utskriftsjobber, med mindre enkeltsidig utskrift er angitt fra dialogboksen for utskriftsinnstillinger eller utskrift.
- Hvis Duplex er valgt, sendes alle utskriftsjobbene via dupleksenheten, inkludert enkeltsidige jobber.
- Standardinnstillingen er Av for alle menyene.

### Tilpassede typer, meny

| Bruk                                                                                                    | For å                                                                                                    |
|----------------------------------------------------------------------------------------------------|----------------------------------------------------------------------------------------------------|
| Tilpasset type [x]<br>Papir<br>Kartong<br>Transparent<br>Grovt/bomull<br>Etiketter<br>Vinyletiketter<br>Konvolutt | <ul> <li>Tilordner en papir- eller spesialpapirtype til et standardinnstilt navn for tilpasset type eller et brukerdefinert tilpasset navn opprettet fra Embedded Web Server eller MarkVision™ Professional.</li> <li>Merknader: <ul> <li>Standardinnstillingen er Papir.</li> <li>Den tilpassede papirtypen må være støttet av den valgte skuffen eller flerbruksmateren for å kunne skrive ut fra den kilden.</li> </ul> </li> </ul> |
| Resirkulert<br>Papir<br>Kartong<br>Transparent<br>Grovt/bomull<br>Etiketter<br>Vinyletiketter<br>Konvolutt        | <ul> <li>Angi en papirtype når Resirkulert er valgt i andre menyer.</li> <li>Merknader: <ul> <li>Standardinnstillingen er Papir.</li> <li>Den tilpassede papirtypen må være støttet av den valgte skuffen eller flerbruksmateren for å kunne skrive ut fra den kilden.</li> </ul> </li> </ul>                                                                                                    |

### Tilpassede skannestørrelser, meny

| Bruk                                                | Til                                                                                                    |
|-----------------------------------------------------|----------------------------------------------------------------------------------------------------|
| Tilpasset skannestørrelse [x]                       | Angi navn på en tilpasset skannestørrelse, størrelse og sideretning.                                                                                   |
| Navn på skannestørrelse                             | Merknader:                                                                                                    |
| Bredde<br>Høyde<br>Retning<br>2 skanninger per side | <ul> <li>8,5 tommer er den amerikanske standardinnstillingen for bredde. Den<br/>internasjonale standardinnstillingen for bredde er 216 mm.</li> </ul> |
|                                                     | <ul> <li>14 tommer er den amerikanske standardinnstillingen for høyde. Den internasjonale<br/>standardinnstillingen for høyde er 356 mm.</li> </ul>    |
| På                                                  | <ul> <li>Standardinnstillingen for Retning er Stående.</li> </ul>                                                                                      |
|                                                     | <ul> <li>Standardinnstillingen for 2 skanninger per side er Av.</li> </ul>                                                                             |

### Universal konfigureringsmeny

| Bruk                                  | For å                                                                                                    |
|---------------------------------------|----------------------------------------------------------------------------------------------------|
| Måleenhet                             | Angi måleenhetene.                                                                                                    |
| Tommer<br>Millimeter                  | Merknader:                                                                                                    |
| i i i i i i i i i i i i i i i i i i i | <ul> <li>Tommer er standardinnstilling fra fabrikk for USA.</li> </ul>                                                            |
|                                       | Den internasjonale standardinnstillingen er Millimeter.                                                                           |
| Stående bredde                        | Angir bredde for stående format.                                                                                                  |
| 3–14,17 tommer                        | Merknader:                                                                                                    |
| 76–360 mm                             | Hvis bredden overskrider maksimum, bruker skriveren maksimal tillatt bredde.                                                      |
|                                       | <ul> <li>8,5 tommer er standardinnstilling fra fabrikk for USA. Du kan øke bredden i trinn på<br/>0,01 tommer.</li> </ul>         |
|                                       | • Den internasjonale standardinnstillingen er 216 mm. Du kan øke bredden i trinn på 1 mm.                                         |
| Stående høyde                         | Angi høyde for stående format.                                                                                                    |
| 3–14,17 tommer                        | Merknader:                                                                                                    |
| 76–360 11111                          | <ul> <li>Hvis høyden overskrider maksimum, bruker skriveren maksimal tillatt høyde.</li> </ul>                                    |
|                                       | • 14 tommer er standardinnstilling fra fabrikk for USA. Du kan øke høyden i trinn på 0,01 tommer.                                 |
|                                       | • Den internasjonale standardinnstillingen er 356 mm. Du kan øke høyden i trinn på 1 mm.                                          |
| Materetning                           | Angi materetningen hvis papiret kan mates i begge retninger.                                                                      |
| Kortside                              | Merknader:                                                                                                    |
| Langside                              | Standardinnstillingen er Kortside.                                                                                                |
|                                       | <ul> <li>Langside vises bare hvis den lengste kanten er kortere enn den maksimale bredden som<br/>støttes for skuffen.</li> </ul> |

# **Menyen Rapporter**

### **Menyen Rapporter**

| Bruk                     | For å                                                                                                    |
|--------------------------|----------------------------------------------------------------------------------------------------|
| Menyinnstillingsside     | Skriv ut en rapport som inneholder informasjon om papiret som er lagt i skuffene, installert<br>minne, totalt sideantall, alarmer, tidsavbrudd, språk på kontrollpanelet, TCP/IP-adresse,<br>rekvisitastatus, status for nettverkstilkobling og annen informasjon. |
| Enhetsstatistikk         | Skriv ut en rapport som inneholder skriverstatistikk, for eksempel rekvisitainformasjon og detaljert informasjon om utskrevne sider.                                                                                                    |
| Oppsettside for nettverk | Skriv ut en rapport som inneholder informasjon om innstillingene for nettverksskriveren, for eksempel TCP/IP-adressen.                                                                                                    |
|                          | <b>Merk:</b> Dette menyelementet vises bare for nettverksskrivere eller skrivere som er koblet til utskriftsservere.                                                                                                    |
| Snarveisliste            | Skriv ut en rapport som inneholder informasjon om konfigurerte snarveier.                                                                                                    |
| Faksjobblogg             | Skriv ut en rapport som inneholder informasjon om de siste 200 fullførte faksene.                                                                                                    |
|                          | <b>Merk:</b> Denne menyen er bare tilgjengelig når På er angitt for Aktiver jobblogg på menyen<br>Faksinnstillinger.                                                                                                    |
| Faksanropslogg           | Skriv ut en rapport som inneholder informasjon om de siste 100 oppringte, mottatte og blokkerte anropene.                                                                                                    |
|                          | <b>Merk:</b> Denne menyen er bare tilgjengelig når På er angitt for Aktiver jobblogg på menyen<br>Faksinnstillinger.                                                                                                    |
| Kopieringssnarveier      | Skriv ut en rapport som inneholder informasjon om kopieringssnarveier.                                                                                                    |
| E-postsnarveier          | Skriv ut en rapport som inneholder informasjon om e-postsnarveier.                                                                                                    |
| Fakssnarveier            | Skriv ut en rapport som inneholder informasjon om fakssnarveier.                                                                                                    |
| FTP-snarveier            | Skriv ut en rapport som inneholder informasjon om FTP-snarveier.                                                                                                    |
| Profilliste              | Skriv ut en liste over profiler som er lagret i skriveren.                                                                                                    |
| Skriv ut skrifter        | Skriv ut en rapport om alle skriftene som er tilgjengelige for skriverspråket som er angitt for skriveren.                                                                                                    |
| Aktivarapport            | Skriv ut en rapport som inneholder informasjon om skriveren, inkludert serienummer og<br>modellnavn. Rapporten inneholder tekst og UPC-strekkoder som kan skannes til en ID-<br>database.                                                                          |

# Menyen Nettverk/porter

### Menyen Aktiv NIC

| Bruk                                                   | For å                                                                                                    |  |
|--------------------------------------------------------|----------------------------------------------------------------------------------------------------|--|
| Aktiv NIC                                              | Merknader:                                                                                                    |  |
| Automatisk<br>[liste over tilgjengelige nettverkskort] | <ul> <li>Standardinnstillingen er Automatisk.</li> <li>Dette menyelementet vises bare hvis det er installert et ekstra<br/>nettverkskort.</li> </ul> |  |

## Menyen Standardnettverk eller Nettverk [x]

Merk: Bare aktive porter vises i denne menyen.

| Bruk                                                    | Til                                                                                                    |
|---------------------------------------------------------|----------------------------------------------------------------------------------------------------|
| <b>Energieffektivt Ethernet</b><br>Aktiver<br>Deaktiver | Redusere strømforbruket når skriveren ikke mottar data fra Ethernet-nettverket.<br><b>Merk:</b> Standardinnstillingen er Enable (Aktiver).                                                                                          |
| PCL SmartSwitch<br>På                                   | Angi at skriveren automatisk skal bytte til PCL-emulering når en utskriftsjobb krever det, uavhengig av standard skriverspråk.                                                                                                    |
| Av                                                      | Merknader:                                                                                                    |
|                                                         | <ul> <li>Standardinnstillingen er På.</li> <li>Hvis PCL SmartSwitch er deaktivert, undersøker ikke skriveren innkommende data, og den bruker standard skriverspråk slik det er angitt i menyen Oppsett.</li> </ul>                  |
| PS SmartSwitch<br>På                                    | Angi at skriveren automatisk skal bytte til PS-emulering når en utskriftsjobb krever det,<br>uavhengig av standard skriverspråk.                                                                                                    |
| Av                                                      | Merknader:                                                                                                    |
|                                                         | <ul> <li>Standardinnstillingen er På.</li> </ul>                                                                                                    |
|                                                         | Hvis PS SmartSwitch er deaktivert, undersøker ikke skriveren innkommende data, og den bruker standard skriverspråk slik det er angitt i menyen Oppsett.                                                                             |
| NPA-modus<br>Av                                         | Angi at skriveren skal utføre den spesialbehandlingen som kreves for toveis kommunikasjon,<br>i henhold til konvensjonene som er definert i NPA-protokollen.                                                                        |
| Auto                                                    | Merknader:                                                                                                    |
|                                                         | <ul><li>Standardinnstillingen er Auto.</li><li>Hvis du endrer denne innstillingen fra kontrollpanelet og går ut av menyene, startes</li></ul>                                                                                       |
|                                                         | skriveren på nytt.                                                                                                    |
| Nettverksbuffer                                         | Konfigurer størrelsen på nettverksbufferen.                                                                                                    |
| Auto<br>3 kB til [maksimal tillatt                      | Merknader:                                                                                                    |
| størrelse]                                              | Standardinnstillingen er Auto.                                                                                                    |
|                                                         | <ul> <li>Maksimalt tillatt størrelse som bufferen kan endres til, er avhengig av hvor mye minne<br/>det er i skriveren, størrelsen på de andre bufferne og om innstillingen Lagre ressurser<br/>er satt til På eller Av.</li> </ul> |
|                                                         | <ul> <li>Hvis du vil øke maksimumsstørrelsen på nettverksbufferen, kan du deaktivere eller<br/>redusere størrelsen på parallellbufferen, seriellbufferen og USB-bufferen.</li> </ul>                                                |
|                                                         | <ul> <li>Hvis du endrer denne innstillingen fra kontrollpanelet og går ut av menyene, startes<br/>skriveren på nytt.</li> </ul>                                                                                                    |
| Jobbufring<br>Av                                        | Lagre utskriftsjobber midlertidig på harddisken før de skrives ut. Dette menyelementet vises bare hvis det er installert en formatert harddisk.                                                                                     |
| På                                                      | Merknader:                                                                                                    |
| Auto                                                    | Standardinnstillingen er Av.                                                                                                    |
|                                                         | <ul> <li>Hvis du endrer denne innstillingen fra kontrollpanelet og går ut av menyene, startes<br/>skriveren på nytt. Menyvalget oppdateres.</li> </ul>                                                                              |

| Bruk                       | Til                                                                                   |
|----------------------------|---------------------------------------------------------------------------------------|
| Binær PS for Mac           | Angi at skriveren kan behandle binære PostScript-utskriftsjobber for Macintosh.       |
| På                         | Merk: Standardinnstillingen er Auto.                                                  |
| Av                         |                                                                                       |
| Auto                       |                                                                                       |
| Standard nettverksoppsett  | Vise og angi nettverksinnstillinger for skriveren.                                    |
| eller nettverk [x]-oppsett | Merk: Menven for Trådløs vises bare når skriveren er koblet til et trådløst nettverk. |
| Rapporter                  |                                                                                       |
| Nettverkskort              |                                                                                       |
| TCP/IP                     |                                                                                       |
| IPv6                       |                                                                                       |
| Trådløs                    |                                                                                       |
| AppleTalk                  |                                                                                       |

### **Menyen Rapporter**

Du åpner menyen ved å navigere til ett av følgende:

- Nettverk/porter > Standardnettverk > Standard nettverkoppsett > Rapporter
- Nettverk/porter > Nettverk [x] > Nettverk [x]-oppsett > Rapporter

| Bruk                  | For å                                                                                                    |
|-----------------------|----------------------------------------------------------------------------------------------------|
| Skriv oppsettsiden ut | Skriv ut en rapport som inneholder informasjon om innstillingene for nettverksskriveren, for eksempel TCP/IP-adressen. |

### Menyen Nettverkskort

Du åpner menyen ved å navigere til ett av følgende:

- Nettverk/porter > Standardnettverk > Standard nettverksoppsett > Nettverkskort
- Nettverk/porter > Nettverk [x] > Nettverk [x] oppsett > Nettverkskort

| Bruk                                            | For å                                                                                                    |
|-------------------------------------------------|----------------------------------------------------------------------------------------------------|
| <b>Vis kortstatus</b><br>Tilkoblet<br>Frakoblet | Vis tilkoblingsstatus for den trådløse nettverksadapteren.                                                                                                    |
| Vis korthastighet                               | Vis hastigheten til en aktiv trådløs nettverksadapter.                                                                                                    |
| Nettverksadresse<br>UAA<br>LAA                  | Vis nettverksadressene.                                                                                                    |
| <b>Tidsavbrudd jobb</b><br>0,10–255 sekunder    | Angi hvor lang tid det ska ta før en nettverksutskriftsjobb blir avbrutt.<br>Merknader:<br>• Standardinnstillingen er 90 sekunder.                                                              |
|                                                 | <ul> <li>Hvis 0 angis som innstillingsverdi, deaktiveres tidsavbruddet.</li> <li>Hvis det er valgt en verdi mellom 1 og 9, vises <b>Ugyldig</b> på skjermen, og verdien lagres ikke.</li> </ul> |

| Bruk       | For å                                           |
|------------|-------------------------------------------------|
| Bannerside | Angi om skriveren skal skrive ut en bannerside. |
| Av         | Merk: Standardinnstillingen er Av.              |
| På         |                                                 |

### Menyen TCP/IP

Du åpner menyen ved å navigere til ett av følgende:

- Nettverk/porter > Standardnettverk > Standard nettverksoppsett > TCP/IP
- Nettverk/porter > Nettverk [x] > Nettverk [x] -oppsett > TCP/IP

Merk: Denne menyen er bare tilgjengelig i nettverksskrivere eller skrivere som er koblet til utskriftsservere.

| Bruk               | For å                                                                                                    |
|--------------------|----------------------------------------------------------------------------------------------------|
| Angi vertsnavn     | Angi det gjeldende TCP/IP-vertsnavnet.                                                                                                    |
|                    | Merk: Dette kan endres bare fra EWS (Embedded Web Server).                                                                                                    |
| IP-adresse         | Vis eller endre gjeldende TCP/IP-adresse.                                                                                                    |
|                    | <b>Merk:</b> Ved manuell innstilling av IP-adressene blir innstillingene for Aktiver DHC og Aktiver automatisk IP satt til Av. Da settes også innstillingen av Aktiver BOOTP og Aktiver RARP til Av i systemer som støtter BOOTP og RARP. |
| Nettmaske          | Vis eller endre gjeldende TCP/IP-nettmaske.                                                                                                    |
| Gateway            | Vis eller endre gjeldende TCP/IP-gateway.                                                                                                    |
| Aktiver DHCP       | Angi DHCP-adresse og -parametertildeling.                                                                                                    |
| På                 | Merk: Standardinnstillingen er På.                                                                                                    |
| Av                 |                                                                                                    |
| Aktiver RARP       | Angi innstillingen for RARP-adressetildeling.                                                                                                    |
| På<br>Au           | Merk: Standardinnstillingen er Av.                                                                                                    |
| AV                 |                                                                                                    |
| Aktiver BOOTP      | Angi innstillingen for BOOTP-adressetildeling.                                                                                                    |
| Pă<br>Au           | Merk: Standardinnstillingen er På.                                                                                                    |
| AV                 |                                                                                                    |
| Aktiver AutolP     | Angi innstillingen for nullkonfigurasjonsnettverket.                                                                                                    |
| Ja                 | Merk: Standardinnstillingen er Ja.                                                                                                    |
| INEI               |                                                                                                    |
| Aktiver FTP/TFTP   | Aktiver den innebygde FTP-serveren som gjør det mulig å sende filer til skriveren ved                                                                                                    |
| Ja<br>Nei          | Merk: Standardinnstillingen er Ja                                                                                                    |
|                    | Aktiver den innehvade websenveren (Embedded Web Server). Når den er aktivert kan                                                                                                    |
| Ja                 | skriveren overvåkes og administreres eksternt ved hjelp av en webleser.                                                                                                    |
| Nei                | Merk: Standardinnstillingen er Ja.                                                                                                    |
| WINS-serveradresse | Vis eller endre gjeldende WINS-serveradresse.                                                                                                    |
| Aktiver DDNS       | Vis eller endre gjeldende DDNS-innstilling.                                                                                                    |
| Ja                 | Merk: Standardinnstillingen er Ja.                                                                                                    |
| Nei                |                                                                                                    |

| Bruk                                      | For å                                                     |  |
|-------------------------------------------|-----------------------------------------------------------|--|
| Aktiver mDNS                              | Vis eller endre gjeldende mDNS-innstilling.               |  |
| Ja                                        | Merk: Standardinnstillingen er Ja.                        |  |
| Nei                                       |                                                           |  |
| DNS-serveradresse                         | Vis eller endre gjeldende DNS-serveradresse.              |  |
| Reserve DNS-serveradresse                 | Vis eller endre sikkerhetskopiene av DNS-serveradressene. |  |
| Sikkerhetskopi av DNS-<br>serveradresse 2 |                                                           |  |
| Sikkerhetskopi av DNS-<br>serveradresse 3 |                                                           |  |
| Aktiver HTTPS                             | Vis eller endre den aktuelle HTTPS-innstillingen.         |  |
| Ja                                        | Merk: Standardinnstillingen er Ja.                        |  |
| Nei                                       |                                                           |  |

### IPv6 (meny)

For å komme til menyen navigerer du til en av følgende:

- Nettverk-/porter-meny > Standard nettverk > Standard nettverksoppsett > IPv6
- Nettverk-/porter-meny > Nettverk [x] > Nettverk [x] Oppsett > IPv6

Merk: Denne menyen er bare tilgjengelig i nettverksskrivere eller skrivere som er koblet til utskriftsservere.

| Bruk                 | For å                                                                                           |
|----------------------|-------------------------------------------------------------------------------------------------|
| Aktiver IPv6         | Aktiver IPv6 i skriveren.                                                                       |
| På                   | Merk: Standardinnstillingen er På.                                                              |
| Av                   |                                                                                                 |
| Autom. konfigurering | Angi om nettverkskortet skal godta oppføringer om automatisk konfigurering av IPv6-adresser fra |
| På                   | en ruter.                                                                                       |
| Av                   | Merk: Standardinnstillingen er På.                                                              |
| Angi vertsnavn       | Angi vertsnavnet.                                                                               |
| Vis adresse          | Merk: Disse innstillingene kan bare endres fra Embedded Web Server.                             |
| Vis ruteradresse     |                                                                                                 |
| Aktiver DHCPv6       | Aktiver DHCPv6 i skriveren.                                                                     |
| På                   | Merk: Standardinnstillingen er På.                                                              |
| Av                   |                                                                                                 |

### Meny for trådløs tilkobling

**Merk:** Denne menyen er bare tilgjengelig på skrivere som er koblet til et Ethernet-nettverk og skrivere som har en trådløs nettverksadapter.

Du åpner menyen ved å navigere til ett av følgende:

- Nettverk/porter > Standard nettverk > Standard nettverksoppsett > Trådløs tilkobling
- Nettverk/porter > Nettverk [x] > Nettverk [x]-oppsett > Trådløs

| Bruk                                                                              | For å                                                                                                    |  |
|-----------------------------------------------------------------------------------|----------------------------------------------------------------------------------------------------|--|
| <b>Wi-Fi Protected Setup (WPS)</b><br>Start trykknappmetoden<br>Start PIN-metoden | Opprett en trådløs nettverksforbindelse og aktiver nettverkssikkerhet.                                                                                                    |  |
|                                                                                   | Merknader:                                                                                                    |  |
|                                                                                   | <ul> <li>Start trykknappmetoden kobler skriveren til et trådløst nettverk når du trykker<br/>på knapper både på skriveren og på tilgangspunktet (den trådløse ruteren)<br/>innen et gitt tidsrom.</li> </ul> |  |
|                                                                                   | <ul> <li>Start PIN-metoden kobler skriveren til et trådløst nettverk når du bruker en<br/>PIN-kode på skriveren og taster den inn i innstillingene for trådløs tilkobling<br/>på tilgangspunktet.</li> </ul> |  |
| Aktiver/deaktiver WPS Auto-<br>detection                                          | Registrerer automatisk tilkoblingsmetoden som et tilgangspunkt med WPS bruker:<br>Start trykknappmetoden eller Start PIN-metoden.                                                                            |  |
| Aktiver                                                                           | Merk: Standardinnstillingen er Deaktiver.                                                                                                    |  |
| Deaktiver                                                                         |                                                                                                    |  |
| Nettverksmodus                                                                    | Angi nettverksmodus.                                                                                                    |  |
| BSS-type                                                                          | Merknader:                                                                                                    |  |
| Infrastruktur<br>Ad hoc                                                           | <ul> <li>Standardinnstillingen er Infrastruktur. Denne innstillingen gir skriveren tilgang<br/>til det trådløse nettverket via et tilgangspunkt.</li> </ul>                                                  |  |
|                                                                                   | <ul> <li>Ad hoc konfigurerer en trådløs tilkobling direkte mellom skriveren og en<br/>datamaskin.</li> </ul>                                                                                                 |  |
| Kompatibilitet                                                                    | Angi trådløs standard for det trådløse nettverket.                                                                                                    |  |
| 802.11b/g<br>802.11b/g/n                                                          | Merk: Standardinnstillingen er 802.11b/g/n.                                                                                                    |  |
| Velg nettverk                                                                     | Velg et tilgjengelig nettverk som skriveren skal bruke.                                                                                                    |  |
| Vis signalkvalitet                                                                | Vis kvaliteten på den trådløse forbindelsen.                                                                                                    |  |
| Vis sikkermodus                                                                   | Angi krypteringsmetoden for det trådløse nettverket.                                                                                                    |  |

### Menyen AppleTalk

Du åpner menyen ved å navigere til ett av følgende:

- Nettverk/porter > Standardnettverk > Standard nettverksoppsett > AppleTalk
- Nettverk/porter > Nettverk[x] > Nettverk[x]-oppsett > AppleTalk

| Bruk                                                    | Til                                                                  |
|---------------------------------------------------------|----------------------------------------------------------------------|
| Activate (Aktiver)                                      | Aktivere eller deaktiver support for AppleTalk.                      |
| Ja                                                      | Merk: Standardinnstillingen er Nei.                                  |
| Nei                                                     |                                                                      |
| Vis navn                                                | Vis det tilordnede AppleTalk-navnet.                                 |
|                                                         | Merk: AppleTalk-navnet kan bare endres fra Embedded Web Server.      |
| Vis adresse                                             | Vis den tilordnede AppleTalk-adressen.                               |
|                                                         | Merk: AppleTalk-adressen kan bare endres fra Embedded Web Server.    |
| Angi sone                                               | Gir en liste over AppleTalk-soner som er tilgjengelige i nettverket. |
| [liste over soner som er tilgjengelige i<br>nettverket] | Merk: Standardsonen for nettverket er standardinnstillingen.         |
# Meny for SMTP-oppsett

| Bruk                                                                                                    | For å                                                                                                    |  |
|----------------------------------------------------------------------------------------------------|----------------------------------------------------------------------------------------------------|--|
| Primær SMTP-gateway                                                                                                  | Angi informasjon om SMTP-servergateway og -port.                                                                                                    |  |
| Primær SMTP-gatewayport                                                                                              | Merk: Standard SMTP-gatewayport er 25.                                                                                                    |  |
| Sekundær SMTP-gateway                                                                                                |                                                                                                    |  |
| Sekundær SMTP-gatewayport                                                                                            |                                                                                                    |  |
| SMTP-tidsavbrudd                                                                                                    | Angi antall sekunder før serveren slutter å prøve å sende en e-post.                                                                                                    |  |
| 5–30                                                                                                    | Merk: Standardinnstillingen er 30 sekunder.                                                                                                    |  |
| Svaradresse                                                                                                    | Angi en svaradresse på inntil 128 tegn i e-posten som sendes av skriveren.                                                                                                    |  |
| <b>Bruk SSL</b><br>Deaktivert<br>Forhandle<br>Nødvendig                                                              | <ul> <li>Angi at skriveren skal bruke SSL for økt sikkerhet ved tilkobling til SMTP-serveren.</li> <li>Merknader: <ul> <li>Standardinnstillingen er Deaktivert.</li> <li>Når innstillingen Forhandle brukes, bestemmer SMTP-serveren om SSL skal brukes.</li> </ul> </li> </ul> |  |
| SMTP-servergodkjenning<br>Krever ikke godkjenning<br>Pålogging/enkel<br>CRAM-MD5<br>Digest-MD5<br>NTLM<br>Kerberos 5 | Angi typen brukergodkjenning som kreves for tilgang til å skanne til e-post.<br><b>Merk:</b> Standardinnstillingen er Krever ikke godkjenning).                                                                                                    |  |
| Enhetsinitiert e-post<br>Ingen<br>Bruk SMTP-<br>enhetsidentifikasjon                                                 | Angi hvilken identifikasjon som skal brukes under kommunikasjon med SMTP-<br>serveren.<br>Merknader:<br>• Standardinnstillingen er Ingen for Enhet-Startet e-nost                                                                                                    |  |
| Bruker-ID for enhet                                                                                                  | <ul> <li>Bruker-ID og passord til enheten brukes for å logge seg på SMTP-serveren når</li> </ul>                                                                                                    |  |
| Passord for enhet                                                                                                    | Bruk SMTP-enhetsidentifikasjon er valgt.                                                                                                    |  |

# Menyen Sikkerhet

# Menyen Sikkerhetsvurderingslogg

| Bruk           | For å                                                                                                    |  |
|----------------|----------------------------------------------------------------------------------------------------|--|
| Eksporter logg | La en autorisert bruker eksportere kontrolloggen.                                                                                      |  |
|                | Merknader:                                                                                                    |  |
|                | <ul> <li>En flash-enhet må være koblet til skriveren for at loggen skal kunne<br/>eksporteres fra skriverens kontrollpanel.</li> </ul> |  |
|                | <ul> <li>Kontrolloggen kan lastes ned fra EWS og lagres på en datamaskin.</li> </ul>                                                   |  |
| Slett logg     | Angi om kontrolloggene slettes.                                                                                                    |  |
| Ja             | Merk: Standardinnstillingen er Ja.                                                                                                    |  |
| Nei            |                                                                                                    |  |

| Bruk                                                                                                    | For å                                                                                                    |
|----------------------------------------------------------------------------------------------------|----------------------------------------------------------------------------------------------------|
| Konfigurer logg<br>Aktiver kontroll<br>Ja<br>Nei<br>Aktiver ekstern systemlogg<br>Nei<br>Ja<br>Ekstern systemlogg-funksjon<br>0–23<br>Alvorlighetsgrad for<br>logghendelser<br>0–7 | <ul> <li>Angi om og hvordan kontrolloggene opprettes.</li> <li>Merknader: <ul> <li>Aktiver kontroll angir om hendelsene registreres i sikkerhetskontrolloggen og den eksterne systemloggen. Standardinnstillingen er Nei.</li> <li>Aktiver ekstern systemlogg angir om loggene sendes til en ekstern server. Standardinnstillingen er Nei.</li> <li>Ekstern systemlogg-funksjon angir verdien som brukes til å sende logger til den eksterne systemloggserveren. Standardinnstillingen er 4 minutter.</li> <li>Hvis sikkerhetskontrolloggen er aktivert, registreres alvorlighetsverdien for hver hendelse. Standardinnstillingen er 4 minutter.</li> </ul> </li> </ul> |

# Menyen Angi dato og klokkeslett

| Bruk                             | For å                                                                                                    |  |
|----------------------------------|----------------------------------------------------------------------------------------------------|--|
| Dato/klokkeslett                 | Vis skriverens gjeldende innstillinger for dato og klokkeslett.                                                  |  |
| Angi dato og klokkeslett manuelt | Angi dato og klokkeslett.                                                                                        |  |
| [angi dato/klokkeslett]          | Merknader:                                                                                                    |  |
|                                  | <ul> <li>Manuell innstilling av dato og klokkeslett endrer innstillingen for Aktiver NTP til<br/>Nei.</li> </ul> |  |
|                                  | <ul> <li>Med veiviseren kan du angi dato og klokkeslett i formatet<br/>ÅÅÅÅ-MM-DD-TT:MM.</li> </ul>              |  |
| Tidssone                         | Velg en tidssone.                                                                                                |  |
| [liste over tidssoner]           | Merk: GMT er standardinnstilling.                                                                                |  |
| Angi sommertid automatisk<br>På  | La skriveren bruke startdato og sluttdato for sommertid, som angitt i skriverens innstilling for tidssone.       |  |
| Av                               | Merk: Standardinnstillingen er På.                                                                               |  |
| Aktiver NTP                      | Aktiver nettverkstidsprotokollen, som synkroniserer klokkene på enhetene i et                                    |  |
| På                               | nettverk.                                                                                                    |  |
| Av                               | <ul><li>Merknader:</li><li>Standardinnstillingen er På.</li></ul>                                                |  |
|                                  |                                                                                                    |  |
| l                                | Denne innstillingen deaktiveres hvis du angir dato og klokkeslett manuelt.                                       |  |

# Menyen Innstillinger

# Menyen Generelle innstillinger

| Bruk                     | Til                                                                                           |
|--------------------------|-----------------------------------------------------------------------------------------------|
| Kontrollpanelspråk       | Angi språket for teksten som vises på skjermen.                                               |
| Engelsk                  | Merk: Ikke alle språk er tilgjengelige på alle modellene. Det kan være                        |
| Francais                 | nødvendig å installere en spesiell maskinvare for enkelte språk.                              |
| Deutsch                  |                                                                                               |
| Italiano                 |                                                                                               |
| Espanol                  |                                                                                               |
| Dansk                    |                                                                                               |
| Norsk                    |                                                                                               |
| Nederlands               |                                                                                               |
| Svenska                  |                                                                                               |
| Portugisisk              |                                                                                               |
| Suomi                    |                                                                                               |
| Russisk                  |                                                                                               |
| Polski                   |                                                                                               |
| Gresk                    |                                                                                               |
| Magyar                   |                                                                                               |
| Turkce                   |                                                                                               |
| Cesky                    |                                                                                               |
| Forenklet kinesisk       |                                                                                               |
| Tradisjonell kinesisk    |                                                                                               |
| Koreansk                 |                                                                                               |
| Japansk                  |                                                                                               |
| Vis anslag for rekvisita | Vis anslag for rekvisita på kontrollpanelet, fra Embedded Web Server,                         |
| Vis anslag               | menyinnstillingene og enhetsstatistikkrapportene.                                             |
| lkke vis anslag          | Merk: Standardinnstillingen er Vis anslag.                                                    |
| Øko-modus                | Reduser bruk av energi, papir eller spesialpapir.                                             |
| Av                       | Merknader:                                                                                    |
| Energi                   | Standardinnstillingen er Av                                                                   |
| Energi/papir             | <ul> <li>Hvis du angir øko-modusen til Energi kan dette påvirke skriverens vtelse.</li> </ul> |
| Papir                    | men ikke utskriftskvaliteten.                                                                 |
| Pip ved fylt ADM         | Aktiver funksjonen for at den automatiske dokumentmateren skal pipe når du                    |
| Aktivert                 | legger i papir.                                                                               |
| Deaktivert               | Merk: Standardinnstillingen er Aktivert.                                                      |
| Stillemodus              | Redusere skriverstøy.                                                                         |
| Av                       | Merk: Standardinnstillingen er Av.                                                            |
| På                       |                                                                                               |
| Kjør innledende oppsett  | Kjør installeringsveiviseren.                                                                 |
| Ja                       |                                                                                               |
| Nei                      |                                                                                               |

| Bruk                                                                                                    | тіі                                                                                                    |  |
|----------------------------------------------------------------------------------------------------|----------------------------------------------------------------------------------------------------|--|
| Papirstørrelser<br>USA<br>Metrisk                                                                                                    | Angi måleenheten for papirstørrelser<br><b>Merk:</b> Standardinnstillingen er US.                                                                                                    |  |
| Portrekkevidde for skanning til PC<br>[portområde]                                                                                                    | Angi et gyldig portområde for skrivere bak en portblokkerende brannmur.<br><b>Merk:</b> Standardinnstillingen er 9751:12000.                                                                                                    |  |
| Tilpassing av startside<br>Endre språk<br>Kopier<br>Faks<br>Fakssnarveier<br>E-postsnarveier<br>FTP-snarveier<br>Søk etter holdte jobber<br>Holdte jobber<br>Bokmerker<br>Jobber etter bruker | <ul> <li>Endre ikonene som vises på startsiden.</li> <li>Velg blant følgende alternativer:<br/>Skjerm<br/>Ikke vis</li> <li>Merknader: <ul> <li>Ikke vis er standardinnstilling for Endre språk, Fakssnarveier, E-postsnarveier, FTP-snarveier, Bokmerker og Jobber etter brukere.</li> <li>Vis er standardinnstillingen for Kopier, Faks, Søk etter holdte jobber og Holdte jobber.</li> </ul> </li> </ul> |  |
| <b>Kopi på én side</b><br>A∨<br>På                                                                                                    | Angi at kopier fra skannerglasset bare skal utføres til én side om gangen.<br><b>Merk:</b> Standardinnstillingen er Av.                                                                                                    |  |
| Tillat fjerning av bakgrunn<br>På<br>Av                                                                                                    | Angi om du vil tillate fjerning av bildebakgrunn.<br><b>Merk:</b> Standardinnstillingen er På.<br>Skanner flere jobber til én fil                                                                                                    |  |
| På<br>Av                                                                                                    | Merk: Standardinnstillingen er På.                                                                                                    |  |
| <b>Gjenopprette ved papirstopp i skanner</b><br>Jobbnivå<br>Sidenivå                                                                                                    | Angi hvordan en skannet jobb skal lastes inn på nytt hvis det oppstår stopp i<br>den automatiske dokumentmateren.<br><b>Merk:</b> Standardinnstillingen er Jobbnivå.                                                                                                    |  |
| <b>Alarmer</b><br>Alarminnstilling<br>Kassettalarm                                                                                                    | <ul> <li>Angi en alarm for når skriveren trenger tilsyn.</li> <li>Velg blant følgende alternativer: <ul> <li>Av</li> <li>Enkelt</li> <li>Uavbrutt</li> </ul> </li> <li>Merknader: <ul> <li>Standardinnstillingen for Alarmkontroll er Enkelt.</li> </ul> </li> </ul>                                                                                                    |  |
|                                                                                                    | Standardinnstillingen for Tonerkassettalarm er Av.                                                                                                    |  |
| <b>Tidsavbrudd</b><br>strømsparingsmodus<br>Deaktivert<br>1-120                                                                                                    | <ul> <li>Angi inaktiv tid før skriveren starter drift i hvilemodus.</li> <li>Merknader: <ul> <li>Standardinnstillingen er 20 minutter.</li> <li>Deaktivert vises bare hvis Energisparing er satt til Av.</li> </ul> </li> </ul>                                                                                                    |  |

| Bruk                                 | тіі                                                                                           |
|--------------------------------------|-----------------------------------------------------------------------------------------------|
| Tidsavbrudd                          | Skrive ut en jobb med skjermen slått av.                                                      |
| Skriv ut med skjerm av               | Merk: Skjerm på når utskrift er standardinnstillingen.                                        |
| Tillat utskrift med skjerm av        |                                                                                               |
| Skjerm på ved utskrift               |                                                                                               |
| Tidsavbrudd                          | Angi hvor lang tid det skal gå før skriveren går inn i dvalemodus.                            |
| Tidsavbrudd for dvale                | Merk: Standardinnstillingen er 3 dager.                                                       |
| 20 minuttor                          |                                                                                               |
| 1 time                               |                                                                                               |
| 2 timer                              |                                                                                               |
| 3 timer                              |                                                                                               |
| 6 timer                              |                                                                                               |
| 1 dag                                |                                                                                               |
| 2 dager                              |                                                                                               |
| 3 dager                              |                                                                                               |
| 1 uke                                |                                                                                               |
| 2 uker                               |                                                                                               |
| 1 måned                              |                                                                                               |
| Tidsavbrudd                          | Angi at skriveren skal gå i dvalemodus når det finnes en aktiv Ethernet-tilkobling.           |
| Tidsavbrudd for dvale ved tilkobling | Merk: Standardinnstillingen er Ikke gå i dvale.                                               |
| Dvalemodus                           |                                                                                               |
| Ikke ga i dvale                      |                                                                                               |
| Tidsavbrudd                          | Angi inaktiv tid før skjermen går tilbake til statusen Klar.                                  |
| Tidsavbrudd skjerm                   | Merk: Standardinnstillingen er 30 sekunder.                                                   |
| 15-300                               |                                                                                               |
| Tidsavbrudd                          | Angi at skriveren skal avslutte en utskriftsjobb etter at den har vært inaktiv i den          |
| Tidsavb utskrift                     | angitte tidsperioden.                                                                         |
| Deaktivert                           | Merknader:                                                                                    |
| 1-255                                | <ul> <li>Standardinnstillingen er 90 sekunder.</li> </ul>                                     |
|                                      | <ul> <li>Når tiden er utløpt, blir alle delvis utskrevne sider som fortsatt er i</li> </ul>   |
|                                      | skriveren skrevet ut.                                                                         |
|                                      | <ul> <li>Tidsavbrudd utskrift er bare tilgjengelig når PCL-emulering brukes.</li> </ul>       |
| Tidsavbrudd                          | Angi hvor lenge skriveren skal vente på å motta mer data før en utskriftsjobb                 |
| Tidsavbrudd venting                  | avbrytes.                                                                                     |
| Deaktivert                           | Merknader:                                                                                    |
| 15-65535                             | <ul> <li>Standardinnstillingen er 40 sekunder.</li> </ul>                                     |
|                                      | <ul> <li>Tidsavbrudd venting er bare tilgjengelig når skriveren bruker PostScript-</li> </ul> |
|                                      | emulering.                                                                                    |
| Gjenopprette fra feil                | Start skriveren på nytt automatisk.                                                           |
| Automatisk omstart                   | Merk: Standardinnstillingen er Alltid starte på nytt.                                         |
| Start på nytt når inaktiv            |                                                                                               |
| Alltid starte på nytt                |                                                                                               |
| Aldri starte på nytt                 |                                                                                               |

| Bruk                                                | Ті                                                                                                    |
|-----------------------------------------------------|----------------------------------------------------------------------------------------------------|
| Gjenopprette fra feil                               | Angi antallet automatiske omstarter som skriveren kan utføre.                                                                                                    |
| Maks. antall automatiske omstarter<br>1-20          | Merk: Standardinnstillingen er 2.                                                                                                    |
| Utskriftsgjenoppretting<br>Fortsett automatisk      | Gjør at skriveren kan fortsette automatisk fra en frakoblet situasjon når disse<br>ikke er løst i løpet av den angitte perioden.                                 |
| Deaktivert<br>5-255                                 | Merk: Standardinnstillingen er Deaktivert.                                                                                                    |
| Utskriftsgjenoppretting                             | Angi om skriveren skal skrive ut fastkjørte sider på nytt.                                                                                                    |
| Gjenopprett v/stopp<br>På<br>Av<br>Auto             | <b>Merk:</b> Standardinnstillingen er Auto. Skriveren skriver ut fastkjørte sider på nytt hvis ikke andre oppgaver trenger minnet som kreves for å holde sidene. |
| Utskriftsgjenoppretting                             | Angi at skriveren skal søke etter fastkjørt papir.                                                                                                    |
| Papirstoppassistent<br>På<br>Av                     | <b>Merk:</b> Standardinnstillingen er På.                                                                                                    |
| Utskriftsgjenoppretting                             | Angi de korrekte utskriftsinnstillingene for siden, på skriveren.                                                                                                |
| Sidebeskyttelse                                     | Merk: Standardinnstillingen er Av.                                                                                                    |
| Av                                                  |                                                                                                    |
| På                                                  |                                                                                                    |
| Tilgjengelighetsinnstillinger                       | Juster talehastighet for taleveiledningen.                                                                                                    |
| Talehastighet                                       | Merk: Standardinnstillingen er Normal.                                                                                                    |
| Svært sakte                                         |                                                                                                    |
| Normal                                              |                                                                                                    |
| Rask                                                |                                                                                                    |
| Raskere                                             |                                                                                                    |
| Svært raskt                                         |                                                                                                    |
| Hurtig                                              |                                                                                                    |
| Svært hurtig                                        |                                                                                                    |
| Raskest                                             |                                                                                                    |
| Tilgjengelighetsinnstillinger                       | Angi hodetelefonvolum.                                                                                                    |
| Hodetelefonvolum                                    | Merk: Standardinnstillingen er 5.                                                                                                    |
| 1-10                                                |                                                                                                    |
| Informasjon som sendes til Lexmark                  | Send anonym informasjon om enhetsbruk til Lexmark.                                                                                                    |
| Rekvisita- og sidebruk (anonymt)                    | Merk: Standardverdien avhenger av hva du valgte ved første oppsett.                                                                                              |
| På                                                  |                                                                                                    |
| Av                                                  |                                                                                                    |
| <b>Trykk på Hvilemodus-knappen</b><br>Ikke gjør noe | Angi hvordan skriveren reagerer på et kort trykk på Hvilemodus-knappen når den er inaktiv.                                                                       |
| Hvilemodus                                          | Merk: Standardinnstillingen er Hvilemodus.                                                                                                    |
| Dvalemodus                                          |                                                                                                    |

| Bruk                                                     | Til                                                                                                    |
|----------------------------------------------------------|----------------------------------------------------------------------------------------------------|
| <b>Trykk på/hold Hvilemodus-knappen</b><br>Ikke gjør noe | Bestem hvordan skriveren skal reagere på et langt trykk på Strømsparemodus-<br>knappen når den er inaktiv. |
| Hvilemodus                                               | Merk: Standardinnstillingen er Ikke gjør noe.                                                              |
| Dvalemodus                                               |                                                                                                    |
| Standardinnstillinger                                    | Gjenopprette standardinnstillingen for skriveren.                                                          |
| Ikke gjenopprett                                         | Merknader:                                                                                                 |
| Gjenopprett na                                           | <ul> <li>Standardinnstillingen er Ikke gjenopprett.</li> </ul>                                             |
|                                                          | Alle nedlastinger som er lagret i internminnet blir slettet.                                               |
| Tilpasset startmelding                                   | Velg en tilpasset hjemmemelding som vises periodevis som skriverens status.                                |
| Av                                                       |                                                                                                    |
| IP-adresse                                               |                                                                                                    |
| Vertsnavn                                                |                                                                                                    |
| Kontaktnavn                                              |                                                                                                    |
| Plassering                                               |                                                                                                    |
| Nullkonfigurasjonsnavn                                   |                                                                                                    |
| Tilpasset tekst 1                                        |                                                                                                    |
| Eksporter konfigurasjonspakke                            | Eksporter konfigurasjonspakken til en flash-stasjon.                                                       |
| Eksporter                                                |                                                                                                    |
| Eksporter komprimert loggfil                             | Eksporter de komprimerte loggfilene til en flash-stasjon.                                                  |
| Eksporter                                                |                                                                                                    |

# Menyen Kopieringsinnstillinger

| Bruk              | Til                                            |
|-------------------|------------------------------------------------|
| Innholdstype      | Angi innholdet til originaldokumentet.         |
| Tekst             | Merk: Standardinnstillingen er Tekst/foto.     |
| Grafikk           |                                                |
| Tekst/foto        |                                                |
| Fotografi         |                                                |
| Innholdskilde     | Angi hvordan originaldokumentet ble produsert. |
| Sort/hvitt-laser  | Merk: Sort/hvitt-laser er standardinnstilling. |
| Fargelaser        |                                                |
| Blekkskriverpapir |                                                |
| Foto/film         |                                                |
| Magasin           |                                                |
| Avis              |                                                |
| Trykk             |                                                |
| Annet             |                                                |

| Bruk                                                                                                    | ТіІ                                                                                                    |
|----------------------------------------------------------------------------------------------------|----------------------------------------------------------------------------------------------------|
| Sider (tosidig) 1 sided to 1 sided (1-sidig til 1-sidig) 1 sided to 2 sided (1-sidig til 2-sidig) 2 sided to 1 sided (2-sidig til 1-sidig) 2 sided to 2 sided (2-sidig til 2-sidig) Papirsparing Av                                                                                               | <ul> <li>Angi om et originaldokument er tosidig eller enkeltsidig, og om kopien skal være tosidig eller enkeltsidig.</li> <li>Merknader: <ul> <li>Den automatiske dokumentmateren skanner bare én side av arket.</li> <li>Standardinnstillingen er enkeltsidig til enkeltsidig. Denne innstillingen er valgt når du bruker et enkeltsidig originaldokument til en enkeltsidig kopieringsjobb.</li> </ul> </li> <li>Kopiere to eller fire sider av et dokument på én side.</li> <li>Merk: Standardinnstillingen er Av.</li> </ul> |
| 2-opp stående<br>2-opp liggende<br>4-opp stående<br>4-opp liggende                                                                                                    |                                                                                                    |
| <b>Skriv ut siderammer</b><br>På<br>Av                                                                                                    | Angi om det skal skrives ut en ramme.<br><b>Merk:</b> Standardinnstillingen er Av.                                                                                                    |
| Sorter<br>(1,1,1) (2,2,2)<br>(1,2,3) (1,2,3)                                                                                                    | Legge sidene i en utskriftsjobb i riktig rekkefølge når det skrives ut<br>flere kopier.<br><b>Merk:</b> Standardinnstillingen er (1,2,3) (1,2,3).                                                                                                    |
| Original Size (originalstørrelse)<br>Letter<br>Legal<br>Executive<br>Folio<br>Statement<br>Oficio (Mexico)<br>Universal<br>Automatisk størrelsesregistrering<br>A4<br>A5<br>A6<br>JIS B5<br>Tilpasset skannestørrelse [x]<br>Bokoriginal<br>Visittkort<br>3 x 5 tommer<br>4 x 6 tommer<br>ID-kort | Angi størrelsen på originaldokumentet.<br>Merk: Letter er den amerikanske standardinnstillingen. Den<br>internasjonale standardinnstillingen er A4.                                                                                                    |
| Kopier til kilde<br>Skuff [x]<br>Auto Size Match (Automatisk<br>størrelsestilpasning)<br>MP-mater                                                                                                    | Angi papirkilden for kopieringsjobber.<br><b>Merk:</b> Skuff 1 er standardinnstillingen fra produsenten.                                                                                                    |

| Bruk                      | Ті                                                                     |
|---------------------------|------------------------------------------------------------------------|
| Transparentskilleark      | Sett inn et skilleark mellom transparenter.                            |
| På                        | Merk: Standardinnstillingen er På.                                     |
| Av                        |                                                                        |
| Skilleark                 | Sett inn et skilleark mellom sider, kopier eller jobber.               |
| Av                        | Merk: Standardinnstillingen er Av.                                     |
| Mellom kopier             |                                                                        |
| Mellom jobber             |                                                                        |
| Mellom sider              |                                                                        |
| Skillearkkilde            | Angi papirkilden for skillearkene.                                     |
| Skuff [x]                 | Merk: Skuff 1 er standardinnstillingen fra produsenten.                |
| MP-mater                  |                                                                        |
| Mørkhet                   | Gjør utskriften mørkere eller lysere.                                  |
| 1-9                       | Merk: Standardinnstillingen er 5.                                      |
| Antall kopier             | Angi antall eksemplarer for kopieringsjobben                           |
| 1-999                     | Mark: Standardingstillingon or 1                                       |
|                           |                                                                        |
| Mal                       | Angi overliggende tekst som skal skrives ut på hver side i             |
| Konfidensielt             | Marke Standardinnstillingen er Ave                                     |
| Kopier                    |                                                                        |
| Haster                    |                                                                        |
| Tilpasset                 |                                                                        |
| Av                        |                                                                        |
| Tilpasset mal             | Angi en tilpasset maltekst.                                            |
| Tillat prioritetskopier   | Tillat avbrudd i en utskriftsjobb for å kopjere en side eller et       |
| På                        | dokument.                                                              |
| Av                        | Merk: Standardinnstillingen er På.                                     |
| Fjerne bakgrunn           | Juster mengden bakgrunn som er synlig på en kopi.                      |
| -4 til 4                  | Merk: Standardinnstillingen er 0.                                      |
| Midtstill automatisk      | luster innholdet automatisk midt nå siden                              |
| Av                        | Merk: Standardinnstillingen er Av                                      |
| På                        |                                                                        |
| Fargefierner              | Angi hvilken farge som skal droppes under skapning, og juster          |
| Fargefjerner              | utfallinnstilling for hver fargegrense.                                |
| Ingen                     | Merknader:                                                             |
| Rødt                      |                                                                        |
| Grønt                     | Standardinnstillingen er ingen.                                        |
| Blått                     | <ul> <li>Standardinnstillingen for hver fargegrense er 128.</li> </ul> |
| Standard grense for rødt  |                                                                        |
| 0-255                     |                                                                        |
| Standard grense for grønt |                                                                        |
| 0-255                     |                                                                        |
| Standard grense for blått |                                                                        |
| 0-255                     |                                                                        |

| Bruk                | Til                                                                 |
|---------------------|---------------------------------------------------------------------|
| Kontrast            | Angi kontrasten for utskriften.                                     |
| 0-5                 | Merk: Standardinnstillingen er Best for content (Best for innhold). |
| Best for innhold    |                                                                     |
| Speilvend bilde     | Lage et speilbilde av originaldokumentet.                           |
| Av                  | Merk: Standardinnstillingen er Av.                                  |
| På                  |                                                                     |
| Negativt bilde      | Opprett et negativt bilde av originaldokumentet.                    |
| Av                  | Merk: Standardinnstillingen er Av.                                  |
| På                  |                                                                     |
| Skyggedetalj        | Juster mengden skyggedetaljer som er synlig på en kopi.             |
| -4 til 4            | Merk: Standardinnstillingen er 0.                                   |
| Skann kant til kant | Angi om originaldokumentet blir skannes kant til kant.              |
| Av                  | Merk: Standardinnstillingen er Av.                                  |
| På                  |                                                                     |
| Skarphet:           | Juster skarpheten i en kopi.                                        |
| 1-5                 | Merk: Standardinnstillingen er 3.                                   |

# Menyen Faksinnstillinger

#### Faksmodus (Oppsett av analog faks), meny

I modusen Analogt faksoppsett sendes faksjobber via en telefonlinje.

#### Generelle faksinnstillinger

| Bruk                 | ті                                                                                                    |
|----------------------|----------------------------------------------------------------------------------------------------|
| Faksnavn             | Angi navnet på faksen i skriveren.                                                                                |
| Faksnummer           | Angi nummeret som er tilordnet faksen.                                                                            |
| Faks-ID              | Angi hvordan faksen identifiseres.                                                                                |
| Faksnavn             | Merk: Standardinnstillingen er Faksnummer.                                                                        |
| Faksnummer           |                                                                                                    |
| Aktiver manuell faks | Angi at skriveren skal fakse manuelt, noe som krever en linjesplitter og et telefonhåndsett.                      |
| På                   | Merknader:                                                                                                    |
| Av                   | • Standardinnstillingen er Av                                                                                     |
|                      |                                                                                                    |
|                      | <ul> <li>Bruk en vanlig telefon til a svare på en innkommende faksjobb og til a sla et<br/>faksnummer.</li> </ul> |
|                      | <ul> <li>Trykk på # 0 på det numeriske tastaturet for å gå direkte til funksjonen Manuell faks.</li> </ul>        |
| Minnebruk            | Definer tildeling av ikke-flyktig minne mellom sending og mottak av faksjobber.                                   |
| Bare mottak          | Merk: Equal (Lik) er standardinnstillingen.                                                                       |
| Det meste mottatt    |                                                                                                    |
| Lik                  |                                                                                                    |
| Mest sending         |                                                                                                    |
| Bare sending         |                                                                                                    |

| Bruk                    | Til                                                                                                   |
|-------------------------|----------------------------------------------------------------------------------------------------|
| Avbryt fakser           | Angi om det er tillatt å avbryte faksjobber.                                                          |
| Tillat                  | Merk: Standardinnstillingen er Tillat.                                                                |
| lkke tillat             |                                                                                                    |
| anroper-ID              | Angi typen anroper-ID som brukes.                                                                     |
| Av                      |                                                                                                    |
| Primær                  |                                                                                                    |
| Alternativ              |                                                                                                    |
| Faksnummermaskering     | Angi fra hvilken retning sifrene er maskerte i et utgående faksnummer.                                |
| Av                      | Merknader:                                                                                            |
| Fra venstre             | Standardinnstillingen er Av.                                                                          |
| Fra nøyre               | <ul> <li>Antallet tegn som er maskert, bestemmes av innstillingen Sifre som skal maskeres.</li> </ul> |
| Sifre som skal maskeres | Angi antallet sifre som skal maskeres i et utgående faksnummer                                        |
| 0-58                    | Mark- Standardinnstillingen er O                                                                      |
| E - Lo formation        |                                                                                                    |
| Fakstorside             | Konfigurer faksforsiden.                                                                              |
| Av com standard         | Merknader:                                                                                            |
| På som standard         | <ul> <li>Standardinnstillingen for Faksforside er Av.</li> </ul>                                      |
| Bruk aldri              | <ul> <li>Standardinnstillingen fra fabrikk er Av for alle andre menyelementer.</li> </ul>             |
| Bruk alltid             |                                                                                                    |
| Inkluder Til-felt       |                                                                                                    |
| På                      |                                                                                                    |
| Av                      |                                                                                                    |
| Inkluder Fra-felt       |                                                                                                    |
| På                      |                                                                                                    |
| AV                      |                                                                                                    |
|                         |                                                                                                    |
| Av                      |                                                                                                    |
| Inkluder logo           |                                                                                                    |
| På                      |                                                                                                    |
| Av                      |                                                                                                    |
| Inkluder bunntekst [x]  |                                                                                                    |
| På                      |                                                                                                    |
| L Av                    |                                                                                                    |

#### Innstillinger for sending av faks

| Bruk                                               | тіі                                                                                                    |
|----------------------------------------------------|----------------------------------------------------------------------------------------------------|
| <b>Oppløsning</b><br>Standard<br>Detaliert 200 dpi | Angi kvaliteten i punkter pr. tomme (dpi). Høyere oppløsning gir<br>bedre utskriftskvalitet, men øker faksoverføringstiden for utgående<br>fakser. |
| Svært detaljert 300 dpi<br>Ultrafin 600 dpi        | Merk: Standardinnstillingen er Standard.                                                                                                    |

| Bruk                                           | Til                                                                              |
|------------------------------------------------|----------------------------------------------------------------------------------|
| Original Size (originalstørrelse)              | Angi størrelsen på originaldokumentet.                                           |
| A4                                             | Merk: Blandede størrelser er den amerikanske                                     |
| A5                                             | standardinnstillingen. Den internasjonale standardinnstillingen er               |
| A6                                             | A4.                                                                              |
| JIS B5                                         |                                                                                  |
| Letter                                         |                                                                                  |
| Legal                                          |                                                                                  |
| Executive                                      |                                                                                  |
| Folio                                          |                                                                                  |
| Statement                                      |                                                                                  |
| Oficio (Mexico)                                |                                                                                  |
| Universal                                      |                                                                                  |
| Automatisk størrelsesregistrering              |                                                                                  |
| Blandede størrelser                            |                                                                                  |
|                                                |                                                                                  |
| Bokonginai                                     |                                                                                  |
|                                                |                                                                                  |
| 4 x 6 tommor                                   |                                                                                  |
|                                                |                                                                                  |
|                                                | Angi innholdet til originaldokumentet.                                           |
| lekst                                          | Merk: Standardinnstillingen er Tekst.                                            |
| lekst/toto                                     |                                                                                  |
| Fotografi                                      |                                                                                  |
| Gidlikk                                        |                                                                                  |
| Innholdskilde                                  | Angi hvordan originaldokumentet ble produsert.                                   |
| Sort/hvitt-laser                               | Merk: Sort/hvitt-laser er standardinnstilling.                                   |
| Fargelaser                                     |                                                                                  |
| Blekkskriverpapir                              |                                                                                  |
| Foto/film                                      |                                                                                  |
| Magasin                                        |                                                                                  |
| AVIS                                           |                                                                                  |
|                                                |                                                                                  |
| Alliet                                         |                                                                                  |
| Mørkhet                                        | Gjør utskriften mørkere eller lysere.                                            |
| 1-9                                            | Merk: Standardinnstillingen er 5.                                                |
| Oppringingsprefiks                             | Angi et oppringingsprefiks, for eksempel 99. Du kan taste inn tall i tallfeltet. |
| Automatisk ny oppringing                       | Angi antallet ganger skriveren skal prøve å sende faksen til et bestemt nummer.  |
|                                                | Merk: Standardinnstillingen er 5.                                                |
| Redial Frequency (Hyppighet for ny oppringing) | Angi antallet minutter mellom nye oppringinger.                                  |
| 1-200                                          | Merk: Standardinnstillingen er 3.                                                |
| Bak en PABX                                    | Aktiver eller deaktiver sentralbordoppringing uten ringetone.                    |
| Ja                                             | Merk: Standardinnstillingen er Nei.                                              |
| Nei                                            |                                                                                  |

| Bruk                       | ті                                                                 |
|----------------------------|--------------------------------------------------------------------|
| Enable ECM (Aktiver ECM)   | Aktiver eller deaktiver modusen Feiloppretting for faksjobber.     |
| Ja                         | Merk: Standardinnstillingen er Ja.                                 |
|                            |                                                                    |
| Aktiver faksskanninger     | Send filer som er skannet til skriveren på faks.                   |
| Av                         | Merk: Standardinnstillingen er Pa.                                 |
| Driver til faks            | Lar skriverdriveren sende faksjobber.                              |
| Ja                         | Merk: Standardinnstillingen er Ja.                                 |
| Nei                        |                                                                    |
| Tillat å lagre som snarvei | Lagre faksnumre som snarveier i skriveren.                         |
| På<br>Av                   | Merk: Standardinnstillingen er På.                                 |
| AV                         |                                                                    |
| Tono                       | Angi oppringingsiya.                                               |
| Puls                       | Merk: Standardinnstillingen er toneoppringing.                     |
| Maks. hastighet            | Angi maksimal hastighet i baud som fakser sendes i.                |
| 2400                       | Merk: Standardinnstillingen er 33600.                              |
| 4800                       |                                                                    |
| 9600                       |                                                                    |
| 14400                      |                                                                    |
| 33600                      |                                                                    |
| Fjerne bakgrunn            | Juster mengden av bakgrunn som er synlig på et skannet element.    |
| -4 til 4                   | Merk: Standardinnstillingen er 0.                                  |
| Fargefjerner               | Angi hvilken farge som skal droppes under skanning, og juster      |
| Fargetjerner               |                                                                    |
| Rødt                       | Merknader:                                                         |
| Grønt                      | Standardinnstillingen er Ingen.                                    |
| Blått                      | • Standardinnstillingen for hver fargegrense er 128.               |
| Standard grense for rødt   |                                                                    |
| 0-255                      |                                                                    |
| Standard grense for grønt  |                                                                    |
| 0-255                      |                                                                    |
| O-255                      |                                                                    |
| Kontract                   | Angi kontracton for det skannede elementet                         |
| 0-5                        | Mork: Standardinestillingen er Best for content (Best for innheld) |
| Best for innhold           | Merk. Standardinnstiningen er best för content (best för innhöld). |
| Speilvend bilde            | Lage et speilbilde av originaldokumentet.                          |
| Av                         | Merk: Standardinnstillingen er Av.                                 |
| På                         |                                                                    |
| Negativt bilde             | Opprett et negativt bilde av originaldokumentet.                   |
| Av                         | Merk: Standardinnstillingen er Av.                                 |
| På                         |                                                                    |

| Bruk                                 | ТіІ                                                |
|--------------------------------------|----------------------------------------------------|
| Skyggedetalj                         | Juster hvor mye skyggedetalj som skal være synlig. |
| -4 til 4                             | Merk: Standardinnstillingen er 0.                  |
| Skann fra kant til kant              | Angi om originaldokumentet skannes kant til kant.  |
| Av                                   | Merk: Standardinnstillingen er Av.                 |
| På                                   |                                                    |
| Skarphet:                            | Juster skarpheten for faksen.                      |
| 1-5                                  | Merk: Standardinnstillingen er 3.                  |
| Aktiver fargefaksskanninger          | Aktiver fargefaksing.                              |
| Av som standard                      | Merk: Standardinnstillingen er Av som standard.    |
| På som standard                      |                                                    |
| Bruk aldri                           |                                                    |
| Bruk alltid                          |                                                    |
| Automatisk konverter fargefakser til | Konverter alle utgående fakser til sort/hvitt.     |
| sorthvittfakser                      | Merk: Standardinnstillingen er På.                 |
| På På                                |                                                    |
| ( Av                                 |                                                    |

#### Innstillinger for mottak av faks

| Bruk                   | Til                                                                                         |
|------------------------|---------------------------------------------------------------------------------------------|
| Aktiver mottak av faks | Gjør det mulig for skriveren å motta faksjobber.                                            |
| På                     | Merk: Standardinnstillingen er På.                                                          |
| Av                     |                                                                                             |
| Aktiver anroper-ID     | Lar skriveren vise hvem som ringer.                                                         |
| På                     | Merk: Standardinnstillingen er På.                                                          |
| Av                     |                                                                                             |
| Antall ring før svar   | Angi antallet ring før skriveren svarer på en innkommende faksjobb.                         |
| 1-25                   | Merk: Standardinnstillingen er 3.                                                           |
| Automatisk svar        | Angi at skriveren mottar faks automatisk.                                                   |
| Ja                     | Merk: Standardinnstillingen er Ja.                                                          |
| Nei                    |                                                                                             |
| Manuell svarkode       | Angi en kode på telefonnummertastaturet for å begynne å motta en faks                       |
| 0-9                    | Merknader:                                                                                  |
|                        | • Standardinnstillingen er *9*.                                                             |
|                        | <ul> <li>Dette menyvalget brukes når skriveren deler linjen med en telefon.</li> </ul>      |
| Automatisk reduksjon   | Skaler en innkommende faksjobb slik at den passer papirstørrelsen som er lagt i den angitte |
| På                     | fakskilden.                                                                                 |
| Av                     | Merk: Standardinnstillingen er På.                                                          |
| Papirkilde             | Angi papirkilden for utskrift av innkommende faksjobber.                                    |
| Auto                   | Merk: Standardinnstillingen er Auto.                                                        |
| Skuff [x]              |                                                                                             |
| MP-mater               |                                                                                             |

| Bruk                        | Til                                                                                    |
|-----------------------------|----------------------------------------------------------------------------------------|
| Skilleark                   | Aktiver skillearkfunksjonen for innkommende faksjobber.                                |
| Av                          | Merk: Standardinnstillingen er Av.                                                     |
| Før jobb                    |                                                                                        |
| Etter jobb                  |                                                                                        |
| Skillearkkilde              | Angi papirkilden for skillearkene.                                                     |
| Skuff [x]                   | Merk: Skuff 1 er standardinnstillingen fra produsenten.                                |
| MP-mater                    |                                                                                        |
| Faksbunntekst               | Skriv ut overføringsinformasjonen i bunnteksten på hver side i en mottatt faks.        |
| På                          | Merk: Standardinnstillingen er Av.                                                     |
| Av                          |                                                                                        |
| Maks. hastighet             | Angi maksimal hastighet i baud som fakser mottas i.                                    |
| 2400                        | Merk: Standardinnstillingen er 33600.                                                  |
| 4800                        |                                                                                        |
| 9600                        |                                                                                        |
| 14400                       |                                                                                        |
| 33600                       |                                                                                        |
| Videresending av faks       | Aktiver videresending av mottatte fakser til en annen mottaker.                        |
| Skriv ut                    | Merk: Standardinnstillingen er Skriv ut.                                               |
| Skriv ut og videresend      |                                                                                        |
| Videresend                  |                                                                                        |
| Videresend til              | Angi typen mottaker som faksene skal videresendes til.                                 |
| Faks                        | Merknader:                                                                             |
| E-post                      | Standardinnstillingen er Faks                                                          |
| FTP                         | Denne menven er hare tilgjengelig fra Embedded Web Server                              |
| LDSS                        |                                                                                        |
| Videresend til snarvei      | Angi snarveinummeret som er tilknyttet mottakertypen (Faks, E-post, FPT eller LDSS).   |
| Blokker faks uten navn      | Aktiver blokkering av innkommende fakser som er sendt fra enheter uten angitt faks-ID. |
| Av                          | Merk: Standardinnstillingen er Av.                                                     |
| På                          |                                                                                        |
| Aktiver mottak av fargefaks | Aktiver mottak av fargefakser og skriv ut i gråtoner.                                  |
| På                          | Merk: Standardinnstillingen er På.                                                     |
| Av                          |                                                                                        |

#### Innstillinger for fakslogg

| Bruk                                                                                    | Til                                                                                                    |
|-----------------------------------------------------------------------------------------|----------------------------------------------------------------------------------------------------|
| <b>Overføringslogg</b><br>Skriv ut logg<br>Ikke skriv ut logg<br>Skriv ut bare ved feil | Aktiver utskrift av en overføringslogg etter hver faksjobb.<br><b>Merk:</b> Standardinnstillingen er Print Log (Skriv ut logg). |
| <b>Logg for mottaksfeil</b><br>Skriv aldri ut<br>Skriv ut ved feil                      | Aktiver utskrift av logg for mottaksfeil etter feil ved mottak.<br><b>Merk:</b> Standardinnstillingen er Ikke skriv ut.         |

| Bruk                                   | Til                                                                                        |
|----------------------------------------|--------------------------------------------------------------------------------------------|
| Skriv ut logger automatisk             | Aktiver automatisk utskrift av fakslogger.                                                 |
| På                                     | Merknader:                                                                                 |
|                                        | <ul> <li>Standardinnstillingen er På.</li> </ul>                                           |
|                                        | Logger skrives ut etter hver 200. faksjobb.                                                |
| Logg papirkilde                        | Angi papirkilde for utskrift av logger.                                                    |
| Skuff [x]                              | Merk: Skuff 1 er standardinnstillingen fra produsenten.                                    |
| MP-mater                               |                                                                                            |
| Logger skjerm<br>Eksternt stasjonsnavn | Angi om logger som skrives ut, viser det oppringte nummeret eller faksnummeret som sendes. |
| Oppringt nummer                        | Merk: Standardinnstillingen er Eksternt stasjonsnavn.                                      |
| Aktiver jobblogg                       | Aktiver tilgang til faksjobbloggen.                                                        |
| På                                     | Merk: Standardinnstillingen er På.                                                         |
| Av                                     |                                                                                            |
| Aktiver anropslogg                     | Aktiver tilgang til faksanropsloggen.                                                      |
| På                                     | Merk: Standardinnstillingen er På.                                                         |
| Av                                     |                                                                                            |

#### Innstillinger for høyttaler

| Bruk                  | Til                                                                                       |
|-----------------------|-------------------------------------------------------------------------------------------|
| Høyttalermodus        | Angi modusen for høyttaleren.                                                             |
| Alltid av             | Merk: «På inntil tilkoblet» er standardinnstilling. Det høres en lyd når det opprettes en |
| På til den kobles til | fakstilkobling.                                                                           |
| Alltid på             |                                                                                           |
| Høyttalervolum        | Sett høyttalervolumet til Høyt eller Lavt.                                                |
| Høyt                  | Merk: Standardinnstillingen er Høyt.                                                      |
| Lav                   |                                                                                           |
| Ringevolum            | Aktiver eller deaktiver ringevolumet.                                                     |
| Av                    | Merk: Standardinnstillingen er På.                                                        |
| På                    |                                                                                           |

#### Svar ved

| Bruk                       | Til                                              |
|----------------------------|--------------------------------------------------|
| Alle ring                  | Angir ringemønstre når skriveren besvarer anrop. |
| Enkeltring                 | Merk: Standardinnstillingen er Alle ring.        |
| Dobbeltring                |                                                  |
| Trippelring                |                                                  |
| Enkelt- eller dobbeltring  |                                                  |
| Enkelt- eller trippelring  |                                                  |
| Dobbelt- eller trippelring |                                                  |

# menyen E-postinnstillinger

| Bruk                                                                                                    | тіі                                                                                                    |
|----------------------------------------------------------------------------------------------------|----------------------------------------------------------------------------------------------------|
| <b>E-postserveroppsett</b><br>Send meg en kopi<br>Vises aldri<br>På som standard<br>Av som standard<br>Alltid på       | Send en kopi av e-posten til avsenderen.<br><b>Merk:</b> Standardinnstillingen er Vises aldri.                                                                                                    |
| <b>E-postserveroppsett</b><br>Maks. e-poststørrelse<br>0-65535 kB                                                      | Angi maksimal e-poststørrelse.<br><b>Merk:</b> E-post som er større enn den angitte størrelsen, blir ikke sendt.                                                                                                    |
| Format<br>PDF (.pdf)<br>TIFF (.tif)<br>JPEG (.jpg)<br>XPS (.xps)<br>RTF (*.rtf)<br>TXT (*.txt)                         | <ul> <li>Angi formatet for den skannede filen.</li> <li>Merknader: <ul> <li>Standardinnstillingen er PDF (.pdf).</li> <li>For å kunne bruke alternativet RTF (.rtf) eller TXT ( txt) må du kjøpe og installere AccuRead OCR-løsningen.</li> </ul> </li> </ul>                                                                                                    |
| PDF-innstillinger<br>PDF-versjon<br>1,2-1,7<br>A–1a<br>Sikker PDF<br>Av<br>På<br>Søkbar PDF-fil<br>Av<br>På            | <ul> <li>Konfigurer PDF-innstillingene.</li> <li>Merknader: <ul> <li>Standardinnstillingen for PDF-versjon er 1,5.</li> <li>Standardinnstillingen for Sikker PDF og Søkbar PDF-fil er Av. Sikker PDF krever at du må angi passordet ditt to ganger.</li> <li>For å kunne bruke alternativet Søkbar PDF må du kjøpe og installere AccuRead OCR-løsningen.</li> </ul> </li> </ul> |
| <b>Innholdstype</b><br>Tekst<br>Grafikk<br>Tekst/foto<br>Fotografi                                                     | Angi innholdet til originaldokumentet.<br><b>Merk:</b> Standardinnstillingen er Tekst/foto.                                                                                                    |
| Innholdskilde<br>Sort/hvitt-laser<br>Fargelaser<br>Blekkskriverpapir<br>Foto/film<br>Magasin<br>Avis<br>Trykk<br>Annet | Angi hvordan originaldokumentet ble produsert.<br>Merk: Sort/hvitt-laser er standardinnstilling. Angi om skriveren skapper inn og sender innhold i farger                                                                                                    |
| Av<br>På                                                                                                    | Merk: Standardinnstillingen er På.                                                                                                    |

| Bruk                              | тіі                                                                                                    |
|-----------------------------------|----------------------------------------------------------------------------------------------------|
| <b>Oppløsning</b><br>75 dpi       | Angi oppløsningen for skannejobben i punkter pr. tomme.                                                             |
| 150 dpi                           | Merk: Standardinnstillingen er 150 dpl.                                                                             |
| 200 dpi                           |                                                                                                    |
| 300 dpi                           |                                                                                                    |
| 400 dpi                           |                                                                                                    |
| 600 dpi                           |                                                                                                    |
| Mørkhet                           | Gjør utskriften mørkere eller lysere.                                                                               |
| 1-9                               | Merk: Standardinnstillingen er 5.                                                                                   |
| Retning                           | Angi retningen til det skannede bildet.                                                                             |
| Stående                           | Merk: Standardinnstillingen er Stående.                                                                             |
| Liggende                          |                                                                                                    |
| Original Size (originalstørrelse) | Angi størrelsen for dokumentet som skannes.                                                                         |
| Letter                            | Merk: Letter er den amerikanske standardinnstillingen. Den internasjonale                                           |
| Legal                             | standardinnstillingen er A4.                                                                                        |
| Executive                         |                                                                                                    |
| Folio                             |                                                                                                    |
| Statement                         |                                                                                                    |
| Oficio (Mexico)                   |                                                                                                    |
| Universal                         |                                                                                                    |
| Riandada starraisar               |                                                                                                    |
|                                   |                                                                                                    |
|                                   |                                                                                                    |
|                                   |                                                                                                    |
| IIS B5                            |                                                                                                    |
| Tilpasset skannestørrelse [x]     |                                                                                                    |
| Bokoriginal                       |                                                                                                    |
| Visittkort                        |                                                                                                    |
| 3 x 5 tommer                      |                                                                                                    |
| 4 x 6 tommer                      |                                                                                                    |
| JPEG-kvalitet                     | Angi kvaliteten til et JPEG-bilde i forhold til filstørrelse og bildekvalitet.                                      |
| Best for innhold                  | Merknader:                                                                                                    |
| 5-90                              | <ul> <li>Standardinnstillingen er Best for content (Best for innhold)</li> </ul>                                    |
|                                   | <ul> <li>5 reduserer filstørrelsen, men bildekvaliteten reduseres også</li> </ul>                                   |
|                                   | <ul> <li>90 gir best bildekvalitet, men filen blir veldig stor.</li> </ul>                                          |
| Tekststandard                     | Angi kvalitaten til teksten i forhold til filstørrolso og bildelavelitet                                            |
| 5-90                              | Merk Standardinnstillingen er 75                                                                                    |
| Takst_/fatastandard               | Angi kvalitoton til tokst ollor bilde i forbeld til filstørrelse og bildelsvelitet                                  |
| 5-90                              | Angi kvanteten in tekst ener blide i forhold til histørrelse og blidekvalltet.<br>Mark: Standardinnstillingen er 75 |
|                                   |                                                                                                    |
| Fotostandard                      | Angi kvaliteten til et bilde i forhold til filstørrelse og bildekvalitet.                                           |
| 5-90                              | Merk: Standardinnstillingen er 50.                                                                                  |

| Bruk                                                                                                    | ТіІ                                                                                                    |
|----------------------------------------------------------------------------------------------------|----------------------------------------------------------------------------------------------------|
| <b>E-postbilder sendt som</b><br>Vedlegg<br>Webkobling                                                                                                    | Angi hvordan bildene skal sendes.<br><b>Merk:</b> Standardinnstillingen er Vedlegg.                                                                                                    |
| Bruk TIFF med flere sider<br>På<br>A∨                                                                                                    | Gi et valg mellom TIFF-filer med én side og TIFF-filer med flere sider. For skanning<br>til e-post med flere sider opprettes det enten én TIFF-fil med alle sidene i, eller flere<br>TIFF-filer med én fil for hver side.                                      |
| <b>Overføringslogg</b><br>Skriv ut logg<br>Ikke skriv ut logg<br>Skriv ut bare ved feil                                                                                          | Aktiver utskrift av en overføringslogg etter hver e-postjobb.<br>Merk: Standardinnstillingen er Print Log (Skriv ut logg).                                                                                                    |
| <b>Logg papirkilde</b><br>Skuff [x]<br>MP-mater                                                                                                    | Angi papirkilden for utskrift av e-postlogger.<br><b>Merk:</b> Skuff 1 er standardinnstillingen fra produsenten.                                                                                                    |
| Bitdybde for e-post<br>1-bits<br>8-biters                                                                                                    | Aktiver modusen Tekst/foto for å få mindre filstørrelser ved hjelp av bilder på 1 bit<br>når Av er angitt for Farge.<br><b>Merk:</b> Standardinnstillingen er 8 bit (8 biter).                                                                                 |
| <b>Tillat å lagre som snarvei</b><br>På<br>A∨                                                                                                    | Lagre e-postadresser som snarveier.<br>Merknader:<br>• Standardinnstillingen er På.<br>• Når innstillingen er satt til Av, vises ikke knappen Lagre som snarvei på<br>skjermen for e-postmottaker.                                                             |
| Fjerne bakgrunn<br>-4 til 4                                                                                                    | Juster mengden av bakgrunn som er synlig på et skannet element.<br><b>Merk:</b> Standardinnstillingen er 0 minutter.                                                                                                    |
| Fargefjerner<br>Fargefjerner<br>Ingen<br>Rødt<br>Grønt<br>Blått<br>Standard grense for rødt<br>0-255<br>Standard grense for grønt<br>0-255<br>Standard grense for blått<br>0-255 | <ul> <li>Angi hvilken farge som skal droppes under skanning, og juster utfallinnstilling for hver fargegrense.</li> <li>Merknader: <ul> <li>Standardinnstillingen er Ingen.</li> <li>Standardinnstillingen for hver fargegrense er 128.</li> </ul> </li> </ul> |
| Kontrast<br>0-5                                                                                                    | Angi kontrasten for utskriften.<br><b>Merk:</b> Standardinnstillingen er Best for content (Best for innhold).                                                                                                    |
| Speilvend bilde<br>Av<br>På                                                                                                    | Lage et speilbilde av originaldokumentet.<br>Merk: Standardinnstillingen er Av.                                                                                                    |

| Bruk                     | Til                                                                                                    |
|--------------------------|----------------------------------------------------------------------------------------------------|
| Negativt bilde           | Opprett et negativt bilde av originaldokumentet.                                                                            |
| Av<br>På                 | Merk: Standardinnstillingen er Av.                                                                                          |
| Skyggedetalj<br>-4 til 4 | Juster hvor mye skyggedetalj som skal være synlig på et skannet bilde.<br><b>Merk:</b> Standardinnstillingen er 0 minutter. |
| Skann kant til kant      | Angi om originaldokumentet skannes kant til kant.                                                                           |
| Av<br>På                 | Merk: Standardinnstillingen er Av.                                                                                          |
| Skarphet:                | Juster skarphet for et skannet bilde.                                                                                       |
| 1-5                      | Merk: Standardinnstillingen er 3.                                                                                           |

# Menyen FTP-innstillinger

| Bruk                                                                                                    | Til                                                                                                    |
|----------------------------------------------------------------------------------------------------|----------------------------------------------------------------------------------------------------|
| Format<br>PDF (.pdf)<br>TIFF (.tif)<br>JPEG (.jpg)<br>XPS (.xps)<br>RTF (*.rtf)<br>TXT (*.txt)              | <ul> <li>Angi filformatet.</li> <li>Merknader:</li> <li>Standardinnstillingen er PDF (.pdf).</li> <li>For å kunne bruke alternativet RTF (.rtf) eller TXT ( txt) må du kjøpe og installere AccuRead OCR-løsningen.</li> </ul>                                                                                                    |
| PDF-innstillinger<br>PDF-versjon<br>1,2-1,7<br>A–1a<br>Sikker PDF<br>Av<br>På<br>Søkbar PDF-fil<br>Av<br>På | <ul> <li>Konfigurer PDF-innstillingene.</li> <li>Merknader: <ul> <li>Standardinnstillingen for PDF-versjon er 1,5.</li> <li>Standardinnstillingen for Sikker PDF og Søkbar PDF-fil er Av. Sikker PDF krever at du må angi passordet ditt to ganger.</li> <li>For å kunne bruke alternativet Søkbar PDF må du kjøpe og installere AccuRead OCR-løsningen.</li> </ul> </li> </ul> |
| <b>Innholdstype</b><br>Tekst<br>Grafikk<br>Tekst/foto<br>Fotografi                                          | Angi innholdet til originaldokumentet.<br><b>Merk:</b> Standardinnstillingen er Tekst/foto.                                                                                                    |

| Bruk                              | Til                                                                       |
|-----------------------------------|---------------------------------------------------------------------------|
| Innholdskilde                     | Angi hvordan originaldokumentet ble produsert.                            |
| Sort/hvitt-laser                  | Merk: Sort/hvitt-laser er standardinnstilling.                            |
| Fargelaser                        |                                                                           |
| Blekkskriverpapir                 |                                                                           |
| Foto/film                         |                                                                           |
| Magasin                           |                                                                           |
| Avis                              |                                                                           |
| Trykk                             |                                                                           |
| Annet                             |                                                                           |
| Farge                             | Angi om skriveren skanner inn og sender innhold i farger.                 |
| Av                                | Merk: Standardinnstillingen er På.                                        |
| På                                |                                                                           |
| Oppløsning                        | Angi kvaliteten for skannejobben i punkter pr. tomme (dpi).               |
| 75 dpi                            | Merk: Standardinnstillingen er 150 dpi.                                   |
| 150 dpi                           |                                                                           |
| 200 dpi                           |                                                                           |
| 300 dpi                           |                                                                           |
| 400 dpi                           |                                                                           |
| 600 dpi                           |                                                                           |
| Mørkhet                           | Gjør utskriften mørkere eller lysere.                                     |
| 1-9                               | Merk: Standardinnstillingen er 5.                                         |
| Retning                           | Angi retningen til det skannede bildet.                                   |
| Stående                           | Merk: Standardinnstillingen er Stående.                                   |
| Liggende                          |                                                                           |
| Original Size (originalstørrelse) | Angi størrelsen på originaldokumentet.                                    |
| Letter                            | Merk: Letter er den amerikanske standardinnstillingen. Den internasjonale |
| Legal                             | standardinnstillingen er A4.                                              |
| Executive                         |                                                                           |
| Folio                             |                                                                           |
| Statement                         |                                                                           |
| Oficio (Mexico)                   |                                                                           |
| Universal                         |                                                                           |
| Automatisk størrelsesregistrering |                                                                           |
| Blandede størrelser               |                                                                           |
| A4                                |                                                                           |
| A5                                |                                                                           |
| A6                                |                                                                           |
| JIS B5                            |                                                                           |
| Tilpasset skannestørrelse [x]     |                                                                           |
| Bokoriginal                       |                                                                           |
| Visittkort                        |                                                                           |
| 3 x 5 tommer                      |                                                                           |
| 4 x 6 tommer                      |                                                                           |

| Bruk                                                                                                    | Til                                                                                                    |
|----------------------------------------------------------------------------------------------------|----------------------------------------------------------------------------------------------------|
| JPEG-kvalitet<br>Best for innhold<br>5-90                                                                                                    | Angi kvaliteten til et JPEG-bilde i forhold til filstørrelse og bildekvalitet.<br>Merknader:                                                                                                    |
|                                                                                                    | <ul> <li>Standardinnstillingen er Best for content (Best for innhold).</li> <li>Innstillingen 5 reduserer oppløsningen og filstørrelsen.</li> <li>90 gir best bildekvalitet, men filen blir veldig stor.</li> </ul>                                               |
| <b>Tekststandard</b><br>5-90                                                                                                    | Angi kvaliteten til teksten i forhold til filstørrelse og bildekvalitet.<br><b>Merk:</b> Standardinnstillingen er 75.                                                                                                    |
| Tekst-/fotostandard<br>5-90                                                                                                    | Angi kvaliteten til tekst eller bilde i forhold til filstørrelsen og kvaliteten til bildet.<br><b>Merk:</b> Standardinnstillingen er 75.                                                                                                    |
| Fotostandard<br>5-90                                                                                                    | Angi kvaliteten til et bilde i forhold til filstørrelse og bildekvalitet.<br><b>Merk:</b> Standardinnstillingen er 50.                                                                                                    |
| Bruk TIFF med flere sider<br>På<br>Av                                                                                                    | Gi et valg mellom TIFF-filer med én side og TIFF-filer med flere sider. For skanning<br>til FTP med flere sider opprettes det enten én TIFF-fil med alle sidene i, eller flere<br>TIFF-filer med én fil for hver side.                                            |
|                                                                                                    | Merk: Standardinnstillingen er På.                                                                                                    |
| <b>Overføringslogg</b><br>Skriv ut logg<br>Ikke skriv ut logg<br>Skriv ut bare ved feil                                                                                 | Angi om overføringsloggen skal skrives ut.<br><b>Merk:</b> Standardinnstillingen er Print Log (Skriv ut logg).                                                                                                    |
| <b>Logg papirkilde</b><br>Skuff [x]<br>MP-mater                                                                                                    | Angi en papirkilde ved utskrift av FTP-logger.<br><b>Merk:</b> Skuff 1 er standardinnstillingen fra produsenten.                                                                                                    |
| Bitdybde for FTP<br>1-bits<br>8-biters                                                                                                    | Aktiver modusen Tekst/foto for å få mindre filstørrelser ved hjelp av 1-bits bilder.<br><b>Merk:</b> Standardinnstillingen er 8 bit (8 biter).                                                                                                    |
| <b>Tillat å lagre som snarvei</b><br>På<br>Av                                                                                                    | Aktiver oppretting av snarvei for FTP-adresser.<br><b>Merk:</b> Standardinnstillingen er På.                                                                                                    |
| Fjerne bakgrunn<br>-4 til 4                                                                                                    | Juster mengden bakgrunn som er synlig på en kopi.<br><b>Merk:</b> Standardinnstillingen er 0 minutter.                                                                                                    |
| Fargefjerner<br>Fargefjerner<br>Ingen<br>Rødt<br>Grønt<br>Blått<br>Standard grense for rødt<br>0-255<br>Standard grense for grønt<br>0-255<br>Standard grense for blått | <ul> <li>Angi nviken farge som skal droppes under skanning, og juster utfallinnstilling for<br/>hver fargegrense.</li> <li>Merknader: <ul> <li>Standardinnstillingen er Ingen.</li> <li>Standardinnstillingen for hver fargegrense er 128.</li> </ul> </li> </ul> |

| Bruk                                | Til                                                                                                    |
|-------------------------------------|----------------------------------------------------------------------------------------------------|
| Kontrast<br>0-5<br>Best for innhold | Angi kontrasten for utskriften.<br><b>Merk:</b> Standardinnstillingen er Best for content (Best for innhold).               |
| Speilvend bilde<br>Av<br>På         | Lage et speilbilde av originaldokumentet.<br><b>Merk:</b> Standardinnstillingen er Av.                                      |
| Negativt bilde<br>Av<br>På          | Opprett et negativt bilde av originaldokumentet.<br><b>Merk:</b> Standardinnstillingen er Av.                               |
| Skyggedetalj<br>-4 til 4            | Juster hvor mye skyggedetalj som skal være synlig på et skannet bilde.<br><b>Merk:</b> Standardinnstillingen er 0 minutter. |
| Skann kant til kant<br>Av<br>På     | Angi om originaldokumentet skannes kant til kant.<br>Merk: Standardinnstillingen er Av.                                     |
| Skarphet:<br>1-5                    | Juster skarphet for det skannede bildet.<br><b>Merk:</b> Standardinnstillingen er 3.                                        |

# Utskriftsinnstillinger

#### **Oppsett-meny**

| Bruk                                                                   | Til                                                                                                    |
|------------------------------------------------------------------------|----------------------------------------------------------------------------------------------------|
| <b>Skriverspråk</b><br>PCL-emulering<br>PS-emulering<br>PPDS-emulering | <ul> <li>Angi standard skriverspråk.</li> <li>Merknader: <ul> <li>Standardinnstillingen er PCL-emulering.</li> <li>Dette forhindrer ikke at et program kan sende utskriftsjobber som bruker et annet skriverspråk.</li> </ul> </li> </ul>                                                                                                    |
| <b>Utskriftsområde</b><br>Normal<br>Hele siden                         | Angi det logiske og fysiske utskriftsområdet.<br><b>Merk:</b> Standardinnstillingen er Normal. Når skriveren prøver å skrive ut data utenfor<br>området som er definert som vanlig utskriftsområde i henhold til innstillingen Vanlig, kuttes<br>bildet ved ytterkantene av området.                                                                                                    |
| Lagre ressurser<br>På<br>Av                                            | Angi hvordan skriveren håndterer midlertidige nedlastinger, for eksempel skrifter og makroer<br>som er lagret i internminnet, hvis den mottar en jobb som krever mer minne enn det som er<br>tilgjengelig.<br><b>Merknader:</b>                                                                                                    |
|                                                                        | <ul> <li>Standardinnstillingen er Av. Denne innstillingen angir at skriveren skal beholde<br/>nedlastingene til det er behov for minnet. Nedlastinger slettes for å behandle<br/>utskriftsjobber.</li> <li>På beholder nedlastingene under språkendringer og tilbakestillinger av skriveren. Hvis<br/>skriveren går tom for minne, vises meldingen Minnet er fullt [38], men<br/>nedlastinger slettes ikke.</li> </ul> |

| Bruk                        | Til                                                                                          |
|-----------------------------|----------------------------------------------------------------------------------------------|
| Rekkefølge for Skriv ut alt | Angi rekkefølgen som konfidensielle og holdte jobber skrives ut i når Skriv ut alt er valgt. |
| Alfabetisk                  | Merk: Standardinnstillingen er Alfabetisk.                                                   |
| Eldste først                |                                                                                              |
| Nyeste først                |                                                                                              |

## Menyen Etterbehandling

| Bruk                                           | For å                                                                                                    |
|------------------------------------------------|----------------------------------------------------------------------------------------------------|
| Sider (tosidig)                                | Angi om tosidig utskrift er angitt som brukerstandard for alle utskriftsjobber.                                                                                                    |
| 1-sidig<br>2-sidig                             | Merknader:                                                                                                    |
|                                                | • «Enkeltsidig» er standardinnstilling fra fabrikk.                                                                                                    |
|                                                | <ul> <li>Du kan angi tosidig utskrift i programmet.</li> </ul>                                                                                                    |
|                                                | For Windows-brukere:                                                                                                    |
|                                                | Klikk Fil > Skriv ut, Egenskaper, Innstillinger, Valg eller Oppsett.                                                                                                    |
|                                                | Macintosn-brukere:                                                                                                    |
|                                                | tilleggsmenyene.                                                                                                    |
| Tosidig innbinding                             | Definer hvordan tosidige utskrifter skal bindes inn og skrives ut.                                                                                                    |
| Langside                                       | Merknader:                                                                                                    |
| Kortside                                       | <ul> <li>Standardinnstillingen er Langside. Når innstillingen Langside brukes, kan sidene bindes<br/>inn langs langsiden (venstre side for stående retning, toppkant for liggende sideretning).</li> <li>Når innstillingen Kortside brukes, kan sidene bindes inn langs kortsiden (toppkant for</li> </ul> |
|                                                | stående retning, venstre side for liggende sideretning).                                                                                                    |
| Kopier                                         | Angi standard antall kopier for alle utskriftsjobber.                                                                                                    |
| 1–999                                          | Merk: 1 er standardinnstilling                                                                                                    |
| Blanke sider                                   | Angi om det skal settes inn blanke sider i en utskriftsjobb.                                                                                                    |
| lkke skriv ut<br>Skriv ut                      | Merk: Standardinnstillingen er Ikke skriv ut.                                                                                                    |
| Sorter                                         | Legge sidene i en utskriftsjobb i riktig rekkefølge når det skrives ut flere kopier.                                                                                                    |
| (1,1,1) (2,2,2)<br>(1,2,3) (1,2,3)             | Merk: Standardinnstillingen er (1,2,3) (1,2,3).                                                                                                    |
| Skilleark                                      | Angi om det skal settes inn blanke skilleark.                                                                                                    |
| Av                                             | Merknader:                                                                                                    |
| Mellom kopier<br>Mellom jobber<br>Mellom sider | <ul> <li>«Av» er standardinnstilling fra fabrikk.</li> </ul>                                                                                                    |
|                                                | • Mellom kopier setter inn et blankt ark mellom hver kopi av en utskriftsjobb hvis Sorter er angitt som (1,2,3) (1,2,3). Hvis Sorter er angitt som (1,1,1) (2,2,2), settes det inn en blank side mellom hvert sett av utskrevne sider, for eksempel etter alle førstesidene og etter alle andresidene.     |
|                                                | Mellom jobber setter inn en blank side mellom utskriftsjobber.                                                                                                    |
|                                                | <ul> <li>Mellom sider setter inn en blank side mellom hver side i en utskriftsjobb. Denne<br/>innstillingen kan være nyttig hvis du skriver ut på transparenter, eller hvis du vil sette inn<br/>blanke sider i et dokument.</li> </ul>                                                                    |

| Bruk                         | For å                                                                                                    |
|------------------------------|----------------------------------------------------------------------------------------------------|
| Skillearkkilde               | Angi papirkilde for skilleark.                                                                                                    |
| Skuff [x]                    | Merknader:                                                                                                    |
| FB-mater                     | <ul> <li>Standardinnstillingen er Skuff 1 (standardskuff).</li> </ul>                                                                 |
|                              | <ul> <li>Konfigurer FB-mater må settes til Vanlig skuff på menyen Papir for at FB-mater skal<br/>vises som et menyelement.</li> </ul> |
| Papirsparer                  | Skrive ut flere sider på ett ark.                                                                                                    |
| Av                           | Merknader:                                                                                                    |
| 2-opp                        | • «Av» er standardinnstilling fra fabrikk                                                                                             |
| З-орр                        | <ul> <li>Når du volgor antall sidor por ark, skaloros hvor sido slik at valgt antall sidor kan visos</li> </ul>                       |
| 4-opp                        | på arket.                                                                                                    |
| 6-opp                        |                                                                                                    |
| 9-opp                        |                                                                                                    |
| 12-0pp<br>16-opp             |                                                                                                    |
|                              |                                                                                                    |
| Angi papirsparing            | Angi rekketølgen som sidene skal skrives ut i på ett enkelt ark har du bruker papirsparing.                                           |
| Vannrett<br>Omvandt vannratt | Merknader:                                                                                                    |
| Onvendt leddrett             | Standardinnstillingen er Vannrett.                                                                                                    |
| Loddrett                     | • Plasseringen avhenger av antall sider og om de har stående eller liggende sideretning.                                              |
| Retning for papirsparing     | Angi rekkefølgen som sidene skrives ut i på ett enkelt ark.                                                                           |
| Auto                         | Merk: Auto er standardinnstilling fra fabrikk. Skriveren velger mellom stående og liggende.                                           |
| Liggende                     |                                                                                                    |
| Stående                      |                                                                                                    |
| Kantlinje for                | Skriv ut en ramme når du bruker Papirsparing                                                                                          |
| papirsparing                 | Merk: Standardinnstillingen er Ingen.                                                                                                 |
| Ingen                        |                                                                                                    |
| Heltrukket                   |                                                                                                    |

# Menyen Kvalitet

| Bruk                | For å                                                                                                 |
|---------------------|----------------------------------------------------------------------------------------------------|
| Utskriftsoppløsning | Angi oppløsningen for utskriften i punkter pr. tomme.                                                 |
| 300 dpi             | Merk: Standardinnstillingen er 600 dpi.                                                               |
| 600 dpi             |                                                                                                    |
| 1200 dpi            |                                                                                                    |
| 1200 bildekvalitet  |                                                                                                    |
| 2400 bildekvalitet  |                                                                                                    |
| Pikselforsterkning  | Aktiverer utskrift av flere piksler samlet. Dette gir større klarhet, og forbedrer bilder horisontalt |
| Av                  | eller vertikalt, eller forbedrer skrifter                                                             |
| Skrifter            | Merk: Standardinnstillingen er Av.                                                                    |
| Horisontalt         |                                                                                                    |
| Vertikalt           |                                                                                                    |
| Begge retninger     |                                                                                                    |
| Isolert             |                                                                                                    |

| Bruk                        | For å                                                                                                    |
|-----------------------------|----------------------------------------------------------------------------------------------------|
| Tonermørkhet                | Gjør utskriften mørkere eller lysere.                                                                                                    |
| 1–10                        | Merknader:                                                                                                    |
|                             | Standardinnstillingen er 8 minutter.                                                                                                    |
|                             | <ul> <li>Du kan spare toner ved å velge et lavere tall.</li> </ul>                                                                                                    |
| Forbedre tynne linjer<br>På | Aktivere en utskriftsmodus som foretrekkes for filer som arkitekttegninger, kart, elektriske<br>kretsdiagrammer og flytdiagrammer.                                                                                                    |
| Av                          | Merknader:                                                                                                    |
|                             | • Standardinnstillingen er Av.                                                                                                    |
|                             | <ul> <li>Du kan angi dette alternativet fra skriverprogrammet. For Windows-brukere: Klikk på Fil &gt;<br/>Skriv ut, Egenskaper, Innstillinger, Valg, eller Oppsett. For Macintosh-brukere: Velg Arkiv &gt;<br/>Skriv ut, og juster innstillingene i utskriftsdialogboksen og på tilleggsmenyene.</li> </ul> |
|                             | <ul> <li>Hvis du vil angi dette alternativet fra EWS (Embedded Web Server), skriver du inn IP-<br/>adressen til nettverksskriveren i adressefeltet i nettleseren.</li> </ul>                                                                                                    |
| Gråkorrigering              | Justere kontrastforbedringen som er brukt i bilder, automatisk.                                                                                                    |
| Auto                        | Merk: Standardinnstillingen er Auto.                                                                                                    |
| Av                          |                                                                                                    |
| Lysstyrke                   | Juster utskriften ved å gjøre den lysere eller mørkere. Du kan spare toner ved å gjøre utskriften                                                                                                    |
| -6 til 6                    | lysere.                                                                                                    |
|                             | Merk: Standardinnstillingen er 0 minutter.                                                                                                    |
| Kontrast                    | Juster kontrasten på utskriften.                                                                                                    |
| 0-5                         | Merk: Standardinnstillingen er 0 minutter.                                                                                                    |

# Verktøymeny

| Bruk                  | For å                                                                                                    |
|-----------------------|----------------------------------------------------------------------------------------------------|
| Formater flash-enhet  | Formater flash-minnet.                                                                                                    |
| Ja                    | Advarsel – mulig skade: Du må ikke slå av skriveren mens flash-minnet formateres.                                                                                                    |
| Nr.                   | Merknader:                                                                                                    |
|                       | <ul> <li>Hvis du velger Ja, slettes alle dataene som er lagret i flash-minnet.</li> </ul>                                                                                                    |
|                       | <ul> <li>Hvis du velger Nei, avbrytes forespørselen om formatering.</li> </ul>                                                                                                    |
|                       | • Flash-minnet refererer til minnet som er lagt til ved at det er installert et flash-minnekort i skriveren.                                                                                          |
|                       | <ul> <li>Flash-minnekortet kan ikke være lese- eller skrivebeskyttet.</li> </ul>                                                                                                    |
|                       | <ul> <li>Dette menyelementet vises bare når et feilfritt flash-minnekort er installert.</li> </ul>                                                                                                    |
| Aktiver heksadesimale | Brukes til å finne kilden til et utskriftsproblem.                                                                                                    |
| verdier               | Merknader:                                                                                                    |
|                       | <ul> <li>Når denne innstillingen er aktivert, blir alle dataene som sendes til skriveren, skrevet ut<br/>som heksadesimale og tegnbaserte representasjoner, og kontrollkoder utføres ikke.</li> </ul> |
|                       | <ul> <li>Hvis du vil avslutte eller deaktivere heksadesimal sporing, må du slå av eller tilbakestille<br/>skriveren.</li> </ul>                                                                       |

| Bruk                           | For å                                                                                                    |
|--------------------------------|----------------------------------------------------------------------------------------------------|
| <b>Dekningsberegning</b><br>Av | Beregner dekningsprosenten for toner på en side. Estimatet skrives ut på en egen side på<br>slutten av hver utskriftsjobb. |
| På                             | Merk: Standardinnstillingen er Av.                                                                                         |

#### **XPS**-menyen

| Bruk               | For å                                                         |
|--------------------|---------------------------------------------------------------|
| Skriv ut feilsider | Skriv ut en side med feilinformasjon, inkludert XML-kodefeil. |
| Av                 | Merk: Standardinnstillingen er Av.                            |
| På                 |                                                               |

#### **PDF-meny**

| Bruk                                            | For å                                                                                                    |
|-------------------------------------------------|----------------------------------------------------------------------------------------------------|
| <b>Tilpass størrelse</b><br>Ja<br>Nei           | Tilpasser innholdet på siden slik at det passer til den valgte papirstørrelsen.<br><b>Merk:</b> Standardinnstillingen er Nei. |
| <b>Kommentarer</b><br>Ikke skriv ut<br>Utskrift | Skriv ut kommentarer i en PDF-fil.<br><b>Merk:</b> Standardinnstillingen er Ikke skriv ut.                                    |

# Menyen PostScript

| Bruk                  | Til                                                |
|-----------------------|----------------------------------------------------|
| Skriv ut PS-feil      | Skriv ut en side som inneholder PostScript-feilen. |
| På                    | Merk: Standardinnstillingen er Av.                 |
| Av                    |                                                    |
| Lås PS-oppstartsmodus | Aktiver filen SysStart.                            |
| På                    | Merk: Standardinnstillingen er Av.                 |
| Av                    |                                                    |

#### PCL emul-meny

| Bruk        | For å                                                                                                    |
|-------------|----------------------------------------------------------------------------------------------------|
| Skriftkilde | Angi skriftsettet som brukes i Skriftnavn-menyen.                                                                                                    |
| Innebygd    | Merknader:                                                                                                    |
| Alle        | <ul> <li>«Innebygd» er standardinnstilling fra fabrikk. Denne innstillingen viser skriftene som<br/>er lastet inn i internminnet (RAM) som standard.</li> </ul> |
|             | • Last ned viser alle skriftene som er lastet inn i internminnet (RAM).                                                                                         |
|             | Alle viser alle skriftene som er tilgjengelige.                                                                                                    |
| Skriftnavn  | Identifiser en bestemt skrift og hvor den er lagret.                                                                                                    |
| Courier 10  | Merk: Courier 10er standardinnstilling fra fabrikk.                                                                                                    |

| Bruk For å                                                                                                    |                          |
|----------------------------------------------------------------------------------------------------|--------------------------|
| Symbolsett Angi symbolsettet for hvert skriftnavn.                                                                                                    |                          |
| 10U PC-8 Merknader:                                                                                                    |                          |
| <ul> <li>120 PC-850</li> <li>10U PC-8 er standardinnstilling fra fabrikk for USA. 12U PC-850 er den intern<br/>standardinnstillingen fra fabrikk.</li> </ul>                                                                                                    | asjonale                 |
| <ul> <li>Et symbolsett er et sett med alfabetiske og numeriske tegn, tegnsettingstegr<br/>spesialtegn. Symbolsett støtter de ulike språkene eller bestemte programme<br/>eksempel matematiske symboler for vitenskapelig tekst. Bare symbolsettene<br/>støttes, vises.</li> </ul> | n og<br>er, for<br>e som |
| PCL-emuleringsinnst. Endre punktstørrelsen for skalerbare typografiske skrifter.                                                                                                    |                          |
| Punktstørrelse Merknader:                                                                                                    |                          |
| 12 standardinnstilling fra fabrikk.                                                                                                    |                          |
| Punktstørrelse refererer til høyden på tegnene i skriften. Ett punkt er omtrent<br>tommer. Denne verdien kan økes eller reduseres i trinn på 0,25 punkter.                                                                                                    | t 0,014                  |
| PCL-emuleringsinnst. Angi tegnbredden for skalerbare skrifter med fast tegnbredde.                                                                                                    |                          |
| Pitch (Tegnbredde) Merknader:                                                                                                    |                          |
| • 10 er standardinnstilling fra fabrikk.                                                                                                    |                          |
| <ul> <li>Tegnavstand viser til antall faste mellomromstegn per tomme (cpi). Denne ve<br/>kan økes eller reduseres i trinn på 0,01 tegn pr. tomme.</li> </ul>                                                                                                    | erdien                   |
| <ul> <li>For ikke-skalerbare skrifter med fast tegnavstand vises tegnavstanden på sk<br/>men den kan ikke endres.</li> </ul>                                                                                                    | jermen,                  |
| PCL-emuleringsinnst. Angi retningen på teksten og grafikken på en side.                                                                                                    |                          |
| Retning Merknader:                                                                                                    |                          |
| Liggende     Stående er standardinnstilling fra fabrikk. Tekst og grafikk skrives ut parallelt sidens kortside.                                                                                                    | med                      |
| Hvis Liggende er valgt, skrives tekst og grafikk ut parallelt med sidens langsi                                                                                                    | ide.                     |
| PCL-emuleringsinnst. Angi hvor mange linjer som skal skrives ut på hver side.                                                                                                    |                          |
| Linjer pr. side Merknader:                                                                                                    |                          |
| <ul> <li>60 er standardinnstilling fra fabrikk for USA. 64 er den internasjonale<br/>standardinnstillingen fra fabrikk.</li> </ul>                                                                                                    |                          |
| <ul> <li>Skriveren fastsetter hvor stor avstanden skal være mellom hver linje, basert p<br/>innstillingene for Linjer pr. side, Papirstørrelse og Retning. Velg papirstørrelse<br/>retning før du endrer Linjer pr. side.</li> </ul>                                              | på<br>e og               |
| PCL-emuleringsinnst. Angi at skriveren skal skrive ut på papir i A4-format.                                                                                                    |                          |
| A4-bredde Merknader:                                                                                                    |                          |
| 198 mm<br>• 198 mm er standardinnstilling fra fabrikk.                                                                                                    |                          |
| <ul> <li>Innstillingen på 203 mm angir bredden på siden for å gjøre det mulig å skrive<br/>10-punkts tegn.</li> </ul>                                                                                                    | e ut åtti                |
| PCL-emuleringsinnst. Angi om skriveren automatisk skal utføre en vognretur (CR) etter en linjeskiftkom                                                                                                    | imando                   |
| Auto CR etter LF (LF).                                                                                                    |                          |
| Av                                                                                                    |                          |

| Bruk                   | For å                                                                                                    |
|------------------------|----------------------------------------------------------------------------------------------------|
| PCL-emuleringsinnst.   | Angi om skriveren automatisk skal sette inn et linjeskift (LF) etter en                                                                                  |
| Auto LF etter CR       | vognreturkontrollkommando (CR).                                                                                                    |
| På                     | Merk: «Av» er standardinnstilling fra fabrikk.                                                                                                    |
| Av                     |                                                                                                    |
| Endre skuffnummer      | Konfigurere skriveren slik at den kan brukes sammen med skriverprogramvare eller<br>programmer som bruker ulike kildetilordninger for skuffer og matere. |
| Av                     | Merknader:                                                                                                    |
| Ingen                  |                                                                                                    |
| 0–199                  | <ul> <li>«Av» er standardinnstilling fra fabrikk.</li> </ul>                                                                                             |
| Tilordne skuff [x]     | <ul> <li>Innstillingen Ingen ignorerer kommandoen Velg papirkilde. Dette alternativet vises<br/>bare når det er valgt ved PCL 5e-emulering</li> </ul>    |
| Av                     | <ul> <li>0-199 gigr at en tilpasset innstilling kan tilordnes</li> </ul>                                                                                 |
| Ingen                  | - 0-199 gjør at en tilpasset innstinning kan tilorunes.                                                                                                  |
| 0–199                  |                                                                                                    |
| Angi manuell mating    |                                                                                                    |
| Av                     |                                                                                                    |
| Ingen                  |                                                                                                    |
| 0–199                  |                                                                                                    |
| Angi manuell konvolutt |                                                                                                    |
| Av                     |                                                                                                    |
| Ingen                  |                                                                                                    |
| 0–199                  |                                                                                                    |
| Endre skuffnummer      | Vis standardinnstilling fra fabrikk som er tilordnet hver skuff eller mater.                                                                             |
| Vis fabrikkoppsett     |                                                                                                    |
| FB-mater std. = 8      |                                                                                                    |
| Skuff 1-standard = 1   |                                                                                                    |
| Skuff 2-standard = 4   |                                                                                                    |
| Skuff 3-standard = 5   |                                                                                                    |
| Skuff 4-standard = 20  |                                                                                                    |
| Skuff 5-standard = 21  |                                                                                                    |
| Konv.standard = 6      |                                                                                                    |
| Std. for man. pap. = 2 |                                                                                                    |
| Man. konv. std. = 3    |                                                                                                    |
| Endre skuffnummer      | Tilbakestill alle tilordninger for skuffer og matere til standardinnstillinger fra fabrikk.                                                              |
| Gjenopprett standarder |                                                                                                    |
| Ja                     |                                                                                                    |
| Nr.                    |                                                                                                    |

# **PPDS-meny**

| Menyelement         | Beskrivelse                                                          |
|---------------------|----------------------------------------------------------------------|
| Retning             | Angir retningen på teksten og grafikken på siden.                    |
| Stående<br>Liggende | Merknader:                                                           |
|                     | Standardinnstillingen er Stående.                                    |
|                     | <ul> <li>Innstillingene kopieres på menyen PCL-emulering.</li> </ul> |

| Menyelement            | Beskrivelse                                                                                                    |  |  |
|------------------------|----------------------------------------------------------------------------------------------------|--|--|
| Linjer pr. side        | Angir hvor mange linjer som skal skrives ut på hver side.                                                                                                    |  |  |
| 1–255                  | Merknader:                                                                                                    |  |  |
|                        | • Standardinnstillingen er 64.                                                                                                    |  |  |
|                        | <ul> <li>Skriveren fastsetter hvor stor avstanden skal være mellom hver linje basert på innstillingene<br/>for Linjer pr. side, Papirstørrelse og Retning. Velg ønsket innstilling for Papirstørrelse og<br/>Retning før du endrer Linjer pr. side.</li> </ul> |  |  |
| Linjer pr. tomme       | Angir antallet linjer som skal skrives ut pr. tomme.                                                                                                    |  |  |
| 0,25–30,00             | Merknader:                                                                                                    |  |  |
|                        | • Standardinnstillingen er 6.                                                                                                    |  |  |
|                        | <ul> <li>Linjer pr. tomme kan økes eller reduseres i trinn på 0,25 tommer.</li> </ul>                                                                                                    |  |  |
| Sideformat             | Angir det logiske og fysiske utskriftsområdet på siden.                                                                                                    |  |  |
| Skriv ut               | Merknader:                                                                                                    |  |  |
|                        | <ul> <li>Standardinnstillingen er Skriv ut. Hvis Skriv ut er valgt, beholdes posisjonen med hensyn til<br/>kanten på papiret.</li> </ul>                                                                                                    |  |  |
|                        | <ul> <li>Hvis Hele siden er valgt, beregnes dokumentmargene fra øvre venstre hjørne av den fysiske<br/>kanten på siden.</li> </ul>                                                                                                    |  |  |
|                        | <ul> <li>Det skrives ikke ut på utsiden av utskriftsområdet.</li> </ul>                                                                                                    |  |  |
| Tegnsett               | Angir et standard tegnsett for PPDS-utskriftsjobber.                                                                                                    |  |  |
| 1                      | Merknader:                                                                                                    |  |  |
| 2                      | <ul> <li>Standardinnstillingen er 2. Tegnsett 2 består av tegn og symboler som kan skrives ut, som<br/>brukes i andre språk enn engelsk.</li> </ul>                                                                                                    |  |  |
|                        | • Når Tegnsett 1 er valgt, tolkes verdier som angis på skriveren, som skriverkommandoer.                                                                                                    |  |  |
| Som passer best        | Erstatter en skrift som mangler, med en skrift som ligner.                                                                                                    |  |  |
| På<br>Av               | <b>Merk:</b> Standardinnstillingen er På. Hvis den forespurte skriften ikke finnes, bruker skriveren en skrift som ligner.                                                                                                    |  |  |
| Omnummerer sk. 1<br>Av | Konfigurerer skriveren slik at den kan brukes sammen med skriverprogramvare eller programmer som bruker ulike kildetilordninger for skuffer og matere.                                                                                                    |  |  |
| Skuff 2                | Merknader:                                                                                                    |  |  |
|                        | • Standardinnstillingen er Av.                                                                                                    |  |  |
|                        | <ul> <li>Skuff 2 vises bare når den er installert.</li> </ul>                                                                                                    |  |  |
| Auto CR etter LF       | Angir om skriveren automatisk skal utføre en vognretur (CR) etter en linjeskiftkommando (LF).                                                                                                    |  |  |
| På                     | Merknader:                                                                                                    |  |  |
| Av                     | <ul> <li>Standardinnstillingen er Av.</li> <li>Isaatillingen konsissen and som som som som som som som som som som</li></ul>                                                                                                    |  |  |
|                        | Innstillingene kopieres på menyen PCL-emulering.                                                                                                    |  |  |
| På                     | Angir om skriveren automatisk skal sette inn et linjeskift (LF) etter en vognretur-kontrollkommando (CR).                                                                                                    |  |  |
| Av                     | Merknader:                                                                                                    |  |  |
|                        | Standardinnstillingen er Av.                                                                                                    |  |  |
| l                      | <ul> <li>Innstillingene kopieres på menyen PCL-emulering.</li> </ul>                                                                                                    |  |  |

| Bruk           |                 | For å                                                                   |
|----------------|-----------------|-------------------------------------------------------------------------|
| Skriftnavn     | Joanna MT       | Angi standardskriften for HTML-dokumenter.                              |
| Albertus MT    | Letter Gothic   | Merk: Times-skriften brukes i HTML-dokumenter der det ikke er angitt en |
| Antique Olive  | Lubalin Graph   | bestemt skrift.                                                         |
| Apple Chancery | Marigold        |                                                                         |
| Arial MT       | MonaLisa Recut  |                                                                         |
| Avant Garde    | Monaco          |                                                                         |
| Bodoni         | New CenturySbk  |                                                                         |
| Bookman        | New York        |                                                                         |
| Chicago        | Optima          |                                                                         |
| Clarendon      | Oxford          |                                                                         |
| Cooper Black   | Palatino        |                                                                         |
| Copperplate    | StempelGaramond |                                                                         |
| Coronet        | Taffy           |                                                                         |
| Courier        | Times           |                                                                         |
| Eurostile      | TimesNewRoman   |                                                                         |
| Garamond       | Univers         |                                                                         |
| Geneva         | Zapf Chancery   |                                                                         |
| Gill Sans      | NewSansMTCS     |                                                                         |
| Goudy          | NewSansMTCT     |                                                                         |
| Helvetica      | New SansMTJA    |                                                                         |
| Hoefler Text   | NewSansMTKO     |                                                                         |
| Intl CG Times  |                 |                                                                         |
| Intl Courier   |                 |                                                                         |
| Intl Univers   |                 |                                                                         |

#### **HTML**-menyen

| Bruk                      | For å                                                             |
|---------------------------|-------------------------------------------------------------------|
| Skriftstørrelse           | Angi standard skriftstørrelse for HTML-dokumenter.                |
| 1200 pitt                 | Merknader:                                                        |
|                           | <ul> <li>Standardinnstillingen er 12 pkt.</li> </ul>              |
|                           | <ul> <li>Skriftstørrelsen kan økes i trinn på 1 punkt.</li> </ul> |
| Skalering<br>1–400%       | Skaler standardskriften for HTML-dokumenter.                      |
|                           | Merknader:                                                        |
|                           | • Standardinnstillingen er 100 %.                                 |
|                           | <ul> <li>Skaleringen kan økes i trinn på 1 %.</li> </ul>          |
| Retning                   | Angi sideretningen for HTML-dokumenter.                           |
| Stående                   | Merk: Standardinnstillingen er Stående.                           |
|                           |                                                                   |
| Margstørrelse<br>8–255 mm | Angi sidemargen for H i ML-dokumenter.                            |
|                           | Merknader:                                                        |
|                           | <ul> <li>Standardinnstillingen er 19 mm.</li> </ul>               |
|                           | <ul> <li>Margstørrelsen kan økes i trinn på 1 mm.</li> </ul>      |

| Bruk          | For å                                                 |
|---------------|-------------------------------------------------------|
| Bakgrunner    | Angi om bakgrunnen i HTML-dokumenter skal skrives ut. |
| lkke skriv ut | Merk: Standardinnstillingen er Skriv ut.              |
| Utskrift      |                                                       |

#### Menyen Bilde

| Bruk                                                                                                    | For å                                                                                                    |
|----------------------------------------------------------------------------------------------------|----------------------------------------------------------------------------------------------------|
| Automatisk tilpassing<br>På<br>Av                                                                                                    | Velg optimal papirstørrelse, skalering og retning.<br><b>Merk:</b> Standardinnstillingen er På. Innstillingen overstyrer innstillingene for skalering og retning for noen bilder.                                                                                                    |
| Inverter<br>På<br>Av                                                                                                    | Inverter bi-tonale sort/hvitt-bilder.<br>Merknader:<br>• Standardinnstillingen er Av.<br>• Denne innstillingen gjelder ikke for GIF- eller JPEG-bilder.                                                                                                    |
| <b>Skalering</b><br>Forankre topp venstre<br>Som passer best<br>Forankre på midten<br>Tilpass til høyde/bredde<br>Tilpass til høyde<br>Tilpass til bredde | <ul> <li>Skaler bildet så det passer til den valgte papirstørrelsen.</li> <li>Merknader: <ul> <li>Standardinnstillingen er Som passer best.</li> <li>Når innstillingen Automatisk tilpassing er satt til På, blir Skalering automatisk satt til Som passer best.</li> </ul> </li> </ul> |
| <b>Retning</b><br>Stående<br>Liggende<br>Snu stående<br>Snu liggende                                                                                      | Angi bilderetningen.<br><b>Merk:</b> Standardinnstillingen er Stående.                                                                                                    |

# Menyen Hjelp

| Menyelement                 | Beskrivelse                                                                                                    |
|-----------------------------|----------------------------------------------------------------------------------------------------|
| Skriv ut alle veiledningene | Skriver ut alle veiledningene.                                                                                                    |
| Kopieringsveiledning        | Inneholder informasjon om hvordan du kopierer og konfigurerer innstillingene                                                                        |
| E-postveiledning            | Inneholder informasjon om hvordan sender e-post og konfigurerer innstillingene                                                                      |
| Faksveiledning              | Inneholder informasjon om hvordan du sender fakser og konfigurerer innstillingene                                                                   |
| FTP-veiledning              | Inneholder informasjon om hvordan du skanner dokument og konfigurerer innstillingene                                                                |
| Utskriftsfeilveiledning     | Gir en mal for å finne årsaken til gjentatte feil i utskriftskvaliteten, og viser innstillinger som<br>kan brukes til å justere utskriftskvaliteten |
| Informasjon                 | Hjelper deg med å finne mer informasjon                                                                                                    |
| Rekvisitaveiledning         | Inneholder informasjon om bestilling av rekvisita                                                                                                   |

# Spar penger og miljøet

Lexmark er opptatt av bærekraftighet og forbedrer stadig skriverne for å redusere påvirkningen de har på miljøet. Vi designer med tanke på miljøet, utformer emballasjen på en måte som reduserer mengden materialer, og organiserer innsamlings- og resirkuleringsprogrammer. Hvis du vil ha mer informasjon, kan du se følgende:

- Kapitlet Merknader
- Avdelingen for bærekraftig utvikling på Lexmarks hjemmeside finner du på <u>www.lexmark.com/environment</u>
- Lexmarks gjenvinningsprogram på www.lexmark.com/recycle

Ved å velge bestemte skriverinnstillinger eller -oppgaver kan du ytterligere redusere påvirkningen som skriveren har på miljøet. Dette kapitlet gir en oversikt over innstillingene og oppgavene som kan gi større miljømessig gevinst.

# Spare papir og toner

Undersøkelser viser at så mye som 80 % av en skrivers karbonspor henger sammen med papirbruken. Du kan redusere karbonsporet betraktelig ved å bruke resirkulert papir og følge forslagene under, for eksempel skrive ut på begge sider av arket eller skrive ut flere sider på én side av et enkelt ark.

Se <u>Bruke Øko-modus på side 141</u> hvis du vil ha mer informasjon om hvordan du raskt kan spare papir og energi ved hjelp av en spesiell skriverinnstilling.

## Bruke resirkulert papir

Lexmark er opptatt av miljøet, og vi støtter bruk av resirkulert papir produsert spesielt for bruk i laserskrivere. Se <u>Bruke resirkulert papir og andre typer kontorpapir på side 44</u> for mer informasjon om hvilke typer resirkulert papir som kan brukes i skriveren.

## Spare rekvisita

- Skriv ut på begge sider av papiret.
  - Merk: Tosidig utskrift er standardinnstillingen for skriverdriveren.
- Skrive ut flere sider på ett enkelt ark.
- Bruk forhåndsvisningsfunksjonen for å se hvordan dokumentet ser ut, før du skriver det ut.
- Skriv ut én kopi av dokumentet, og undersøk at innhold og format er helt riktig.

# Spare energi

## Bruke Øko-modus

Bruk Øko-modus for å raskt velge én eller flere måter å redusere skriverens miljøpåvirkning på.

1 Gå til følgende på skriverens kontrollpanel:

| > Innstillinger > 0 | K > Innstillinger > OK | > Generelle innstillinger > | OK > Øko-modus > | OK > velg |
|---------------------|------------------------|-----------------------------|------------------|-----------|
| ønsket innstilling  |                        |                             |                  |           |

| Bruk         | For å                                                                                                    |  |
|--------------|----------------------------------------------------------------------------------------------------|--|
| Off (A∨)     | Bruke standardinnstillingene for alle innstillinger relatert til økomodus. Denne innstillingen støtter ytelsesspesifikasjonene for skriveren.            |  |
| Energi       | Redusere energibruk, særlig når skriveren er inaktiv.                                                                                                    |  |
|              | Merknader:                                                                                                    |  |
|              | <ul> <li>Skrivermotorene starter ikke før en jobb er klar til utskrift. Det kan være en kort forsinkelse før<br/>den første siden skrives ut.</li> </ul> |  |
|              | Strømsparingsmodus aktiveres for skriveren etter ett minutt uten aktivitet.                                                                              |  |
| Energi/papir | Bruke alle innstillinger som er relatert til energi- og papirmoduser.                                                                                    |  |
| Vanlig papir | Aktivere automatisk tosidig utskrift.                                                                                                    |  |
|              | <ul> <li>Slå av funksjonene for utskrift av logg.</li> </ul>                                                                                             |  |

2 Trykk på OK

## **Redusere skriverstøy**

Bruk Stillemodus for å redusere skriverstøyen.

**1** Gå til følgende på skriverens kontrollpanel:

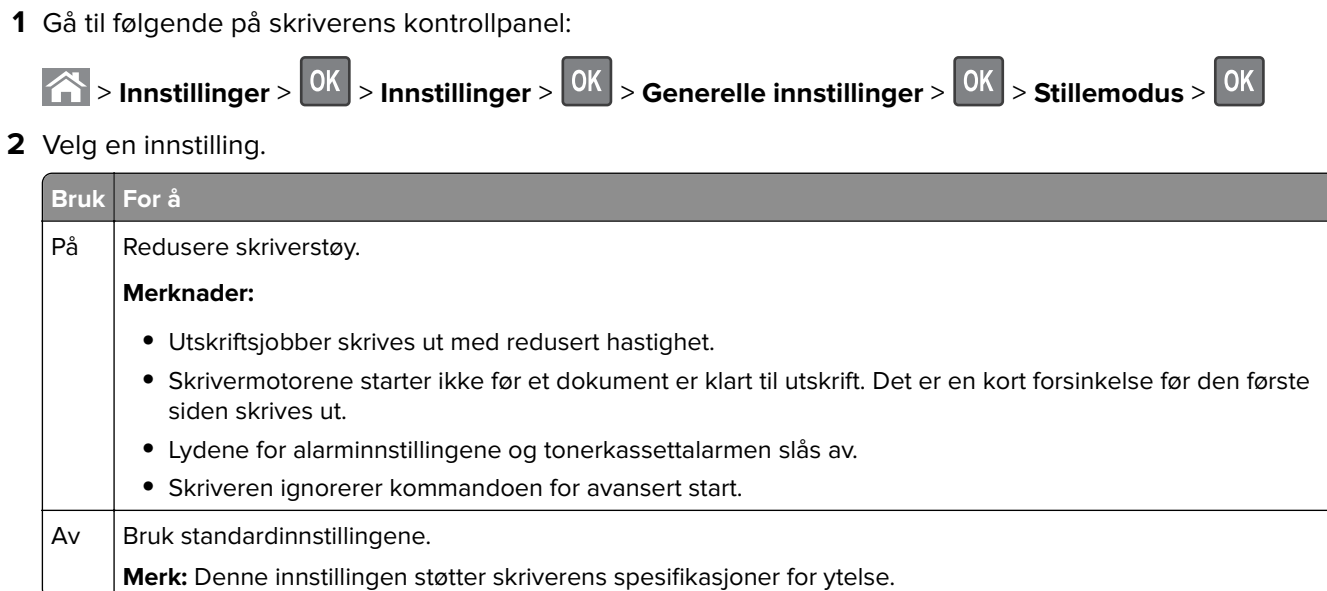

**3** Trykk på OK

# Justere hvilemodus

- 1 Gå til følgende på kontrollpanelet:
  - Solution > 
    Solution > 
    Solution > 
    Solution > 
    Solution > 
    Solution > 
    Solution > 
    Solution > 
    Solution > 
    Solution > 
    Solution > 
    Solution > 
    Solution > 
    Solution > 
    Solution > 
    Solution > 
    Solution > 
    Solution > 
    Solution > 
    Solution > 
    Solution > 
    Solution > 
    Solution > 
    Solution > 
    Solution > 
    Solution > 
    Solution > 
    Solution > 
    Solution > 
    Solution > 
    Solution > 
    Solution > 
    Solution > 
    Solution > 
    Solution > 
    Solution > 
    Solution > 
    Solution > 
    Solution > 
    Solution > 
    Solution > 
    Solution > 
    Solution > 
    Solution > 
    Solution > 
    Solution > 
    Solution > 
    Solution > 
    Solution > 
    Solution > 
    Solution > 
    Solution > 
    Solution > 
    Solution > 
    Solution > 
    Solution > 
    Solution > 
    Solution > 
    Solution > 
    Solution > 
    Solution > 
    Solution > 
    Solution > 
    Solution > 
    Solution > 
    Solution > 
    Solution > 
    Solution > 
    Solution > 
    Solution > 
    Solution > 
    Solution > 
    Solution > 
    Solution > 
    Solution > 
    Solution > 
    Solution > 
    Solution > 
    Solution > 
    Solution > 
    Solution > 
    Solution > 
    Solution > 
    Solution > 
    Solution > 
    Solution > 
    Solution > 
    Solution > 
    Solution > 
    Solution > 
    Solution > 
    Solution > 
    Solution > 
    Solution > 
    Solution > 
    Solution > 
    Solution > 
    Solution > 
    Solution > 
    Solution > 
    Solution > 
    Solution > 
    Solution > 
    Solution > 
    Solution > 
    Solution > 
    Solution > 
    Solution >
- 2 I feltet Strømsparingsmodus velger du antall minutter du ønsker at skriveren skal vente før den går inn i strømsparingsmodus.
- **3** Bruk endringene.

# Bruke Dvalemodus

Dvalemodus er en driftsmodus som bruker veldig lite strøm.

#### Merknader:

- Tre dager er standard tid før skriveren går over i dvalemodus.
- Sørg for at du aktiverer skriveren før du sender en utskriftsjobb. Du aktiverer skriveren etter dvalemodus ved å utføre en hard tilbakestilling eller ved å holde inne Hvilemodus-knappen.
- Embedded Web Server er deaktivert når skriveren er i dvalemodus.
- 1 Gå til følgende på kontrollpanelet:

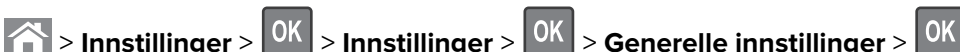

- 2 Velg Trykk Strømsparemodus-knappe eller Trykk og hold Strømsparemodus-knappen, og trykk deretter på OK.
- 3 Trykk på Dvalemodus > OK

# Justere lysstyrken på skriverskjermen

Du kan spare strøm eller gjøre skjermen enklere å lese ved å justere innstillingene for lysstyrke.

#### Bruke EWS (Embedded Web Server)

1 Åpne en nettleser og skriv inn IP-adressen til skriveren i adressefeltet.

#### Merknader:

- Vis skriverens IP-adresse i delen TCP/IP på menyen Nettverk/porter. IP-adressen vises som fire sett med tall atskilt med punktum, for eksempel 123.123.123.123.
- Hvis du bruker en proxyserver, må den deaktiveres midlertidig slik at Web-siden kan lastes inn på riktig måte.
- 2 Klikk på Innstillinger > Generelle innstillinger.
- **3** Angi lysstyrkeprosenten du ønsker for skjermen, i feltet Lysstyrke.
- 4 Klikk på Send.

# Bruke Planlegg moduser for strøm

Med Planlegg moduser for strøm kan brukeren planlegge når skriveren går over i en tilstand som krever mindre strøm, eller går i Klar-modus.

1 Åpne en nettleser og skriv inn IP-adressen til skriveren i adressefeltet.

Merknader:

- Vis IP-adressen til skriveren i TCP/IP-avsnittet på menyen Nettverk/porter. IP-adressen vises som fire sett med tall atskilt med punktum, for eksempel 123.123.123.123.
- Hvis du bruker en proxyserver, må den deaktiveres midlertidig slik at Web-siden kan lastes inn på riktig måte.
- 2 Klikk på Innstillinger > Generelle innstillinger > Planlegg moduser for strøm.
- 3 Velg strømmodusen på handlingsmenyen.
- 4 Velg klokkeslettet på menyen Klokkeslett.
- 5 Velg dagene eller dagene på menyen Dag(er).
- 6 Klikk på Legg til.

# Gjenvinning

Lexmark tilbyr returprogram og miljøvennlige løsninger for gjenvinning. Hvis du vil ha mer informasjon, kan du se følgende:

- Kapitlet Merknader
- Avdelingen for bærekraftig utvikling på Lexmarks hjemmeside finner du på <u>www.lexmark.com/environment</u>
- Lexmarks gjenvinningsprogram på <u>www.lexmark.com/recycle</u>

## **Resirkulering av Lexmark-produkter**

Hvis du vil returnere Lexmark-produkter for resirkulering, gjør du følgende:

- 1 Gå til <u>www.lexmark.com/recycle</u>.
- 2 Velg produktet du vil resirkulere.

**Merk:** Skriverrekvisita og maskinvare som ikke finnes i innsamlingsprogrammet fra Lexmark, kan resirkuleres ved ditt lokale resirkuleringssenter.

# Resirkulere Lexmark-emballasje

Lexmark arbeider kontinuerlig for å bruke minst mulig emballasje. Mindre emballasje bidrar til å sikre at Lexmarkskrivere transporteres mest mulig effektivt og miljøvennlig og at det er mindre emballasje som må kastes. Disse besparelsene fører til mindre utslipp av drivhusgasser, energisparing og mindre bruk av naturressursene.

Lexmark-papp er 100 % gjenvinnbar der det finnes anlegg for gjenvinning av bølgepapp. Slike anlegg finnes kanskje ikke der du bor.
Skumplasten som brukes i Lexmark-emballasje, kan gjenvinnes der det finnes anlegg for gjenvinning av skumplast. Slike anlegg finnes kanskje ikke der du bor.

Når du sender en tonerkassett tilbake til Lexmark, kan du bruke esken kasetten lå i. Lexmark vil resirkulere esken.

### Returnere Lexmark-kassetter for gjenbruk eller gjenvinning

Gjennom Lexmarks returprogram for tonerkassetter kan du sende brukte kassetter tilbake til Lexmark for gjenbruk eller resirkulering. Alle de tomme kassettene som returneres til Lexmark, blir brukt på nytt eller går til gjenvinning. Eskene som brukes som emballasje for returkassettene, blir også resirkulert.

Gjør følgende for å returnere Lexmark-kassetter for gjenbruk eller gjenvinning:

- 1 Gå til <u>www.lexmark.com/recycle</u>.
- 2 Velg produktet du vil resirkulere.

# Sikre skriveren

## Erklæring om flyktig og ikke-flyktig minne

Skriveren inneholder ulike typer minner som kan lagre enhets- og nettverksinnstillinger og brukerdata.

| Minnetype          | Beskrivelse                                                                                                    |
|--------------------|----------------------------------------------------------------------------------------------------|
| Flyktig minne      | Skriveren bruker standard <i>RAM</i> (Random Access Memory) til å bufre brukerdata midlertidig for enkle utskriftsjobber.                                                         |
| ikke-flyktig minne | Skriveren kan bruke to typer ikke-flyktig minne: EEPROM og NAND (flash-minnekort). Begge typene brukes til å lagre operativsystemet, enhetsinnstillinger og nettverksinformasjon. |

Slett innholdet av installert skriverminne under følgende omstendigheter:

- Skriveren skal trekkes tilbake.
- Skriveren skal flyttes til en annen avdeling eller til et annet sted.
- Det skal utføres service på skriveren av en person utenfor organisasjonen.
- Skriveren skal fjernes fra lokalene for å få utført service.
- Skriveren skal selges til en annen organisasjon.

## Slette flyktig minne

Det flyktige minnet (RAM-minnet) som er installert i skriveren, krever en strømkilde for at informasjonen ikke skal gå tapt. Hvis du vil slette bufrede data, er det bare å slå av skriveren.

## Slette ikke-flyktig minne

- Enkeltinnstillinger, enhets- og nettverksinnstillinger, sikkerhetsinnstillinger og innebygde løsninger: Slett informasjon og innstillinger ved å velge Slett alle innstillinger i menyen Konfigurering.
- Faksdata Du kan slette faksdata og -innstillinger ved å velge Slett alle innstillinger i menyen Konfigurering.
- 1 Slå av skriveren.
- 2 Trykk ned og hold 2 og 6 mens du slår på skriveren. Slipp knappene når skjermbildet med fremdriftsindikatoren vises.

Skriveren utfører en oppstartsprosedyre, og menyen Konfigurering vises. Når skriveren er slått på vises det en liste med funksjoner.

**3** Trykk på pil opp eller pil ned til **Slett alle innstillinger** vises.

Skriveren startes på nytt flere ganger mens prosessen pågår.

**Merk:** Når du velger Slett alle innstillinger, fjernes alle enhetsinnstillinger, løsninger, jobber, fakser og passord trygt fra skriverminnet.

4 Gå til:

#### Tilbake > Avslutt konfig.meny

Skriveren utfører en ny start og går deretter tilbake til vanlig driftsmodus.

### Finne sikkerhetsinformasjon om skriveren

I miljøer med høy sikkerhet kan det være nødvendig å ta ekstra forholdsregler for å sikre at uautoriserte personer ikke får tilgang til konfidensielle data som er lagret i skriveren. Hvis du vil ha mer informasjon, kan du gå til **, Lexmarks sikkerhetsside på nettet**.

Du kan også sjekke Embedded Web Server – sikkerhet: Administratorhåndbok for mer informasjon:

- 1 Gå til <u>www.lexmark.com</u> og naviger til Støtte & Nedlastninger > velg skriver.
- 2 Klikk på kategorien Brukerhåndbøker og velg Embedded Web Server sikkerhet: Administratorhåndbok.

# Vedlikeholde skriveren

## Rengjøre skriverdelene

#### Rengjøre skriveren

**FORSIKTIG – FARE FOR STØT:** Koble strømledningen fra strømuttaket og koble alle kabler fra skriveren for å unngå elektrisk støt under rengjøring av utsiden av skriveren.

#### Merknader:

- Du bør utføre denne oppgaven med noen måneders mellomrom.
- Skader på skriveren som skyldes feil håndtering, dekkes ikke av garantien.
- 1 Slå av skriveren, og koble strømledningen fra strømuttaket.
- 2 Fjern alt papir fra standardskuffen og fra flerbruksmateren.
- **3** Bruk en myk børste eller en støvsuger for å fjerne støv, lo og papirrester rundt skriveren.
- 4 Rengjør skriveren utvendig med en fuktig, lofri og myk klut.

#### Merknader:

- Ikke bruk rengjøringsmidler fordi det kan skade overflaten på skriveren.
- Kontroller at hele skriveren er tørr etter rengjøringen.
- 5 Koble strømledningen til stikkontakten igjen, og slå deretter på skriveren.
  - FORSIKTIG POTENSIELLE SKADER: Unngå risiko for brann eller elektrisk støt. Koble strømledningen til en riktig vurdert og ordentlig jordet stikkontakt som er i nærheten av produktet og lett tilgjengelig.

### Rengjøre skannerglassplaten

1 Åpne skannerdekselet.

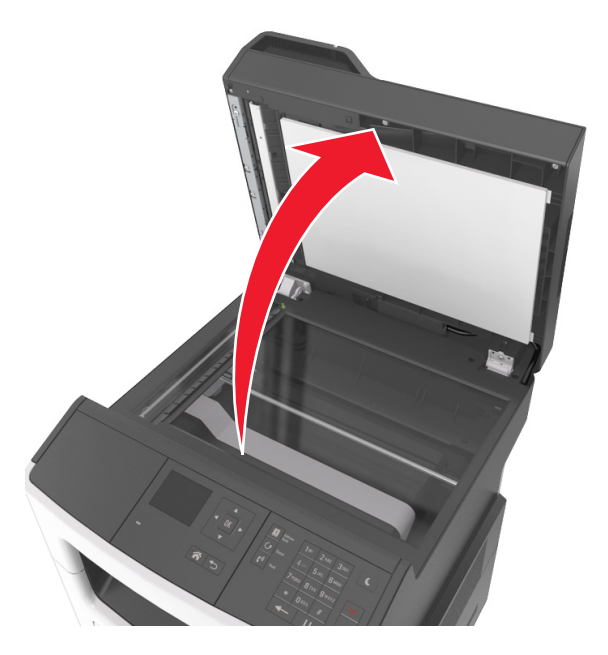

2 Tørk av de områdene som vises, med en fuktig, myk og lofri klut.

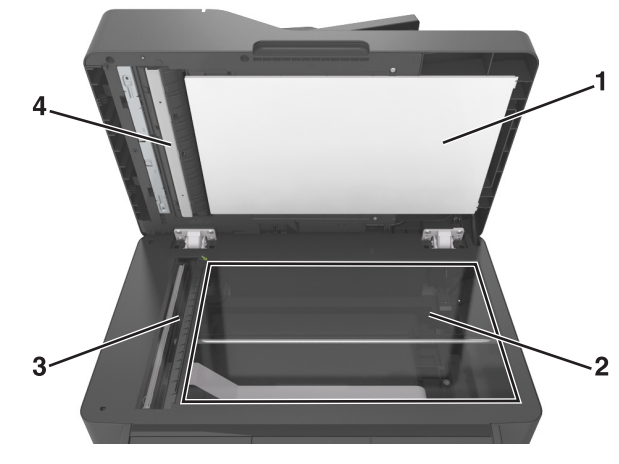

| 1 | Hvit underside på skannerdekselet                              |
|---|----------------------------------------------------------------|
| 2 | Skannerglassplate                                              |
| 3 | Glasset til den automatiske dokumentmateren (ADM)              |
| 4 | Hvit underside på dekselet til den automatiske dokumentmateren |

**3** Lukk skannerdekselet.

## Kontrollere status for deler og rekvisita

Det vises en melding på skjermen når det er nødvendig å skifte ut rekvisita, eller når det er behov for vedlikehold.

### Kontrollerer statusen til deler og rekvisita fra kontrollpanelet på skriveren

Naviger fra kontrollpanelet på skriveren til:

Status/rekvisitas > OK > Vis rekvisita > OK

### Kontrollere statusen til deler og rekvisita fra Embedded Web Server

Merk: Kontroller at datamaskinen og skriveren er koblet til det samme nettverket.

1 Åpne en nettleser og skriv inn IP-adressen til skriveren i adressefeltet.

#### Merknader:

- Vis skriverens IP-adresse i delen TCP/IP på menyen Nettverk/porter. IP-adressen vises som fire sett med tall atskilt med punktum, for eksempel 123.123.123.123.
- Hvis du bruker en proxyserver, må den deaktiveres midlertidig slik at Web-siden kan lastes inn på riktig måte.
- 2 Klikk på Enhetsstatus > Mer informasjon.

## Anslått antall gjenværende sider

Det anslåtte antallet gjenværende sider baserer seg på skriverens utskriftslogg. Nøyaktigheten kan variere og avhenger av mange faktorer, blant annet faktisk dokumentinnhold, innstillinger for utskriftskvalitet og andre utskriftsinnstillinger.

Nøyaktigheten til det anslåtte antallet gjenværende sider kan reduseres når faktisk utskriftsforbruk avviker fra historisk utskriftsforbruk. Ta hensyn til det varierende nivået av nøyaktighet før du kjøper eller bytter ut rekvisita basert på det anslåtte antallet. Før skriveren har fått samlet inn tilstrekkelig med utskriftshistorikk, anslås fremtidig rekvisitaforbruk etter testmetoder og sideinnhold fra International Organization for Standardization\*.

\*Gjennomsnittlig kapasitet for uavbrutt sort i henhold til ISO/IEC 19752.

## **Bestille rekvisita**

Hvis du skal bestille deler og rekvisita i USA, kan du ringe Lexmark på 1-800-539-6275 for å få informasjon om Lexmark-autoriserte leverandører i området der du befinner deg. I andre land eller regioner kan du gå til <u>www.lexmark.com</u> eller kontakte stedet der du kjøpte skriveren.

Med Lexmarks returprogram kan du kjøpe Lexmark-rekvisita til en redusert pris i bytte mot at du samtykker til å bare bruke rekvisitaene én gang og at du bare returnerer dem til Lexmark for omfabrikering eller resirkulering.

### Bruke originaldeler og -rekvisita fra Lexmark

Lexmark-skriveren fungerer best med originale deler og rekvisita fra Lexmark. Bruk av rekvisita eller deler fra tredjeparter kan påvirke skriverens og bildekomponentenes ytelse, pålitelighet eller levetid. Bruk av rekvisita eller deler fra tredjeparter kan påvirke garantidekningen. Skade som følge av bruk av rekvisita eller deler fra tredjeparter dekkes ikke av garantien. Alle indikatorer for levetid er utviklet for bruk med rekvisita og deler fra Lexmark, og kan gi vilkårlige resultater hvis du bruker rekvisita eller deler fra tredjeparter. Bruk av bildekomponenter utover beregnet levetid kan skade Lexmark-skriveren eller komponentene.

### **Bestille tonerkassetter**

#### Merknader:

- Beregnet kapasitet for tonerkassetter er basert på ISO/IEC 19752-standarden.
- Ekstremt lav skriverdekning i lengre perioder kan påvirke faktisk kapasitet negativt.

#### MX310-kassetter for returprogram

| Element                                                                                | USA og<br>Canada | Europeisk økonomisk<br>samarbeidsområde<br>(EØS+) | Resten av<br>Europa,<br>Midtøsten<br>og Afrika<br>(RoEMEA) | Distribusjon i<br>Latin-Amerika<br>(LAD) | Resten av Asia og<br>stillehavsområdet<br>(RoAP) | Australia<br>og New<br>Zealand<br>(ANZ) |
|----------------------------------------------------------------------------------------|------------------|---------------------------------------------------|------------------------------------------------------------|------------------------------------------|--------------------------------------------------|-----------------------------------------|
| Tonerkassett                                                                           | 60F1000          | 60F2000                                           | 60F5000                                                    | 60F4000                                  | 60F3000                                          | 60F3000                                 |
| Tonerkassett<br>med høy<br>kapasitet                                                   | 60F1H00          | 60F2H00                                           | 60F5H00                                                    | 60F4H00                                  | 60F3H00                                          | 60F3000                                 |
| Du finner mer informasjon om landene i hver region på <u>www.lexmark.com/regions</u> . |                  |                                                   |                                                            |                                          |                                                  |                                         |

#### MX310 vanlige kassetter

| Element                                                                              | Hele verden |  |
|--------------------------------------------------------------------------------------|-------------|--|
| Tonerkassett med høy kapasitet                                                       | 60F0HA0     |  |
| Du finner mer informasjon om landene i hver region på <u>www.lexmark.com/regions</u> |             |  |

#### MX317-kassetter for returprogram

| Element                                                                                | USA og<br>Canada | Europeisk økonomisk<br>samarbeidsområde<br>(EØS+) | Resten av<br>Europa,<br>Midtøsten og<br>Afrika<br>(RoEMEA) | Distribusjon i<br>Latin-Amerika<br>(LAD) | Resten av Asia og<br>stillehavsområdet<br>(RoAP) | Australia<br>og New<br>Zealand<br>(ANZ) |
|----------------------------------------------------------------------------------------|------------------|---------------------------------------------------|------------------------------------------------------------|------------------------------------------|--------------------------------------------------|-----------------------------------------|
| Tonerkassett                                                                           | 51B1000          | 51B2000                                           | 51B5000                                                    | 51B4000                                  | 51B3000                                          | 51B6000                                 |
| Du finner mer informasjon om landene i hver region på <u>www.lexmark.com/regions</u> . |                  |                                                   |                                                            |                                          |                                                  |                                         |

#### MX317 vanlige kassetter

| Element                                                                                | Hele verden |  |
|----------------------------------------------------------------------------------------|-------------|--|
| Tonerkassett                                                                           | 51B00A0     |  |
| Du finner mer informasjon om landene i hver region på <u>www.lexmark.com/regions</u> . |             |  |

### Bestille en bildeenhet

Svært lav dekning over tid kan føre til at bildeenhetkomponenter slutter å fungere før det er helt tomt for toner.

Se instruksjonsarket som fulgte med delen for informasjon om hvordan du skifter bildeenhet.

| Delenavn   | Lexmarks returprogram | Vanlig |
|------------|-----------------------|--------|
| Bildeenhet | 500Z                  | 500ZA  |

### Bestille vedlikeholdssett

#### Merknader:

- Bruk av visse typer papir kan føre til at vedlikeholdssettet må byttes oftere.
- Skillevalsen, fikseringsenheten, inntrekkingsvalsene, overføringsvalsen og transportmekanismen er inkludert i vedlikeholdssettet og kan bestilles og byttes ut enkeltvis, om nødvendig.
- Ta kontakt med kundestøtte eller servicerepresentanten for å erstatte vedlikeholdssettet.

| Vedlikeholdssett                      | Varenummer |  |
|---------------------------------------|------------|--|
| 100-V vedlikeholdssett <sup>*</sup>   | 40X9146    |  |
| 110-V vedlikeholdssett                | 40X9135    |  |
| 220-V vedlikeholdssett                | 40X9136    |  |
| * Dette er bare tilgjengelig i Japan. |            |  |

#### Bestille en skillepute for automatisk dokumentmater

Bestille en skillepute for automatisk dokumentmater når den trekker inn mer enn ett ark av gangen.

Se instruksjonsarket som fulgte med delen for informasjon om hvordan du skifter skillepute for automatisk dokumentmater.

| Delenavn   | Varenummer |
|------------|------------|
| Skillepute | 40X6247    |

### **Oppbevare rekvisita**

Finn en kjølig og ren plass for oppbevaring av skriverrekvisita. Oppbevar rekvisita i originalemballasjen med riktig side opp inntil du er klar til å bruke det.

Du må ikke utsette skriverrekvisita for

- direkte sollys
- temperaturer over 35 °C
- høy relativ luftfuktighet på mer enn 80 %
- saltholdig luft
- etsende gasser
- mye støv

### Skifte rekvisita

#### Bytte tonerkassetten

1 Trykk på knappen på høyre side av skriveren, og åpne deretter frontdekselet.

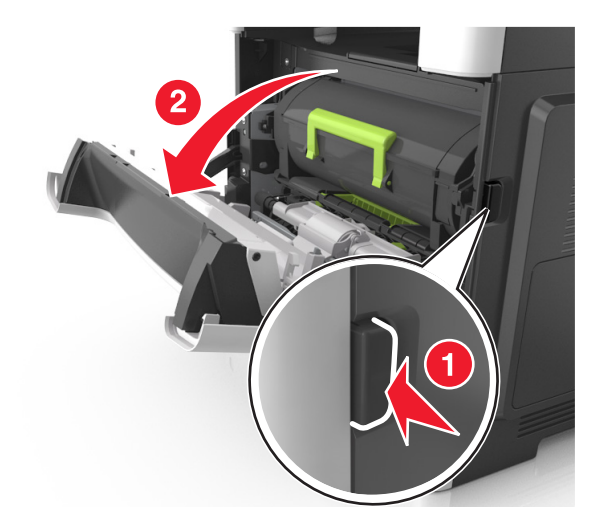

2 Trekk tonerkassetten ut ved hjelp av håndtaket.

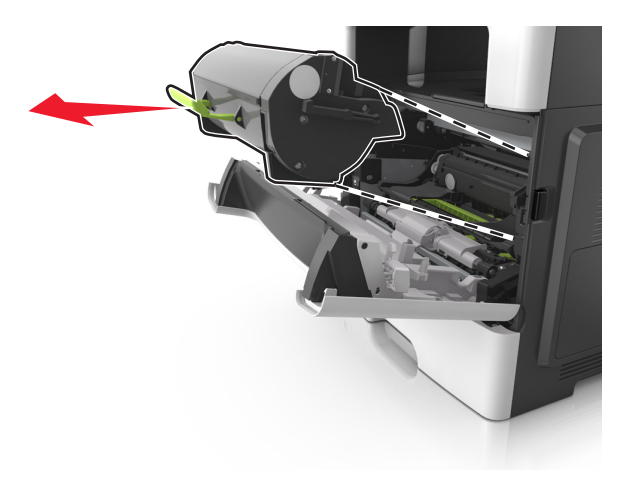

- **3** Pakk ut tonerkassetten og fjern deretter all emballasje.
- 4 Rist den nye kassetten for å fordele toneren på nytt.

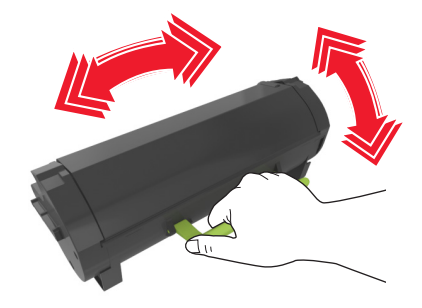

**5** Sett inn tonerkassetten i skriveren ved å justere pilene på sideførerne på kassetten med pilene på sideførerne inni skriveren.

**Advarsel – mulig skade:** Ikke utsett bildeenheten for direkte lys i mer enn ti minutter. Hvis bildeenheten blir utsatt for lys over en lengre periode, kan det føre til problemer med utskriftskvaliteten.

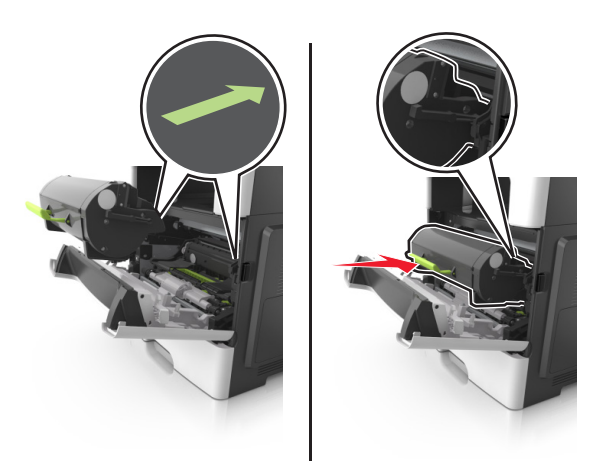

6 Lukk frontdekselet.

### Bytte bildeenheten

**1** Trykk på knappen på høyre side av skriveren, og åpne deretter frontdekselet.

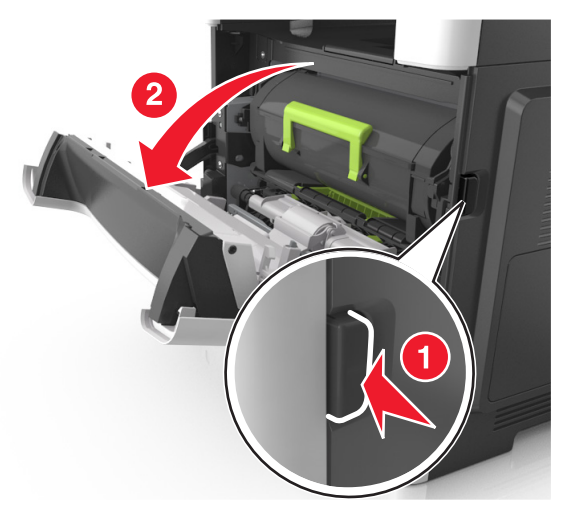

2 Trekk tonerkassetten ut ved hjelp av håndtaket.

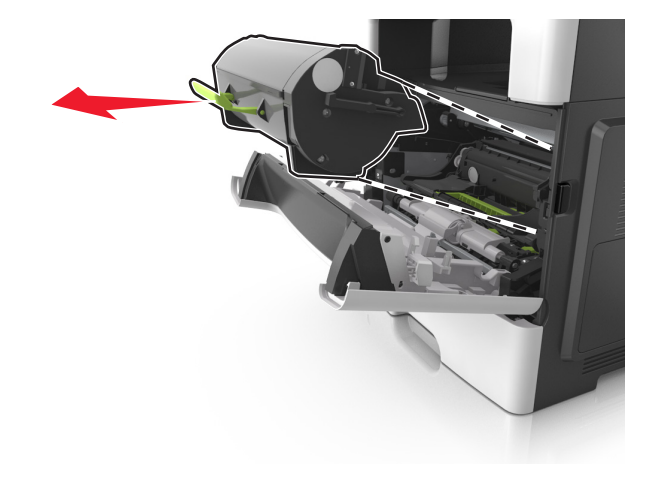

**3** Løft det grønne håndtaket, og trekk bildeenheten ut av skriveren.

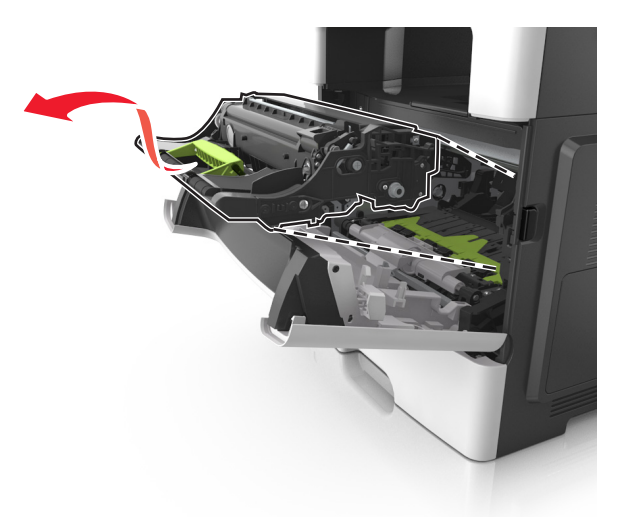

4 Pakk ut den nye bildeenheten og rist den.

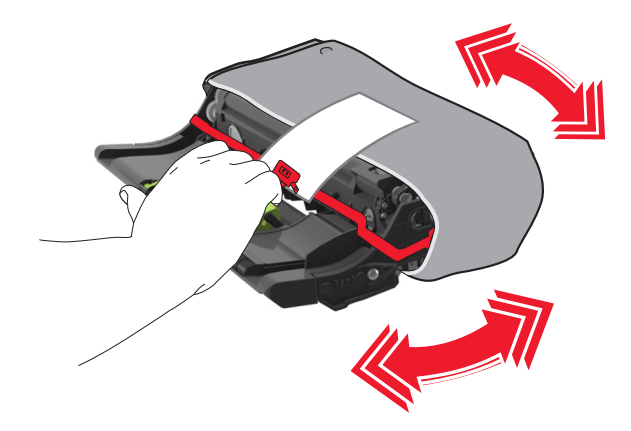

**5** Fjern all emballasje fra bildeenheten.

**Advarsel – mulig skade:** Ikke utsett bildeenheten for direkte lys i mer enn ti minutter. Hvis bildeenheten blir utsatt for lys over en lengre periode, kan det føre til problemer med utskriftskvaliteten.

**Advarsel – mulig skade:** Du må aldri berøre fotoledertrommelen. Gjør du det kan utskriftskvaliteten bli dårlig i fremtiden.

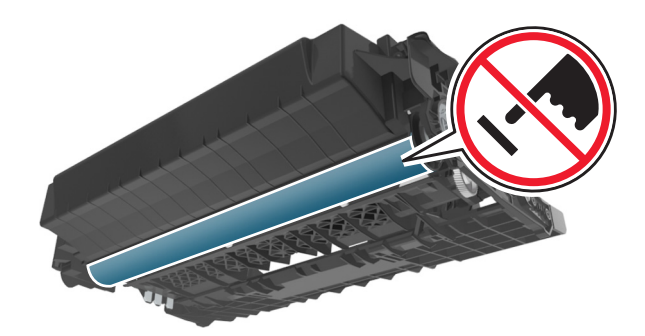

6 Sett inn bildeenheten i skriveren ved å justere pilene på sideførerne på enheten med pilene på sideførerne inni skriveren.

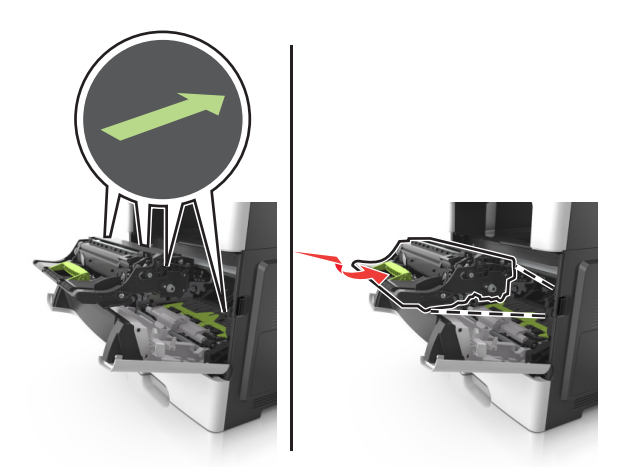

7 Sett inn tonerkassetten i skriveren ved å justere pilene på sideførerne på kassetten med pilene på sideførerne inni skriveren.

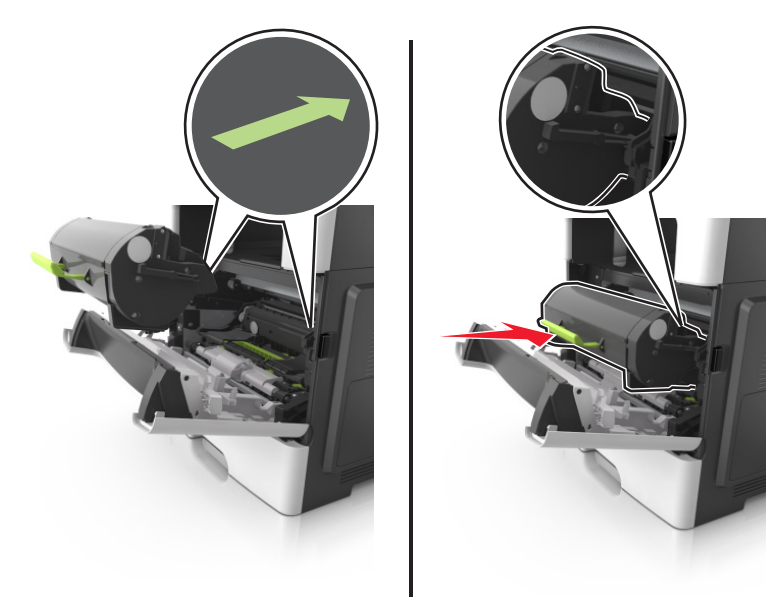

8 Lukk frontdekselet.

### **Flytte skriveren**

#### Flytte skriveren til et annet sted

**FORSIKTIG – POTENSIELLE SKADER:** Skriveren veier mer enn 18 kg (40 lb), og det trengs to eller flere personer for å løfte den på en sikker måte.

**FORSIKTIG – POTENSIELLE SKADER:** Bruk bare strømledningen som følger med dette produktet, eller en strømledning som er godkjent av produsenten, for å unngå risiko for brann eller elektrisk støt.

**FORSIKTIG – POTENSIELLE SKADER:** Hvis du skal flytte skriveren, må du følge du disse retningslinjene for å unngå personskade og skade på skriveren:

- Kontroller at alle dører og skuffer er lukket.
- Slå av skriveren, og koble strømledningen fra strømuttaket.
- Koble alle ledninger og kabler fra skriveren.
- Hvis skriveren har en hjulsokkel, ruller du skriveren forsiktig dit du vil plassere den. Utvis forsiktighet ved flytting over terskler og mellomrom i gulvet.
- Hvis skriveren ikke har en hjulsokkel, men er konfigurert med tilleggsskuffer, løfter du skriveren av skuffene. Ikke løft skriveren og skuffene samtidig.
- Bruk alltid håndtakene på skriveren når du løfter den.
- Hvis skriveren flyttes på en vogn eller lignende, må denne vognen ha en overflate som har plass til hele bunnplaten på skriverkabinettet.
- Vogner som brukes til å flytte tilleggsutstyr, må ha en overflate som er stor nok til tilleggsutstyret.
- Hold skriveren i oppreist posisjon.
- Unngå kraftig risting og sammenstøt.

- Pass på at fingrene dine ikke kommer under skriveren når du setter den ned.
- Sørg for at det er nok ledig plass rundt skriveren.

Merk: Skade på skriveren som forårsakes av feilaktig flytteprosedyre, dekkes ikke av skrivergarantien.

### Transportere skriveren

Når du skal transportere skriveren, må du bruke originalemballasjen eller ringe kjøpsstedet og be om flytteemballasje.

# Administrere skriveren

### Finne avansert informasjon om nettverk og administrasjon

I dette kapittelet finner du informasjon om grunnleggende administrative oppgaver i Embedded Web Server. Hvis du vil vite mer om avanserte systemstøtteoppgaver, kan du se *Nettverkshåndboken* på CD-en *Programvare og dokumentasjon* eller *Embedded Web Server – sikkerhet: Administratorhåndbok* på Lexmarks hjemmeside for brukerstøtte på <u>http://support.lexmark.com</u>.

## Tilgang til det eksterne kontrollpanelet

Med det eksterne kontrollpanelet på datamaskinen din kan du kommunisere med skriverens kontrollpanel, selv om du ikke er i fysisk nærhet av nettverksskriveren. Via dataskjermen kan du vise skriverstatus og utføre utskriftsrelaterte oppgaver som du vanligvis ville ha gjort direkte på nettverksskriveren.

1 Åpne en nettleser og skriv inn IP-adressen til skriveren i adressefeltet.

#### Merknader:

- Skrive ut en nettverksoppsettside eller en side over menyinnstillingene og finne IP-adressen i TCP/IPdelen. IP-adressen vises som fire grupper med tall adskilt av punktum, for eksempel 123.123.123.123.
- Hvis du bruker en proxyserver, må den deaktiveres midlertidig slik at Web-siden kan lastes inn på riktig måte.
- 2 Trykk på Enter for å åpne websiden for skriveren.
- 3 Klikk Programmer.

Merk: Det eksterne kontrollpanelet krever en Java-plugin for å starte.

## Konfigurere e-postvarsling

Du kan konfigurere skriveren til å sende e-postvarsler når den begynner å gå tom for rekvisita, når det må fylles på papir eller hvis det oppstår papirstopp.

1 Åpne en nettleser og skriv inn IP-adressen til skriveren i adressefeltet.

#### Merknader:

- Vis IP-adressen til skriveren i TCP/IP-avsnittet i menyen Nettverk/porter. IP-adressen vises som fire grupper med tall adskilt av punktum, for eksempel 123.123.123.123.
- Hvis du bruker en proxyserver, må den deaktiveres midlertidig slik at Web-siden kan lastes inn på riktig måte.
- 2 Klikk på Innstillinger.
- 3 Klikk på Oppsett av e-postvarsling fra menyen Andre innstillinger.
- 4 Velg det du vil at skanneren skal varsle om, og skriv deretter inn e-postadressene.
- 5 Klikk på Send inn.

**Merk:** Hvis du ønsker mer informasjon om hvordan du konfigurerer e-postserveren, kan du kontakte systemadministratoren.

### vise rapporter

Du kan vise enkelte rapporter fra Embedded Web Server. Disse rapportene er nyttige når du skal fastsette status for skriver, nettverk og rekvisita.

1 Åpne en nettleser og skriv inn IP-adressen til skriveren i adressefeltet.

#### Merknader:

- Vis IP-adressen til skriveren i TCP/IP-avsnittet på menyen Nettverk/porter. IP-adressen vises som fire sett med tall atskilt med punktum, for eksempel 123.123.123.123.
- Hvis du bruker en proxyserver, må den deaktiveres midlertidig slik at Web-siden kan lastes inn på riktig måte.
- 2 Klikk Reports (Rapporter) og deretter type rapport du ønsker å se.

## Konfigurere rekvisitavarsler fra Embedded Web Server

Du kan bestemme hvordan du vil varsles når rekvisita er snart, nesten eller helt oppbrukt ved å angi de valgbare varslene.

#### Merknader:

- Du kan angi varsler for tonerkassetten, bildeenheten og vedlikeholdssettet.
- Alle valgbare varsler kan angis for tilstandene snart tom, lite og svært lite. Ikke alle valgbare varsler kan angis for tilstanden oppbrukt. E-postvarsel kan velges for alle rekvisitatilstander.
- Prosentandelen for beregnet gjenværende rekvisita som utløser varselet, kan angis for enkelte rekvisita for enkelte rekvisitatilstander.
- 1 Åpne en nettleser og skriv inn IP-adressen til skriveren i adressefeltet.

#### Merknader:

- Vis skriverens IP-adresse i delen TCP/IP på menyen Nettverk/porter. IP-adressen vises som fire sett med tall atskilt med punktum, for eksempel 123.123.123.123.
- Hvis du bruker en proxyserver, må den deaktiveres midlertidig slik at Web-siden kan lastes inn på riktig måte.

#### 2 Klikk på Innstillinger > Utskriftsinnstillinger > Varsler for rekvisita.

**3** Velg ett av følgende varslingsalternativer fra nedtrekksmenyen for hver enkelt rekvisitaenhet:

| Varsling                                                                                                    | Beskrivelse                                                                                                    |  |
|----------------------------------------------------------------------------------------------------|----------------------------------------------------------------------------------------------------|--|
| Av                                                                                                    | Normal virkemåte for alle rekvisita inntreffer.                                                                                                    |  |
| Bare e-post                                                                                                    | Skriveren genererer en e-postmelding når rekvisitatilstanden er nådd. Statusen for rekvisitaenheten vises på menysiden og statussiden.             |  |
| Advarsel                                                                                                    | Skriveren viser advarselen og genererer en e-postmelding om statusen for rekvisitaenheten. Skriveren stopper ikke når rekvisitatilstanden er nådd. |  |
| Stopp som kan fortsettes <sup>1</sup>                                                                                                    | Skriveren slutter å behandle jobber når rekvisitatilstanden er nådd. Brukeren må<br>trykke på en knapp for å fortsette utskriften.                 |  |
| <ol> <li><sup>1</sup> Skriveren genererer en e-postmelding om statusen for rekvisitaenheten når rekvisitavarsler er aktivert.</li> <li><sup>2</sup> Skriveren stopper når enkelte rekvisita går tomme, for å forhindre skade.</li> </ol> |                                                                                                    |  |

| Varsling                                                                                                    | Beskrivelse                                                                                                    |  |
|----------------------------------------------------------------------------------------------------|----------------------------------------------------------------------------------------------------|--|
| Stopp som ikke kan fortsettes <sup>1,2</sup>                                                                         | Skriveren slutter å behandle jobber når rekvisitatilstanden er nådd. Rekvisitaenheten<br>må skiftes for at utskriften skal kunne fortsette. |  |
| <sup>1</sup> Skriveren genererer en e-postmelding om statusen for rekvisitaenheten når rekvisitavarsler er aktivert. |                                                                                                    |  |
| <sup>2</sup> Skriveren stopper når enkelte rekvisita går tomme, for å forhindre skade.                               |                                                                                                    |  |

4 Klikk på Send.

## Gjenopprette fabrikkinnstillingene

Hvis du vil beholde en liste over de aktuelle menyinnstillingene for referanse, kan du skrive ut en side med menyinnstillinger før du gjenoppretter fabrikkinnstillingene. Se <u>Skrive ut en menyinnstillingsside på side 27</u> hvis du vil ha mer informasjon.

Hvis du ønsker en mer omfattende metode for å gjenopprette fabrikkinnstillingene for skriveren, kan du velge alternativet Slett alle innstillinger. Se <u>Slette ikke-flyktig minne på side 146</u> hvis du vil ha mer informasjon.

**Advarsel – mulig skade:** Når du gjenoppretter standardinnstillingene, tilbakestilles de fleste skriverinnstillingene til de opprinnelige standardinnstillingene. Unntakene er innstillingene for skjermspråk, tilpassede størrelser og meldinger og innstillingene for nettverk/port. Alle nedlastinger som er lagret i internminnet blir slettet. Nedlastinger som er lagret i flash-minnet eller på skriverens harddisk, berøres ikke.

Gå til følgende på skriverens kontrollpanel:

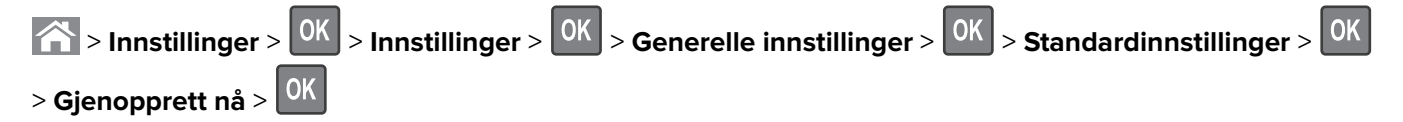

# Fjerne fastkjørt papir

Vær nøye når du velger papir og spesialpapir, og legg det riktig i, så unngår du de fleste papirstopp. Hvis det oppstår papirstopp, følger du fremgangsmåten som er beskrevet i dette kapittelet.

**Advarsel – mulig skade:** Du må aldri bruke et verktøy for å fjerne en papirstopp. Da kan du skade fikseringsenheten.

## Unngå papirstopp

#### Legg papiret riktig i

• Kontroller at papiret ligger rett i skuffen.

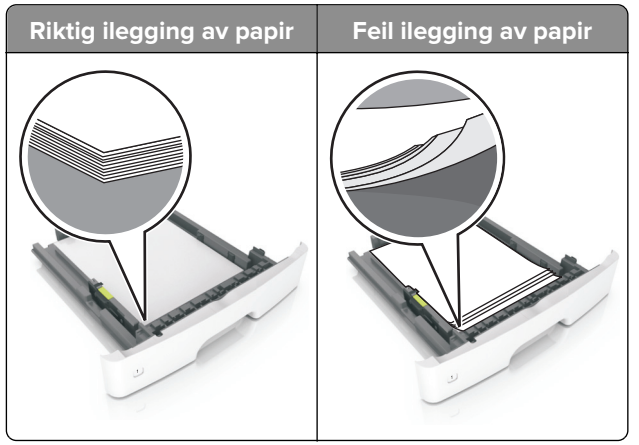

- Ikke legg noe i eller fjern skuffer mens skriveren skriver ut.
- Ikke legg i for mye papir. Kontroller at papirbunken ikke er høyere enn kapasitetsmerket.
- Ikke skyv papir inn i skuffen. Legg i papir slik det vises i illustrasjonen.

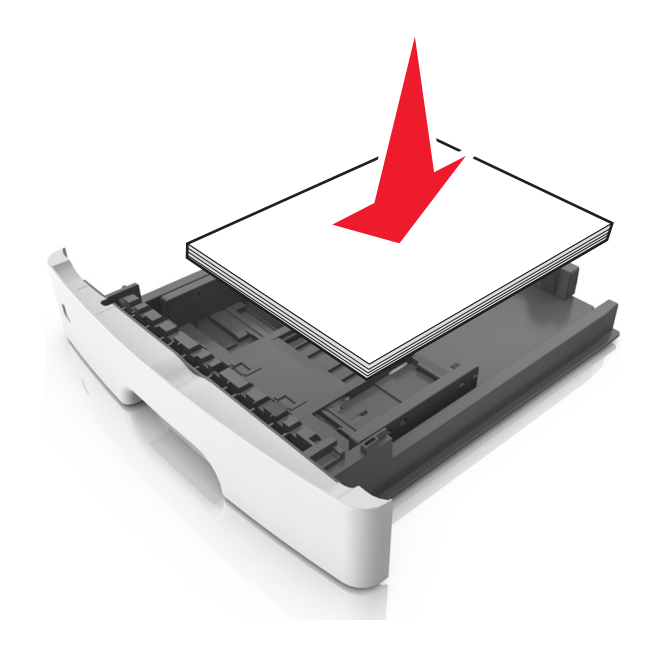

- Kontroller at papirskinnene er plassert riktig, og at de ikke presses hardt mot papiret eller konvoluttene.
- Skyv skuffen helt inn i skriveren når du har lagt i papir.

#### Bruk anbefalt papir

- Bruk bare anbefalt papir eller spesialpapir.
- Ikke legg i krøllet, brettet eller fuktig papir.
- Bøy, luft og juster papirkantene før du legger det i.

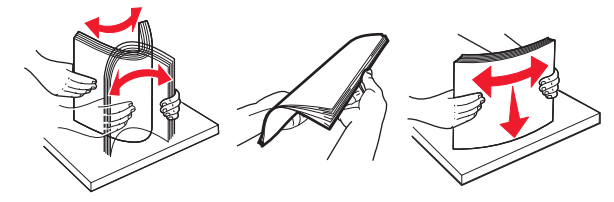

- Ikke bruk papir som er klippet eller beskåret for hånd.
- Ikke bland ulike papirstørrelser, -tykkelser eller -typer i samme skuff.
- Kontroller at papirstørrelse og -type er riktig angitt på datamaskinens eller skriverens kontrollpanel.
- Oppbevar papiret i henhold til produsentens anbefalinger.

## Identifisere hvor papiret har kjørt seg fast

#### Merknader:

- Når Papirstoppassistent er satt til På, kjører skriveren automatisk tomme sider eller sider med delvis utskrift etter at en fastkjørt side har blitt fjernet. Kontroller om det er forkastede sider i utskriftsbunken.
- Når Gjenopprett v/stopp er angitt som På eller Auto, skriver skriveren ut fastkjørt papir på nytt.

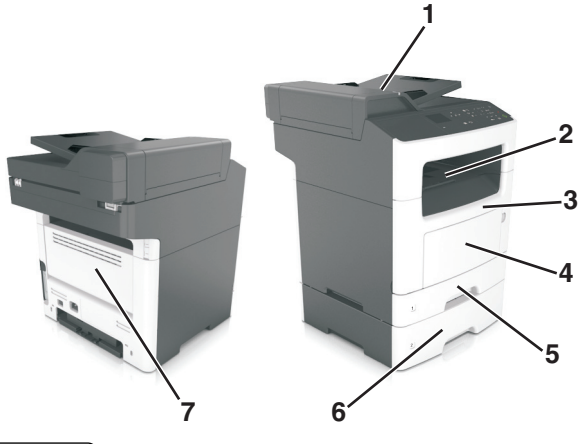

|   | Plassering av papirstopp       |
|---|--------------------------------|
| 1 | Automatisk dokumentmater (ADM) |
| 2 | Standard utskuff               |
| 3 | Frontdeksel                    |
| 4 | Flerbruksmater                 |
| 5 | Dupleksenhet                   |

|   | Plassering av papirstopp |
|---|--------------------------|
| 6 | Skuffer                  |
| 7 | Bakdeksel                |

## Papirstopp i frontdekselet

**FORSIKTIG – VARM OVERFLATE:** Skriveren kan være varm innvendig. Hvis du vil redusere risikoen for skader, må du la overflaten kjøles ned før du berører den.

1 Åpne frontdekselet.

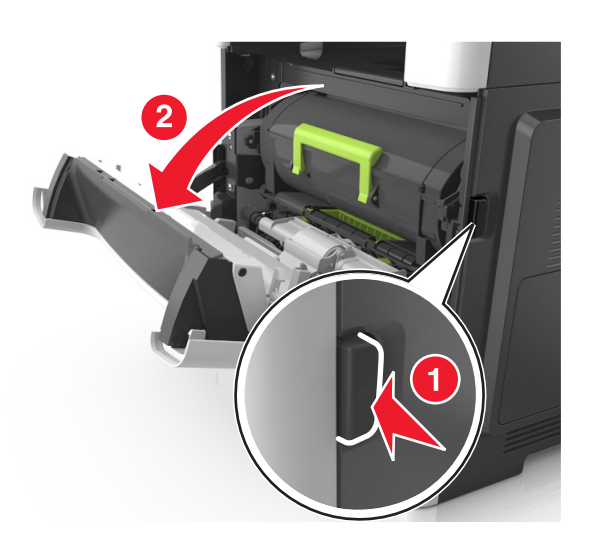

**2** Ta ut tonerkassetten.

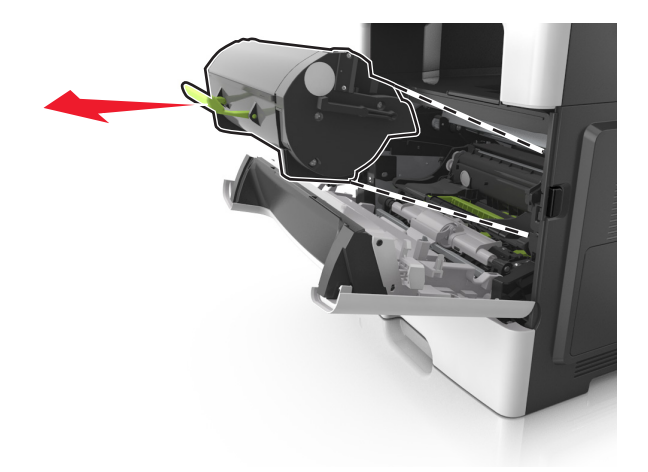

#### **3** Ta ut bildeenheten.

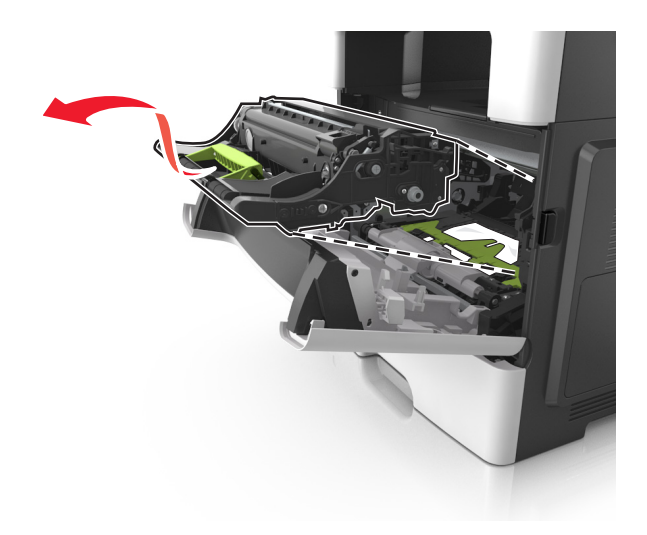

**Advarsel – mulig skade:** Ikke utsett bildeenheten for direkte lys i mer enn ti minutter. Lengre eksponering for lys kan føre til problemer med utskriftskvaliteten.

**Advarsel – mulig skade:** Ikke ta på den blanke fotoledertrommelen under bildebehandlingssettet. Gjør du det kan utskriftskvaliteten bli dårlig i fremtiden.

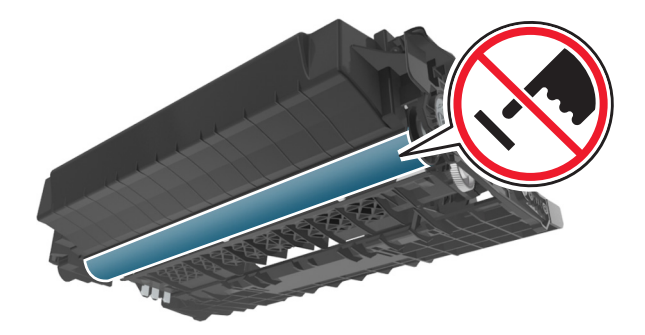

**4** Ta ut det fastkjørte papiret.

Merk: Kontroller at alle papirrester er fjernet.

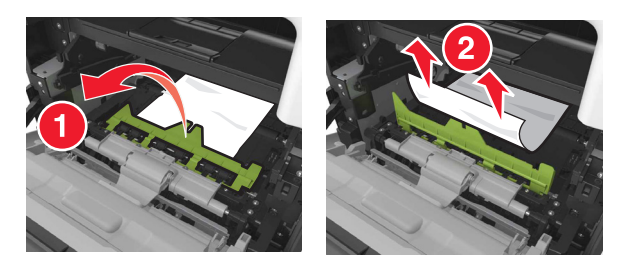

**5** Sett inn bildeenheten.

Merk: Bruk pilene inne i skriveren som veiledning.

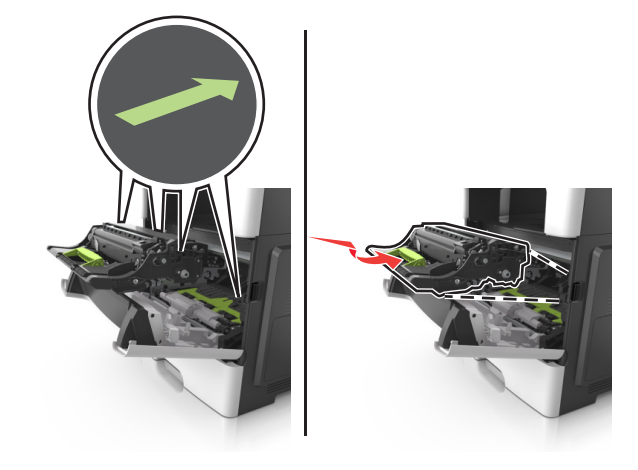

6 Sett inn tonerkassetten.

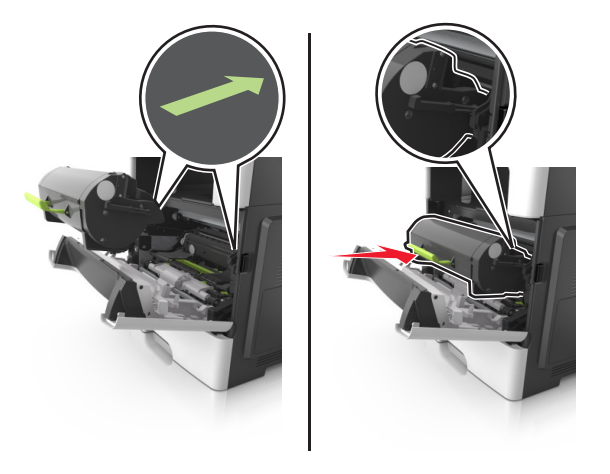

- 7 Lukk frontdekselet.
- 8 Hvis det er nødvendig, trykker du på OK på kontrollpanelet.

## Papirstopp i bakdekselet

1 Åpne bakdekselet.

**FORSIKTIG – VARM OVERFLATE:** Skriveren kan være varm innvendig. Hvis du vil redusere risikoen for skader, må du la overflaten kjøles ned før du berører den.

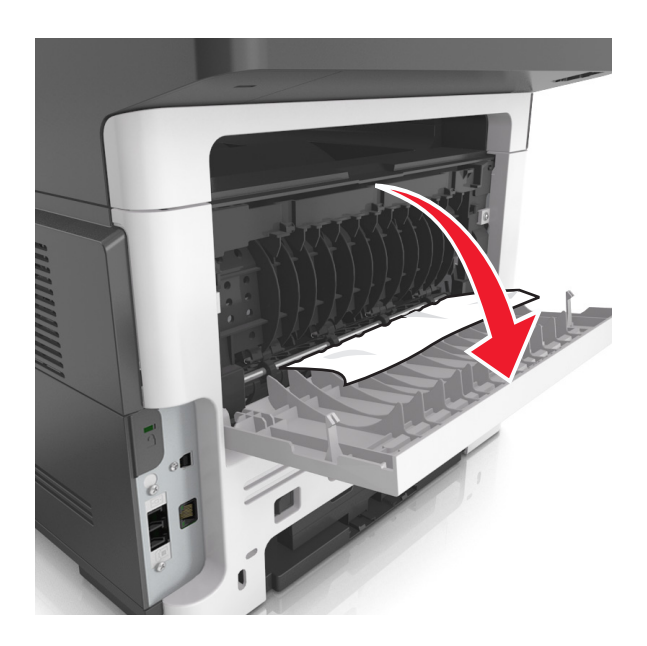

**2** Ta ut det fastkjørte papiret.

Merk: Kontroller at alle papirrester er fjernet.

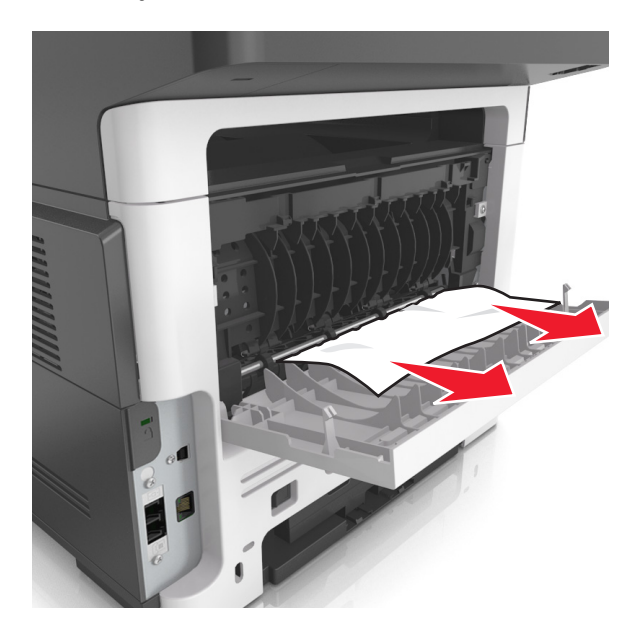

- **3** Lukk bakdekselet.
- 4 Hvis det er nødvendig, trykker du på OK på kontrollpanelet.

## Papirstopp i standardskuffen

**1** Ta ut det fastkjørte papiret.

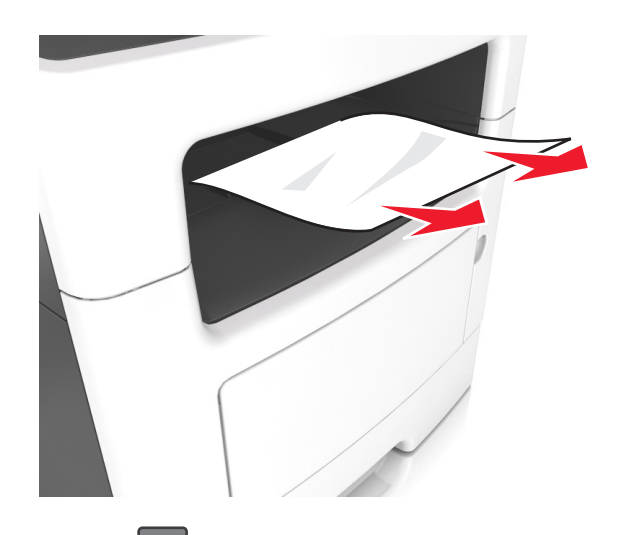

2 Hvis det er nødvendig, trykker du på OK på kontrollpanelet.

## Papirstopp i tosidigenheten

**1** Ta ut skuffen.

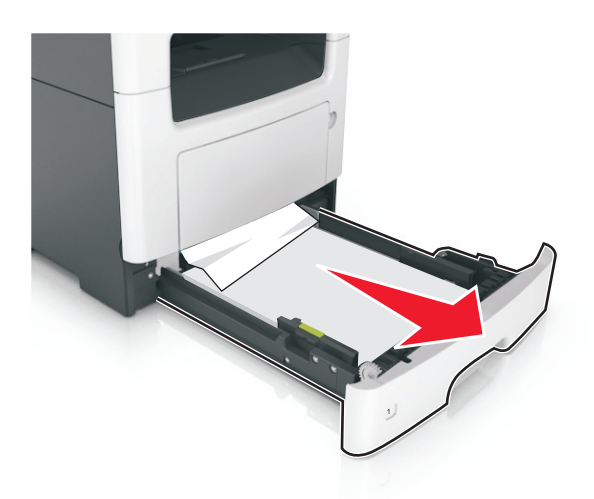

**2** Ta ut det fastkjørte papiret.

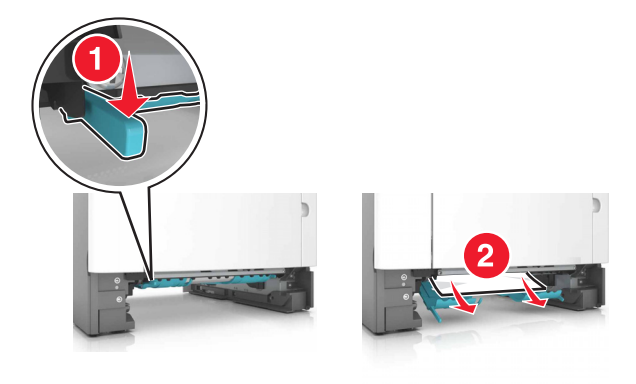

**3** Sett inn skuffen.

## Papirstopp i skuffer

**1** Ta ut skuffen.

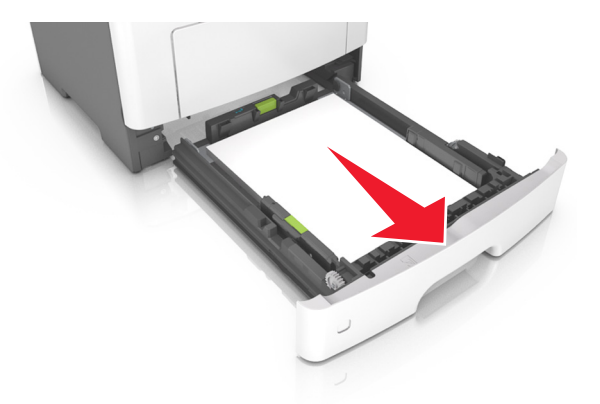

**2** Ta ut det fastkjørte papiret.

Merk: Kontroller at alle papirrester er fjernet.

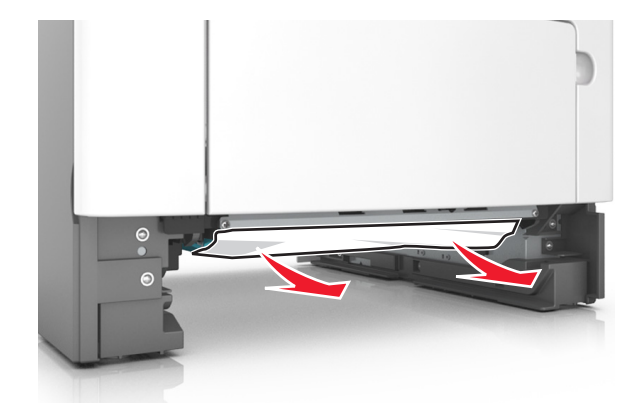

- **3** Sett inn skuffen.
- 4 Hvis det er nødvendig, trykker du på OK på kontrollpanelet.

### Papirstopp i flerbruksmateren

- **1** Fjern papir fra flerbruksmateren.
- **2** Ta ut det fastkjørte papiret.

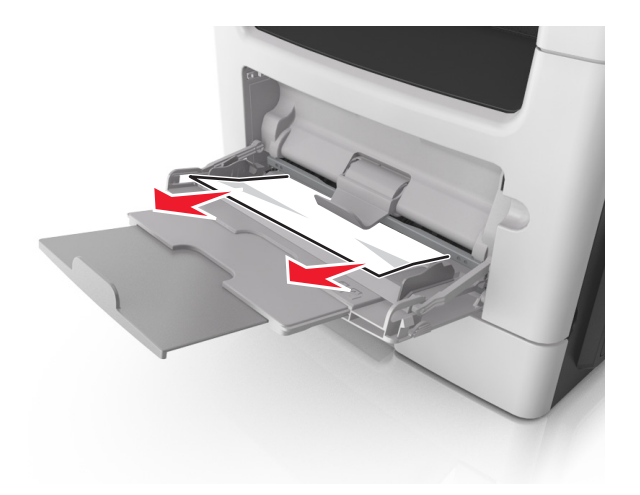

**3** Bøy, luft og juster papirkantene før du legger det i.

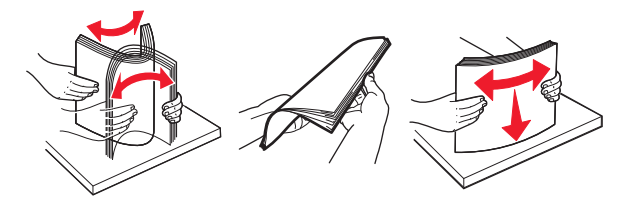

**4** Legg i papiret på nytt, og juster deretter papirførerne.

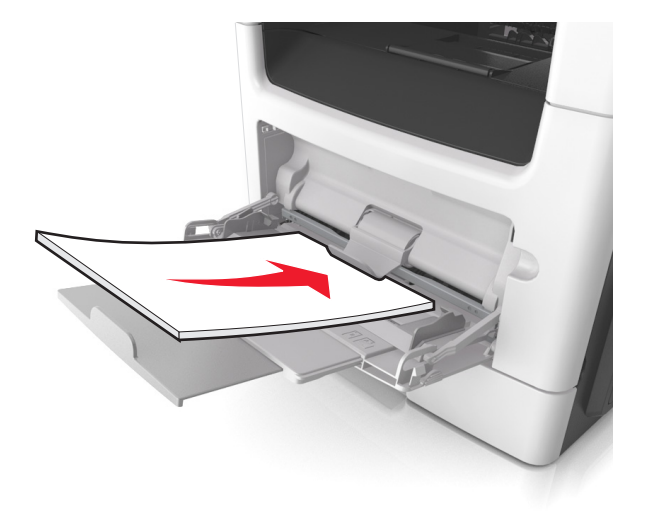

**5** Hvis det er nødvendig, trykker du på OK på kontrollpanelet.

## Papirstopp i den automatiske dokumentmateren

- **1** Fjern alle originaldokumenter fra skuffen til den automatiske dokumentmateren.
- 2 Åpne dekselet til den automatiske dokumentmateren.

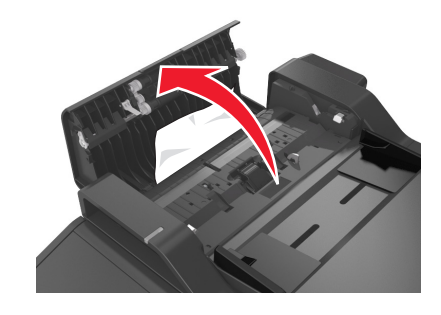

**3** Ta ut det fastkjørte papiret.

- 4 Lukk dekselet til den automatiske dokumentmateren.
- **5** Trykk om nødvendig på OK på kontrollpanelet.

# Feilsøking

## Forstå skrivermeldingene

### Konflikt kassett/bildeenhet [41.xy]

Bruk bare en støttet tonerkassett og bildeenhet.

Merk: Du finner en liste over støttede rekvisita på www.lexmark.com.

### Bytt [papirkilde] til [tilpasset streng] legg i [papirretning]

Prøv ett eller flere av følgende forslag:

• Legg riktig papirstørrelse og -type i skuffen, kontroller deretter at innstillingene for papirstørrelse og type er angitt på papirmenyen på skriverens kontrollpanel, og angi deretter at du er **ferdig med å bytte** 

papir. For skrivermodeller uten berøringsskjerm, trykker du på OK for å bekrefte.

• Avbryt utskriftsjobben.

### Bytt [papirkilde] til [tilpasset type], legg i [retning]

Prøv ett eller flere av følgende forslag:

• Legg i riktig papirstørrelse og papirtype i skuffen, kontroller at innstillingene for papirstørrelse og papirtype er angitt i papirmenyen på skriverens kontrollpanel, og velg deretter select **Papirskifte er** 

fullført. For skrivermodeller uten berøringsskjerm, trykker du på OK for å bekrefte.

• Avbryt utskriftsjobben.

### Bytt [papirkilde] til [papirstørrelse] legg i [retning]

Prøv ett eller flere av følgende forslag:

• Legg i riktig papirstørrelse og papirtype i skuffen, kontroller at innstillingene for papirstørrelse og papirtype er angitt i papirmenyen på skriverens kontrollpanel, og velg deretter select **Papirskifte er** 

fullført. For skrivermodeller uten berøringsskjerm, trykker du på OK for å bekrefte.

• Avbryt utskriftsjobben.

### Bytt [papirkilde] til [papirstørrelse] [papirtype], legg i [retning]

Prøv ett eller flere av følgende forslag:

• Legg i riktig papirstørrelse og papirtype i skuffen, kontroller at innstillingene for papirstørrelse og papirtype er angitt i papirmenyen på skriverens kontrollpanel, og velg deretter select **Papirskifte er** 

fullført. For skrivermodeller uten berøringsskjerm, trykker du på OK for å bekrefte.

• Avbryt utskriftsjobben.

### Lukk dekslet på planskanneren og legg i originaler hvis du starter jobben [2yy.xx] på nytt

Fra kontrollpanelet på skriveren kan du forsøke noe av det følgende:

- Velg **Skann fra automatisk dokumentmater** for å fortsette å skanne fra den automatiske dokumentmateren umiddelbart etter den siste vellykkede skannejobben.
- Velgå **Skann fra flatskanner** for å fortsette å skanne fra skannerglassplaten umiddelbart etter den siste vellykkede skannejobben.
- Velg Fullfør jobb uten mer skanning for å avslutte den siste vellykkede skannejobben.

**Merk:** Dette fører ikke til at skannejobben avbrytes. Alle sider som er skannet uten feil vil bli viderebehandlet for kopiering, faksing eller å sendes som e-post.

- Velg **Avbryt jobb** for å slette meldingen og avbryte skannejobben.
- På skrivermodeller uten berøringsskjerm trykker du på OK for å bekrefte.

### Lukk frontdeksel

Lukk frontdekselet på skriveren.

### Komplisert side, noen data ble kanskje ikke skrevet ut [39]

Prøv ett eller flere av følgende forslag:

• Velg Fortsett på skriverens kontrollpanel for å fjerne meldingen og fortsette utskriften. På

skrivermodeller uten berøringsskjerm trykker du på OK for å bekrefte.

- Avbryt den aktuelle utskriftsjobben. På skrivermodeller uten berøringsskjerm trykker du på OK for å bekrefte.
- Installer mer skriverminne.

### Konfigurasjonsendring, noen holdte jobber ble ikke gjenopprettet [57]

Holdte jobber blir gjort ugyldige ved følgende endringer i skriveren:

- Fastvaren i skriveren har blitt oppdatert.
- Skuffen for utskriftsjobben tas ut.
- Utskriftsjobben sendes fra en flash-stasjon som er blitt koblet fra USB-porten.
- Skriverharddisken inneholder utskriftsjobber som ble lagret mens den var installert i en annen skrivermodell.

Velg Fortsett på skriverens kontrollpanel for å fjerne meldingen. For skrivermodeller uten berøringsskjerm,

trykker du på OK for å bekrefte.

### Defekt flash oppdaget [51]

Prøv ett eller flere av følgende forslag:

- Bytt ut det defekte flash-minnekortet.
- Velg Fortsett på skriverens kontrollpanel for å ignorere meldingen og fortsette utskriften. På

skrivermodeller uten berøringsskjerm trykker du på OK for å bekrefte.

• Avbryt den aktuelle utskriftsjobben.

### Feil ved lesing av USB-stasjon. Fjern USB.

Det er satt inn en USB-enhet som ikke støttes. Fjern USB-enheten, og sett inn en enhet som støttes.

### Feil ved lesing av USB-hub. Fjern hub.

Det er satt inn en USB-hub som ikke støttes. Fjern USB-huben og sett inn en som støttes.

### Faksminnet er fullt

Velg Fortsett på skriverens kontrollpanel for å fjerne meldingen.

### Fakspartisjon ute av funksjon. Kontakt systemadministrator.

Forsøk noe av det følgende:

• Velg Fortsett på skriverens kontrollpanel for å fjerne meldingen. På skrivermodeller uten

berøringsskjerm trykker du på OK for å bekrefte.

• Slå skriveren av og deretter på igjen. Hvis meldingen dukker opp igjen, må du kontakte systemansvarlig eller se avsnittet «Konfigurere skriveren til faks» i *Brukerveiledningen*.

### Til-format for faksserver ikke konfigurert. Kontakt systemadministrator.

Forsøk noe av det følgende:

• Velg Fortsett på skriverens kontrollpanel for å fjerne meldingen. På skrivermodeller uten

berøringsskjerm trykker du på OK for å bekrefte.

• Fullfør konfigurering av faksserveren. Kontakt systemansvarlig hvis meldingen vises igjen.

### Navnet på faksstasjonen er ikke definert. Kontakt systemadministrator.

Forsøk noe av det følgende:

Velg Fortsett på skriverens kontrollpanel for å fjerne meldingen. På skrivermodeller uten

berøringsskjerm trykker du på OK for å bekrefte.

• Fullfør oppsettet av den analoge faksen. Hvis meldingen dukker opp igjen etter at du har fullført konfigurasjonen, må du kontakte systemansvarlig.

### Nummeret til faksstasjonen er ikke definert. Kontakt systemadministrator.

Forsøk noe av det følgende:

• Velg Fortsett på skriverens kontrollpanel for å fjerne meldingen. På skrivermodeller uten

berøringsskjerm trykker du på OK for å bekrefte.

• Fullfør oppsettet av den analoge faksen. Hvis meldingen dukker opp igjen etter at du har fullført konfigurasjonen, må du kontakte systemansvarlig.

### Bildeenhet snart tom [84.xy]

Du må kanskje bestille en ny bildeenhet. Velg eventuelt **Fortsett** på skriverens kontrollpanel for å fjerne

meldingen og fortsette utskriften. På skrivermodeller uten berøringsskjerm trykker du på OK for å bekrefte.

### Bildeenhet nesten tom [84.xy]

Velg eventuelt Fortsett på skriverens kontrollpanel for å fjerne meldingen og fortsette utskriften. På

skrivermodeller uten berøringsskjerm trykker du på OK for å bekrefte.

### Bildeenhet nesten helt tom, omtrent [x] sider gjenstår [84.xy]

Du må kanskje bytte bildeenhet snart. Du kan finne mer informasjon i delen Bytte rekvisita *Brukerhåndboken.* 

Velg eventuelt Fortsett på skriverens kontrollpanel for å fjerne meldingen og fortsette utskriften. På

skrivermodeller uten berøringsskjerm trykker du på OK for å bekrefte.

### Feil papirstørrelse, åpne [papirkilde] [34]

Merk: Papirkilden kan være en skuff eller en mater.

Prøv ett eller flere av følgende forslag:

- Legg papir med riktig størrelse i papirkilden.
- Trykk på Fortsett på skriverens kontrollpanel for å fjerne meldingen og skrive ut jobben fra en annen

papirkilde. For skrivermodeller uten berøringsskjerm, trykker du på OK for å bekrefte.

- Kontroller lengde- og breddeførerne til papirkilden, og kontroller at papiret er lagt inn riktig.
- Kontroller at det er angitt riktig papirstørrelse og -type i utskriftsegenskapene eller dialogboksen Skriv ut.
- Kontroller at papirstørrelse og -type er angitt i papirmenyen på skriverens kontrollpanel.
- Kontroller at papirstørrelsen er riktig angitt. Hvis for eksempel Størrelse i FB-mater er satt til universell, må du kontrollere at papirstørrelsen er stor nok for dataene som skal skrives ut.
- Avbryt utskriftsjobben.

### Ikke nok minne, noen holdte jobber ble slettet [37]

Skriveren slettet noen holdte jobber for å behandle aktive jobber.

Velg **Fortsett** for å fjerne meldingen. For skrivermodeller uten berøringsskjerm, trykker du på OK for å bekrefte.

### Ikke nok minne, noen holdte jobber blir ikke gjenopprettet [37]

Prøv ett eller flere av følgende forslag:

• Velg Fortsett på skriverens kontrollpanel for å fjerne meldingen. For skrivermodeller uten

berøringsskjerm, trykker du på OK for å bekrefte.

• Slett andre holdte jobber for å frigjøre ytterligere skriverminne.

### Ikke nok minne til å sortere jobb [37]

Prøv ett eller flere av følgende forslag:

 Velg Fortsett på skriverens kontrollpanel hvis du vil skrive ut den delen av jobben som allerede er lagret, og begynne å sortere resten av utskriftsjobben. På skrivermodeller uten berøringsskjerm trykker

du på OK for å bekrefte.

• Avbryt den aktuelle utskriftsjobben.

#### Ikke nok minne til å støtte funksjonen Lagre ressurser [35]

Installer ytterligere skriverminne, eller velg **Fortsett** på skriverens kontrollpanel for å deaktivere Lagre ressurser, fjerne meldingen og fortsette utskriften. På skrivermodeller uten berøringsskjerm trykker du

på OK for å bekrefte.

#### Fyll flerbruksmateren med [tilpasset streng] [retning]

Prøv ett eller flere av følgende forslag:

- Fyll materen med den riktige papirstørrelsen og -typen.
- Avhengig av skrivermodellen trykker du på **Fortsett** eller OK for å fjerne meldingen og fortsette utskriften.

**Merk:** Hvis det ikke er papir i materen, overstyrer skriveren forespørselen manuelt og skriver deretter ut fra en automatisk valgt skuff.

• Avbryt den gjeldende jobben.

### Fyll flerbruksmateren med [navn på tilpasset type] [retning]

Prøv ett eller flere av følgende forslag:

- Fyll flerbruksmateren med den riktige papirstørrelsen og -typen.
- Avhengig av skrivermodellen trykker du på **Fortsett** eller of for å fjerne meldingen og fortsette utskriften.

**Merk:** Hvis det ikke er papir i materen, overstyrer skriveren forespørselen manuelt og skriver deretter ut fra en automatisk valgt skuff.

• Avbryt den gjeldende jobben.

### Fyll flerbruksmateren med [papirstørrelse] [retning]

Prøv ett eller flere av følgende forslag:

- Fyll flerbruksmateren med angitt papirstørrelse.
- Avhengig av skrivermodellen trykker du på **Fortsett** eller of for å fjerne meldingen og fortsette utskriften.

**Merk:** Hvis det ikke er papir i materen, overstyrer skriveren forespørselen manuelt og skriver deretter ut fra en automatisk valgt skuff.

• Avbryt den gjeldende jobben.

### Fyll flerbruksmateren med [papirtype] [papirstørrelse] [retning]

Prøv ett eller flere av følgende forslag:

- Fyll flerbruksmateren med den riktige papirstørrelsen og -typen.
- Avhengig av skrivermodellen trykker du på **Fortsett** eller OK for å fjerne meldingen og fortsette utskriften.

**Merk:** Hvis det ikke er papir i materen, overstyrer skriveren forespørselen manuelt og skriver deretter ut fra en automatisk valgt skuff.

• Avbryt den gjeldende jobben.

### Legg i [papirkilde] med [tilpasset streng] [papirretning]

Prøv ett eller flere av følgende forslag:

- Legg papir med riktig størrelse og av riktig type i skuffen eller materen.
- Velg Papir lagt i, fortsett på skriverens kontrollpanel for å bruke skuffen med riktig papirstørrelse eller

-type. For skrivermodeller uten berøringsskjerm, trykker du på OK for å bekrefte.

**Merk:** Hvis skriveren finner en skuff som har riktig papirstørrelse og -type, trekkes papiret inn fra den skuffen. Hvis skriveren ikke finner en skuff som har riktig papirtype og størrelse, skriver den ut fra standard papirkilde.

• Avbryt den gjeldende jobben.

### Legg i [papirkilde] med [tilpasset typenavn] [papirretning]

Prøv ett eller flere av følgende forslag:

- Legg papir med riktig størrelse og av riktig type i skuffen eller materen.
- Velg Papir lagt i, fortsett på skriverens kontrollpanel for å bruke skuffen med riktig papirstørrelse eller

-type. For skrivermodeller uten berøringsskjerm, trykker du på OK for å bekrefte.

**Merk:** Hvis skriveren finner en skuff som har riktig papirstørrelse og -type, trekkes papiret inn fra den skuffen. Hvis skriveren ikke finner en skuff som har riktig papirtype og størrelse, skriver den ut fra standard papirkilde.

• Avbryt den gjeldende jobben.

### Legg i [papirkilde] med [papirstørrelse] [papirretning]

Prøv ett eller flere av følgende forslag:

- Legg papir med riktig størrelse og av riktig type i skuffen eller materen.
- Velg Papir lagt i, fortsett på skriverens kontrollpanel for å bruke skuffen eller materen med riktig

papirstørrelse. For skrivermodeller uten berøringsskjerm, trykker du på OK for å bekrefte.

**Merk:** Hvis skriveren finner en skuff som har riktig papirstørrelse og -type, trekkes papiret inn fra den skuffen. Hvis skriveren ikke finner en skuff som har riktig papirtype og størrelse, skriver den ut fra standard papirkilde.

• Avbryt den gjeldende jobben.

### Legg i [papirkilde] med [papirtype] [papirstørrelse] [papirretning]

Prøv ett eller flere av følgende forslag:

- Legg papir med riktig størrelse og av riktig type i skuffen eller materen.
- Velg Papir lagt i, fortsett på skriverens kontrollpanel for å bruke skuffen eller materen med riktig

papirstørrelse og -type. For skrivermodeller uten berøringsskjerm, trykker du på OK for å bekrefte.

**Merk:** Hvis skriveren finner en skuff som har riktig papirstørrelse og -type, trekkes papiret inn fra den skuffen. Hvis skriveren ikke finner en skuff som har riktig papirtype og størrelse, skriver den ut fra standard papirkilde.

• Avbryt den gjeldende jobben.

### Vedlikeholdssett snart tomt [80.xy]

Du må kanskje bestille et vedlikeholdssett. Hvis du vil ha mer informasjon, kan du besøke Lexmarks hjemmeside for brukerstøtte på <u>http://support.lexmark.com</u> eller kontakte kundestøtte, og deretter rapportere meldingen.

Velg eventuelt Fortsett for å fjerne meldingen og fortsette utskriften. For skrivermodeller uten

berøringsskjerm, trykker du på OK for å bekrefte.

### Vedlikeholdssett nesten tomt [80.xy]

Hvis du vil ha mer informasjon, kan du besøke Lexmarks hjemmeside for brukerstøtte på <u>http://support.lexmark.com</u> eller kontakte kundestøtte, og deretter rapportere meldingen.

Velg eventuelt Fortsett for å fjerne meldingen og fortsette utskriften. For skrivermodeller uten

berøringsskjerm, trykker du på OK for å bekrefte.

### Vedlikeholdssett nesten helt tomt [80.xy]

Du må kanskje bytte vedlikeholdssettet snart. Hvis du vil ha mer informasjon, kan du ta kontakt med brukerstøtten på <u>http://support.lexmark.com</u> eller kontakte servicetekniker.

Velg eventuelt Fortsett på skriverens kontrollpanel for å fjerne meldingen og fortsette utskriften. På

skrivermodeller uten berøringsskjerm trykker du på OK for å bekrefte.

#### Minnet er fullt. Kan ikke skrive ut fakser

Velg Fortsett fra skriverens kontrollpanel for å fjerne meldingen uten å skrive ut. På skrivermodeller uten

berøringsskjerm trykker du på OK for å bekrefte.

Merk: Tilbakeholdte fakser vil bli forsøkt skrevet ut etter at skriveren blir startet på nytt.

### Fullt minne [38]

Prøv ett eller flere av følgende forslag:

- Velg Avbryt jobb på skriverens kontrollpanel for å fjerne meldingen. På skrivermodeller uten berøringsskjerm trykker du på OK for å bekrefte.
- Installer mer skriverminne.

### Nettverk [x] programvarefeil [54]

Prøv ett eller flere av følgende forslag:

- Velg Fortsett på skriverens kontrollpanel hvis du vil fortsette utskriften. For skrivermodeller uten berøringsskierm, trykker du på OK for å bekrefte.
- Slå av skriveren, vent i cirka ti sekunder, og slå den på igjen.
- Oppdater nettverksfastvaren i skriveren eller skriverserveren. Du finner mer på Lexmarks hjemmeside for brukerstøtte – <u>http://support.lexmark.com</u>.

#### Ingen analog telefonlinje koblet til modemet. Faksen er deaktivert.

Koble skriveren til en analog telefonlinje.

### [type rekvisita] fra en annen leverandør enn Lexmark, se brukerveiledningen [33.xy]

Merk: Typen rekvisita kan være tonerkassett eller bildeenhet.

Skriveren har oppdaget en rekvisita eller del fra en annen leverandør enn Lexmark i skriveren.

Lexmark-skriveren fungerer best med originale deler og rekvisita fra Lexmark. Bruk av rekvisita eller deler fra tredjeparter kan påvirke skriverens og bildekomponentenes ytelse, pålitelighet eller levetid. Se <u>Bruke</u> originaldeler og -rekvisita fra Lexmark på side 151 hvis du vil ha mer informasjon.

Alle indikatorer for levetid er utviklet for bruk med rekvisita og deler fra Lexmark, og kan gi vilkårlige resultater hvis du bruker rekvisita eller deler fra tredjeparter. Bruk av bildekomponenter utover beregnet levetid kan skade Lexmark-skriveren eller komponentene.

**Advarsel – mulig skade:** Bruk av rekvisita eller deler fra tredjeparter kan påvirke garantidekningen. Skade som følge av bruk av rekvisita eller deler fra tredjeparter dekkes kanskje ikke av garantien.

Hvis du godtar alle disse risikoene, og ønsker å fortsette å bruke uoriginale deler og rekvisita i skriveren,

trykker du på og holder 🔀 og # på kontrollpanelet inne i 15 sekunder.

På skrivermodeller uten berøringsskjerm trykker du på 🔍 og 🔀 på kontrollpanelet samtidig i 15 sekunder for å fjerne meldingen og fortsette utskriften.

Hvis du ikke godtar disse risikoene, fjerner du tredjepartens rekvisita/deler fra skriveren og installerer originale Lexmark-rekvisita/deler.

Merk: Du finner en liste over støttede rekvisita i delen Bestille rekvisita og på www.lexmark.com.

### Ikke nok ledig plass i flash-minne for ressurser [52]

Prøv ett eller flere av følgende forslag:

• Velg **Fortsett** på skriverens kontrollpanel for å fjerne meldingen og fortsette utskriften. På

skrivermodeller uten berøringsskjerm trykker du på OK for å bekrefte.

- Slett skrifttyper, makroer og andre data som er lagret i flash-minnet.
- Oppgrader til et flash-minnekort med større kapasitet.

Merk: Alle nedlastede skrifttyper og makroer som ikke er lagret i flash-minnet, vil bli slettet.

### PPDS skriftfeil [50]

Prøv ett eller flere av følgende forslag:

- Velg Fortsett på skriverens kontrollpanel for å fjerne meldingen og fortsette utskriften. På skrivermodeller uten berøringsskjerm trykker du på OK for å bekrefte.
- Hvis skriveren ikke finner skrifttypen, bruker du skriverens kontrollpanel og navigerer til:
   PPDS-meny > Som passer best > På

Skriveren finner en lignende skrift og formaterer den berørte teksten på nytt.

Avbryt den aktuelle utskriftsjobben.
# Skriveren måtte startes på nytt. Den siste jobben kan være ufullstendig.

Trykk på Skriverens kontrollpanel for å fjerne meldingen og fortsette utskriften. På skrivermodeller uten berøringsskjerm trykker du på ok for å bekrefte.

Hvis du vil ha mer informasjon, besøk http://support.lexmark.com eller kontakt kundestøtte.

## Sett inn manglende eller passiv tonerkassett [31.xy]

Prøv ett eller flere av følgende forslag:

- Kontroller om tonerkassetten mangler. Installer tonerkassetten hvis den mangler.
   Du finner mer info. om hvordan du installerer tonerkassetten i delen Bytte rekvisita.
- Hvis tonerkassetten er installert, må du ta ut og installere tonerkassetten som ikke svarer, på nytt.

**Merk:** Hvis meldingen vises etter at du har installert rekvisitaen på nytt, må du bytte ut tonerkassetten. Kassetten kan være defekt eller ikke være en original Lexmark-kassett. Se <u>Bruke</u> <u>originaldeler og -rekvisita fra Lexmark på side 151</u> hvis du vil ha mer informasjon.

# Fjern papir fra standardutskuffen

Fjern papirstabelen fra standardutskuffen. Skriveren registrerer automatisk at papiret fjernes, og fortsetter utskriftsjobben.

Hvis meldingen ikke forsvinner når du tar ut papiret, velger du Fortsett på skriverens kontrollpanel. For

skrivermodeller uten berøringsskjerm, trykker du på OK for å bekrefte.

# Replace all originals if restarting job (Erstatt alle originaler hvis du starter jobben på nytt).

Fra kontrollpanelet på skriveren kan du forsøke noe av det følgende:

- Velg Avbryt jobb for å slette meldingen og avbryte skannejobben.
- Velg **Skann fra automatisk dokumentmater** for å fortsette å skanne fra den automatiske dokumentmateren umiddelbart etter den siste vellykkede skannejobben.
- Velg **Skann fra flatskanner** for å fortsette å skanne fra skanneren umiddelbart etter den siste vellykkede skannejobben.
- Velg Fullfør jobb uten mer skanning for å avslutte den siste vellykkede skannejobben.
- Velg **Start jobb på nytt** for å starte skannejobben på nytt med de samme innstillingene som ble brukt i den forrige jobben.
- På skrivermodeller uten berøringsskjerm trykker du på OK for å bekrefte.

# Bytt tonerkassett, feil region for skriver [42.xy]

Sett inn en tonerkassett som samsvarer med regionnummeret til skriveren. x angir verdien til skriverregionen. y angir verdien til tonerkassettregionen. x og y kan ha følgende verdier:

#### Skriver- og tonerkassettregioner

| Regionnummer | Region                                             |
|--------------|----------------------------------------------------|
| 0            | Global                                             |
| 1            | USA, Canada                                        |
| 2            | Europeisk økonomisk samarbeidsområde (EØS), Sveits |
| 3            | Asia Pacific, Australia, New Zealand               |
| 4            | Latin-Amerika                                      |
| 5            | Afrika, Midtøsten, resten av Europa                |
| 9            | Ugyldig                                            |

#### Merknader:

- X- og y-verdiene tilsvarer .xy i feilkoden som vises på skriverens kontrollpanel.
- X- og y-verdiene må samsvare for at utskriften skal fortsette.

## Bytt den defekte bildeenheten [31.xy]

Bytt ut den defekte bildeenheten for å fjerne meldingen. For mer informasjon, se instruksjonsarket som fulgte med rekvisita eller avsnittet "Skifte rekvisita" i *Brukerveiledningen*.

**Merk:** Hvis du ikke har en ny bildeenhet, kan du se delen Bestille rekvisita i *brukerveiledningen* eller gå til <u>www.lexmark.com</u>.

## Bytt bildeenhet, omtrent 0 sider gjenstår [84.xy]

Bytt ut bildeenheten for å fjerne meldingen og fortsette utskriften Hvis du vil ha mer informasjon, kan du se instruksjonsarket som fulgte med rekvisitaenheten, eller delen Bytte ut rekvisita i *brukerhåndboken*.

**Merk:** Hvis du ikke har en ny bildeenhet, kan du se delen Bestille rekvisita i *brukerhåndboken*, eller gå til <u>www.lexmark.com</u>.

#### Erstatt fastkjørt original hvis du starter jobb på nytt.

Fra kontrollpanelet på skriveren kan du forsøke noe av det følgende:

• Velg Avbryt jobb for å slette meldingen og avbryte skannejobben. På skrivermodeller uten

berøringsskjerm trykker du på <sup>OK</sup> for å bekrefte.

 Velg Skann fra automatisk dokumentmater for å fortsette å skanne fra den automatiske dokumentmateren umiddelbart etter den siste vellykkede skannejobben. På skrivermodeller uten

berøringsskjerm trykker du på OK for å bekrefte.

• Velg Skann fra flatskanner for å fortsette å skanne fra skanneren umiddelbart etter den siste vellykkede

skannejobben. På skrivermodeller uten berøringsskjerm trykker du på OK for å bekrefte.

• Velg Fullfør jobb uten mer skanning for å avslutte den siste vellykkede skannejobben. På

skrivermodeller uten berøringsskjerm trykker du på OK for å bekrefte.

• Velg Start jobb på nytt for å starte skannejobben på nytt med de samme innstillingene som ble brukt

i den forrige jobben. På skrivermodeller uten berøringsskjerm trykker du på OK for å bekrefte.

## Bytt vedlikeholdssett [80.xy]

Det må utføres periodisk vedlikehold på skriveren. Hvis du ønsker mer informasjon, kan du gå til <u>http://support.lexmark.com</u> eller ta kontakt med servicerepresentanten, og rapporter meldingen.

#### Bytt manglende fikseringsenhet [31.xyz]

Installer ny fikseringsenhet. Du finner mer informasjon i instruksjonene som fulgte med erstatningsdelen.

#### Bytt manglende bildeenhet [31.xy]

Installer bildeenheten som mangler, for å fjerne meldingen. Du kan finne mer informasjon i delen Bytte rekvisita *Brukerveiledningen*.

#### Bytt uegnet tonerkassett [32.xy]

Ta ut tonerkassetten, og sett inn en egnet tonerkassett for å fjerne meldingen og fortsette utskriften. Du finner mer informasjon i instruksjonene som fulgte med tonerkassetten.

Feilen kan også skyldes installasjon av en original Lexmark-tonerkassett, f.eks. en tonerkassett med høy kapasitet, som ikke er ment for bruk i dette produktet.

Feilkodene nedenfor angir at en ikke-original Lexmark-tonerkassett er installert:

32,13 32,16 32,19 32,22 32,25 32,28 32,31 32,34 32,37

Se Bruke originaldeler og -rekvisita fra Lexmark på side 151 hvis du vil ha mer informasjon.

**Merk:** Hvis du ikke har en ekstra tonerkassett, kan du se delen Bestille rekvisita eller gå til <u>www.lexmark.com</u>.

#### Bytt uegnet bildeenhet [32.xy]

Ta ut bildeenheten, og sett inn en egnet bildeenhet for å fjerne meldingen og fortsette utskriften. Du finner mer informasjon i instruksjonene som fulgte med rekvisitaen.

Denne feilen kan også oppstå ved installasjon av et originalt bildebehandlingssett fra Lexmark, for eksempel en MICR-enhet, som ikke er ment å brukes i dette produktet.

Følgende feilkoder angir at en ikke-original bildeenhet er installert:

32.14 32.20 32.23 32.26 32.29 32.32 32.35 32.35

Hvis du ønsker mer informasjon, kan du se Bruke originaldeler og -rekvisita fra Lexmark på side 151.

**Merk:** Hvis du ikke har en ny bildeenhet, kan du se delen Bestille rekvisita i brukerveiledningen eller gå til <u>www.lexmark.com</u>.

#### Skannerdeksel åpent

Lukk dekselet til den automatiske dokumentmateren.

#### Skanner deaktivert av administratoren [840.01]

Skriv ut uten skanneren, eller kontakt systemadministratoren.

# Skanner deaktivert. Kontakt systemadministrator hvis problemet vedvarer. [840.02]

Fra kontrollpanelet på skriveren kan du forsøke noe av det følgende:

- Velg Fortsett med skanneren deaktivert for å gå tilbake til startsiden, og ta deretter kontakt med systemansvarlig.
- Velg Start på nytt og aktiver skanneren automatisk for å avbryte jobben.

Merk: Dette forsøker å aktiver skanneren.

• På skrivermodeller uten berøringsskjerm trykker du på OK for å bekrefte.

#### Papirstopp i skanner, fjern alle originaler fra skanneren [2yy.xx]

Fjern det fastkjørte papiret fra skanneren.

#### Papirstopp i skanner, fjern fastkjørte originaler fra skanneren [2yy.xx]

Fjern det fastkjørte papiret fra skanneren.

### SMTP-server ikke konfigurert. Kontakt systemadministrator.

Velg Fortsett på skriverens kontrollpanel for å fjerne meldingen. På skrivermodeller uten berøringsskjerm

trykker du på OK for å bekrefte.

Merk: Kontakt systemansvarlig hvis meldingen vises igjen.

## Noen holdte jobber ble ikke gjenopprettet

Velg **Fortsett** for å fjerne meldingen. For skrivermodeller uten berøringsskjerm, trykker du på OK for å bekrefte.

**Merk:** Holdte jobber som ikke gjenopprettes, blir liggende på skriverharddisken og er ikke tilgjengelige.

### Feil i standard nettverksprogram [54]

Prøv ett eller flere av følgende forslag:

• Velg Fortsett på skriverens kontrollpanel hvis du vil fortsette utskriften. For skrivermodeller uten

berøringsskjerm, trykker du på OK for å bekrefte.

- Slå skriveren av og på igjen.
- Oppdater nettverksfastvaren i skriveren eller skriverserveren. Du finner mer på Lexmarks hjemmeside for brukerstøtte – <u>http://support.lexmark.com</u>.

#### Standard USB-port deaktivert [56]

Velg Fortsett på skriverens kontrollpanel for å fjerne meldingen. På skrivermodeller uten berøringsskjerm

trykker du på OK for å bekrefte.

#### Merknader:

- Skriveren forkaster eventuelle data som mottas via USB-porten.
- Kontroller at menyelementet USB-buffer ikke er satt til Deaktivert.

#### Det trengs rekvisita for å fullføre jobben

Gjør ett av følgende:

- Installer de manglende rekvisitaene for å fullføre jobben.
- Avbryt den gjeldende jobben.

# Enheten kjører i Sikker modus. Enkelte utskriftsalternativer kan være deaktivert eller gi uventede resultater.

Velg **Fortsett** for å fjerne meldingen. På skrivermodeller uten berøringsskjerm trykker du på OK for å bekrefte.

# For mange flash-minnekort installert [58]

- 1 Slå av skriveren.
- 2 Trekk ut strømledningen.
- 3 Ta ut det overflødige flash-minnet.
- 4 Koble strømledningen til et jordet strømuttak.
- 5 Slå på skriveren igjen.

# For mange skuffer tilkoblet [58]

- 1 Slå av skriveren.
- 2 Trekk ut strømledningen.
- 3 Ta ut de overflødige skuffene.
- 4 Koble strømledningen til et jordet strømuttak.
- 5 Slå på skriveren igjen.

# **Oppdaget uformatert flash [53]**

Prøv ett eller flere av følgende forslag:

- Velg Fortsett for å avslutte defragmenteringen og fortsette utskriften. På skrivermodeller uten berøringsskierm trykker du på OK for å bekrefte.
- Formater flash-minnet.
- · Tomater hash-minnet.

Merk: Hvis feilmeldingen fortsatt vises, er det mulig at flash-minnet er defekt og må byttes.

## Webkoblingsserver ikke satt opp. Kontakt systemadministrator.

Velg **Fortsett** for å fjerne meldingen. På skrivermodeller uten berøringsskjerm trykker du på OK for å bekrefte.

Merk: Kontakt systemansvarlig hvis meldingen vises igjen.

# Løse skriverproblemer

- Vanlige problemer med skriveren på side 187
- Problemer med maskinvare og internt tilleggsutstyr på side 189
- Problemer med papirmating på side 191

# Vanlige problemer med skriveren

#### Skriveren svarer ikke

| Handling                                                                         | Ja                                      | Nei                                                         |
|----------------------------------------------------------------------------------|-----------------------------------------|-------------------------------------------------------------|
| Trinn 1                                                                          | Gå til trinn 2.                         | Slå på skriveren.                                           |
| Kontroller at skriveren er slått på.                                             |                                         |                                                             |
| Er skriveren slått på?                                                           |                                         |                                                             |
| Trinn 2                                                                          | Trykk på Hvilemodus-                    | Gå til trinn 3.                                             |
| Kontroller om skriveren er i Hvilemodus eller Dvalemodus.                        | knappen for å aktivere<br>skriveren fra |                                                             |
| Er skriveren i Hvilemodus eller Dvalemodus?                                      | Hvilemodus eller<br>Dvalemodus.         |                                                             |
| Trinn 3                                                                          | Gå til trinn 4.                         | Koble strømledningen                                        |
| Kontroller at strømledningen er koblet til skriveren og et jordet<br>strømuttak. |                                         | til skriveren og et<br>jordet strømuttak.                   |
| Er strømledningen koblet til skriveren og et jordet strømuttak?                  |                                         |                                                             |
| Trinn 4                                                                          | Koble fra det andre                     | Gå til trinn 5.                                             |
| Kontroller annet elektrisk utstyr som er koblet til stikkontakten.               | elektriske utstyret, og                 |                                                             |
| Europoror apport oloktrisk utstyr?                                               | skriveren ikke                          |                                                             |
|                                                                                  | fungerer, kobler du til                 |                                                             |
|                                                                                  | utstyret igjen.                         |                                                             |
| Trinn 5                                                                          | Gå til trinn 6.                         | Kontroller følgende:                                        |
| Kontroller om kablene som kobler samme skriveren og datamaskinen,                |                                         | • At USB-symbolet                                           |
| er kodiet til riktige porter.                                                    |                                         | stemmer med                                                 |
| Er kablene koblet til riktige porter?                                            |                                         | USB-symbolet på                                             |
|                                                                                  |                                         | <ul> <li>SKriveren.</li> <li>At riktig Ethernet-</li> </ul> |
|                                                                                  |                                         | kabel er koblet til                                         |
|                                                                                  |                                         | riktig Ethernet-                                            |
| Trinn 6                                                                          | Slå på bryteren eller                   | Gå til trinn 7.                                             |
| Stikkontakten er ikke slått av med en bryter eller sikring.                      | tilbakestill sikringen.                 |                                                             |
|                                                                                  |                                         |                                                             |
| Er stikkontakten slått av med en bryter eller sikring?                           |                                         |                                                             |
| Trinn 7                                                                          | Koble strømledningen                    | Gå til trinn 8.                                             |
| enheter eller skjøteledninger.                                                   | strømuttak.                             |                                                             |
|                                                                                  |                                         |                                                             |
| Er skriveren kobiet til et overspenningsvern, UPS-enheter eller skjøteledninger? |                                         |                                                             |

| Handling                                                                                                    | Ja                 | Nei                                                                                                    |
|----------------------------------------------------------------------------------------------------|--------------------|----------------------------------------------------------------------------------------------------|
| Trinn 8Kontroller at kabelen er koblet til en port på skriveren og en port på<br>datamaskinen, utskriftsserveren, tilleggsutstyret eller annen<br>nettverksenhet.Er skriverkabelen koblet til skriveren og datamaskinen,<br>utskriftsserveren, tilleggsutstyret eller annen nettverksenhet? | Gå til trinn 9.    | Koble skriverkabelen<br>til skriveren og<br>datamaskinen,<br>utskriftsserveren,<br>tilleggsutstyret eller<br>annen<br>nettverksenhet. |
| <b>Trinn 9</b><br>Sørg for at alt tilleggsutstyr er riktig installert, og fjern eventuell<br>emballasje.<br>Er alt tilleggsutstyr riktig installert, og er all emballasje fjernet?                                                                                                    | Gå til trinn 10.   | Slå av skriveren, fjern<br>all emballasje,<br>installer deretter<br>tilleggsutstyret på<br>nytt, og slå på<br>skriveren.              |
| <b>Trinn 10</b><br>Kontroller at du har valgt riktig portinnstilling for skriverdriveren.<br>Er portinnstillingene riktige?                                                                                                    | Gå til trinn 11.   | Bruk riktige<br>skriverdriverinnstilling<br>er.                                                                                       |
| <b>Trinn 11</b><br>Kontroller den installerte skriverdriveren.<br>Er riktig skriverdriver installert?                                                                                                    | Gå til trinn 12.   | Installer riktig<br>skriverdriver.                                                                                                    |
| <b>Trinn 12</b><br>Slå av skriveren, vent i cirka ti sekunder, og slå den på igjen.<br>Fungerer skriveren?                                                                                                    | Problemet er løst. | Kontakt <u>brukerstøtte</u> .                                                                                                    |

#### Skriverskjermen er tom

| Handling                                                                           | Ja                 | Nei                                                             |
|------------------------------------------------------------------------------------|--------------------|-----------------------------------------------------------------|
| <b>Trinn 1</b><br>Trykk på Hvilemodus-knappen på skriverens kontrollpanel.         | Problemet er løst. | Gå til trinn 2.                                                 |
| Vises <b>Klar</b> på skriverskjermen?                                              |                    |                                                                 |
| <b>Trinn 2</b><br>Slå av skriveren, vent i cirka ti sekunder, og slå den på igjen. | Problemet er løst. | Slå av skriveren, og ta<br>kontakt med<br><b>brukerstøtte</b> . |
| Vises <b>Vent litt</b> og <b>Klar</b> på skriverskjermen?                          |                    |                                                                 |

# Problemer med maskinvare og internt tilleggsutstyr

| Kan i | kke 🤉 | gjenkjenne | internt | tilleggsutstyr |
|-------|-------|------------|---------|----------------|
|-------|-------|------------|---------|----------------|

| Handling                                                                                                    | Yes (Ja)           | No (Nei)                               |
|----------------------------------------------------------------------------------------------------|--------------------|----------------------------------------|
| Trinn 1                                                                                                    | Problemet er løst. | Gå til trinn 2.                        |
| Slå av skriveren, vent i ca. ti sekunder, og slå den på igjen.                                                                                                    |                    |                                        |
| Fungerer det interne tilleggsutstyret som det skal?                                                                                                    |                    |                                        |
| Trinn 2                                                                                                    | Gå til trinn 3.    | Koble det interne                      |
| Kontroller om det interne tilleggsutstyret er riktig installert i kontrollerkortet.                                                                                                    |                    | tilleggsutstyret til kontrollerkortet. |
| <b>a</b> Slå av skriveren med strømbryteren, og trekk deretter strømledningen ut av stikkontakten.                                                                                                    |                    |                                        |
| <b>b</b> Kontroller om det interne tilleggsutstyret er installert i den riktige kontakten i kontrollerkortet.                                                                                                    |                    |                                        |
| c Koble strømledningen til skriveren og deretter til en jordet<br>stikkontakt. Slå deretter på skriveren.                                                                                                    |                    |                                        |
| Er det interne tilleggsutstyret er riktig installert i kontrollerkortet?                                                                                                    |                    |                                        |
| Trinn 3                                                                                                    | Gå til trinn 4.    | Installer det interne                  |
| Skriv ut en menyinnstillingsside, og kontroller deretter om<br>tilleggsutstyret er oppført på listen over installerte funksjoner.                                                                                                    |                    | tilleggsutstyret på<br>nytt.           |
|                                                                                                    |                    |                                        |
| Er det interne tilleggsutstyret oppført på menyinnstillingssiden?                                                                                                    |                    |                                        |
| Trinn 4                                                                                                    | Problemet er løst. | Kontakt <u>brukerstøtte</u> .          |
| <b>a</b> Kontroller om det interne tilleggsutstyret er valgt.                                                                                                    |                    |                                        |
| Det kan være nødvendig å legge til det interne tilleggsutstyret<br>manuelt i skriverdriveren for å gjøre det tilgjengelig for<br>utskriftsjobber. Se <u>Slik legger du til alternativer i skriverdriveren på</u><br><u>side 23</u> hvis du vil ha mer informasjon. |                    |                                        |
| <b>b</b> Send utskriftsjobben på nytt.                                                                                                    |                    |                                        |
| Fungerer det interne tilleggsutstyret som det skal?                                                                                                    |                    |                                        |

#### Problemer med skuff

| Handling                                                                                                    | Ja                  | Nei                           |
|----------------------------------------------------------------------------------------------------|---------------------|-------------------------------|
| Trinn 1                                                                                                    | Problemet er løst.  | Gå til trinn 2.               |
| <b>a</b> Dra ut skuffen, og gjør ett eller flere av følgende:                                                                                         |                     |                               |
| <ul> <li>Se etter fastkjørt papir eller matingsfeil.</li> </ul>                                                                                       |                     |                               |
| <ul> <li>Kontroller at papirstørrelsesindikatorene på papirskinnene er<br/>justert etter papirstørrelsesindikatorene på bunnen av skuffen.</li> </ul> |                     |                               |
| <ul> <li>Hvis du skriver ut på en tilpasset papirstørrelse, må du<br/>kontrollere at papirskinnene hviler mot kantene av papiret.</li> </ul>          |                     |                               |
| <ul> <li>Kontroller at papiret ikke er høyere enn kapasitetsmerket.</li> </ul>                                                                        |                     |                               |
| <ul> <li>Kontroller at papiret ligger rett i skuffen.</li> </ul>                                                                                      |                     |                               |
| <b>b</b> Kontroller at skuffen lukkes ordentlig.                                                                                                    |                     |                               |
| Fungerer skuffen?                                                                                                    |                     |                               |
| Trinn 2                                                                                                    | Problemet er løst   | Gå til trinn 3                |
| a. Slå av skriveren, vent i ca. 10 sekunder, så slå den på igjen.                                                                                     |                     |                               |
| <b>b</b> Send utskriftsjobben på nytt.                                                                                                    |                     |                               |
|                                                                                                    |                     |                               |
| Fungerer skuffen?                                                                                                    |                     |                               |
| Trinn 3                                                                                                    | Gå til trinn 4.     | Sett inn skuffen igjen.       |
| Kontroller at skuffen er installert og registreres av skriveren.                                                                                      |                     | Se                            |
| Skriv ut en menyinnstillingsside, og kontroller om skuffen er                                                                                         |                     | installeringsdokumen          |
| oppført på listen over installerte funksjoner.                                                                                                    |                     | med skuffen hvis du           |
| Fr skuffen oppført på menvinnstillingssiden?                                                                                                    |                     | vil ha mer informasjon.       |
|                                                                                                    | Ducklasset and east |                               |
| Irinn 4<br>Kontrollor at skuffen er tilgiongelig i skriverdriveren                                                                                    | Problemet er løst.  | Kontakt <u>brukerstøtte</u> . |
| Kontroller at skuller er tigjengeng i skriver driver en.                                                                                              |                     |                               |
| den tilgjengelig for utskriftsjobber. Se Slik legger du til alternativer i                                                                            |                     |                               |
| skriverdriveren på side 23 hvis du vil ha mer informasjon.                                                                                            |                     |                               |
|                                                                                                    |                     |                               |
| Er skuffen tilgjengelig i skriverdriveren?                                                                                                    |                     |                               |

# Problemer med papirmating

#### Fastkjørte sider skrives ikke ut på nytt

| Handling                                                                                   | Ja                 | Nei                           |
|--------------------------------------------------------------------------------------------|--------------------|-------------------------------|
| a Aktiver Gjenopprett v/stopp.                                                             | Problemet er løst. | Kontakt <u>brukerstøtte</u> . |
| 1 Gå til følgende på skriverens kontrollpanel:                                             |                    |                               |
| Innstillinger > Generelle innstillinger ><br>Utskriftsgjenoppretting > Gjenopprett v/stopp |                    |                               |
| 2 Velg På eller Auto.                                                                      |                    |                               |
| <b>3</b> Trykk på OK eller <b>Send</b> , avhengig av hvilken skrivermodell du har.         |                    |                               |
| <b>b</b> Send sidene som ikke ble skrevet ut, på nytt.                                     |                    |                               |
| Ble de fastkjørte sidene skrevet ut på nytt?                                               |                    |                               |

### Papiret kjører seg ofte fast

| Handling                                                                                                    | Ja                            | Nei                |
|----------------------------------------------------------------------------------------------------|-------------------------------|--------------------|
| Trinn 1                                                                                                    | Gå til trinn 2.               | Problemet er løst. |
| <b>a</b> Dra ut skuffen, og gjør ett eller flere av følgende:                                                                                         |                               |                    |
| <ul> <li>Kontroller at papiret ligger rett i skuffen.</li> </ul>                                                                                      |                               |                    |
| <ul> <li>Kontroller at papirstørrelsesindikatorene på papirskinnene er<br/>justert etter papirstørrelsesindikatorene på bunnen av skuffen.</li> </ul> |                               |                    |
| <ul> <li>Kontroller at papirførerne er justert etter kantene på papiret.</li> </ul>                                                                   |                               |                    |
| <ul> <li>Kontroller at papiret ikke er høyere enn kapasitetsmerket.</li> </ul>                                                                        |                               |                    |
| • Kontroller at du skriver ut på en anbefalt papirstørrelse og type.                                                                                  |                               |                    |
| <b>b</b> Sett skuffen ordentlig inn.                                                                                                    |                               |                    |
| Hvis gjenoppretting ved papirstopp er aktivert, skrives<br>utskriftsjobbene ut på nytt automatisk.                                                    |                               |                    |
| Kjører papiret seg fortsatt ofte fast?                                                                                                    |                               |                    |
| Trinn 2                                                                                                    | Gå til trinn 3.               | Problemet er løst. |
| <b>a</b> Legg i papir fra en nyåpnet pakke.                                                                                                    |                               |                    |
| <b>Merk:</b> Papir absorberer fuktighet på grunn av høy luftfuktighet.<br>La papiret ligge i originalemballasjen inntil du skal bruke det.            |                               |                    |
| <b>b</b> Send utskriftsjobben på nytt.                                                                                                    |                               |                    |
| Kjører papiret seg fortsatt ofte fast?                                                                                                    |                               |                    |
| Trinn 3                                                                                                    | Kontakt <u>brukerstøtte</u> . | Problemet er løst. |
| <b>a</b> Gå gjennom tipsene til hvordan du unngår papirstopp. Se <u>Unngå</u> papirstopp på side 162 hvis du vil ha mer informasjon.                  |                               |                    |
| <b>b</b> Følg anbefalingene, og send utskriftsjobben på nytt.                                                                                         |                               |                    |
| Kjører papiret seg fortsatt ofte fast?                                                                                                    |                               |                    |

#### Meldingen Papirstopp vises etter at det fastkjørte papiret er fjernet

| Handling                                                                                                    | Ja                            | Nei                |
|----------------------------------------------------------------------------------------------------|-------------------------------|--------------------|
| a Gjør ett av følgende:                                                                                                    | Kontakt <u>brukerstøtte</u> . | Problemet er løst. |
| <ul> <li>På skrivermodeller med berøringsskjerm trykker du på<br/>eller Ferdig.</li> </ul>                                                           |                               |                    |
| <ul> <li>På skrivermodeller uten berøringsskjerm, velger du Neste &gt;</li> <li>OK &gt; Fjern fastkjørt papir, og trykker på OK &gt; OK .</li> </ul> |                               |                    |
| <b>b</b> Følg instruksjonene i vinduet på skriveren.                                                                                                 |                               |                    |
| Vises det fortsatt melding om papirstopp?                                                                                                    |                               |                    |

# Løse utskriftsproblemer

# Utskriftsproblemer

#### Uriktige tegn skrives ut

| Handling                                                                                                    | Ja                                             | Nei                |
|----------------------------------------------------------------------------------------------------|------------------------------------------------|--------------------|
| <b>Trinn 1</b><br>Kontroller at skriveren ikke er i heksadesimal modus.<br><b>Merk:</b> Hvis <b>Klar heks.</b> vises på skriverskjermen, må du slå av<br>skriveren og slå den på igjen for å deaktivere modusen<br>Heksadesimale verdier. | Deaktiver modusen<br>Heksadesimale<br>verdier. | Gå til trinn 2.    |
| Er skriveren i modusen Heksadesimale verdier?                                                                                                    |                                                |                    |
| <ul> <li>Trinn 2</li> <li>a Gå til skriverens kontrollpanel, og velg Standardnettverk eller<br/>Nettverk [x], og angi SmartSwitch som På.</li> <li>b Send utskriftsjobben på nytt.</li> </ul>                                             | Kontakt <u>brukerstøtte</u> .                  | Problemet er løst. |

#### Jobben skrives ut fra feil skuff eller på feil papir

| Handling                                                                                                    | Ja                 | Nei             |
|----------------------------------------------------------------------------------------------------|--------------------|-----------------|
| <ul> <li>Trinn 1</li> <li>a Kontroller at du skriver ut på papir som støttes for skuffen.</li> <li>b Send utskriftsjobben på nytt.</li> </ul> | Problemet er løst. | Gå til trinn 2. |
| Ble jobben skrevet ut fra riktig skuff eller på riktig papir?                                                                                 |                    |                 |

| Handling                                                                                                    | Ja                 | Nei                           |
|----------------------------------------------------------------------------------------------------|--------------------|-------------------------------|
| Trinn 2                                                                                                    | Problemet er løst. | Gå til trinn 3.               |
| <b>a</b> Gå til papirmenyen på skriverens kontrollpanel, og angi papirstørrelse og -type i henhold til papiret som er lagt i skuffen. |                    |                               |
| <b>b</b> Send utskriftsjobben på nytt.                                                                                                |                    |                               |
| Ble jobben skrevet ut fra riktig skuff eller på riktig papir?                                                                         |                    |                               |
| Trinn 3                                                                                                    | Problemet er løst. | Gå til trinn 4.               |
| <ul> <li>Avhengig av operativsystemet, åpne utskriftsvalgene eller<br/>utskriftsdialogboksen, og angi papirtypen.</li> </ul>          |                    |                               |
| <b>b</b> Send utskriftsjobben på nytt.                                                                                                |                    |                               |
| Ble jobben skrevet ut fra riktig skuff eller på riktig papir?                                                                         |                    |                               |
| Trinn 4                                                                                                    | Problemet er løst. | Kontakt <u>brukerstøtte</u> . |
| <b>a</b> Kontroller at skuffene ikke er koblet sammen.                                                                                |                    |                               |
| <b>b</b> Send utskriftsjobben på nytt.                                                                                                |                    |                               |
| Ble jobben skrevet ut fra riktig skuff eller på riktig papir?                                                                         |                    |                               |

#### store jobber blir ikke sortert

| Handling                                                                                                    | Ja                 | Nei                           |
|----------------------------------------------------------------------------------------------------|--------------------|-------------------------------|
| Trinn 1                                                                                                    | Problemet er løst. | Gå til trinn 2.               |
| <b>a</b> Gå til menyen Etterbehandling på skriverens kontrollpanel og sett<br>Sorter til «(1,2,3) (1,2,3)».                                                     |                    |                               |
| <b>b</b> Send utskriftsjobben på nytt.                                                                                                    |                    |                               |
| Ble jobben skrevet ut og sortert riktig?                                                                                                    |                    |                               |
| Trinn 2                                                                                                    | Problemet er løst. | Gå til trinn 3.               |
| <b>a</b> Sett Sorter til «(1,2,3) (1,2,3)» fra skriverprogramvaren.                                                                                             |                    |                               |
| <b>Merk:</b> Hvis du angir Sorter til «(1,1,1) (2,2,2)» i programvaren, overskrives innstillingen i etterbehandlingsmenyen.                                     |                    |                               |
| <b>b</b> Send utskriftsjobben på nytt.                                                                                                    |                    |                               |
| Ble jobben skrevet ut og sortert riktig?                                                                                                    |                    |                               |
| Trinn 3                                                                                                    | Problemet er løst. | Kontakt <u>brukerstøtte</u> . |
| Reduser utskriftsjobbens kompleksitet ved å redusere antallet og<br>størrelsen på skriftene, antallet og kompleksiteten til bilder og antall<br>sider i jobben. |                    |                               |
| Ble jobben skrevet ut og sortert riktig?                                                                                                    |                    |                               |

#### Flerspråklige PDF-filer skrives ikke ut

| Handling                                                                                                    | Ja                 | Nei                           |
|----------------------------------------------------------------------------------------------------|--------------------|-------------------------------|
| Trinn 1                                                                                                    | Problemet er løst. | Gå til trinn 2.               |
| <b>a</b> Kontroller om utskriftsalternativene for PDF-formatet er konfigurert til å bygge inn alle skrifttyper. |                    |                               |
| Du finner mer informasjon i dokumentasjonen som fulgte med<br>Adobe Acrobat.                                    |                    |                               |
| <b>b</b> Generer en ny PDF-fil, og send utskriftsjobben på nytt.                                                |                    |                               |
| Blir filene skrevet ut?                                                                                         |                    |                               |
| Trinn 2                                                                                                    | Problemet er løst. | Kontakt <u>brukerstøtte</u> . |
| <b>a</b> Åpne dokumentet du vil skrive ut, i Adobe Acrobat.                                                     |                    |                               |
| <b>b</b> Klikk på <b>Fil &gt; Skriv ut &gt; Avansert &gt; Skriv ut som bilde &gt; OK &gt; OK</b> .              |                    |                               |
|                                                                                                    |                    |                               |
| Blir filene skrevet ut?                                                                                         |                    |                               |

## Utskriftsjobber skrives ikke ut

| Handling                                                                                                    | Ja                 | Nei             |
|----------------------------------------------------------------------------------------------------|--------------------|-----------------|
| Trinn 1                                                                                                    | Problemet er løst. | Gå til trinn 2. |
| a Du kan åpne dialogboksen Utskrift fra dokumentet du forsøker å<br>skrive ut, og kontrollere om du har valgt riktig skriver.                  |                    |                 |
| <b>Merk:</b> Hvis skriveren ikke er angitt som standardskriver, må du velge skriver for hvert dokument som du vil skrive ut.                   |                    |                 |
| <b>b</b> Send utskriftsjobben på nytt.                                                                                                    |                    |                 |
| Blir jobbene skrevet ut?                                                                                                    |                    |                 |
| Trinn 2                                                                                                    | Problemet er løst. | Gå til trinn 3. |
| a Kontroller at skriveren er koblet til og slått på, og at <b>Klar</b> vises på skriverskjermen.                                               |                    |                 |
| <b>b</b> Send utskriftsjobben på nytt.                                                                                                    |                    |                 |
| Blir jobbene skrevet ut?                                                                                                    |                    |                 |
| Trinn 3                                                                                                    | Problemet er løst. | Gå til trinn 4. |
| Hvis det vises en feilmelding på skriverskjermen, fjerner du meldingen.                                                                        |                    |                 |
| Merk: Skriveren fortsetter å skrive ut når meldingen er fjernet.                                                                               |                    |                 |
| Blir jobbene skrevet ut?                                                                                                    |                    |                 |
| Trinn 4                                                                                                    | Problemet er løst. | Gå til trinn 5. |
| <b>a</b> Kontroller om portene (USB, seriell eller Ethernet) virker som de skal, og om kablene er riktig koblet til datamaskinen og skriveren. |                    |                 |
| <b>Merk:</b> Se installeringsdokumentasjonen som fulgte med skriveren hvis du vil ha mer informasjon.                                          |                    |                 |
| <b>b</b> Send utskriftsjobben på nytt.                                                                                                    |                    |                 |
| Blir jobbene skrevet ut?                                                                                                    |                    |                 |

| Handling                                                                                                    | Ja                 | Nei                           |
|----------------------------------------------------------------------------------------------------|--------------------|-------------------------------|
| <ul> <li>Trinn 5</li> <li>a Slå av skriveren, vent i cirka ti sekunder, og slå den på igjen.</li> <li>b Send utskriftsjobben på nytt.</li> </ul>          | Problemet er løst. | Gå til trinn 6.               |
| Blir jobbene skrevet ut?                                                                                                    |                    |                               |
| Trinn 6                                                                                                    | Problemet er løst. | Kontakt <u>brukerstøtte</u> . |
| <ul> <li>Fjern og installer skriverprogramvaren på nytt. Du finner mer<br/>informasjon under <u>Installere skriverprogramvaren på side 23</u>.</li> </ul> |                    |                               |
| <b>Merk:</b> Skriverprogramvaren finner du på<br><u>http://support.lexmark.com</u> .                                                                      |                    |                               |
| <b>b</b> Send utskriftsjobben på nytt.                                                                                                    |                    |                               |
| Blir jobbene skrevet ut?                                                                                                    |                    |                               |

# Utskriftsjobber tar lengre tid enn forventet

| Handling                                                                                                    | Ja                 | Nei             |
|----------------------------------------------------------------------------------------------------|--------------------|-----------------|
| Trinn 1                                                                                                    | Problemet er løst. | Gå til trinn 2. |
| Endre skriverens miljøinnstillinger.                                                                                                    |                    |                 |
| <b>a</b> Fra kontrollpanelet på skriveren navigerer du til:                                                                                      |                    |                 |
| Innstillinger > Generelle innstillinger                                                                                                    |                    |                 |
| b Velg Øko-modus eller Stillemodus, og velg deretter Av.                                                                                         |                    |                 |
| <b>Merk:</b> Hvis du deaktiverer Øko-modus eller Stillemodus kan forbruk av strøm eller rekvisita, eller begge deler, øke.                       |                    |                 |
| Ble jobben skrevet ut?                                                                                                    |                    |                 |
| Trinn 2                                                                                                    | Problemet er løst. | Gå til trinn 3. |
| Reduser antallet og størrelsen på skriftene, antallet og kompleksiteten<br>til bilder og antall sider i utskriftsjobben, og send jobben på nytt. |                    |                 |
| Ble jobben skrevet ut?                                                                                                    |                    |                 |
| Trinn 3                                                                                                    | Problemet er løst. | Gå til trinn 4. |
| <b>a</b> Fjern holdte jobber som er lagret i skriverminnet.                                                                                      |                    |                 |
| <b>b</b> Send utskriftsjobben på nytt.                                                                                                    |                    |                 |
| Ble jobben skrevet ut?                                                                                                    |                    |                 |
| Trinn 4                                                                                                    | Problemet er løst. | Gå til trinn 5. |
| a Deaktiver funksjonen Sidebeskyttelse.                                                                                                    |                    |                 |
| Fra kontrollpanelet på skriveren navigerer du til:                                                                                               |                    |                 |
| Innstillinger > Generelle innstillinger > Utskriftsgjenoppretting > Sidebeskyttelse >Av                                                          |                    |                 |
| <b>b</b> Send utskriftsjobben på nytt.                                                                                                    |                    |                 |
| Ble jobben skrevet ut?                                                                                                    |                    |                 |

| Handling                                                                                                    | Ja                 | Nei                           |
|----------------------------------------------------------------------------------------------------|--------------------|-------------------------------|
| Trinn 5                                                                                                    | Problemet er løst. | Kontakt <u>brukerstøtte</u> . |
| <ul> <li>a Kontroller at kabelen er godt festet i skriveren og utskriftsserveren.</li> <li>Hvis du ønsker hjelp, kan du se installeringsinstruksjonene som<br/>fulgte med skriveren.</li> </ul> |                    |                               |
| <b>b</b> Send utskriftsjobben på nytt.                                                                                                    |                    |                               |
| Ble jobben skrevet ut?                                                                                                    |                    |                               |

#### Utskriften blir tregere

#### Merknader:

- Når du skriver ut på smalt papir, skriver skriveren ut med en redusert hastighet for å forhindre skade på fikseringsenheten.
- Skriverhastighet kan reduseres når du skriver ut over lengre perioder, eller når du skriver ut ved høye temperaturer.

| Handling                                                                                                    | Ja                 | Nei                   |
|----------------------------------------------------------------------------------------------------|--------------------|-----------------------|
| Trinn 1                                                                                                    | Problemet er løst. | Gå til trinn 2.       |
| <b>a</b> Kontroller at størrelsen på papiret som er lagt i skuffen, samsvarer med fikseringstypen.                                                                                |                    |                       |
| <b>Merk:</b> Bruk en fikseringsenhet på 110 volt når du skriver ut på<br>papir i Letter-størrelse, og en fikseringsenhet på 220 volt når du<br>skriver ut på pair i A4-størrelse. |                    |                       |
| <b>b</b> Send utskriftsjobben på nytt.                                                                                                    |                    |                       |
| Øker utskriftshastigheten?                                                                                                    |                    |                       |
| Trinn 2                                                                                                    | Problemet er løst. | Kontakt brukerstøtte. |
| <b>a</b> Bytt fikseringsenheten. Du finner mer informasjon om hvordan du installerer fikseringsenheten, i instruksjonene som fulgte med delen.                                    |                    |                       |
| <b>b</b> Send utskriftsjobben på nytt.                                                                                                    |                    |                       |
| Øker utskriftshastigheten?                                                                                                    |                    |                       |

#### Sammenkobling av skuffer fungerer ikke

#### Merknader:

- Skuffene kan registrere papirlengden.
- Flerbruksmateren registrerer ikke papirstørrelsen automatisk. Du må angi størrelsen fra menyen Papirstørrelse/type.

| Handling                                                                                                    | Ja                 | Nei                           |
|----------------------------------------------------------------------------------------------------|--------------------|-------------------------------|
| Trinn 1                                                                                                    | Problemet er løst. | Gå til trinn 2.               |
| <ul> <li>å Åpne skuffene og kontroller om de inneholder papir med samme<br/>størrelse og type.</li> </ul>                                                  |                    |                               |
| <ul> <li>Kontroller om papirskinnene er i riktig posisjon i forhold til<br/>papirstørrelsen som er lagt i hver skuff.</li> </ul>                           |                    |                               |
| <ul> <li>Kontroller at papirstørrelsesindikatorene på papirskinnene er<br/>justert etter papirstørrelsesindikatorene på bunnen av skuffen.</li> </ul>      |                    |                               |
| <b>b</b> Send utskriftsjobben på nytt.                                                                                                    |                    |                               |
| Er skuffene sammenkoblet på riktig måte?                                                                                                    |                    |                               |
| Trinn 2                                                                                                    | Problemet er løst. | Kontakt <u>brukerstøtte</u> . |
| <b>a</b> Angi papirstørrelse og papirtype i henhold til papiret som er lagt i skuffene som skal sammenkobles, på Papir-menyen på skriverens kontrollpanel. |                    |                               |
| <b>Merk:</b> Papirstørrelsen og -typen må stemme overens for at skuffene skal bli sammenkoblet.                                                            |                    |                               |
| <b>b</b> Send utskriftsjobben på nytt.                                                                                                    |                    |                               |
| Er skuffene sammenkoblet på riktig måte?                                                                                                    |                    |                               |

#### Utskriften har uventede sideskift

| Handling                                                                                                    | Ja                 | Nei                           |
|----------------------------------------------------------------------------------------------------|--------------------|-------------------------------|
| Trinn 1                                                                                                    | Problemet er løst. | Gå til trinn 2.               |
| Juster innstillingene for tidsavbrutt utskrift.                                                                |                    |                               |
| a Gå til følgende på skriverens kontrollpanel:                                                                 |                    |                               |
| Innstillinger > Generelle innstillinger > Tidsavbrudd ><br>Tidsavbrudd utskrift                                |                    |                               |
| <ul> <li>b Velg en høyere innstilling, og avhengig av skrivermodellen, velger<br/>du OK eller Send.</li> </ul> |                    |                               |
| <b>c</b> Send utskriftsjobben på nytt.                                                                         |                    |                               |
| Ble filen skrevet ut riktig?                                                                                   |                    |                               |
| Trinn 2                                                                                                    | Problemet er løst. | Kontakt <u>brukerstøtte</u> . |
| <b>a</b> Kontroller om det er manuelle linjeskift i originalfilen.                                             |                    |                               |
| <b>b</b> Send utskriftsjobben på nytt.                                                                         |                    |                               |
| Ble filen skrevet ut riktig?                                                                                   |                    |                               |

# Problemer med utskriftskvalitet

#### Tegn har hakkete eller ujevne kanter

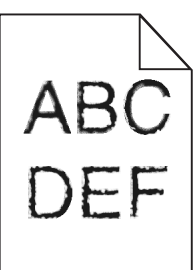

| Handling                                                                                                    | Ja                 | Nei                           |
|----------------------------------------------------------------------------------------------------|--------------------|-------------------------------|
| Trinn 1                                                                                                    | Gå til trinn 2.    | Velg en skrift som            |
| <ul> <li>a Skriv ut en liste med skriftprøver for å sjekke om skriftene du<br/>bruker, støttes av skriveren.</li> </ul> |                    | støttes av skriveren.         |
| <b>1</b> Gå til følgende på skriverens kontrollpanel:                                                                   |                    |                               |
| Menyer > Rapporter > Skriv ut skrifter                                                                                  |                    |                               |
| 2 Velg PCL-skrifter eller PostScript-skrifter.                                                                          |                    |                               |
| <b>b</b> Send utskriftsjobben på nytt.                                                                                  |                    |                               |
| Bruker du skrifter som støttes av skriveren?                                                                            |                    |                               |
| Trinn 2                                                                                                    | Problemet er løst. | Kontakt <u>brukerstøtte</u> . |
| Sjekk om skriftene som er installert på datamaskinen, støttes av skriveren.                                             |                    |                               |
| Støttes skriftene som er installert på datamaskinen, av skriveren?                                                      |                    |                               |

#### Avkuttede sider eller bilder

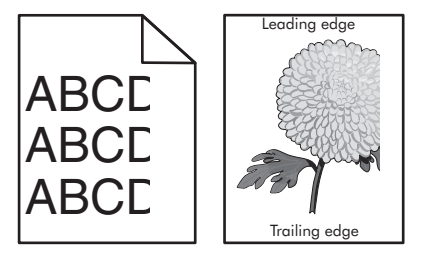

| Handling                                                                                  | Ja              | Nei                |
|-------------------------------------------------------------------------------------------|-----------------|--------------------|
| Trinn 1                                                                                   | Gå til trinn 2. | Problemet er løst. |
| <b>a</b> Skyv papirførerne i riktig posisjon i forhold til papiret som er lagt i skuffen. |                 |                    |
| <b>b</b> Send utskriftsjobben på nytt.                                                    |                 |                    |
| Er siden eller bildet avkuttet?                                                           |                 |                    |

| Handling                                                                                                    | Ja                            | Nei                                                                                                    |
|----------------------------------------------------------------------------------------------------|-------------------------------|----------------------------------------------------------------------------------------------------|
| Trinn 2<br>Angi papirstørrelse og papirtype i henhold til papiret som er lagt i<br>skuffen, på Papir-menyen på skriverens kontrollpanel. Er papiret av samme størrelse og type som det som ligger i skuffen?                                                                                                    | Gå til trinn 3.               | <ul> <li>Gjør ett eller flere av<br/>følgende:</li> <li>Angi<br/>papirstørrelsen i<br/>skuffinnstillingene<br/>slik at den<br/>samsvarer med<br/>papiret som ligger<br/>i skuffen.</li> <li>Endre papiret som<br/>ligger i skuffen,<br/>slik at det<br/>samsvarer med<br/>papirstørrelsen i<br/>skuffinnstillingene</li> </ul> |
| <ul> <li>Trinn 3</li> <li>a Angi papirstørrelsen i dialogboksen for utskriftsinnstillinger eller<br/>Skriv ut, avhengig av hvilket operativsystem du bruker.</li> <li>b Send utskriftsjobben på nytt.</li> <li>Er siden eller bildet avkuttet?</li> </ul>                                                                                                    | Gå til trinn 4.               | Problemet er løst.                                                                                                    |
| <ul> <li>Trinn 4 <ul> <li>a Sett på plass bildeenheten igjen.</li> <li>1 Ta ut tonerkassetten.</li> <li>2 Ta ut bildeenheten.</li> <li>Advarsel – mulig skade: Ikke utsett bildeenheten for direkte lys i mer enn ti minutter. Hvis bildeenheten blir utsatt for lys over en lengre periode, kan det føre til problemer med utskriftskvaliteten.</li> <li>3 Sett inn bildeenheten og deretter kassetten.</li> <li>b Send utskriftsjobben på nytt.</li> </ul> </li> <li>Er siden eller bildet avkuttet?</li> </ul> | Kontakt <u>brukerstøtte</u> . | Problemet er løst.                                                                                                    |

#### Komprimerte bilder vises på utskriftene

**Merk:** Hvis du skriver ut på papir i Letter-størrelse med en fikseringsenhet på 220 volt, komprimeres bildene.

| Handling                                                                                                    | Ja                 | Nei                           |
|----------------------------------------------------------------------------------------------------|--------------------|-------------------------------|
| Trinn 1                                                                                                    | Problemet er løst. | Gå til trinn 2.               |
| <ul> <li>a Kontroller at størrelsen på papiret som er lagt i skuffen, samsvarer<br/>med fikseringstypen.</li> </ul>                                                               |                    |                               |
| <b>Merk:</b> Bruk en fikseringsenhet på 110 volt når du skriver ut på<br>papir i Letter-størrelse, og en fikseringsenhet på 220 volt når du<br>skriver ut på pair i A4-størrelse. |                    |                               |
| <b>b</b> Send utskriftsjobben på nytt.                                                                                                    |                    |                               |
|                                                                                                    |                    |                               |
| Vises det fortsatt komprimerte bilder?                                                                                                    |                    |                               |
| Trinn 2                                                                                                    | Problemet er løst. | Kontakt <u>brukerstøtte</u> . |
| <ul> <li>Bytt fikseringsenheten. Du finner mer informasjon om hvordan du<br/>installerer fikseringsenheten, i instruksjonene som fulgte med<br/>delen.</li> </ul>                 |                    |                               |
| <b>b</b> Send utskriftsjobben på nytt.                                                                                                    |                    |                               |
| Vises det fortsatt komprimerte bilder?                                                                                                    |                    |                               |

# Grå bakgrunn på utskrifter

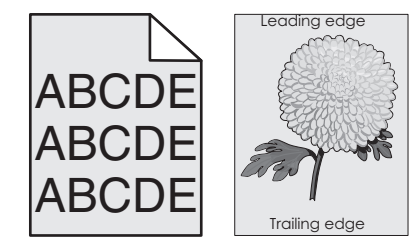

| Handling                                                                                                    | Ja                 | Nei             |
|----------------------------------------------------------------------------------------------------|--------------------|-----------------|
| Trinn 1                                                                                                    | Problemet er løst. | Gå til trinn 2. |
| <b>a</b> På Kvalitet-menyen på skriverens kontrollpanel reduserer du tonermørkheten.                                                                                                    |                    |                 |
| Merk: Standardinnstillingen er 8.                                                                                                    |                    |                 |
| <b>b</b> Send utskriftsjobben på nytt.                                                                                                    |                    |                 |
|                                                                                                    |                    |                 |
| Forsvant den grå bakgrunnen på utskriftene?                                                                                                    |                    |                 |
| Trinn 2                                                                                                    | Problemet er løst. | Gå til trinn 3. |
| Sett inn bildeenheten på nytt og deretter tonerkassetten.                                                                                                    |                    |                 |
| <b>a</b> Ta ut tonerkassetten.                                                                                                    |                    |                 |
| <b>b</b> Ta ut bildeenheten.                                                                                                    |                    |                 |
| <b>Advarsel – mulig skade:</b> Ikke utsett bildeenheten for direkte lys i<br>mer enn ti minutter. Hvis bildeenheten blir utsatt for lys over en<br>lengre periode, kan det føre til problemer med utskriftskvaliteten. |                    |                 |
| <b>c</b> Sett inn bildeenheten og deretter kassetten.                                                                                                    |                    |                 |
| d Send utskriftsjobben på nytt.                                                                                                    |                    |                 |
| Forsvant den grå bakgrunnen på utskriftene?                                                                                                    |                    |                 |

| Handling                                               | Ja                 | Nei                           |
|--------------------------------------------------------|--------------------|-------------------------------|
| Trinn 3                                                | Problemet er løst. | Kontakt <u>brukerstøtte</u> . |
| Bytt ut bildeenheten, og send utskriftsjobben på nytt. |                    |                               |
| Forsvant den grå bakgrunnen på utskriftene?            |                    |                               |

## Vannrette tomme felt på utskriftene

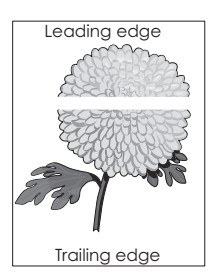

| Handling                                                                                                    | Ja                            | Nei                |
|----------------------------------------------------------------------------------------------------|-------------------------------|--------------------|
| <ul> <li>Trinn 1</li> <li>a Pass på at programmet bruker riktig fyllmønster.</li> <li>b Send utskriftsjobben på nytt.</li> <li>Er det vannrette tomme felt på utskriftene?</li> </ul>                                                                                                    | Gå til trinn 2.               | Problemet er løst. |
| <ul> <li>Trinn 2</li> <li>a Fyll den angitte skuffen eller materen med en anbefalt papirtype.</li> <li>b Send utskriftsjobben på nytt.</li> <li>Er det vannrette tomme felt på utskriftene?</li> </ul>                                                                                                    | Gå til trinn 3.               | Problemet er løst. |
| <ul> <li>Trinn 3 <ul> <li>a Fordel toneren jevnt i bildeenheten.</li> <li>1 Ta ut tonerkassettenheten og deretter bildeenheten.</li> <li>2 Rist bildeenheten godt.</li> <li>Advarsel – mulig skade: Ikke utsett bildeenheten for direkte lys i mer enn ti minutter. Hvis bildeenheten blir utsatt for lys over en lengre periode, kan det føre til problemer med utskriftskvaliteten.</li> <li>3 Sett inn bildeenheten på nytt og deretter kassetten.</li> <li>b Send utskriftsjobben på nytt.</li> </ul> </li> </ul> | Gå til trinn 4.               | Problemet er løst. |
| <b>Trinn 4</b><br>Bytt ut bildeenheten, og send utskriftsjobben på nytt.<br>Er det vannrette tomme felt på utskriftene?                                                                                                    | Kontakt <u>brukerstøtte</u> . | Problemet er løst. |

## Feilplasserte marger på utskriftene

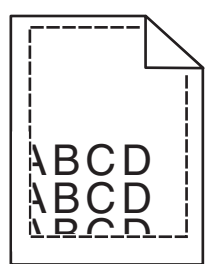

| Handling                                                                                                    | Ja                 | Nei                                                                                                    |
|----------------------------------------------------------------------------------------------------|--------------------|----------------------------------------------------------------------------------------------------|
| <ul> <li>Trinn 1</li> <li>a Skyv bredde- og lengdeførerne slik at de passer til papirstørrelsen<br/>i skuffen.</li> <li>b Send utskriftsjobben på nytt.</li> <li>Er margene feil?</li> </ul>                                           | Problemet er løst. | Gå til trinn 2.                                                                                                    |
| Trinn 2<br>Angi papirstørrelse i henhold til papiret som er lagt i skuffen, på Papir-<br>menyen på skriverens kontrollpanel.<br>Er papirstørrelsen i samsvar med papiret som ligger i skuffen?                                         | Gå til trinn 3.    | <ul> <li>Gjør ett eller flere av<br/>følgende:</li> <li>Angi<br/>papirstørrelsen i<br/>skuffinnstillingene<br/>slik at den<br/>samsvarer med<br/>papiret som ligger<br/>i skuffen.</li> <li>Endre papiret som<br/>ligger i skuffen,<br/>slik at det<br/>samsvarer med<br/>papirstørrelsen i<br/>skuffinnstillingene</li> </ul> |
| <ul> <li>Trinn 3</li> <li>a Angi papirstørrelsen i dialogboksen for utskriftsinnstillinger eller Skriv ut, avhengig av hvilket operativsystem du bruker.</li> <li>b Send utskriftsjobben på nytt.</li> <li>Er margene feil?</li> </ul> | Problemet er løst. | Kontakt <u>brukerstøtte</u> .                                                                                                    |

#### Papiret krøller seg

| Handling                                                                                                    | Ja                   | Nei                                                                                                    |
|----------------------------------------------------------------------------------------------------|----------------------|----------------------------------------------------------------------------------------------------|
| <b>Trinn 1</b><br>Skyv bredde- og lengdeførerne slik at de passer til papirstørrelsen i<br>skuffen.                                                                                                    | Gå til trinn 2.      | Juster bredde- og<br>lengdepapirførerne.                                                                                |
| Er bredde- og lengdepapirførerne plassert riktig?                                                                                                    |                      |                                                                                                    |
| <ul> <li>Trinn 2</li> <li>Angi papirtype og papirvekt i henhold til papiret som er lagt i skuffen, på Papir-menyen på skriverens kontrollpanel.</li> <li>Er papirtypen og papirvekten i samsvar med typen og vekten til papiret i skuffen?</li> </ul>                              | Gå til trinn 3.      | Angi papirtypen og -<br>vekten i<br>skuffinnstillingene slik<br>at de samsvarer med<br>papiret som ligger i<br>skuffen. |
| <ul> <li>Trinn 3</li> <li>a Angi papirtypen og -vekten i dialogboksen for utskriftsinnstillinger eller Skriv ut, avhengig av hvilket operativsystem du bruker.</li> <li>b Send utskriftsjobben på nytt.</li> <li>Er papiret fortsatt krøllet?</li> </ul>                           | Gå til trinn 4.      | Problemet er løst.                                                                                                    |
| Trinn 4                                                                                                    | Gå til trinn 5.      | Problemet er løst.                                                                                                    |
| <ul> <li>a Fjern papiret fra skuffen, og snu det.</li> <li>b Send utskriftsjobben på nytt.</li> </ul>                                                                                                    |                      |                                                                                                    |
| Trinn 5                                                                                                    | Kontakt brukerstøtte | Problemet er løst                                                                                                    |
| <ul> <li>a Legg i papir fra en nyåpnet pakke.</li> <li>Merk: Papir absorberer fuktighet på grunn av høy luftfuktighet.<br/>La papiret ligge i originalemballasjen til du skal bruke det.</li> <li>b Send utskriftsjobben på nytt.</li> <li>Er papiret fortsatt krøllet?</li> </ul> |                      | r rosicilier er løst.                                                                                                   |

# Uregelmessigheter på utskriften

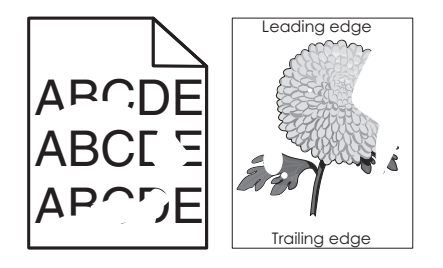

| Handling                                                                                                    | Ja                                                                                                    | Nei                                                                                                    |
|----------------------------------------------------------------------------------------------------|----------------------------------------------------------------------------------------------------|----------------------------------------------------------------------------------------------------|
| <ul> <li>Trinn 1</li> <li>a Skyv bredde- og lengdeførerne slik at de passer til papirstørrelsen i skuffen.</li> <li>b Send utskriftsjobben på nytt.</li> <li>Er det fortsatt uregelmessigheter på utskriften?</li> </ul>                                                                                                | Gå til trinn 2.                                                                                                    | Problemet er løst.                                                                                                    |
| Trinn 2Angi papirstørrelse og papirtype i henhold til papiret som er lagt i<br>skuffen, på Papir-menyen på skriverens kontrollpanel.Er skriverinnstillingene i samsvar med typen og vekten til papiret i<br>skuffen?                                                                                                    | Gå til trinn 3.                                                                                                    | Angi papirstørrelsen<br>og -typen i<br>skuffinnstillingene slik<br>at de samsvarer med<br>papiret som ligger i<br>skuffen. |
| <ul> <li>Trinn 3</li> <li>a Angi papirtypen og -vekten i dialogboksen for utskriftsinnstillinger eller Skriv ut, avhengig av hvilket operativsystem du bruker.</li> <li>b Send utskriftsjobben på nytt.</li> <li>Er det fortsatt uregelmessigheter på utskriften?</li> </ul>                                            | Gå til trinn 4.                                                                                                    | Problemet er løst.                                                                                                    |
| <b>Trinn 4</b><br>Kontroller om papiret i skuffen er strukturert eller har grov overflate.<br>Skriver du ut på papir som er strukturert eller har grov overflate?                                                                                                    | Angi papirstruktur i<br>henhold til papiret<br>som er lagt i skuffen,<br>på Papir-menyen på<br>skriverens<br>kontrollpanel. | Gå til trinn 5.                                                                                                    |
| <ul> <li>Trinn 5</li> <li>a Legg i papir fra en nyåpnet pakke.</li> <li>Merk: Papir absorberer fuktighet på grunn av høy luftfuktighet.<br/>La papiret ligge i originalemballasjen til du skal bruke det.</li> <li>b Send utskriftsjobben på nytt.</li> <li>Er det fortsatt uregelmessigheter på utskriften?</li> </ul> | Gå til trinn 6.                                                                                                    | Problemet er løst.                                                                                                    |
| <b>Trinn 6</b><br>Bytt ut bildeenheten, og send utskriftsjobben på nytt.<br>Er det fortsatt uregelmessigheter på utskriften?                                                                                                    | Kontakt <u>brukerstøtte</u><br>på<br><u>http://support.lexma</u><br><u>rk.com</u> eller<br>servicerepresentante<br>n.       | Problemet er løst.                                                                                                    |

#### Utskriften er for mørk

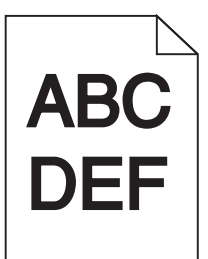

| Handling                                                                                                    | Ja              | Nei                                                                                                    |
|----------------------------------------------------------------------------------------------------|-----------------|----------------------------------------------------------------------------------------------------|
| <ul> <li>Trinn 1</li> <li>a På Kvalitet-menyen på skriverens kontrollpanel reduserer du tonermørkheten.</li> <li>Merk: Standardinnstillingen er 8.</li> <li>b Send utskriftsjobben på nytt.</li> <li>Er utskriften fortsatt for mørk?</li> </ul>                                                                      | Gå til trinn 2. | Problemet er løst.                                                                                                    |
| <ul> <li>Trinn 2</li> <li>a Angi papirtype, papirstruktur og papirvekt i henhold til papiret som er lagt i skuffen, på Papir-menyen på skriverens kontrollpanel.</li> <li>b Send utskriftsjobben på nytt.</li> <li>Er skuffen angitt til samme papirtype, -struktur og -vekt som det som ligger i skuffen?</li> </ul> | Gå til trinn 3. | <ul> <li>Gjør ett eller flere av<br/>følgende:</li> <li>Angi papirtypen, -<br/>strukturen og -<br/>vekten i<br/>skuffinnstillingene<br/>slik at de<br/>samsvarer med<br/>papiret som ligger<br/>i skuffen.</li> <li>Endre papiret som<br/>ligger i skuffen,<br/>slik at det<br/>samsvarer med<br/>papirtypen, -<br/>strukturen og -<br/>vekten i<br/>skuffinnstillingene<br/>.</li> </ul> |
| <ul> <li>Trinn 3</li> <li>a Angi papirtypen, -strukturen og -vekten i dialogboksen for utskriftsinnstillinger eller Skriv ut, avhengig av hvilket operativsystem du bruker.</li> <li>b Send utskriftsjobben på nytt.</li> <li>Er utskriften fortsatt for mørk?</li> </ul>                                             | Gå til trinn 4. | Problemet er løst.                                                                                                    |

| Handling                                                                                                    | Ja                                                                                                    | Nei                |
|----------------------------------------------------------------------------------------------------|----------------------------------------------------------------------------------------------------|--------------------|
| <b>Trinn 4</b><br>Kontroller om papiret i skuffen er strukturert eller har grov overflate.<br>Skriver du ut på papir som er strukturert eller har grov overflate?                                                                                                    | Endre<br>strukturinnstillingene<br>på Papirstruktur-<br>menyen på skriverens<br>kontrollpanel, slik at<br>de samsvarer med<br>papiret du skriver ut<br>på. | Gå til trinn 5.    |
| <ul> <li>Trinn 5</li> <li>a Legg i papir fra en nyåpnet pakke.</li> <li>Merk: Papir absorberer fuktighet på grunn av høy luftfuktighet.<br/>La papiret ligge i originalemballasjen til du skal bruke det.</li> <li>b Send utskriftsjobben på nytt.</li> <li>Er utskriften fortsatt for mørk?</li> </ul> | Gå til trinn 6.                                                                                                    | Problemet er løst. |
| <b>Trinn 6</b><br>Bytt ut bildeenheten, og send utskriftsjobben på nytt.<br>Er utskriften fortsatt for mørk?                                                                                                    | Kontakt <mark>brukerstøtte</mark> .                                                                                                    | Problemet er løst. |

# Utskriften er for lys

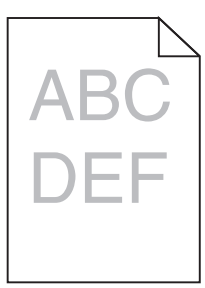

| Handling                                                                                                    | Ja              | Nei                                                              |
|----------------------------------------------------------------------------------------------------|-----------------|------------------------------------------------------------------|
| Trinn 1                                                                                                    | Gå til trinn 2. | Problemet er løst.                                               |
| <ul> <li>På Kvalitet-menyen på skriverens kontrollpanel øker du<br/>tonermørkheten.</li> </ul>                                          |                 |                                                                  |
| Merk: Standardinnstillingen er 8.                                                                                                    |                 |                                                                  |
| <b>b</b> Send utskriftsjobben på nytt.                                                                                                  |                 |                                                                  |
| Er utskriften fortsatt for lys?                                                                                                    |                 |                                                                  |
| Trinn 2                                                                                                    | Gå til trinn 3. | Endre papirtypen, -                                              |
| Angi papirtype, papirstruktur og papirvekt i henhold til papiret som er<br>lagt i skuffen, på Papir-menyen på skriverens kontrollpanel. |                 | strukturen og -vekten<br>slik at de samsvarer<br>med papiret som |
| Er skuffen angitt til samme papirtype, -struktur og -vekt som det som<br>ligger i skuffen?                                              |                 | ligger i skuffen.                                                |

| Handling                                                                                                    | Ja                                                                                                 | Nei                |
|----------------------------------------------------------------------------------------------------|----------------------------------------------------------------------------------------------------|--------------------|
| Trinn 3<br>a Angi papirtypen, -strukturen og -vekten i dialogboksen for<br>utskriftsinnstillinger eller Skriv ut avbendig av hvilket                                                                                      | Gå til trinn 4.                                                                                    | Problemet er løst. |
| operativsystem du bruker.                                                                                                    |                                                                                                    |                    |
| <b>b</b> Send utskriftsjobben på nytt.                                                                                                    |                                                                                                    |                    |
| Er utskriften fortsatt for lys?                                                                                                    |                                                                                                    |                    |
| Trinn 4                                                                                                    | Endre                                                                                              | Gå til trinn 5.    |
| Pass på at papiret ikke er strukturert eller har grov overflate.                                                                                                    | på Papirstruktur-                                                                                  |                    |
| Skriver du ut på papir som er strukturert eller har grov overflate?                                                                                                    | menyen på skriverens<br>kontrollpanel, slik at<br>de samsvarer med<br>papiret du skriver ut<br>på. |                    |
| Trinn 5                                                                                                    | Gå til trinn 6.                                                                                    | Problemet er løst. |
| <b>a</b> Legg i papir fra en nyåpnet pakke.                                                                                                    |                                                                                                    |                    |
| <b>Merk:</b> Papir absorberer fuktighet på grunn av høy luftfuktighet.                                                                                                    |                                                                                                    |                    |
| <ul> <li>b Send utskriftsjobben på nytt.</li> </ul>                                                                                                    |                                                                                                    |                    |
| Er utskriften fortsatt for lys?                                                                                                    |                                                                                                    |                    |
| Trinn 6                                                                                                    | Gå til trinn 7.                                                                                    | Problemet er løst. |
| a Fordel toneren jevnt i bildeenheten.                                                                                                    |                                                                                                    |                    |
| <ol> <li>Ta ut tonerkassettenheten og deretter bildeenheten.</li> <li>Rist bildeenheten godt.</li> </ol>                                                                                                    |                                                                                                    |                    |
| <b>Advarsel – mulig skade:</b> Ikke utsett bildeenheten for direkte<br>lys i mer enn ti minutter. Hvis bildeenheten blir utsatt for lys<br>over en lengre periode, kan det føre til problemer med<br>utskriftskvaliteten. |                                                                                                    |                    |
| <b>3</b> Sett inn bildeenheten og deretter kassetten.                                                                                                    |                                                                                                    |                    |
| <b>b</b> Send utskriftsjobben på nytt.                                                                                                    |                                                                                                    |                    |
| Er utskriften fortsatt for lys?                                                                                                    |                                                                                                    |                    |
| Trinn 7                                                                                                    | Kontakt <b>brukerstøtte</b> .                                                                      | Problemet er løst. |
| Bytt ut bildeenheten, og send utskriftsjobben på nytt.                                                                                                    |                                                                                                    |                    |
| Er utskriften fortsatt for lys?                                                                                                    |                                                                                                    |                    |

#### Skriveren skriver ut blanke sider

| Handling                                                                                                    | Ja                            | Nei                |
|----------------------------------------------------------------------------------------------------|-------------------------------|--------------------|
| Trinn 1                                                                                                    | Gå til trinn 2.               | Problemet er løst. |
| <b>a</b> Kontroller om det er noe emballasje igjen på bildeenheten.                                                                                                    |                               |                    |
| <b>1</b> Ta ut tonerkassettenheten og deretter bildeenheten.                                                                                                    |                               |                    |
| 2 Kontroller om emballasjen er fjernet fra bildeenheten.                                                                                                    |                               |                    |
| <b>Advarsel – mulig skade:</b> Ikke utsett bildeenheten for direkte<br>lys i mer enn ti minutter. Hvis bildeenheten blir utsatt for lys<br>over en lengre periode, kan det føre til problemer med<br>utskriftskvaliteten. |                               |                    |
| <b>3</b> Sett inn bildeenheten på nytt og deretter kassetten.                                                                                                    |                               |                    |
| <b>b</b> Send utskriftsjobben på nytt.                                                                                                    |                               |                    |
|                                                                                                    |                               |                    |
| Skriver skriveren fortsatt ut blanke sider?                                                                                                    |                               |                    |
| Trinn 2                                                                                                    | Gå til trinn 3.               | Problemet er løst. |
| a Fordel toneren jevnt i bildeenheten.                                                                                                    |                               |                    |
| <b>1</b> Ta ut tonerkassettenheten og deretter bildeenheten.                                                                                                    |                               |                    |
| 2 Rist bildeenheten godt.                                                                                                    |                               |                    |
| <b>Advarsel – mulig skade:</b> Ikke utsett bildeenheten for direkte<br>lys i mer enn ti minutter. Hvis bildeenheten blir utsatt for lys<br>over en lengre periode, kan det føre til problemer med<br>utskriftskvaliteten. |                               |                    |
| <b>3</b> Sett inn bildeenheten på nytt og deretter kassetten.                                                                                                    |                               |                    |
| <b>b</b> Send utskriftsjobben på nytt.                                                                                                    |                               |                    |
| Skriver skriveren fortsatt ut blanke sider?                                                                                                    |                               |                    |
| Trinn 3                                                                                                    | Kontakt <u>brukerstøtte</u> . | Problemet er løst. |
| Bytt ut bildeenheten, og send utskriftsjobben på nytt.                                                                                                    |                               |                    |
| Skriver skriveren fortsatt ut blanke sider?                                                                                                    |                               |                    |

#### Skriveren skriver ut heldekkende sorte sider

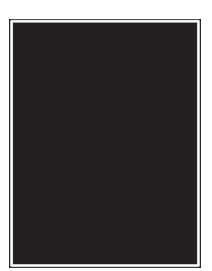

| Handling                                                                                                    | Ja                            | Nei                |
|----------------------------------------------------------------------------------------------------|-------------------------------|--------------------|
| Trinn 1                                                                                                    | Gå til trinn 2.               | Problemet er løst. |
| a Sett på plass bildeenheten igjen.                                                                                                    |                               |                    |
| <b>1</b> Ta ut tonerkassettenheten og deretter bildeenheten.                                                                                                    |                               |                    |
| <b>Advarsel – mulig skade:</b> Ikke utsett bildeenheten for direkte<br>lys i mer enn ti minutter. Hvis bildeenheten blir utsatt for lys<br>over en lengre periode, kan det føre til problemer med<br>utskriftskvaliteten. |                               |                    |
| <b>2</b> Sett inn bildeenheten og deretter kassetten.                                                                                                    |                               |                    |
| <b>b</b> Send utskriftsjobben på nytt.                                                                                                    |                               |                    |
| Skriver skriveren ut heldekkende sorte sider?                                                                                                    |                               |                    |
| Trinn 2                                                                                                    | Kontakt <u>brukerstøtte</u> . | Problemet er løst. |
| Bytt ut bildeenheten, og send utskriftsjobben på nytt.                                                                                                    |                               |                    |
| Skriver skriveren ut heldekkende sorte sider?                                                                                                    |                               |                    |

#### Gjentatte feil vises på utskriftene

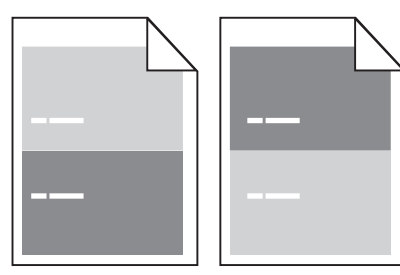

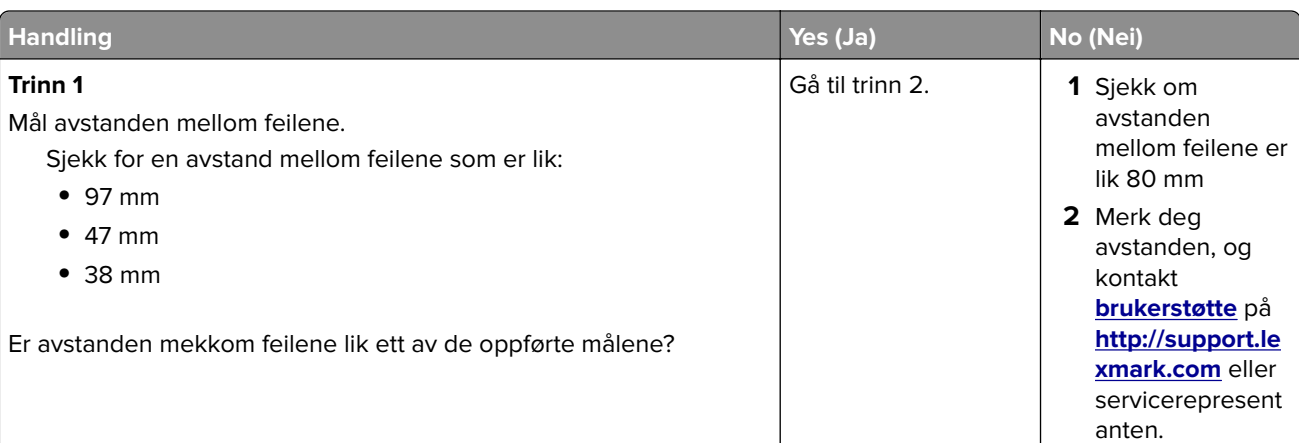

| Handling                                                                                             | Yes (Ja)                                                                                                    | No (Nei)           |
|----------------------------------------------------------------------------------------------------|----------------------------------------------------------------------------------------------------|--------------------|
| <b>Trinn 2</b><br>Bytt ut bildeenheten, og send utskriftsjobben på nytt.<br>Er feilene der fortsatt? | Kontakt <u>brukerstøtte</u><br>på<br><u>http://support.lexma</u><br><u>rk.com</u> eller<br>servicerepresentante<br>n. | Problemet er løst. |

## Skyggebilder vises på utskriftene

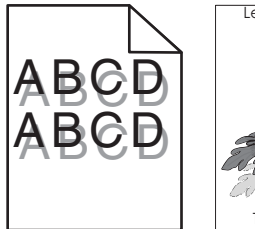

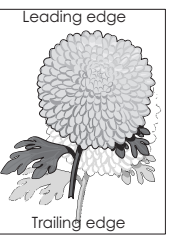

| Handling                                                                                                    | Ja                            | Nei                                                                                                    |
|----------------------------------------------------------------------------------------------------|-------------------------------|----------------------------------------------------------------------------------------------------|
| <b>Trinn 1</b><br>Legg papir med riktig papirstørrelse og -vekt i skuffen.                                                                                                    | Gå til trinn 2.               | Legg papir med riktig<br>papirstørrelse og -<br>vekt i skuffen.                                                        |
| Er det lagt papir med riktig papirstørrelse og -vekt i skuffen?                                                                                                    |                               |                                                                                                    |
| Trinn 2Angi papirtype og papirvekt i henhold til papiret som er lagt i skuffen,<br>på Papir-menyen på skriverens kontrollpanel.Er skuffen angitt til samme papirtype og -størrelse som det som ligger              | Gå til trinn 3.               | Endre papiret som<br>ligger i skuffen, slik at<br>det samsvarer med<br>papirtypen og -vekten<br>i skuffinnstillingene. |
| i skuffen?                                                                                                    |                               |                                                                                                    |
| <ul> <li>Trinn 3</li> <li>a Angi papirtypen og -vekten i dialogboksen for utskriftsinnstillinger eller Skriv ut, avhengig av hvilket operativsystem du bruker.</li> <li>b Send utskriftsjobben på nytt.</li> </ul> | Gå til trinn 4.               | Problemet er løst.                                                                                                    |
| Er det fortsatt skyggebilder på utskriftene?                                                                                                    |                               |                                                                                                    |
| <b>Trinn 4</b><br>Bytt ut bildeenheten, og send utskriftsjobben på nytt.                                                                                                    | Kontakt <u>brukerstøtte</u> . | Problemet er løst.                                                                                                    |
| Er det fortsatt skyggebilder på utskriftene?                                                                                                    |                               |                                                                                                    |

#### Skråstilt utskrift

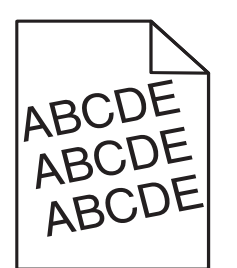

| Handling                                                                                | Ja                            | Nei                |
|-----------------------------------------------------------------------------------------|-------------------------------|--------------------|
| Trinn 1                                                                                 | Gå til trinn 2.               | Problemet er løst. |
| <b>a</b> Skyv bredde- og lengdeførerne slik at de passer til papirstørrelsen i skuffen. |                               |                    |
| <b>b</b> Send utskriftsjobben på nytt.                                                  |                               |                    |
| Er utskriften fortsatt skråstilt?                                                       |                               |                    |
| Trinn 2                                                                                 | Kontakt <u>brukerstøtte</u> . | Problemet er løst. |
| a Sjekk at du skriver ut på et papir som støttes for skuffen.                           |                               |                    |
| <b>b</b> Send utskriftsjobben på nytt.                                                  |                               |                    |
| Er utskriften fortsatt skråstilt?                                                       |                               |                    |

## Det vises vannrette streker på utskriftene

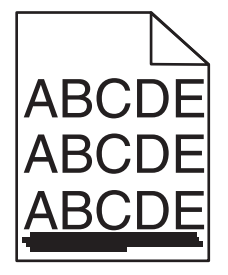

| Handling                                                                                                    | Ja              | Nei                                                                                 |
|----------------------------------------------------------------------------------------------------|-----------------|-------------------------------------------------------------------------------------|
| Trinn 1                                                                                                    | Gå til trinn 2. | Problemet er løst.                                                                  |
| <b>a</b> Angi skuffen eller materen i dialogboksen for utskriftsinnstillinger eller Skriv ut, avhengig av hvilket operativsystem du bruker. |                 |                                                                                     |
| <b>b</b> Send utskriftsjobben på nytt.                                                                                                    |                 |                                                                                     |
| Er det vannrette streker på utskriftene?                                                                                                    |                 |                                                                                     |
| <b>Trinn 2</b><br>Angi papirtype og papirvekt i henhold til papiret som er lagt i skuffen,<br>på Papir-menyen på skriverens kontrollpanel.  | Gå til trinn 3. | Endre papirtypen og -<br>vekten slik at de<br>samsvarer med<br>papiret som ligger i |
| Er papirtypen og papirvekten i samsvar med typen og vekten til papiret<br>i skuffen?                                                        |                 | skuffen.                                                                            |

| Handling                                                                                                    | Ja                            | Nei                |
|----------------------------------------------------------------------------------------------------|-------------------------------|--------------------|
| Trinn 3                                                                                                    | Gå til trinn 4.               | Problemet er løst. |
| <b>a</b> Legg i papir fra en nyåpnet pakke.                                                                                                    |                               |                    |
| <b>Merk:</b> Papir absorberer fuktighet på grunn av høy luftfuktighet.<br>La papiret ligge i originalemballasjen til du skal bruke det.                                                           |                               |                    |
| <b>b</b> Send utskriftsjobben på nytt.                                                                                                    |                               |                    |
| Er det vannrette streker på utskriftene?                                                                                                    |                               |                    |
| Trinn 4                                                                                                    | Gå til trinn 5.               | Problemet er løst. |
| a Sett på plass bildeenheten igjen.                                                                                                    |                               |                    |
| <b>1</b> Ta ut tonerkassettenheten og deretter bildeenheten.                                                                                                    |                               |                    |
| <b>Advarsel – mulig skade:</b> Ikke utsett bildeenheten for direkte<br>lys i mer enn ti minutter. Hvis bildeenheten blir utsatt for lys<br>over en lengre periode, kan det føre til problemer med |                               |                    |
| 2 Sett inn bildeenheten og deretter kassetten.                                                                                                    |                               |                    |
| <b>b</b> Send utskriftsjobben på nytt.                                                                                                    |                               |                    |
| Er det vannrette streker på utskriftene?                                                                                                    |                               |                    |
| Trinn 5                                                                                                    | Kontakt <u>brukerstøtte</u> . | Problemet er løst. |
| Bytt ut bildeenheten, og send utskriftsjobben på nytt.                                                                                                    |                               |                    |
| Er det vannrette streker på utskriftene?                                                                                                    |                               |                    |

# Det vises loddrette streker på utskriftene

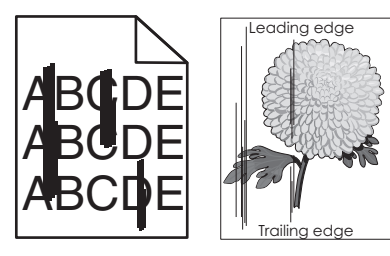

| Handling                                                                                                    | Ja              | Nei                |
|----------------------------------------------------------------------------------------------------|-----------------|--------------------|
| Trinn 1                                                                                                    | Gå til trinn 2. | Problemet er løst. |
| <ul> <li>Angi papirtypen, -strukturen og -vekten i dialogboksen for<br/>utskriftsinnstillinger eller Skriv ut, avhengig av hvilket<br/>operativsystem du bruker.</li> </ul> |                 |                    |
| <b>b</b> Send utskriftsjobben på nytt.                                                                                                    |                 |                    |
| Er det loddrette streker på utskriftene?                                                                                                    |                 |                    |

| Handling                                                                                                    | Ja                                                                                                    | Nei                                                                                                    |
|----------------------------------------------------------------------------------------------------|----------------------------------------------------------------------------------------------------|----------------------------------------------------------------------------------------------------|
| Trinn 2<br>Angi papirstruktur, papirtype og papirvekt i henhold til papiret som er<br>lagt i skuffen, på Papir-menyen på skriverens kontrollpanel.<br>Er papirstrukturen, -typen og -vekten i samsvar med papiret i skuffen?                                                                                                    | Gå til trinn 3.                                                                                                    | <ul> <li>Gjør ett eller flere av<br/>følgende:</li> <li>Angi<br/>papirstrukturen, -<br/>typen og -vekten i<br/>skuffinnstillingene<br/>slik at de<br/>samsvarer med<br/>papiret som ligger<br/>i skuffen.</li> <li>Endre papiret som<br/>ligger i skuffen,<br/>slik at det<br/>samsvarer med<br/>papirstrukturen, -<br/>typen og -vekten i<br/>skuffinnstillingene</li> </ul> |
| <ul> <li>Trinn 3</li> <li>a Legg i papir fra en nyåpnet pakke.</li> <li>Merk: Papir absorberer fuktighet på grunn av høy luftfuktighet.<br/>La papiret ligge i originalemballasjen til du skal bruke det.</li> <li>b Send utskriftsjobben på nytt.</li> <li>Er det loddrette streker på utskriftene?</li> </ul>                                                                                                    | Gå til trinn 4.                                                                                                    | Problemet er løst.                                                                                                    |
| <ul> <li>Trinn 4 <ul> <li>a Sett på plass bildeenheten igjen.</li> <li>1 Ta ut tonerkassettenheten og deretter bildeenheten.</li> <li>Advarsel – mulig skade: Ikke utsett bildeenheten for direkte lys i mer enn ti minutter. Hvis bildeenheten blir utsatt for lys over en lengre periode, kan det føre til problemer med utskriftskvaliteten.</li> <li>2 Sett inn bildeenheten og deretter kassetten.</li> <li>b Send utskriftsjobben på nytt.</li> </ul> </li> <li>Er det loddrette streker på utskriftene?</li> </ul> | Gå til trinn 5.                                                                                                    | Problemet er løst.                                                                                                    |
| <b>Trinn 5</b><br>Bytt ut bildeenheten, og send utskriftsjobben på nytt.<br>Er det loddrette streker på utskriftene?                                                                                                    | Kontakt <u>brukerstøtte</u><br>på<br><u>http://support.lexma</u><br><u>rk.com</u> eller<br>servicerepresentante<br>n. | Problemet er løst.                                                                                                    |

#### Det vises tonertåke eller bakgrunnsskygge på utskriftene

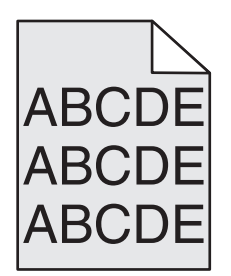

| Handling                                                  | Yes (Ja)                    | No (Nei)           |
|-----------------------------------------------------------|-----------------------------|--------------------|
| Trinn 1                                                   | Gå til trinn 2.             | Problemet er løst. |
| Sett på plass bildeenheten igjen.                         |                             |                    |
| <b>a</b> Ta ut bildeenheten og sett den inn igjen.        |                             |                    |
| <b>b</b> Send utskriftsjobben på nytt.                    |                             |                    |
|                                                           |                             |                    |
| Vises det tonertåke eller bakgrunnsskygge på utskriftene? |                             |                    |
| Trinn 2                                                   | Kontakt <u>brukerstøtte</u> | Problemet er løst. |
| Bytt ut bildeenheten, og send utskriftsjobben på nytt.    | på                          |                    |
|                                                           | http://support.lexma        |                    |
| Vises det tonertåke eller bakgrunnsskygge på utskriftene? | servicerepresentante        |                    |
|                                                           | n.                          |                    |

#### Toneren sverter av

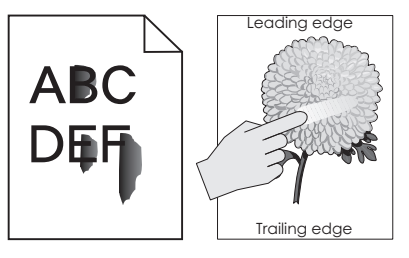

| Handling                                                                                                    | Ja                            | Nei                                                                                                    |
|----------------------------------------------------------------------------------------------------|-------------------------------|----------------------------------------------------------------------------------------------------|
| <b>Trinn 1</b><br>Kontroller innstillingene for papirtype, -struktur og -vekt på<br>papirmenyen på skriverens kontrollpanel.<br>Er innstillingene for papirtype, struktur og -vekt i samsvar med papiret<br>i skuffen? | Gå til trinn 2.               | Angi papirtypen, -<br>strukturen og -vekten<br>i skuffinnstillingene<br>slik at de samsvarer<br>med papiret som<br>ligger i skuffen. |
| <b>Trinn 2</b><br>Send utskriftsjobben på nytt.<br>Smitter toneren fremdeles av?                                                                                                    | Kontakt <u>brukerstøtte</u> . | Problemet er løst.                                                                                                    |

#### Det er tonerflekker på utskriftene

| Handling                                               | Ja                            | Nei                |
|--------------------------------------------------------|-------------------------------|--------------------|
| Bytt ut bildeenheten, og send utskriftsjobben på nytt. | Kontakt <u>brukerstøtte</u> . | Problemet er løst. |
| Er det tonerflekker på utskriftene?                    |                               |                    |

## Utskriftskvaliteten på transparenter er dårlig

| Handling                                                                                                    | Ja                            | Nei                                   |
|----------------------------------------------------------------------------------------------------|-------------------------------|---------------------------------------|
| <b>Trinn 1</b><br>Angi papirtype i henhold til papiret som er lagt i skuffen, på Papir-<br>menyen på skriverens kontrollpanel. | Gå til trinn 2.               | Angi papirtypen til<br>transparenter. |
| Er papirtypen for skuffen satt til transparenter?                                                                              |                               |                                       |
| Trinn 2                                                                                                    | Kontakt <u>brukerstøtte</u> . | Problemet er løst.                    |
| <b>a</b> Kontroller om du bruker en anbefalt transparenttype.                                                                  |                               |                                       |
| <b>b</b> Send utskriftsjobben på nytt.                                                                                         |                               |                                       |
| Er utskriftskvaliteten fortsatt dårlig?                                                                                        |                               |                                       |

#### Ujevn utskriftstetthet

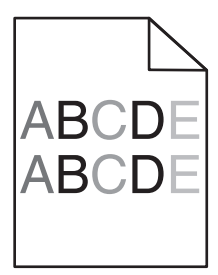

| Handling                                               | Ja                            | Nei                |
|--------------------------------------------------------|-------------------------------|--------------------|
| Bytt ut bildeenheten, og send utskriftsjobben på nytt. | Kontakt <u>brukerstøtte</u> . | Problemet er løst. |
| Er det ujevn tetthet på utskriftene?                   |                               |                    |

## Loddrette tomme felt på utskriftene

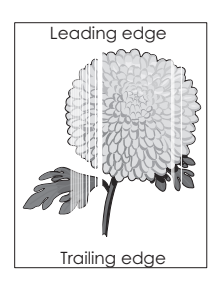

| Handling                                                                                                    | Ja                            | Nei                |
|----------------------------------------------------------------------------------------------------|-------------------------------|--------------------|
| Trinn 1                                                                                                    | Gå til trinn 2.               | Problemet er løst. |
| <ul> <li>a Pass på at programmet bruker riktig fyllmønster.</li> <li>b Conductabilitation and a statt</li> </ul>                                                                                                   |                               |                    |
| <b>b</b> Send utskriftsjobben på nytt.                                                                                                    |                               |                    |
| Er det loddrette tomme felt på utskriftene?                                                                                                    |                               |                    |
| Trinn 2                                                                                                    | Gå til trinn 3.               | Problemet er løst. |
| <ul> <li>Angi papirtype og papirvekt i henhold til papiret som er lagt i<br/>skuffen, på Papir-menyen på skriverens kontrollpanel.</li> </ul>                                                                      |                               |                    |
| <b>b</b> Send utskriftsjobben på nytt.                                                                                                    |                               |                    |
| Er det loddrette tomme felt på utskriftene?                                                                                                    |                               |                    |
| Trinn 3                                                                                                    | Gå til trinn 4.               | Problemet er løst. |
| Kontroller om du bruker en anbefalt papirtype.                                                                                                    |                               |                    |
| <b>a</b> Fyll den angitte skuffen eller materen med en anbefalt papirtype.                                                                                                    |                               |                    |
| <b>b</b> Send utskriftsjobben på nytt.                                                                                                    |                               |                    |
| Er det loddrette tomme felt på utskriftene?                                                                                                    |                               |                    |
| Trinn 4                                                                                                    | Gå til trinn 5.               | Problemet er løst. |
| a Fordel toneren jevnt i bildeenheten.                                                                                                    |                               |                    |
| <b>1</b> Ta ut tonerkassettenheten og deretter bildeenheten.                                                                                                    |                               |                    |
| 2 Rist bildeenheten godt.                                                                                                    |                               |                    |
| Advarsel – mulig skade: Ikke utsett bildeenheten for direkte<br>Iys i mer enn ti minutter. Hvis bildeenheten blir utsatt for Iys<br>over en lengre periode, kan det føre til problemer med<br>utskriftskvaliteten. |                               |                    |
| <b>3</b> Sett inn bildeenheten på nytt og deretter kassetten.                                                                                                    |                               |                    |
| <b>b</b> Send utskriftsjobben på nytt.                                                                                                    |                               |                    |
| Er det loddrette tomme felt på utskriftene?                                                                                                    |                               |                    |
| Trinn 5                                                                                                    | Kontakt <u>brukerstøtte</u> . | Problemet er løst. |
| Bytt ut bildeenheten, og send utskriftsjobben på nytt.                                                                                                    |                               |                    |
| Er det loddrette tomme felt på utskriftene?                                                                                                    |                               |                    |

# Løse kopieringsproblemer

- Kopimaskinen svarer ikke på side 217
- Skannerenheten kan ikke lukkes på side 217
- Dårlig kopieringskvalitet på side 217
- Ufullstendige dokumenter eller fotokopier på side 219
## Kopimaskinen svarer ikke

| Handling                                                                                                    | Ja                                            | Nei                                                               |
|----------------------------------------------------------------------------------------------------|-----------------------------------------------|-------------------------------------------------------------------|
| <b>Trinn 1</b><br>Kontroller om det vises en feilmelding eller statusmelding på skjermen.<br>Vises det en feilmelding eller en statusmelding?                         | Fjern feilmeldingen<br>eller statusmeldingen. | Gå til trinn 2.                                                   |
| <b>Trinn 2</b><br>Kontroller at strømledningen er koblet til skriveren og et jordet<br>strømuttak.<br>Er strømledningen koblet til skriveren og et jordet strømuttak? | Gå til trinn 3.                               | Koble strømledningen<br>til skriveren og et<br>jordet strømuttak. |
| <b>Trinn 3</b><br>Slå av skriveren, vent i cirka ti sekunder, og slå den på igjen.<br>Viste skriveren meldingene <b>Utfører selvtest</b> og <b>Klar</b> ?             | Problemet er løst.                            | Kontakt <b>brukerstøtte</b> .                                     |

### Skannerenheten kan ikke lukkes

| Handling                                                                | Ja                 | Nei                           |
|-------------------------------------------------------------------------|--------------------|-------------------------------|
| Sjekk at det ikke finnes hindringer mellom skannerenheten og skriveren. | Problemet er løst. | Kontakt <u>brukerstøtte</u> . |
| a Løft skannerenheten.                                                  |                    |                               |
| <b>b</b> Fjern eventuelle gjenstander som holder skannerenheten åpen.   |                    |                               |
| c Senk skannerenheten.                                                  |                    |                               |
|                                                                         |                    |                               |
| Ble skannerenheten lukket på riktig måte?                               |                    |                               |

## Dårlig kopieringskvalitet

| Handling                                                                                                    | Ja                                    | Nei                                                                                          |
|----------------------------------------------------------------------------------------------------|---------------------------------------|----------------------------------------------------------------------------------------------|
| Trinn 1<br>Sjekk om det vises en feil- eller statusmelding på skjermen.<br>Vises det en feil- eller statusmelding?                                                                                                | Slett feil- eller<br>statusmeldingen. | Gå til trinn 2.                                                                              |
|                                                                                                    |                                       |                                                                                              |
| <b>Trinn 2</b><br>Kontroller kvaliteten på originaldokumentet.<br>Er kvaliteten på originaldokumentet tilfredsstillende?                                                                                          | Gå til trinn 3.                       | Øk innstillingen for<br>skanneoppløsningen<br>for å forbedre<br>kvaliteten på<br>utskriften. |
| <b>Trinn 3</b><br>Hvis det er mørke flekker på utskrifter, må glasset på skanneren og<br>den automatiske dokumentmateren rengjøres med en ren, lofri klut<br>fuktet med vann.<br>Er glassplaten på skanneren ren? | Gå til trinn 4.                       | Se <u>Rengjøre</u><br><u>skannerglassplaten</u><br><u>på side 149</u> .                      |

| Handling                                                                                                    | Ja                            | Nei                                                                           |
|----------------------------------------------------------------------------------------------------|-------------------------------|-------------------------------------------------------------------------------|
| <b>Trinn 4</b><br>Send en utskriftsjobb og kontroller om det er problemer med<br>utskriftskvaliteten.                       | Gå til trinn 5.               | Se <u>Problemer med</u><br><u>utskriftskvalitet på</u><br><u>side 198</u> .   |
| <b>a</b> Juster økomodus-innstillingene fra menyen Generelle innstillinger.                                                 |                               |                                                                               |
| <b>b</b> Juster innstillingen for mørkhet i fra kopieringsmenyen.                                                           |                               |                                                                               |
| <b>c</b> Hvis utskriften fremdeles er uklar, må du skifte tonerkassetten.                                                   |                               |                                                                               |
| Er utskriftskvaliteten tilfresstillende?                                                                                    |                               |                                                                               |
| Trinn 5                                                                                                    | Gå til trinn 6.               | Legg dokumentet                                                               |
| Kontroller plasseringen av dokumentet eller fotografiet.                                                                    |                               | eller fotografiet med                                                         |
| Kontroller at dokumentet eller fotografiet er lagt med forsiden ned<br>og i øvre venstre hjørne på skannerens glassplate.   |                               | utskriftssiden hed i<br>det øvre venstre<br>hjørnet på<br>skannerglassplaten. |
| Er originaldokumentet eller fotografiet lagt inn riktig?                                                                    |                               |                                                                               |
| Trinn 6                                                                                                    | Gå til trinn 7.               | Endre innstillingene i                                                        |
| Kontroller kopieringsinnstillingene.                                                                                        |                               | kopieringsmenyen for                                                          |
| Kontroller at innstillingene i kopieringsmenyen for Innholdstype og<br>Innholdskilde er riktige for dokumentet som skannes. |                               | Innholdskilde slik at<br>de stemmer overens                                   |
| Er innstillingene for Innholdstype og Innholdskilde riktige for dokumentet som skannes?                                     |                               | for dokumentet som<br>skannes.                                                |
| Trinn 7                                                                                                    | Gå til trinn 8.               | Problemet er løst.                                                            |
| Kontroller om det er mønstre på utskriften.                                                                                 |                               |                                                                               |
| a Naviger fra kontrollpanelet på skriveren til:                                                                             |                               |                                                                               |
| Kopier > Skarphet > velg en lavere innstilling                                                                              |                               |                                                                               |
| Merk: Pass på at det ikke blir valgt skalering.                                                                             |                               |                                                                               |
| <b>b</b> Send kopieringsjobben på nytt.                                                                                     |                               |                                                                               |
| Vises det mønstre på utskrifter?                                                                                            |                               |                                                                               |
| Trinn 8                                                                                                    | Gå til trinn 9.               | Problemet er løst.                                                            |
| Kontroller om det er manglende eller uklar tekst på utskrifter.                                                             |                               |                                                                               |
| a Juster innstillingene for følgende fra kopieringsskjermen:                                                                |                               |                                                                               |
| <ul> <li>Skarphet—Øk innstillingen for skarphet.</li> </ul>                                                                 |                               |                                                                               |
| <ul> <li>Kontrast—Øk innstillingen for kontrast.</li> </ul>                                                                 |                               |                                                                               |
| <b>b</b> Send kopieringsjobben på nytt.                                                                                     |                               |                                                                               |
| Er det manglende eller uklar tekst på utskrifter?                                                                           |                               |                                                                               |
| Trinn 9                                                                                                    | Kontakt <u>brukerstøtte</u> . | Problemet er løst.                                                            |
| Kontroller om det er utvisket eller overeksponert utskrift.                                                                 |                               |                                                                               |
| a Juster innstillingene for følgende fra kopieringsskjermen:                                                                |                               |                                                                               |
| • Fjerning av bakgrunn—Reduser den aktuelle innstillingen.                                                                  |                               |                                                                               |
| <ul> <li>Mørkhet—Øk den aktuelle innstillingen.</li> </ul>                                                                  |                               |                                                                               |
| <b>b</b> Send kopieringsjobben på nytt.                                                                                     |                               |                                                                               |
| Viser sidene utviskede eller overeksponerte utskrifter?                                                                     |                               |                                                                               |

### Ufullstendige dokumenter eller fotokopier

| Handling                                                                                                    | Ja                 | Nei                                                                                                    |
|----------------------------------------------------------------------------------------------------|--------------------|----------------------------------------------------------------------------------------------------|
| Trinn 1Sjekk plasseringen av dokumentet eller fotografiet.<br>Kontroller at dokumentet eller bildet ligger med forsiden ned i<br>øverste venstre hjørne på skannerglassplaten.Er dokumentet eller fotografiet lagt inn på riktig måte?                                                                     | Gå til trinn 2.    | Legg dokumentet<br>eller fotografiet med<br>forsiden ned øverst til<br>venstre på<br>skannerglassplaten.                                                                                |
| <ul> <li>Trinn 2</li> <li>Kontroller at innstillingen for papirstørrelse samsvarer med størrelsen på papiret i skuffen.</li> <li>Kontroller innstillingen for papirtype på Papir-menyen på skriverens kontrollpanel.</li> <li>Samsvarer innstillingen for papirstørrelse med papiret i skuffen?</li> </ul> | Gå til trinn 3.    | Endre innstillingen for<br>papirstørrelse slik at<br>den samsvarer med<br>papiret i skuffen, eller<br>legg papir i skuffen<br>som samsvarer med<br>innstillingen for<br>papirstørrelse. |
| <ul> <li>Trinn 3</li> <li>a Angi papirstørrelsen. Angi papirstørrelsen i dialogboksen<br/>Utskriftsinnstillinger eller Skriv ut, avhengig av hvilket<br/>operativsystem du bruker.</li> <li>b Send utskriftsjobben på nytt.</li> <li>Skrives utskriftsjobben ut på riktig måte?</li> </ul>                 | Problemet er løst. | Kontakt <u>brukerstøtte</u> .                                                                                                    |

## Løse fakseproblemer

- Faksfunksjonen er ikke konfigurert på side 219
- Oppringer-ID vises ikke på side 220
- Kan ikke sende eller motta en faks på side 220
- Kan sende, men ikke motta fakser på side 223
- Kan motta, men ikke sende fakser på side 223
- Mottatt faks har dårlig utskriftskvalitet på side 224

### Faksfunksjonen er ikke konfigurert

Før du fullfører disse instruksjonene for nettverksskrivere, må du kontrollere at fakskablene er koblet til.

Merk: Indikatorlampen blinker rødt til du konfigurerer faksfunksjonen.

| Handling                                                                            | Ja                 | Nei                           |
|-------------------------------------------------------------------------------------|--------------------|-------------------------------|
| a Naviger fra kontrollpanelet på skriveren til:                                     | Problemet er løst. | Kontakt <u>brukerstøtte</u> . |
| > Innstillinger > OK > Generelle innstillinger > OK > Kjør                          |                    |                               |
| første oppsett > OK > 🕥                                                             |                    |                               |
| <b>b</b> Slå skriveren av og på igjen.                                              |                    |                               |
| Bildet «Velg språk» vises på skjermen til skriveren.                                |                    |                               |
| c Velg et språk og trykk på OK.                                                     |                    |                               |
| <b>d</b> Velg et land eller region og trykk på                                      |                    |                               |
| e Velg en tidssone og trykk på OK.                                                  |                    |                               |
| <b>f</b> Trykk på pil opp eller pil ned for å bla til <b>Faks</b> , og trykk på OK. |                    |                               |
| Er faksfunksjonen konfigurert?                                                      |                    |                               |

## **Oppringer-ID vises ikke**

| Handling                                                                                                    | Ja                 | Nei                           |
|----------------------------------------------------------------------------------------------------|--------------------|-------------------------------|
| Kontakt telefonselskapet for å bekrefte at du har oppringer-ID-<br>tjenesten for telefonlinjen.                                                                                                    | Problemet er løst. | Kontakt <u>brukerstøtte</u> . |
| Merknader:                                                                                                    |                    |                               |
| • Det kan hende at du må endre standardinnstillingen hvis<br>regionen der du bor, støtter ID-mønstre for flere oppringer-IDer.<br>Det finnes to tilgjengelige alternativer: FSK (mønster 1) og DTMF<br>(mønster 2). |                    |                               |
| <ul> <li>Disse innstillingene vises på menyen Faks hvis landet eller<br/>regionen du bør i, støtter mønstre for flere oppringer-IDer.</li> </ul>                                                                    |                    |                               |
| <ul> <li>Kontakt telefonselskapet ditt for å avgjøre hvilket mønster eller<br/>hvilken svitsjinnstilling du skal bruke.</li> </ul>                                                                                  |                    |                               |
| Vises oppringer-IDen?                                                                                                    |                    |                               |

## Kan ikke sende eller motta en faks

| Handling                                                                                           | Ja                                            | Nei                                                               |
|----------------------------------------------------------------------------------------------------|-----------------------------------------------|-------------------------------------------------------------------|
| <b>Trinn 1</b><br>Kontroller om det vises en feilmelding eller statusmelding på skjermen.          | Fjern feilmeldingen<br>eller statusmeldingen. | Gå til trinn 2.                                                   |
| Vises den en feilmelding eller en statusmelding på skjermen?                                       |                                               |                                                                   |
| <b>Trinn 2</b><br>Kontroller at strømledningen er koblet til skriveren og et jordet<br>strømuttak. | Gå til trinn 3.                               | Koble strømledningen<br>til skriveren og et<br>jordet strømuttak. |
| Er strømledningen koblet til skriveren og et jordet strømuttak?                                    |                                               |                                                                   |

| Handling                                                                                                    | Ja                 | Nei                                                                                    |
|----------------------------------------------------------------------------------------------------|--------------------|----------------------------------------------------------------------------------------|
| <ul> <li>Trinn 3</li> <li>Kontroller strømtilførselen.</li> <li>Kontroller at skriveren er koblet til og slått på, og at Klar vises på skjermen.</li> <li>Er skriveren slått på, og vises Klar på skjermen?</li> </ul>                                                                                                    | Gå til trinn 4.    | Slå på skriveren, og<br>vent til <b>Klar</b> vises på<br>skjermen.                     |
| <ul> <li>Trinn 4</li> <li>Kontroller skrivertilkoblingene.</li> <li>Kontroller eventuelt kabeltilkoblingene for følgende utstyr: <ul> <li>telefon</li> <li>telefonrør</li> <li>telefonsvarer</li> </ul> </li> </ul>                                                                                                    | Gå til trinn 5.    | Fest kablene godt.                                                                     |
| <ul> <li>Trinn 5 <ul> <li>a Kontrollere veggkontakten for telefonen</li> <li>1 Koble telefonledningen til veggkontakten.</li> <li>2 Lytt etter en summetone.</li> <li>3 Hvis du ikke hører noen summetone, må du koble en annen telefonledning til veggkontakten.</li> <li>4 Hvis du fortsatt ikke hører noen summetone, må du koble telefonledningen til en annet veggkontakt.</li> <li>5 Hvis du hører en summetone, kan du koble skriveren til kontakten.</li> <li>b Prøv å sende eller motta en faks?</li> </ul></li></ul>                                                                                                    | Problemet er løst. | Gå til trinn 6.                                                                        |
| <ul> <li>Trinn 6</li> <li>Kontroller at skriveren er koblet til en analog telefontjeneste eller riktig digitaltilkobling.</li> <li>Faksmodemet er en analog enhet. Enkelte enheter kan kobles til skriveren slik at digitale telefontjenester kan benyttes.</li> <li>Hvis du bruker en ISDN-telefontjeneste, må du koble skriveren til en analog telefonutgang (en R-port) på en ISDN-terminaladapter. Hvis du vil ha mer informasjon eller be om en R-port, kontakter du ISDN-leverandøren.</li> <li>Hvis du bruker DSL, må du koble til et DSL-filter eller en ruter som støtter analog bruk. Kontakt DSL-leverandøren hvis du vil ha mer informasjon.</li> <li>Hvis du bruker en telefonsentraltjeneste (PBX), må du kontrollere at du har en analog tilkobling på telefonsentralen. Hvis det ikke er noen analog tilkobling, må du vurdere å installere en analog telefonlinje for faksmaskinen.</li> </ul> | Gå til trinn 7.    | Koble skriveren til en<br>analog<br>telefontjeneste eller<br>riktig digitaltilkobling. |

| Handling                                                                                                    | Ja                 | Nei                                                                                                    |
|----------------------------------------------------------------------------------------------------|--------------------|----------------------------------------------------------------------------------------------------|
| Trinn 7                                                                                                    | Gå til trinn 8.    | • Prøv å ringe                                                                                                    |
| Lytt etter en summetone.<br>Hørte du en summetone?                                                                                                    |                    | faksnummeret for<br>å kontrollere at det<br>fungerer som det<br>skal.                                                                                                    |
|                                                                                                    |                    | <ul> <li>Hvis telefonlinjen<br/>brukes av en<br/>annen enhet, må<br/>du vente til den<br/>andre enheten er<br/>ferdig, før du<br/>sender en faks.</li> <li>Hvis du bruker<br/>funksjonen for<br/>oppringing med<br/>røret på, kan du<br/>øke volumet for å<br/>kontrollere at du<br/>har en ringetone.</li> </ul> |
| <b>Trinn 8</b><br>Koble midlertidig fra annet utstyr (som telefonsvarere, datamaskiner<br>med modemer eller telefonlinjesplittere) mellom skriveren og<br>telefonlinjen, og prøv å sende eller motta en faks.                                         | Problemet er løst. | Gå til trinn 9.                                                                                                    |
| Kan du sende eller motta en faks?                                                                                                    |                    |                                                                                                    |
| Trinn 9                                                                                                    | Problemet er løst. | Gå til trinn 10.                                                                                                    |
| a Midlertidig deaktiver funksjonen for samtale venter. Kontakt<br>telefonselskapet for å få tastesekvensen du må bruke for å<br>deaktivere Samtale venter midlertidig.                                                                                |                    |                                                                                                    |
| <b>b</b> Prøv å sende eller motta en faks.                                                                                                    |                    |                                                                                                    |
| Kan du sende eller motta en faks?                                                                                                    |                    |                                                                                                    |
| <ul> <li>Trinn 10</li> <li>a Midlertidig deaktiver taleposttjenester. Kontakt telefonselskapet for mer informasjon.</li> <li>Merk: Hvis du vil bruke både talepost og skriveren, bør du varieren for andre en teleforelinin for elvisoren.</li> </ul> | Problemet er løst. | Gå til trinn 11.                                                                                                    |
| vurdere a legge til enda en telefonlinje for skriveren.                                                                                                    |                    |                                                                                                    |
|                                                                                                    |                    |                                                                                                    |
| Kan du sende eller motta en faks?                                                                                                    |                    |                                                                                                    |
| <ul> <li>Trinn 11</li> <li>Skann en side av originaldokumentet om gangen.</li> <li>a Ring faksnummeret.</li> <li>b Skann dokumentet én side om gangen.</li> </ul>                                                                                     | Problemet er løst. | Kontakt <u>brukerstøtte</u> .                                                                                                    |
| Kan du sende eller motta en faks?                                                                                                    |                    |                                                                                                    |

## Kan sende, men ikke motta fakser

| Handling                                                                                                    | Ja                 | Nei                           |
|----------------------------------------------------------------------------------------------------|--------------------|-------------------------------|
| <b>Trinn 1</b><br>Kontroller skuffen eller arkmateren.<br>Legg papir i skuffen eller arkmateren hvis den er tom.<br>Kan du motta fakser?                                                                                                    | Problemet er løst. | Gå til trinn 2.               |
| <ul> <li>Trinn 2</li> <li>Kontroller innstillingene for antall ring for forsinkelse.</li> <li>a Åpne en nettleser og skriv inn IP-adressen til skriveren i adressefeltet.</li> </ul>                                                                                                    | Problemet er løst. | Gå til trinn 3.               |
| <ul> <li>Merknader:</li> <li>Vis IP-adressen til skriveren i TCP/IP-avsnittet i menyen<br/>Nettverk/porter. IP-adressen vises som fire grupper med tall<br/>adskilt av punktum, for eksempel 123.123.123.123.</li> <li>Hvis du bruker en proxyserver, må den deaktiveres<br/>midlertidig slik at Web-siden kan lastes inn på riktig måte.</li> <li>Klikk Innstillinger &gt; Faksinnstillinger &gt; Analogt faksoppsett.</li> <li>Angi hvor mange ganger telefonen skal ringe før skriveren svarer<br/>i feltet «Ring før svar».</li> <li>Klikk på Send inn.</li> </ul> |                    |                               |
| Trinn 3Skift tonerkassetten. Du finner mer informasjon i instruksjonene som<br>fulgte med rekvisitaen.Kan du motta fakser?                                                                                                    | Problemet er løst. | Kontakt <u>brukerstøtte</u> . |

## Kan motta, men ikke sende fakser

| Handling                                                                                                    | Ja                 | Nei             |
|----------------------------------------------------------------------------------------------------|--------------------|-----------------|
| Trinn 1                                                                                                    | Problemet er løst. | Gå til trinn 2. |
| Kontroller om skriveren er i faksmodus.<br>Trykk på <b>Faks</b> fra skriverens kontrollpanel for å sette skriveren i<br>faksmodus, og send deretter faksjobben på nytt. |                    |                 |
| Kan du sende fakser?                                                                                                    |                    |                 |

| Handling                                                                                                    | Ja                 | Nei                           |
|----------------------------------------------------------------------------------------------------|--------------------|-------------------------------|
| <ul> <li>Trinn 2</li> <li>a Legg i originaldokumentet med utskriftssiden opp og med kortsiden først i den automatiske dokumentmateren eller med utskriftssiden ned på skannerglassplaten i venstre hjørne.</li> </ul>                                              | Problemet er løst. | Gå til trinn 3.               |
| Merknader:                                                                                                    |                    |                               |
| <ul> <li>Ikke legg postkort, bilder, små elementer, transparenter,<br/>fotopapir eller tynt utskriftsmateriale (for eksempel utklipp fra<br/>blader) i skuffen til den automatiske dokumentmateren. Legg<br/>disse elementene på skannerens glassplate.</li> </ul> |                    |                               |
| <ul> <li>Indikatorlampen for den automatisk dokumentmateren lyser<br/>når papiret ikke er lagt i ordentlig.</li> </ul>                                                                                                    |                    |                               |
| <b>b</b> Sende faksjobben på nytt.                                                                                                    |                    |                               |
| Kan du sende fakser?                                                                                                    |                    |                               |
| Trinn 3                                                                                                    | Problemet er løst. | Kontakt <u>brukerstøtte</u> . |
| <b>a</b> Kontroller om hurtignummeret er konfigurert for nummeret du vil ringe.                                                                                                    |                    |                               |
| Merk: Alternativt kan du ringe nummeret manuelt.                                                                                                    |                    |                               |
| <b>b</b> Sende faksjobben på nytt.                                                                                                    |                    |                               |
| Kan du sende fakser?                                                                                                    |                    |                               |

## Mottatt faks har dårlig utskriftskvalitet

| Handling                                                                                                   | Ja                 | Nei             |
|----------------------------------------------------------------------------------------------------|--------------------|-----------------|
| Trinn 1                                                                                                    | Problemet er løst. | Gå til trinn 2. |
| Be personen som sendte faksen, om å gjøre følgende:                                                        |                    |                 |
| <b>a</b> Kontroller om kvaliteten til originaldokumentet er tilfredsstillende.                             |                    |                 |
| <b>b</b> Øke oppløsningen på faksskanningen, hvis det er mulig.                                            |                    |                 |
| <b>c</b> Send faksen på nytt. Det kan ha vært et problem med kvaliteten på tilkoblingen til telefonlinjen. |                    |                 |
| Er utskriftskvaliteten for faksen tilfredsstillende?                                                       |                    |                 |

| Handling                                                                                                    | Ja                 | Nei                           |
|----------------------------------------------------------------------------------------------------|--------------------|-------------------------------|
| <b>Trinn 2</b><br>Reduser overføringshastigheten for innkommende fakser.<br><b>a</b> Åpne en nettleser og skriv inn IP-adressen til skriveren i                                                      | Problemet er løst. | Gå til trinn 3.               |
| adressefeltet.                                                                                                    |                    |                               |
| Merknader:                                                                                                    |                    |                               |
| <ul> <li>Vis IP-adressen til skriveren i TCP/IP-avsnittet i menyen<br/>Nettverk/porter. IP-adressen vises som fire grupper med tall<br/>adskilt av punktum, for eksempel 123.123.123.123.</li> </ul> |                    |                               |
| <ul> <li>Hvis du bruker en proxyserver, må den deaktiveres<br/>midlertidig slik at Web-siden kan lastes inn på riktig måte.</li> </ul>                                                               |                    |                               |
| <b>b</b> Klikk Innstillinger > Faksinnstillinger > Analogt faksoppsett.                                                                                                    |                    |                               |
| <b>c</b> Klikk på ett av følgende i menyen Maksimal hastighet:                                                                                                    |                    |                               |
| • 2400                                                                                                    |                    |                               |
| • 4800                                                                                                    |                    |                               |
| • 9600                                                                                                    |                    |                               |
| • 14400                                                                                                    |                    |                               |
| • 33600                                                                                                    |                    |                               |
| <b>d</b> Klikk på <b>Send inn</b> .                                                                                                    |                    |                               |
| e Sende faksen på nytt.                                                                                                    |                    |                               |
| Er utskriftskvaliteten for faksen tilfredsstillende?                                                                                                    |                    |                               |
| Trinn 3                                                                                                    | Problemet er løst. | Kontakt <u>brukerstøtte</u> . |
| Skift tonerkassetten.                                                                                                    |                    |                               |
| Hvis <b>Tonerkassett snart tom [88.xy]</b> vises, må du bytte tonerkassetten og sende faksen på nytt.                                                                                                |                    |                               |
| Er utskriftskvaliteten for faksen tilfredsstillende?                                                                                                    |                    |                               |

## Løse skannerproblemer

- Skanneren svarer ikke på side 226
- Det oppstod feil ved skannejobben på side 227
- Skannerenheten kan ikke lukkes på side 227
- Skanningen tar lang tid, eller datamaskinen krasjer på side 227
- Dårlig kvalitet på skannet bilde på side 228
- Ufullstendige dokumenter eller bildeskanninger på side 229

### Skanneren svarer ikke

| Handling                                                                                                    | Ja                                                                                                    | Nei                                                                                                    |
|----------------------------------------------------------------------------------------------------|----------------------------------------------------------------------------------------------------|----------------------------------------------------------------------------------------------------|
| Trinn 1                                                                                                    | Gå til trinn 2.                                                                                                    | Slå på skriveren.                                                                                                    |
| Kontroller at skriveren er slått på                                                                                                    |                                                                                                    |                                                                                                    |
| Er skriveren slått på?                                                                                                    |                                                                                                    |                                                                                                    |
| Trinn 2Kontroller om skriverledningen er koblet til skriveren og<br>datamaskinen, utskriftsserveren, tilleggsutstyret eller annen<br>nettverksenhet.Er skriverkabelen koblet til skriveren og datamaskinen,<br>utskriftsserveren, tilleggsutstyret eller annen nettverksenhet? | Gå til trinn 3.                                                                                                    | Koble skriverkabelen<br>til skriveren og<br>datamaskinen,<br>utskriftsserveren,<br>tilleggsutstyret eller<br>annen<br>nettverksenhet. |
| <b>Trinn 3</b><br>Kontroller at strømledningen er koblet til skriveren og et jordet<br>strømuttak.<br>Er strømledningen koblet til skriveren og et jordet strømuttak?                                                                                                    | Gå til trinn 4.                                                                                                    | Koble strømledningen<br>til skriveren og et<br>jordet strømuttak.                                                                     |
| <b>Trinn 4</b><br>Kontroller om stikkontakten er slått av med en bryter eller sikring.<br>Er stikkontakten slått av med en bryter eller sikring?                                                                                                    | Slå på bryteren eller<br>tilbakestill sikringen.                                                                                                    | Gå til trinn 5.                                                                                                    |
| Trinn 5Kontroller om skriveren er koblet til et overspenningsvern, UPS-<br>enheter eller skjøteledninger.Er skriveren koblet til et overspenningsvern, UPS-enheter eller<br>skjøteledninger?                                                                                   | Koble strømledningen<br>direkte til et jordet<br>strømuttak.                                                                                                    | Gå til trinn 6.                                                                                                    |
| <b>Trinn 6</b><br>Kontroller annet elektrisk utstyr som er koblet til stikkontakten.<br>Fungerer annet elektrisk utstyr?                                                                                                    | Koble fra det andre<br>elektriske utstyret, og<br>slå på skriveren. Hvis<br>skriveren ikke<br>fungerer, kobler du til<br>det andre elektriske<br>utstyret på nytt, og<br>deretter går du til trinn<br>6. | Gå til trinn 7.                                                                                                    |
| <b>Trinn 7</b><br>Slå av skriveren, vent i cirka ti sekunder, og slå den på igjen.                                                                                                    | Problemet er løst.                                                                                                    | Kontakt <b>brukerstøtte</b> .                                                                                                    |
| Fungerer skriveren og skanneren?                                                                                                    |                                                                                                    |                                                                                                    |

## Det oppstod feil ved skannejobben

| Handling                                                                                                    | Ja                            | Nei                                                                                                    |
|----------------------------------------------------------------------------------------------------|-------------------------------|----------------------------------------------------------------------------------------------------|
| Trinn 1Kontroller kabeltilkoblingene.Kontroller at Ethernet-kabelen eller USB-kabelen er satt ordentlig<br>inn i datamaskinen og skriveren.Er kablene festet ordentlig?                                                                                                    | Gå til trinn 2.               | Koble til kablene.                                                                                                    |
| <b>Trinn 2</b><br>Kontroller om filnavnet brukes fra før.<br>Er filnavnet i bruk fra før?                                                                                                    | Endre filnavnet.              | Gå til trinn 3.                                                                                                    |
| Trinn 3Kontroller om dokumentet eller fotografiet som du vil skanne er åpneti et annet program eller blir brukt av en annen bruker.Er filen som du vil skanne åpnet i et annet program eller av en annenbruker?                                                                              | Lukk filen som du<br>skanner. | Gå til trinn 4.                                                                                                    |
| Trinn 4Kontroller om enten avkrysningsboksen for Legg til tidsstempel ellerOverskriv eksisterende fil er valgt i konfigurasjonsinnstillingene for<br>målet.Er avkrysningsboksen for Legg til tidsstempel eller Overskriv<br>eksisterende fil valgt i konfigurasjonsinnstillingene for målet? | Kontakt <u>brukerstøtte</u> . | Velg<br>avkrysningsboksen<br>for Legg til<br>tidsstempel eller<br>Overskriv<br>eksisterende fil i<br>konfigurasjonsinnstilli<br>ngene for målet. |

### Skannerenheten kan ikke lukkes

| Handling                                                              | Ja                 | Nei                           |
|-----------------------------------------------------------------------|--------------------|-------------------------------|
| Kontroller om det finnes hindringer i skannerenheten.                 | Problemet er løst. | Kontakt <u>brukerstøtte</u> . |
| a Løft skannerenheten.                                                |                    |                               |
| <b>b</b> Fjern eventuelle gjenstander som holder skannerenheten åpen. |                    |                               |
| c Senk skannerenheten.                                                |                    |                               |
| Ble skannerenheten lukket på riktig måte?                             |                    |                               |

## Skanningen tar lang tid, eller datamaskinen krasjer

| Handling                                                                                          | Ja              | Nei                |
|---------------------------------------------------------------------------------------------------|-----------------|--------------------|
| Trinn 1                                                                                           | Gå til trinn 2. | Problemet er løst. |
| Kontroller om andre programmer fyrstyrrer skanningen.<br>Lukk alle programmer som ikke er i bruk. |                 |                    |
| Tar skanning fortsatt lang tid eller gjør at datamaskinen stopper opp?                            |                 |                    |

| Handling                                                               | Ja                            | Nei                |
|------------------------------------------------------------------------|-------------------------------|--------------------|
| Trinn 2                                                                | Kontakt <u>brukerstøtte</u> . | Problemet er løst. |
| Velg en lavere skanneoppløsning.                                       |                               |                    |
| Tar skanning fortsatt lang tid eller gjør at datamaskinen stopper opp? |                               |                    |

## Dårlig kvalitet på skannet bilde

| Handling                                                                       | Ja                    | Nei                    |
|--------------------------------------------------------------------------------|-----------------------|------------------------|
| Trinn 1                                                                        | Fjern feilmeldingene. | Gå til trinn 2.        |
| Kontroller om det vises en feilmelding på skjermen.                            |                       |                        |
| Er det en feilmelding nå ekiermen til ekriveren?                               |                       |                        |
| Er det en feilmeiding på skjermen til skriveren?                               |                       |                        |
| Trinn 2                                                                        | Gå til trinn 3.       | Øk innstillingene for  |
| Kontroller kvaliteten på originaldokumentet.                                   |                       | å forbedre             |
| Er kvaliteten på originaldokumentet tilfredsstillende?                         |                       | utskriftskvaliteten.   |
| Trinn 3                                                                        | Gå til trinn 4.       | Se <u>Rengjøre</u>     |
| Rengjør glassplatene til skanneren og den automatiske                          |                       | skannerglassplaten     |
| dokumentmateren med en ren, lofri klut fuktet med vann.                        |                       | <u>pa side 149</u> .   |
| Er glassplaten på skanneren ren?                                               |                       |                        |
| Trinn 4                                                                        | Gå til trinn 5.       | Legg dokumentet        |
| Kontroller plasseringen av dokumentet eller fotografiet.                       |                       | eller fotografiet med  |
| Kontroller at dokumentet eller fotografiet er lagt med forsiden ned            |                       | det øvre venstre       |
| og i øvre venstre hjørne på skannerens glassplate.                             |                       | hjørnet på             |
| Er originaldokumentet eller fotografiet lagt inn riktig?                       |                       | skannerglassplaten.    |
| Trinn 6                                                                        | Gå til tripp 6        | So Problomor mod       |
| Send en utskriftsjobb og kontroller om det er problemer med                    |                       | utskriftskvalitet på   |
| utskriftskvaliteten.                                                           |                       | <u>side 198</u> .      |
| • Juster økomodus-innstillingene fra menyen Generelle innstillinger.           |                       |                        |
| <ul> <li>Juster innstillingen for m  ørkhet i fra kopieringsmenyen.</li> </ul> |                       |                        |
| <ul> <li>Når utskriften blir svak, må du bytte tonerkassett.</li> </ul>        |                       |                        |
|                                                                                |                       |                        |
| Er utskriftskvaliteten tilfresstillende?                                       |                       |                        |
| Trinn 6                                                                        | Gå til trinn 7.       | Endre innstillingene i |
| Kontroller skanneinnstillingene.                                               |                       | kopieringsmenyen for   |
| Kontroller at innstillingene i skannemenyen for Innholdstype og                |                       | Innholdskilde slik at  |
|                                                                                |                       | de stemmer overens     |
| Er innstillingene for Innholdstype og Innholdskilde riktige for                |                       | for dokumentet som     |
| dokumentet som skannes?                                                        |                       |                        |

| Handling                                                                                        | Ja                 | Nei                                 |
|-------------------------------------------------------------------------------------------------|--------------------|-------------------------------------|
| <b>Trinn 7</b><br>Øk innstillingene for skanneoppløsning for å forbedre<br>utskriftskvaliteten. | Problemet er løst. | Kontakt <mark>brukerstøtte</mark> . |
| Ga den økte oppløsningen bedre utskriftskvalitet?                                               |                    |                                     |

## Ufullstendige dokumenter eller bildeskanninger

| Handling                                                                                                    | Ja                            | Nei                                                                               |
|----------------------------------------------------------------------------------------------------|-------------------------------|-----------------------------------------------------------------------------------|
| Sjekk plasseringen av dokumentet eller fotografiet.<br>Kontroller at dokumentet eller bildet ligger med forsiden ned i<br>øverste venstre hjørne på skannerglassplaten. | Kontakt <u>brukerstøtte</u> . | Legg dokumentet<br>eller fotografiet med<br>forsiden ned øverst til<br>venstre på |
| Er dokumentet eller fotografiet lagt inn på riktig måte?                                                                                                    |                               | skannergiassplaten.                                                               |

# Integrert nettserver kan ikke åpnes

| Handling                                                                                                    | Ja                 | Nei             |
|----------------------------------------------------------------------------------------------------|--------------------|-----------------|
| Trinn 1                                                                                                    | Problemet er løst. | Gå til trinn 2. |
| a Slå på skriveren.                                                                                                    |                    |                 |
| <b>b</b> Åpne en nettleser og skriv inn skriverens IP-adresse.                                                                                                    |                    |                 |
| <b>c</b> Trykk på <b>Enter</b> .                                                                                                    |                    |                 |
| Får du åpnet Embedded Web Server?                                                                                                    |                    |                 |
| Trinn 2                                                                                                    | Problemet er løst. | Gå til trinn 3. |
| Kontroller at IP-adressen til skriveren er riktig.                                                                                                    |                    |                 |
| <b>a</b> Slik viser du IP-adressen til skriveren:                                                                                                    |                    |                 |
| <ul> <li>I delen TCP/IP på menyen Nettverk/porter</li> </ul>                                                                                                    |                    |                 |
| <ul> <li>Ved å skrive ut en oppsettside for nettverk eller<br/>menyinnstillingsside, og deretter finne delen TCP/IP</li> </ul>                                                                          |                    |                 |
| <b>Merk:</b> En IP-adresse vises som fire sett med tall atskilt med punktum, for eksempel 123.123.123.123.                                                                                              |                    |                 |
| <b>b</b> Åpne en nettleser, og skriv inn IP-adressen.                                                                                                    |                    |                 |
| <b>Merk:</b> Avhengig av nettverksinnstillingene kan det hende at du<br>må skrive <b>https://</b> i stedet for <b>http://</b> foran skriverens IP-<br>adresse for å få tilgang til Embedded Web Server. |                    |                 |
| c Trykk på Enter.                                                                                                    |                    |                 |
| Får du åpnet Embedded Web Server?                                                                                                    |                    |                 |

| Handling                                                                                                    | Ja                 | Nei                  |
|----------------------------------------------------------------------------------------------------|--------------------|----------------------|
| Trinn 3                                                                                                    | Problemet er løst. | Gå til trinn 4.      |
| Kontroller om nettverket fungerer.                                                                                                    |                    |                      |
| a Skriv ut en nettverksoppsettside.                                                                                                    |                    |                      |
| <b>b</b> Kontroller den første delen av nettverksoppsettsiden, og kontroller at statusen er Tilkoblet.                                                                                                    |                    |                      |
| <b>Merk:</b> Hvis statusen er Ikke tilkoblet, kan det hende at<br>tilkoblingen er uregelmessig, eller at det er feil på<br>nettverkskabelen. Ta kontakt med systemansvarlig for å finne en<br>løsning, og skriv deretter ut en ny nettverksoppsettside. |                    |                      |
| <b>c</b> Åpne en nettleser og skriv inn skriverens IP-adresse.                                                                                                    |                    |                      |
| <b>d</b> Trykk på <b>Enter</b> .                                                                                                    |                    |                      |
| Får du åpnet Embedded Web Server?                                                                                                    |                    |                      |
| Trinn 4                                                                                                    | Problemet er løst. | Gå til trinn 5.      |
| Kontroller at kabelen er godt festet i skriveren og utskriftsserveren.                                                                                                    |                    |                      |
| <b>a</b> Koble til kablene. Se installeringsdokumentasjonen som fulgte med skriveren hvis du vil ha mer informasjon.                                                                                                    |                    |                      |
| <b>b</b> Åpne en nettleser og skriv inn skriverens IP-adresse.                                                                                                    |                    |                      |
| c Trykk på Enter.                                                                                                    |                    |                      |
| Får du åpnet Embedded Web Server?                                                                                                    |                    |                      |
| Trinn 5                                                                                                    | Problemet er løst. | Kontakt              |
| Deaktiver Web-proxyserverne midlertidig.                                                                                                    |                    | systemadministratore |
| Proxyservere kan blokkere eller forhindre tilgang til enkelte nettsider, inkludert Embedded Web Server.                                                                                                    |                    | n.                   |
| Får du åpnet Embedded Web Server?                                                                                                    |                    |                      |

## Hvordan du kan kontakte brukerstøtte

Før du kontakter kundestøtte, må du sørge for at du har følgende informasjon:

- Skriverproblem
- Feilmelding
- Skriverens modelltype og serienummer

Gå til <u>http://support.lexmark.com</u> for å få støtte via e-post eller direktemeldinger, eller bla gjennom biblioteket av håndbøker, støttedokumentasjon, drivere og andre nedlastinger.

Teknisk kundestøtte er også tilgjengelig via telefon. I USA og Canada kan du ringe 1-800-539-6275. For andre land eller regioner kan du gå til <u>http://support.lexmark.com</u>.

# Merknader

## Produktinformasjon

| Produktnavn:             |
|--------------------------|
| Lexmark MX310dn, MX317dn |
| Maskintype:              |
| 7015                     |
| Modell(er):              |
| 270                      |
|                          |

### **Utgivelsesmerknad**

#### November 2017

Det følgende avsnittet gjelder ikke i land der slike bestemmelser er i strid med gjeldende lovgivning. LEXMARK INTERNATIONAL, INC. LEVERER DENNE PUBLIKASJONEN "SOM DEN ER", UTEN GARANTIER AV NOE SLAG, VERKEN EKSPLISITT ELLER IMPLISITT, INKLUDERT, MEN IKKE BEGRENSET TIL, IMPLISITTE GARANTIER OM SALGBARHET ELLER EGNETHET TIL ET BESTEMT FORMÅL. Enkelte land tillater ikke fraskrivelse av eksplisitt eller implisitt garantiansvar i visse transaksjoner. Denne erklæringen gjelder derfor kanskje ikke for deg.

Denne publikasjonen kan inneholde tekniske unøyaktigheter eller typografiske feil. Informasjonen i dette dokumentet endres regelmessig, og disse endringene vil bli tatt med i senere utgaver. Forbedringer eller endringer i produktene eller programmene som beskrives, kan gjennomføres når som helst.

Henvisninger i denne publikasjonen til produkter, programmer eller tjenester innebærer ikke at produsenten har til hensikt å gjøre disse tilgjengelige i alle land der produsenten er representert. Eventuelle henvisninger til et produkt, et program eller en tjeneste innebærer ikke at bare det produktet, det programmet eller den tjenesten kan brukes. Alle tilsvarende produkter, programmer og tjenester som ikke krenker noen immaterielle rettigheter, kan brukes i stedet. Evaluering og verifisering av drift sammen med andre produkter, programmer og tjenester, bortsett fra de som uttrykkelig er angitt av produsenten, er brukerens ansvar.

Hvis du vil ha informasjon om brukerstøtte fra Lexmark, kan du gå til http://support.lexmark.com.

Hvis du vil ha informasjon om rekvisita og nedlastinger, kan du gå til <u>www.lexmark.com</u>.

#### © 2017 Lexmark International, Inc.

#### Med enerett.

### Lisensmerknader

Alle lisensmerknader som er tilknyttet dette produktet, kan vises i rotmappen på CD-en med installeringsprogramvare.

### Varemerker

Lexmark, Lexmark-logoen, MarkNet, AccuRead og MarkVision er varemerker eller registrerte varemerker for Lexmark International, Inc. i USA og/eller andre land.

Google Cloud Print er varemerke for Google Inc.

Mac og Mac-logoen er varemerker for Apple Inc., som er registrert i USA og andre land.

Microsoft og Windows er enten registrerte varemerker eller varemerker for Microsoft-konsernet i USA og andre land.

Mopria<sup>®</sup>, Mopria<sup>®</sup> -logoen og Mopria<sup>®</sup> Alliance-logoen er registrerte varemerker og tjenestemerker for Mopria Alliance, Inc. i USA og andre land. Uautorisert bruk er strengt forbudt.

PCL® er et registrert varemerke for Hewlett-Packard Company. PCL er en betegnelse fra Hewlett-Packard Company på et sett med skriverkommandoer (språk) og funksjoner som hører til selskapets skriverprodukter. Denne skriveren skal være kompatibel med PCL-språket. Dette betyr at skriveren gjenkjenner PCLkommandoer som brukes av ulike programmer, og at skriveren emulerer funksjonene som tilsvarer kommandoene.

PostScript er et registrert varemerke for Adobe Systems Incorporated i USA og/eller andre land.

| Albertus               | The Monotype Corporation plc                                                                                |
|------------------------|----------------------------------------------------------------------------------------------------|
| Antique Olive          | Monsieur Marcel OLIVE                                                                                       |
| Apple-Chancery         | Apple Computer, Inc.                                                                                        |
| Arial                  | The Monotype Corporation plc                                                                                |
| CG Times               | Et produkt fra Agfa Corporation, basert på Times New Roman under lisens fra The Monotype<br>Corporation plc |
| Chicago                | Apple Computer, Inc.                                                                                        |
| Clarendon              | Linotype-Hell AG og/eller deres datterselskaper                                                             |
| Eurostile              | Nebiolo                                                                                                    |
| Geneva                 | Apple Computer, Inc.                                                                                        |
| GillSans               | The Monotype Corporation plc                                                                                |
| Helvetica              | Linotype-Hell AG og/eller deres datterselskaper                                                             |
| Hoefler                | Jonathan Hoefler Type Foundry                                                                               |
| ITC Avant Garde Gothic | International Typeface Corporation                                                                          |
| ITC Bookman            | International Typeface Corporation                                                                          |
| ITC Mona Lisa          | International Typeface Corporation                                                                          |
| ITC Zapf Chancery      | International Typeface Corporation                                                                          |
| Joanna                 | The Monotype Corporation plc                                                                                |
| Marigold               | Arthur Baker                                                                                                |
| Monaco                 | Apple Computer, Inc.                                                                                        |
| New York               | Apple Computer, Inc.                                                                                        |
| Oxford                 | Arthur Baker                                                                                                |

Følgende termer er varemerker eller registrerte varemerker for disse selskapene:

| Palatino         | Linotype-Hell AG og/eller deres datterselskaper |
|------------------|-------------------------------------------------|
| Stempel Garamond | Linotype-Hell AG og/eller deres datterselskaper |
| Taffy            | Agfa Corporation                                |
| Times New Roman  | The Monotype Corporation plc                    |
| Univers          | Linotype-Hell AG og/eller deres datterselskaper |

Alle andre varemerker tilhører de respektive eierne.

AirPrint og AirPrint-logoen er varemerker for Apple, Inc.

### Støynivåer

Målingene nedenfor er utført i samsvar med ISO 7779 og rapportert i overensstemmelse med ISO 9296.

Merk: Det er ikke sikkert at alle modusene gjelder for ditt produkt.

| Gjennomsnittlig lydtrykk på 1 meter, dBA |                              |  |  |
|------------------------------------------|------------------------------|--|--|
| Skriver ut                               | Enkeltsidig: 53; Tosidig: 52 |  |  |
| Skanne                                   | 55                           |  |  |
| Kopiere                                  | 54                           |  |  |
| Klar                                     | I/T                          |  |  |

Verdiene i tabellen kan endres. Se <u>www.lexmark.com</u> for eventuell oppdatert informasjon.

### Temperaturinformasjon

| Driftstemperatur                            | 15,6 til 32,2°C (60 til 90°F)   |  |
|---------------------------------------------|---------------------------------|--|
| Sendingstemperatur                          | -40 til 43,3°C (-40 til 110°F)  |  |
| Oppbevaringstemperatur og relativ fuktighet | 1 til 35°C (34 til 95°F)        |  |
|                                             | 8 til 80% relativ luftfuktighet |  |

## WEEE-direktiv (Waste of Electrical and Electronic Equipment)

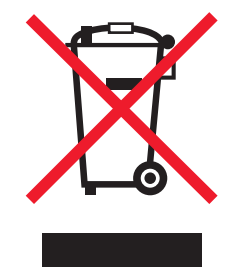

EE-logoen står for bestemte resirkuleringsprogrammer og prosedyrer for elektroniske produkter for land i EU. Vi oppfordrer til resirkulering av våre produkter.

Hvis du har flere spørsmål om gjenvinning, kan du gå til Lexmarks hjemmeside på <u>www.lexmark.com</u> der du kan finne telefonnummeret til ditt lokale salgskontor.

### Produktkassering

Skriveren eller rekvisitaene må ikke kastes sammen med vanlig husholdningsavfall. Få informasjon om kassering og resirkulering fra de lokale myndighetene.

### Varsel om statisk elektrisitet

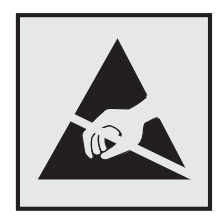

Dette symbolet identifiserer statisk følsomme deler. Ikke ta på områdene nær disse symbolene uten å først berøre en metalloverflate i et område borte fra symbolet.

### **ENERGY STAR**

Ethvert Lexmark-produkt som er merket med ENERGY STAR-symbolet på selve produktet eller på oppstartskjermbildet, er sertifisert til å være i samsvar med ENERGY STAR-kravene til Environmental Protection Agency (EPA), slik produktet var konfigurert da det ble levert av Lexmark.

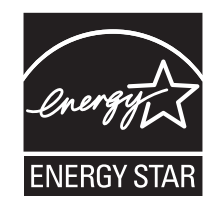

### Lasermerknad

Skriveren er sertifisert i USA for samsvar med kravene i DHHS 21 CFR, kapittel I, underkapittel J for laserprodukter av klasse I (1) og er andre steder sertifisert som et laserprodukt av klasse I som samsvarer med kravene i IEC 60825-1: 2014.

Laserprodukter av klasse I anses ikke som helseskadelige. Skriveren inneholder en intern laser av klasse IIIb (3b) som nominelt er en 12 milliwatt galliumarsenid-laser som opererer i bølgelengder på 655-675 nanometer. Lasersystemet og skriveren er utformet slik at mennesker ikke utsettes for laserstråling utover nivået i klasse I under normal drift, vedlikehold eller foreskrevet service.

### Laserveiledningsetikett

Skriveren kan være merket med en etikett med lasermerknader, som vist på illustrasjonen:

DANGER - Invisible laser radiation when cartridges are removed and interlock defeated. Avoid exposure to laser beam. PERIGO - Radiação a laser invisível será liberada se os cartuchos forem removidos e o lacre rompido. Evite a exposição aos feixes de laser. Opasnost - Nevidljivo lasersko zračenje kada su kasete uklonjene i poništena sigurnosna veza. Izbjegavati izlaganje zracima. NEBEZPEČÍ - Když jsou vyjmuty kazety a je odblokována pojistka, ze zařízení je vysíláno neviditelné laserové záření. Nevystavujte se působení laserového paprsku. FARE - Usynlig laserstråling, når patroner fjernes, og spærreanordningen er slået fra. Undgå at blive udsat for laserstrålen. GEVAAR - Onzichtbare laserstraling wanneer cartridges worden verwijderd en een vergrendeling wordt genegeerd. Voorkom blootstelling aan de laser. DANGER - Rayonnements laser invisibles lors du retrait des cartouches et du déverrouillage des loquets. Eviter toute exposition au rayon laser. VAARA - Näkymätöntä lasersäteilyä on varottava, kun värikasetit on poistettu ja lukitus on auki. Vältä lasersäteelle altistumista. GEFAHR - Unsichtbare Laserstrahlung beim Herausnehmen von Druckkassetten und offener Sicherheitssperre. Laserstrahl meiden. ΚΙΝΔΥΝΟΣ - Έκλυση αόρατης ακτινοβολίας laser κατά την αφαίρεση των κασετών και την απασφάλιση της μανδάλωσης. Αποφεύγετε την έκθεση στην ακτινοβολία laser. VESZÉLY – Nem látható lézersugárzás fordulhat elő a patronok eltávolításakor és a zárószerkezet felbontásakor. Kerülje a lézersugárnak való kitettséget. PERICOLO - Emissione di radiazioni laser invisibili durante la rimozione delle cartucce e del blocco. Evitare l'esposizione al raggio laser. FARE – Usynlig laserstråling når kassettene tas ut og sperren er satt ut av spill. Unngå eksponering for laserstrålen. NIEBEZPIECZEŃSTWO - niewidzialne promieniowanie laserowe podczas usuwania kaset i blokady. Należy unikać naświetlenia promieniem lasera. ОПАСНО! Невидимое лазерное излучение при извлеченных картриджах и снятии блокировки. Избегайте воздействия лазерных лучей. Pozor – Nebezpečenstvo neviditeľného laserového žiarenia pri odobratých kazetách a odblokovanej poistke. Nevystavujte sa lúčom. PELIGRO: Se producen radiaciones láser invisibles al extraer los cartuchos con el interbloqueo desactivado. Evite la exposición al haz de láser. FARA – Osynlig laserstrålning när patroner tas ur och spärrmekanismen är upphävd. Undvik exponering för laserstrålen. 危险 - 当移除碳粉盒及互锁失效时会产生看不见的激光辐射,请避免暴露在激光光束下。 危險 - 移除碳粉匣與安全連續開關失效時會產生看不見的雷射輻射。請避免曝露在雷射光束下。 危険 - カートリッジが取り外され、内部ロックが無効になると、見えないレーザー光が放射されます。 このレーザー光に当たらないようにしてください

### Strømforbruk

#### Strømforbruk

Tabellen viser strømforbruket til maskinen.

Merk: Det er ikke sikkert at alle modusene gjelder for ditt produkt.

| Modus              | Beskrivelse                                                   | Strømforbruk (watt)            |
|--------------------|---------------------------------------------------------------|--------------------------------|
| Skriver ut         | Maskinen genererer trykt materiale fra elektroniske signaler. | Enkeltsidig: 520; Tosidig: 340 |
| Сору (Корі)        | Maskinen genererer trykt materiale fra trykte originaler.     | 540                            |
| Skann              | Maskinen skanner trykte dokumenter.                           | 20                             |
| Klar               | Maskinen venter på en utskriftsjobb.                          | 11                             |
| strømsparingsmodus | Maskinen er i strømsparingsmodus.                             | 3.2                            |
| Dvalemodus         | Maskinen er i dvalemodus.                                     | 0,4                            |
| Av                 | Maskinen er koblet til et strømuttak, men er slått av.        | 0                              |

Strømforbruksnivåene i tabellen er basert på registrert gjennomsnittlig strømforbruk. Momentaneffekter kan være betydelig høyere enn gjennomsnittlig forbruk.

Verdiene i tabellen kan endres. Se www.lexmark.com for eventuell oppdatert informasjon.

#### Strømsparingsmodus

Dette produktet er konstruert med *strømsparingsmodus*. Strømsparingsmodusen sparer strøm ved å redusere strømforbruket når maskinen er inaktiv. Strømsparingsmodusen aktiveres automatisk når produktet ikke brukes over en viss tid, og dette kalles *tidsavbrudd for strømsparing*.

Strømsparingsmodus for dette produktet aktiveres som standard etter: 20

Ved hjelp av konfigureringsmenyene kan tidsavbruddet for strømsparing endres til mellom 1 og 120 minutter. Hvis du angir en lav verdi for tidsavbruddet for strømsparing, reduseres strømforbruket, men produktets responstid kan øke. Hvis du angir en høy verdi for tidsavbruddet for strømsparing, opprettholder du rask responstid, men det brukes mer strøm.

#### dvalemodus

Dette produktet er laget med en driftsmodus som bruker veldig lite strøm, som blir kalt *dvalemodus*. Ved drift i dvalemodus slås alle andre systemer og enheter trygt av.

Enheten kan settes i dvalemodus med en av følgende metoder:

- Med Tidsavbrudd for dvalemodus
- Med Planlegg moduser for strøm
- Med knappen for strømsparing-/dvalemodus

Tidsavbrudd for dvale er standardinnstilling for dette produktet i alle land og regioner 3 dager

Hvor lenge skriveren venter etter en jobb er skrevet ut før den går i dvalemodus, kan varieres fra én time til én måned.

#### Av-modus

Hvis maskinen har en av-modus der den bruker litt strøm, må den kobles fra strømuttaket for at den overhodet ikke skal bruke strøm.

#### **Totalt energiforbruk**

Det kan være nyttig å beregne energiforbruket til maskinen. Strømforbruket angis i watt, og må derfor multipliseres med den tiden maskinen er i de forskjellige modusene for å gi det totale energiforbruket. Det totale energiforbruket til maskinen er summen av energiforbruket i hver modus.

### Samsvar med EU-direktiver

Dette produktet er i samsvar med krav til beskyttelse i EU-direktivene 2014/30/EU, 2014/35/EU, 2009/125/EF og 2011/65/EU om tilnærming og harmonisering av lovgivningen til medlemslandene i forbindelse med elektromagnetisk kompatibilitet og sikkerhet for elektronisk utstyr utformet for bruk innen bestemte spenningsgrenser, til miljøvennlig utforming av energiforbrukende beslektede produkter, og om begrensningene for bruk av visse farlige stoffer i elektrisk og elektronisk utstyr.

Produsenten av dette produktet er: Lexmark International, Inc., 740 West New Circle Road, Lexington, KY, 40550, USA. Den godkjente representanten er: Lexmark International Technology Hungária Kft., 8 Lechner Ödön fasor, Millennium Tower III, 1095 Budapest, Ungarn. En erklæring om samsvar med kravene i direktivene

er tilgjengelig ved forespørsel fra en autorisert representant eller på www.lexmark.com/en\_us/about/regulatory-compliance/european-union-declaration-of-conformity.html.

Dette produktet tilfredsstiller klasse B-grensene i EN 55022 og EN 55032 og sikkerhetskravene i EN 60950-1 eller EN 62368-1.

### Spesielle bestemmelser for telekommunikasjonsutstyr

Denne delen inneholder informasjon om spesielle bestemmelser for produkter som inneholder telekommunikasjonsutstyr, for eksempel telefaks.

# Indeks

#### Tall

250-arks skuff installere 19 550-arksskuff installere 19

### [

[type rekvisita] fra en annen leverandør enn Lexmark, se brukerveiledningen [33.xy] 180

### Α

adapterplugg 78 ADF kopiere ved hjelp av 54 administratorinnstillinger Embedded Web Server 159 Adressebok (knapp) skriverens kontrollpanel 13 AirPrint bruke 50 angi faks- eller stasjonsnavn for utgående faks 82 angi faks- eller stasjonsnummer 82 angi universal papirstørrelse 28 antall gjenværende sider anslått 150 avbryte faksjobb 87 avbryte en e-post 68 avbryte en kopijobb fra skriverens kontrollpanel 63 avbryte en utskriftsjobb fra datamaskin 53 fra skriverens kontrollpanel 53

### В

bestille bildeenhet 152 vedlikeholdssett 152 bestille rekvisita tonerkassetter 151 bildeenhet bestille 152 bytte 155

Bildeenhet nesten helt tom, omtrent [x] sider gjenstår [84.xy] 175 Bildeenhet nesten tom [84.xy] 175 Bildeenhet snart tom [84.xy] 175 Bildemeny 140 blokkere søppelfakser 86 brevpapir kopiere på 56 oppfylling, manuell mater 33 Tips for bruk av konvolutter 40 bruke Dvalemodus 143 bruke Planlegg moduser for strøm 144 bruke resirkulert papir 141 bruke snarveier sende faks 84 brukerstøtte kontakte 230 Bytt [papirkilde] til [navn på tilpasset type] legg i [retning] 172 Bytt [papirkilde] til [papirstørrelse] [papirtype], legg i [retning] 172 Bytt [papirkilde] til [papirstørrelse] legg i [retning] 172 Bytt [papirkilde] til [tilpasset streng] legg i [papirretning] 172 Bytt bildeenhet, omtrent 0 sider gjenstår [84.xy] 182 Bytt defekt bildeenhet [31.xy] 182 Bytt manglende bildeenhet [31.xy] 183 Bytt manglende fikseringsenhet [31.xyz] 183 Bytt tonerkassett, feil region for skriver [42.xy] 181 Bytt uegnet bildeenhet [32.xy] 183 Bytt uegnet tonerkassett [32.xy] 183 Bytt vedlikeholdssett [80.xy] 183 bytte bildeenhet 155 tonerkassett 153

### D

dato og klokkeslett, faks justere 82 Defekt flash oppdaget [51] 174 deler bruke originalutstyr fra Lexmark 151 kontrollere status 150 kontrollere, bruke Embedded Web Server 150 deler og rekvisita, status for kontrollerer, på skriverens kontrollpanel 150 Det trengs rekvisita for å fullføre jobben 185 det vises loddrette streker på utskriftene 212 digital subscriber line (DSL) faksoppsett 74 digital telefontjeneste faksoppsett 77 dokumenter, skrive ut fra datamaskin 49 fra en mobil enhet 50, 51 DSL-filter 74 **Dvalemodus** bruke 143

### E

e-post avbryte 68 e-post, sende ved å bruke et snarveisnummer 67 e-postfunksjon konfigurere 66 e-postsnarveier, opprette bruke EWS (Embedded Web Server) 67 e-postvarsling konfigurere 159 lave rekvisitanivåer 159 papirstopp 159 egnede papirstørrelser 45 eksternt kontrollpanel bruke Embedded Web Server 159

Embedded Web Server administratorinnstillinger 159 endre innstillinger for konfidensiell utskrift 52 faksoppsett 70 justere lysstyrke 143 kontrollere rekvisitastatus 150 kontrollere status for deler 150 nettverksinnstillinger 159 opprette e-postsnarveier 67 opprette e-postvarslinger 159 opprette faksmålsnarvei 85 opprette FTP-snarvei 90 problem med tilgang til 229 tilgang til det eksterne kontrollpanelet 159 Embedded Web Server sikkerhet: Administratorhåndbok finne 159, 147 Enheten kjører i Sikker modus. Enkelte utskriftsalternativer kan være deaktivert eller gi uventede resultater. 185 erklæring om flyktig og ikkeflyktig minne 146 Erstatt alle originaler hvis du starter jobben på nytt. 181 Erstatt fastkjørt original hvis du starter jobb på nytt. 182 Ethernet-nettverk forberede oppsett av Ethernetutskrift 23 Ethernet-oppsett klargjøre for et 23 Ethernet-port 22 etiketter, papir Tips for bruk av konvolutter 41 EXT-port 22

### F

fabrikkoppsett, gjenopprette 161 faks tilleggsutstyr 88 Faks skriverens kontrollpanel 13 faks, sende bruke skriverens kontrollpanel 83 bruke snarveier 84 faksalternativer innbinding 89 mørkhet 89

oppløsning 88 orientation (retning) 89 fakse angi dato og klokkeslett 82 angi faks- eller stasjonsnavn for utgående faks 82 angi faks- eller stasjonsnummer 82 avbryte en faksjobb 87 blokkere søppelfakser 86 endre oppløsning 85 faksoppsett 70 gjøre en faks lysere eller mørkere 86 holde fakser 87 konfigurere sommertid for skriveren 82 lage e-postsnarveier ved hjelp av Embedded Web Server (EWS) 85 sende en faks på et planlagt tidspunkt 84 videresende fakser 88 vise en fakslogg 86 faksfunksjon konfigurere 219 faksfunksjonen er ikke konfigurert 219 fakslogg vise 86 Faksminnet er fullt 174 Faksmodus (Oppsett av analog faks), meny 118 faksoppsett 70 bruke EWS (Embedded Web Server) 70 digital telefontjeneste 77 DSL-tilkobling 74 land- eller regionspesifikt 78 standard telefonforbindelse 70 VoIP 76 Fakspartisjon ute av funksjon. Kontakt systemadministrator. 174 faksskjerm innholdskilde 89 Feil i standard nettverksprogram [54] 185 Feil papirstørrelse, åpne [papirkilde] [34] 175 Feil ved lesing av USB-hub. Fjern hub. 174

Feil ved lesing av USB-stasjon. Fjern USB. 174 feilsøking faksfunksjonen er ikke konfigurert 219 kan ikke åpne Embedded Web Server 229 løse grunnleggende skriverproblemer 187 sjekke en skriver som ikke reagerer 187 skanneren svarer ikke 226 feilsøking for faks kan ikke sende eller motta en faks 220 kan motta, men ikke sende fakser 223 kan sende, men ikke motta fakser 223 mottatt faks har dårlig utskriftskvalitet 224 oppringer-ID vises ikke 220 feilsøking, faks kan ikke sende eller motta en faks 220 kan motta, men ikke sende fakser 223 kan sende, men ikke motta fakser 223 mottatt faks har dårlig utskriftskvalitet 224 oppringer-ID vises ikke 220 feilsøking, inntrekking av papir meldingen vises etter at det fastkjørte papiret er fjernet 192 feilsøking, kopiering dårlig kopikvalitet 217 dårlig kvalitet på skannet bilde 228 kopimaskinen svarer ikke 217 skannerenheten kan ikke lukkes 217, 227 ufullstendige dokumenter eller fotokopier 219 feilsøking, skanne skannejobben ble ikke fullført 227 skannerenheten kan ikke lukkes 217, 227 skanningen tar lang tid, eller datamaskinen krasjer 227

ufullstendige dokumenter eller bildeskanninger 229 feilsøking, skjerm skriverskjermen er tom 188 feilsøking, tilleggsutstyr Internt tilleggsutstyr blir ikke registrert 189 problemer med skuff 190 feilsøking, utskrift fastkjørte sider skrives ikke ut på nytt 191 feilplasserte marger på utskriftene 202 flerspråklige PDF-filer skrives ikke ut 194 jobben skrives ut fra feil skuff 192 jobben skrives ut på feil papir 192 jobbene skrives ikke ut 194 papiret kjører seg ofte fast 191 papiret krøller seg 203 sammenkobling av skuffer fungerer ikke 196 store jobber blir ikke sortert 193 uriktige tegn skrives ut 192 utskriften blir tregere 196 utskriften har uventede sideskift 197 utskriftsjobber tar lengre tid enn forventet 195 feilsøking, utskriftskvalitet avkuttede sider eller bilder 198 blanke sider 208 det er tonerflekker på utskriftene 215 gjentatte feil vises på utskriftene 209 grå bakgrunn på utskrifter 200 hvite streker på siden 215 komprimerte bilder vises på utskriftene 199 loddrette streker 212 skriveren skriver ut heldekkende sorte sider 209 skråstilt utskrift 211 skyggebilder vises på utskriftene 210 tegn har hakkete kanter 198 toneren sverter av 214 tonertåke eller bakgrunnsskygge 214

ujevn tetthet på utskriftene 215 uregelmessigheter på utskriften 203 utskriften er for lys 206 utskriften er for mørk 205 utskriftskvaliteten på transparenter er dårlig 215 vannrette streker på utskriftene 211 vannrette tomme felt på utskriftene 201 finne mer informasjon om skriveren 9 Fjern papir fra standardutskuffen 181 flerbruksmater legge i 33 flere sider på ett ark 61 flyktig minne 146 slette 146 flyktig og ikke-flyktig minne erklæring 146 flytte skriveren 10, 157 For mange flash-minnekort installert [58] 186 For mange skuffer tilkoblet [58] 186 forberede oppsett av skriveren i et Ethernet-nettverk. 23 forminske en kopi 58 forstørre en kopi 58 fotografier kopiere 55 FTP-adresse, skanne til ved hjelp av en snarvei 91 Fullt minne [38] 179 Fyll flerbruksmateren med [navn på tilpasset type][retning] 177 Fyll flerbruksmateren med [papirstørrelse] [retning] 177 Fyll flerbruksmateren med [papirtype] [papirstørrelse] [retning] 177 Fyll flerbruksmateren med [tilpasset streng] [retning] 176

### G

gjenta utskriftsjobber 51 gjentatte feil vises på utskriftene 209 Google Cloud Print bruke 50 grønne innstillinger Dvalemodus 143 Planlegg moduser for strøm 144 Stillemodus 142 Øko-modus 141

### Η

hjem-knapp skriverens kontrollpanel 13 holde fakser 87 holdte jobber 51 skrive ut fra Macintosh 52 skrive ut fra Windows 52 holdte utskriftsjobber skrive ut fra Macintosh 52 skrive ut fra Windows 52 hvilemodus-knapp skriverens kontrollpanel 13

### I

identifisere hvor papiret har kjørt seg fast 163 Ikke nok ledig plass i flash-minne for ressurser [52] 180 Ikke nok minne til å sortere jobb [37] 176 Ikke nok minne til å støtte funksjonen Lagre ressurser [35] 176 Ikke nok minne, noen holdte jobber ble slettet [37] 176 Ikke nok minne, noen holdte jobber blir ikke gjenopprettet [37] 176 ikke-flyktig minne 146 slette 146 informasjon om rekvisita konfigurere 160 Ingen analog telefonlinje koblet til modemet. Faksen er deaktivert. 179 innbinding faksalternativer 89 inntrekking av papir, feilsøking meldingen vises etter at det fastkjørte papiret er fjernet 192 installere 250-arksskuffen 19 installere 550-arksskuffen 19 installere alternativer installeringsrekkefølge 18

Installere et tilleggskort 17 installere skriverprogramvaren 23 internt tilleggsutstyr, legge til skriverdriver 23

### J

justere papirstørrelse 28 papirtype 28 TCP/IP-adresse 106 justere hvilemodus 143 justere lysstyrken på skriverskjermen 143 justere tonermørkhet 49

### Κ

kabler Ethernet 22 **USB 22** kan ikke åpne Embedded Web Server 229 kartong oppfylling, manuell mater 33 tips 42 koble fra skuffer 37 koble sammen skuffer 37 koble skriver til tjeneste for bestemt ringemønster 81 koble til et trådløst nettverk bruke EWS (Embedded Web Server) 26 bruke PIN-kode, PINmetoden 25 bruke trykknappmetoden 25 bruke veiviser for trådløs tilkobling 25 koble til kabler 22 Komplisert side, noen data ble kanskje ikke skrevet ut [39] 173 komprimerte bilder vises på utskriftene 199 konfidensielle data informasjon om sikring 147 konfidensielle jobber endre utskriftsinnstillinger 52 konfidensielle utskriftsjobber 51 Konfigurasjonsendring, noen holdte jobber ble ikke gjenopprettet [57] 173

konfigurere rekvisitavarsler, bildeenhet 160 rekvisitavarsler, tonerkassett 160 rekvisitavarsler, vedlikeholdssett 160 konfigurere epostinnstillinger 66 konfigurere faks digital telefontjeneste 77 DSL-tilkobling 74 land- eller regionspesifikt 78 standard telefonforbindelse 70 VoIP-tilkobling 76 konfigurere faksfunksjon 219 konfigurere varsler for rekvisita fra Embedded Web Server 160 konfigureringsinformasjon trådløst nettverk 24 Konflikt kassett/bildeenhet [41.xy] 172 kontakte kundestøtte 230 kontrollere status for deler og rekvisita 150 kontrollere utskriftsjobber 51 kontrollerkort få tilgang til 15 kontrollpanel Knappen for strømsparingsmodus 14 lampe 14 konvolutter oppfylling, manuell mater 33 Tips for bruk av konvolutter 40 kopier kopieringsalternativer 63 kopier fra kopieringsalternativer 63 kopier til kopieringsalternativer 64 kopiere avbryte en kopijobb fra skriverens kontrollpanel 63 bruke den automatiske dokumentmateren 54 bruke skannerglassplaten 55 flere sider på ett ark 61 forminske 58 forstørre 58 fotografier 55 gjøre en kopi lysere eller mørkere 59

hurtigkopi 54 justere kvalitet 59 legge skilleark mellom kopiene 61 legge til en overliggende melding 62 på brevpapir 56 på transparenter 55 sortere kopier 60 til annen størrelse 57 velge en skuff 58 kopiering, feilsøking dårlig kopikvalitet 217 dårlig kvalitet på skannet bilde 228 kopimaskinen svarer ikke 217 skannerenheten kan ikke lukkes 217, 227 ufullstendige dokumenter eller fotokopier 219 kopieringsalternativer kopier 63 kopier fra 63 kopier til 64 mal 65 mørkhet 64 papirsparing 65 skalering 64 skilleark 65 sorter 64 kopieringsjobb avbryte 63 kopikvalitet justere 59 kopiskjerm innholdskilde 65 innholdstype 64,89

### L

lagre utskriftsjobber 51 lampe skriverens kontrollpanel 13 Legg i [papirkilde] med [papirstørrelse] [papirretning] 178 Legg i [papirkilde] med [papirrype] [papirstørrelse] [papirretning] 178 Legg i [papirkilde] med [tilpasset streng] [papirretning] 177 Legg i [papirkilde] med [tilpasset typenavn] [papirretning] 178

legge i flerbruksmater 33 skuffer 28 legge i standardskuffen 28 Legge papir i skuff 2 (ekstrautstyr) 28 legge skilleark mellom kopiene 61 legge til internt tilleggsutstyr skriverdriver 23 legge til tilleggsutstyr skriverdriver 23 Lexmark mobil utskrift bruke 51 LINE-port 22 linjefilter 74 liste med skrifteksempler utskrift 52 loddrette tomme felt vises 215 Lukk dekselet på planskanneren og legg i originaler hvis du starter jobben på nytt [2yy.xx] 173 Lukk frontdeksel 173

#### Μ

mal kopieringsalternativer 65 Meny for nettverksrapporter 105 Menyen Aktiv NIC 103 Menyen Angi dato og klokkeslett 110 Menyen AppleTalk 108 menyen E-postinnstillinger 125 Menyen Ferdiggjører 132 Menyen FTP-innstillinger 128 Menyen Generelle innstillinger 111 Menyen Hjelp 140 Menyen HTML 139 Menyen IPv6 107 Menyen Konfigurer FB-mater 97 Menven Kopieringsinnstillinger 115 Menyen Kvalitet 133 Menyen Nettverk [x] 104 Menyen Nettverkskort 105 Menyen Papirstruktur 97 Menven Papirstørrelse/Papirtype 94 Menyen Papirvekt 99 Menyen PDF 135 Menyen PostScript 135

Menyen Rapporter 103 Menyen Sikkerhetskontrollogg 109 Menyen Skift størrelse 97 Menyen Standard nettverk 104 Menven Standardkilde 94 Menyen TCP/IP 106 Menyen Tilpassede typer 101 Menyen Trådløs 107 Menyen Verktøy 134 menyer 93 Aktiv NIC 103 Angi dato og klokkeslett 110 AppleTalk 108 Bilde 140 E-postinnstillinger 125 Egendefinerte skannestørrelser 102 Etterbehandling 132 Faksmodus (Oppsett av analog faks) 118 FTP-Innstillinger 128 Generelle innstillinger 111 Hjelp 140 **HTML 139** IPv6 107 Konfigurer FB-mater 97 Kopieringsinnstillinger 115 Kvalitet 133 liste over 93 Nettverk [x] 104 Nettverkskort 105 Nettverksrapporter 105 Oppsett 131 Papirilegging 100 Papirstruktur 97 Papirstørrelse/-type 94 Papirvekt 99 PCL Emul 135 PDF 135 PostScript 135 **PPDS 137** Rapporter 103 Sikkerhetskontrollogg 109 Skift størrelse 97 SMTP-oppsettsmeny 109 Standardkilde 94 Standardnettverk 104 **TCP/IP 106** Tilpassede typer 101 Trådløs 107 Universaloppsett 102

Verktøy 134 XPS 135 menyinnstillingsside utskrift 27 miljøinnstillinger Dvalemodus 143 lysstyrke på skriverskjermen, justere 143 Planlegg moduser for strøm 144 Stillemodus 142 Strømsparemodus 143 Øko-modus 141 minne typer installert i skriveren 146 Minnet er fullt. Kan ikke skrive ut fakser 179 mobil enhet skrive ut fra 50, 51 Mopria-utskriftstjeneste bruke 50 mørkhet faksalternativer 89 justere 49 kopieringsalternativer 64

### Ν

naturverninnstillinger **Dvalemodus** 143 lysstyrke, justere 143 Planlegg moduser for strøm 144 Stillemodus 142 Strømsparemodus 143 Øko-modus 141 navn på tilpasset papirtype opprette 38 Navn på tilpasset type[x] opprette 38 Navnet på faksstasjonen er ikke definert. Kontakt systemadministrator. 174 Nettverk [x] programvarefeil [54] 179 nettverksinnstillinger Embedded Web Server 159 nettverksoppsettside utskrift 27 Nettverksveiledning finne 159 Noen holdte jobber ble ikke gjenopprettet 185

Nummeret til faksstasjonen er ikke definert. Kontakt systemadministrator. 175

### 0

oppbevare papir 45 rekvisita 153 Oppdaget uformatert flash [53] 186 oppløsning faksalternativer 88 oppløsning, faks endre 85 opprette e-postvarslinger 159 opprette faksmålsnarvei bruke EWS (Embedded Web Server) 85 opprette FTP-snarvei bruke EWS (Embedded Web Server) 90 **Oppsett-meny** 131 orientation (retning) faksalternativer 89 overliggende melding, legge til kopiere 62

### Ρ

papir angi størrelse 28 angi type 28 brevpapir 43 bruke resirkulert materiale 141 egenskaper 42 fortrykte skjemaer 43 oppbevare 45 oppfylling, manuell mater 33 resirkulert 44 uegnet 44 Universalpapir, innstilling 28 velge 43 papiretiketter oppfylling, manuell mater 33 Papirileggingsmeny 100 papirsparing kopieringsalternativer 65 papirstopp unngå 162 papirstopp i bakdekselet på etterbehandleren 166

papirstopp i den automatiske dokumentmateren 171 papirstopp i dupleksenheten 168 papirstopp i flerbruksmateren 169 papirstopp i frontdeksel 164 Papirstopp i skanner, fjern alle originaler fra skanneren [2yy.xx] 184 Papirstopp i skanner, fjern fastkjørte originaler fra skanneren [2yy.xx] 184 papirstopp i skuffer 169 papirstopp i standardskuffen 167 papirstopp, fjerne flerbruksmater 169 i bakdekselet 166 i den automatiske dokumentmateren 171 i dupleksenheten 168 i frontdeksel 164 skuffer 169 standardutskuff 167 papirstørrelser som støttes 45 papirtyper hvor de skal legges i 47 støttet av skriver 47 papirvekt støttet av skriver 47 PCL emul-meny 135 pilknapper skriverens kontrollpanel 13 **PIN-metode** bruke 25 Planlegg moduser for strøm bruke 144 PPDS skriftfeil [50] 180 PPDS-meny 137 publikasjoner finne 9

### R

rapporter vise 160 redusere støy 142 rekvisita bruke originalutstyr fra Lexmark 151 bruke resirkulert papir 141 kontrollere status 150

kontrollere, bruke Embedded Web Server 150 oppbevare 153 ta vare på 141 rekvisita, bestille bildeenhet 152 skillepute 152 tonerkassetter 151 vedlikeholdssett 152 rengjøre innsiden av skriveren 148 skannerglassplate 149 skriverens utside 148 rengjøre skriveren 148 reservere utskriftsjobber 51 skrive ut fra Windows 52 resirkulere Lexmark emballasje 144 Lexmark-produkter 144 tonerkassetter 145 resirkulert papir bruke 44, 141 RJ-11-adapter 78

### S

sende e-post konfigurere e-postfunksjon 66 konfigurere epostinnstillinger 66 lage e-postsnarveier ved hjelp av Embedded Web Server (EWS) 67 ved å bruke et snarveisnummer 67 sende en faks ved hjelp av datamaskinen 83 sende faks bruke skriverens kontrollpanel 83 bruke snarveier 84 sende faks på et bestemt tidspunkt 84 Sett inn manglende eller passiv tonerkassett [31.xy] 181 sikkerhet endre innstillinger for konfidensiell utskrift 52 sikkerhetsinformasjon 6, 7, 8 sikkerhetsspor 22 sjekke en skriver som ikke reagerer 187

skalering kopieringsalternativer 64 skanne til en datamaskin 91 skanne til en FTP-adresse lage snarveier ved hjelp av datamaskinen 90 ved hjelp av en snarvei 91 skanne, feilsøking skannejobben ble ikke fullført 227 skannerenheten kan ikke lukkes 217, 227 skanningen tar lang tid, eller datamaskinen krasjer 227 ufullstendige dokumenter eller bildeskanninger 229 skanner Automatisk dokumentmater (ADM) 12 funksjoner 12 skannerglassplate 12 Skanner deaktivert av administrator [840,01] 184 Skanner deaktivert. Kontakt systemadministrator hvis problemet vedvarer. [840.02] 184 Skannerdeksel åpent 184 skanneren svarer ikke 226 skannerglassplate kopiere ved hjelp av 55 rengjøre 149 skanning hurtigkopi 54 til datamaskin 91 skilleark kopieringsalternativer 65 skillepute bestille 152 skjerm, feilsøking skriverskjermen er tom 188 skjerm, skriverens kontrollpanel justere lysstyrke 143 skrive ut holdte jobber fra Macintosh 52 fra Windows 52 skrive ut oppsettside for nettverk 27 skriver flytte 10, 157 full konfigurasjon 11 grunnmodell 11 minimumsklarering 10

transportere 158 velge plassering 10 skriverdriver tilleggsutstyr, legge til 23 Skriveren måtte startes på nytt. Den siste jobben kan være ufullstendia. 181 skriveren skriver ut blanke sider 208 skriverens kontrollpanel bruke 13 fabrikkoppsett, gjenopprette 161 justere lysstyrke 143 skriverinformasjon finne 9 skriverkonfigurasjoner 11 skrivermeldinger [type rekvisita] fra en annen leverandør enn Lexmark, se brukerveiledningen [33.xy] 180 Bildeenhet nesten helt tom, omtrent [x] sider gjenstår [84.xv] 175 Bildeenhet nesten tom [84.xy] 175 Bildeenhet snart tom [84.xy] 175 Bytt [papirkilde] til [navn på tilpasset type] legg i [retning] 172 Bytt [papirkilde] til [papirstørrelse] [papirtype], legg i [retning] 172 Bytt [papirkilde] til [papirstørrelse] legg i [retning] 172 Bytt [papirkilde] til [tilpasset streng] legg i [papirretning] 172 Bytt bildeenhet, omtrent 0 sider gjenstår [84.xy] 182 Bytt defekt bildeenhet [31.xy] 182 Bytt manglende bildeenhet [31.xy] 183 Bytt manglende fikseringsenhet [31.xyz] 183 Bytt tonerkassett, feil region for skriver [42.xy] 181 Bytt uegnet bildeenhet [32.xy] 183

Bytt uegnet tonerkassett [32.xy] 183 Bytt vedlikeholdssett [80.xy] 183 Defekt flash oppdaget [51] 174 Det trengs rekvisita for å fullføre jobben 185 Enheten kjører i Sikker modus. Enkelte utskriftsalternativer kan være deaktivert eller gi uventede resultater. 185 Erstatt alle originaler hvis du starter jobben på nytt. 181 Erstatt fastkjørt original hvis du starter jobb på nytt. 182 Faksminnet er fullt 174 Fakspartisjon ute av funksjon. Kontakt systemadministrator. 174 Feil i standard nettverksprogram [54] 185 Feil papirstørrelse, åpne [papirkilde] [34] 175 Feil ved lesing av USB-hub. Fiern hub. 174 Feil ved lesing av USB-stasjon. Fjern USB. 174 Fjern papir fra standardutskuffen 181 For mange flash-minnekort installert [58] 186 For mange skuffer tilkoblet [58] 186 Fullt minne [38] 179 Fyll flerbruksmateren med [navn på tilpasset type][retning] 177 Fyll flerbruksmateren med [papirstørrelse] [retning] 177 Fyll flerbruksmateren med [papirtype] [papirstørrelse] [retning] 177 Fyll flerbruksmateren med [tilpasset streng] [retning] 176 Ikke nok ledig plass i flashminne for ressurser [52] 180 Ikke nok minne til å sortere jobb [37] 176 Ikke nok minne til å støtte funksjonen Lagre ressurser [35] 176 Ikke nok minne, noen holdte jobber ble slettet [37] 176

Ikke nok minne, noen holdte jobber blir ikke gjenopprettet [37] 176 Ingen analog telefonlinje koblet til modemet. Faksen er deaktivert. 179 Komplisert side, noen data ble kanskje ikke skrevet ut [39] 173 Konfigurasjonsendring, noen holdte jobber ble ikke gjenopprettet [57] 173 Konflikt kassett/bildeenhet [41.xy] 172 Legg i [papirkilde] med [papirstørrelse] [papirretning] 178 Legg i [papirkilde] med [papirtype] [papirstørrelse] [papirretning] 178 Legg i [papirkilde] med [tilpasset streng] [papirretning] 177 Legg i [papirkilde] med [tilpasset typenavn] [papirretning] 178 Lukk dekselet på planskanneren og legg i originaler hvis du starter jobben på nytt [2yy.xx] 173 Lukk frontdeksel 173 Minnet er fullt. Kan ikke skrive ut fakser 179 Navnet på faksstasjonen er ikke definert. Kontakt systemadministrator. 174 Nettverk [x] programvarefeil [54] 179 Noen holdte jobber ble ikke gjenopprettet 185 Nummeret til faksstasjonen er ikke definert. Kontakt systemadministrator. 175 Oppdaget uformatert flash [53] 186 Papirstopp i skanner, fjern alle originaler fra skanneren [2yy.xx] 184 Papirstopp i skanner, fjern fastkjørte originaler fra skanneren [2yy.xx] 184 PPDS skriftfeil [50] 180 Sett inn manglende eller passiv tonerkassett [31.xy] 181

Skanner deaktivert av administrator [840,01] 184 Skanner deaktivert. Kontakt systemadministrator hvis problemet vedvarer. [840.02] 184 Skannerdeksel åpent 184 Skriveren måtte startes på nytt. Den siste jobben kan være ufullstendig. 181 SMTP-server ikke konfigurert. Kontakt systemadministrator. 185, 186 Standard USB-port deaktivert [56] 185 Til-format for faksserver ikke konfigurert. Kontakt systemadministrator. 174 Uegnet USB-hub, må fjernes 174 Vedlikeholdssett nesten helt tomt [80.xy] 179 Vedlikeholdssett nesten tomt [80.xy] 179 Vedlikeholdssett snart tomt [80.xy] 178 skriverproblemer, løse vanlige 187 skriverprogramvare, installere 23 skriversikkerhet informasjon om 147 skuffer frakobling 37 legge i 28 sammenkobling 37 slette flyktig minne 146 slette ikke-flyktig minne 146 SMTP-oppsettsmeny 109 SMTP-server ikke konfigurert. Kontakt systemadministrator. 185, 186 snarveier, lage e-post 67 faksmottaker 85 FTP-mål 90 sommertid, faks 82 sorter kopieringsalternativer 64 sortere kopier 60 Standard USB-port deaktivert [56] 185

standardskuff legge i 28 Start-knappen skriverens kontrollpanel 13 status for deler og rekvisita kontrollere 150 Stillemodus 142 stopp- eller avbryt-knapp skriverens kontrollpanel 13 stopp, fjerne flerbruksmater 169 i den automatiske dokumentmateren 171 skuffer 169 standardutskuff 167 streker vises 215 Strømsparemodus justere 143 strålingsmerknader 233 støy, skriver forminske 142 støynivåer 233

#### Т

ta vare på rekvisita 141 tastatur skriverens kontrollpanel 13 telefonsplitter 76 telefonsvarer konfigurere 70 telefonsvarertjeneste konfigurere 70 Til-format for faksserver ikke konfigurert. Kontakt systemadministrator. 174 tilbake-knapp skriverens kontrollpanel 13 tilgang til det eksterne kontrollpanelet Embedded Web Server 159 tilgjengelig internt tilleggsutstyr 15 tilleggskort installere 17 tilleggsskuff legge i 28 tilleggsutstyr 250-arksskuff, installere 19 550-arksskuff, installere 19 faks 88 minnekort 15

tilleggsutstyr, feilsøking Internt tilleggsutstyr blir ikke registrert 189 problemer med skuff 190 tilleggsutstyr, legge til skriverdriver 23 Tilpassede skannestørrelser, meny 102 tilpasset papirtype tilordne 38 Tilpasset type <x> tilordne en papirtype 38 tips brevpapir 40 bruk av konvolutter 40 bruke etiketter 41 kartong 42 transparenter 40 tips om bruk av konvolutter 40 tjeneste for bestemt ringemønster, faks koble til 81 tomme felt vises 215 tonerkassett bytte 153 tonerkassetter bestille 151 resirkulere 145 transparenter kopiere på 55 oppfylling, manuell mater 33 tips 40 transportere skriveren 158 Trykknappkonfigurasjonsmetode bruke 25 trådløst nettverk konfigureringsinformasjon 24 trådløst nettverksoppsett bruke EWS (Embedded Web Server) 26

### U

Uegnet USB-hub, må fjernes 174 ujevn tetthet på utskriftene 215 Universaloppsettsmeny 102 Universalpapir, størrelse justere 28 unngå papirstopp 45, 162 uregelmessigheter på utskriften 203 USB-port 22 utskrift fra datamaskin 49 fra en mobil enhet 50 liste med skrifteksempler 52 menyinnstillingsside 27 nettverksoppsettside 27 utskrift, feilsøking fastkjørte sider skrives ikke ut på nytt 191 feilplasserte marger på utskriftene 202 flerspråklige PDF-filer skrives ikke ut 194 jobben skrives ut fra feil skuff 192 jobben skrives ut på feil papir 192 jobbene skrives ikke ut 194 papiret kjører seg ofte fast 191 papiret krøller seg 203 sammenkobling av skuffer fungerer ikke 196 store jobber blir ikke sortert 193 uriktige tegn skrives ut 192 utskriften har uventede sideskift 197 utskriftsjobber tar lengre tid enn forventet 195 utskriften blir tregere 196 utskriftsjobb avbryte fra skriverens kontrollpanel 53 avbryte, fra datamaskinen 53 utskriftskvalitet rengjøre skannerglassplaten 149 utskriftskvalitet, feilsøking avkuttede sider eller bilder 198 blanke sider 208 det er tonerflekker på utskriftene 215 gjentatte feil vises på utskriftene 209 grå bakgrunn på utskrifter 200 hvite striper 215 komprimerte bilder vises på utskriftene 199 loddrette streker 212 skriveren skriver ut heldekkende sorte sider 209 skråstilt utskrift 211

skyggebilder vises på utskriftene 210 tegn har hakkete kanter 198 toneren sverter av 214 tonertåke eller bakgrunnsskygge 214 ujevn tetthet på utskriftene 215 uregelmessigheter på utskriften 203 utskriften er for lys 206 utskriften er for mørk 205 utskriftskvaliteten på transparenter er dårlig 215 vannrette streker på utskriftene 211 vannrette tomme felt på utskriftene 201

### V

vannrette streker på utskriftene 211 vedlikeholdssett bestille 152 Vedlikeholdssett nesten helt tomt [80.xy] 179 Vedlikeholdssett nesten tomt [80.xy] 179 Vedlikeholdssett snart tomt [80.xy] 178 veiviser for trådløs tilkobling bruke 25 velg-knapp skriverens kontrollpanel 13 velge papir 43 velge plassering for skriveren 10 videresende fakser 88 vise rapporter 160 vise en fakslogg 86 VoIP (Voice over Internet Protocol) faksoppsett 76 VoIP-adapter 76

### W

Web-side for sikkerhet finne 147

### Х

XPS-meny 135

### Ø

Øko-modus bruke 141